# **Mobile Forensics**

Tecniche e strumenti per l'acquisizione e l'analisi di dispositivi mobili

Mattia Epifani – Litiano Piccin

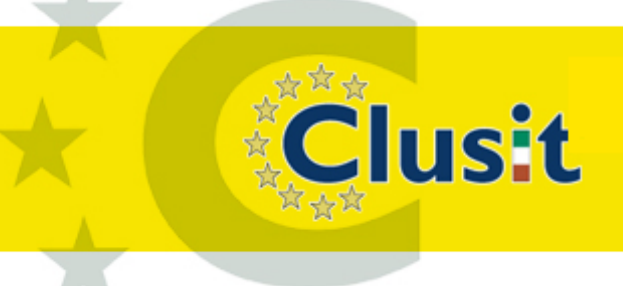

Clusit Education

# Chi sono

Mattia Epifani

Clusit

- Socio della REALITY NET System Solutions
- Mi occupo di Digital Forensics dal 2008
- Responsabile formazione IISFA
- Presidente associazione DFA (Digital Forensics Alumni)
- Certificato CIFI, CHFI, CCE, ACE, ECCE, MPSC

# IISFA

Clusit

 L'International Information Systems Forensics
 Association (IISFA) è un organizzazione senza scopo di lucro con la missione di promuovere la disciplina dell'information forensics attraverso la divulgazione, l'apprendimento e la certificazione

• L'associazione si compone di :

 una Board of Directors che rappresenta la cabina di regia e di governo della stessa

 Di un Comitato Scientifico ed un Comitato Tecnico, composti da esponenti di rilievo ed esperti del settore i quali, volontariamente, contribuiscono al raggiungimento degli obiettivi dell'associazione.

© CLUSIT 2012 – Mobile Forensics – Mattia Epifani – Litiano Piccin

Clusi Educatio

# **IISFA - Obiettivi**

Clusit

- Rendere disponibile un ambiente professionale e stimolante per lo scambio di idee e di informazioni relative alle tematiche del Forensics tra esperti del settore essendo anche il punto di riferimento per tutti coloro che si avvicinano a tali argomenti.
- Combinare le esperienze reali con le conoscenze dei professionisti dell'information security.
- Creare un network di relazioni tra i membri dell'associazione, favorendo la nascita di opportunità per il miglioramento e la crescita professionale.
- Difendere la cultura della professionalità anche attraverso la diffusione della certificazione CIFI.

# **IISFA - Formazione certificazione**

- La formazione dei soci è uno dei punti chiave dello statuto dell'associazione IISFA – Italian Chapter
- L'offerta formativa dell'associazione comprende:
  - Seminari di aggiornamento
  - Convegni
  - Pubblicazioni
  - Sito web e newsletter
  - Corso Intensivo di Computer e Mobile Forensics
  - Corsi intensivi dedicati
  - Piattaforma di e-learning
  - Piattaforma di social network
  - Certificazione CIFI

Clusit

# http://www.iisfa.net

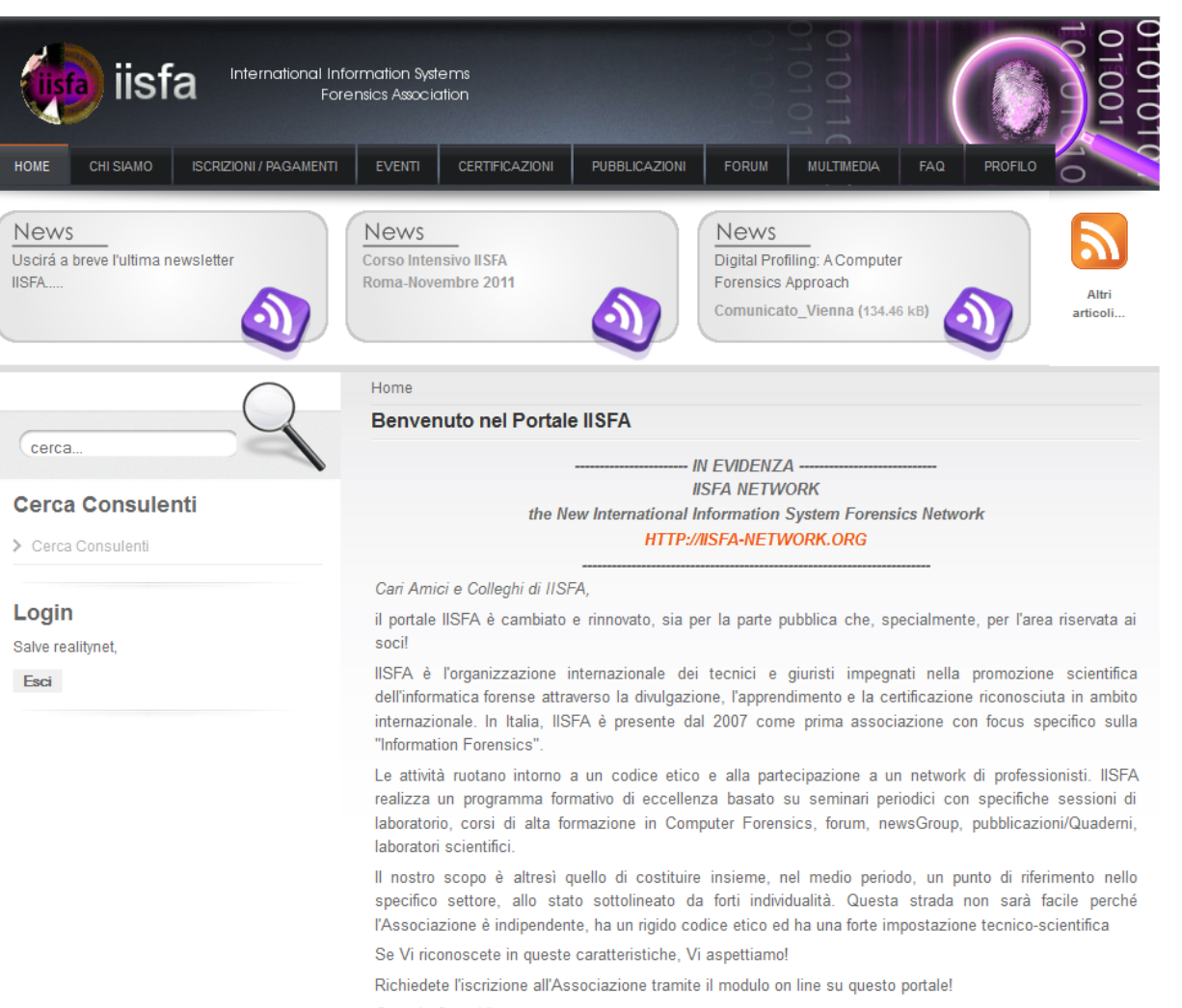

Gerardo Costabile

Presidente IISFA Italia

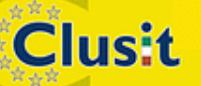

© CLUSIT 2012 – Mobile Forensics – Mattia Epifani – Litiano Piccin

# **IISFA Newsletter**

### Data \_\_ Marzo 2011

# REALED Gradema Forancia Magazian

International Information Systems Forensics Association

## **Newsletter 5**

### Editoriale:

In questa prima newsletter del 2011 riportiamo oltre agli articoli curati dai Soci, anche un reportage fotografico dell'IISFA Christmas 2010 e Convegno sul Cybercrime tenuto presso la bellissima struttura del Castello Arechi a Salerno e

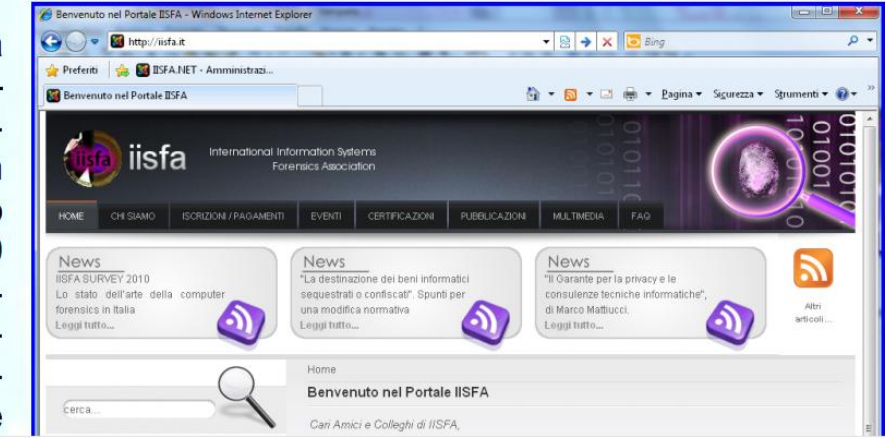

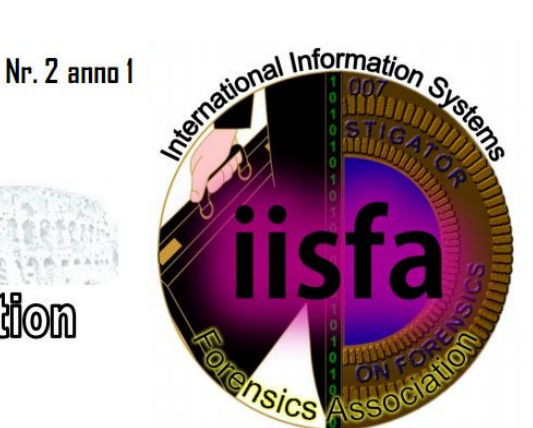

### Sommario:

| Eventi IISFA                      | 1 |  |
|-----------------------------------|---|--|
| Di Massimiliano Graziani          |   |  |
| STRUMENTI PER<br>L'ANALISI DEI    | 3 |  |
| SDFTWARE P2P<br>Di Mattia Epifani |   |  |
| La copia di BACKUP                | 7 |  |

7

Clusit

Education

### Clusit

© CLUSIT 2012 – Mobile Forensics – Mattia Epifani – Litiano Piccin

# **IISFA – Corsi intensivi**

## Corso Intensivo di Computer e Mobile Forensics

- 2 edizioni annuali
- Milano (febbraio/marzo) e Roma (ottobre/novembre)
- Sconti per soci CLUSIT, grazie a convenzione
- Comprende il voucher per sostenere la certificazione CIFI

# **IISFA – Corsi dedicati**

## Corsi dedicati

Clusit

- Windows Forensics (2 giorni)
- Macintosh Forensics (2 giorni)
- Memory Forensics (2 giorni)
- Malware Forensics (3 giorni)
- Live Forensics (1 giorno)
- Internet Forensics (1 giorno)
- Mobile Forensics (2 giorni)
- ♦ iOS Forensics (1 giorno)
- Android Forensics (1 giorno)

# http://www.iisfa-elearning.com/

| Preparatio      | on KIT CIFI                                                           | Sei collegato come Mattia Epifani. (Es |
|-----------------|-----------------------------------------------------------------------|----------------------------------------|
| SFA > CIFI101   |                                                                       | <ul> <li>Cambia ruolo in</li></ul>     |
| rsone 🗉         | Attività settimanale                                                  | Ultime notizie                         |
| Partecipanti    |                                                                       | Aggiungi nuovo                         |
|                 | See Forum News                                                        | argomento                              |
|                 | Ç CHAT                                                                | 26 ott, 10:49                          |
|                 | 4 Wiki Forensics                                                      | Giuseppe Mazzaraco                     |
| Certificati     | 🚍 Attestato di superamento del Corso - 10 cpe e Voucher Gratuito CIFI | Piattaforma di social                  |
| Compiti         | 🧯 Study Guide                                                         | network - lista ( Messag               |
| Compili         | 🖰 File didattici                                                      | del presidente) leggi.                 |
| niochi          | I INCIDENT RESPONSE                                                   | 20 ott, 16:09                          |
| .ibri           | VUIZ - CIFI - SKILL TEST                                              | Giuseppe Mazzaraco                     |
| Media Players   | 📦 QUIZ - CIFI Preparation KIT                                         | CIFI 2.0 - ESAME DA                    |
| uestionari      | QUIZ di preparazione alla CIFI                                        | REMOTO leggi                           |
| )uiz            | UIZ -Basic preparation kit                                            | 20 ott, 11:50                          |
| tisorse         | EXAM - CIFI FINAL TEST                                                | Gianfranco D'alena                     |
| SCORM/AICC      | Seminario sul Phishing                                                | risposte errate su qui                 |
| Viki            | ISTRUZIONI PER LA COMPILAZIONE E CONSEGNA DEI COMPITI                 | leggi                                  |
|                 | Compite Nr. 1 - Sample Upallocated Clusters ( Liv. BASE)              | 30 apr. 17:23                          |
|                 | Compto the Compto net is sample Unallocated Clusters                  | Francesco Acchiappati                  |
| rca nei forum 🗉 | Compile pr 2 - Descuert recovery (1): RSS                             | Perplessità su entry \$                |
|                 | Compto mile prostore Recovery                                         | leggi                                  |
| i               | Compile pr 2 Network (1): ROSE)                                       | 17 ppr 17:25                           |
| ca avanzata 🕐   | Chip compto nt 2 - Network                                            | Giuseppe Mazzaraco                     |
|                 | Compile on A - Attaca Taranistica (Lix BASE)                          | CYBERCOP 2011 - CER                    |
|                 | Complex numbers and A there remaining                                 | COMPONENTI SQUAE                       |
| inistrazione 🗉  |                                                                       | leggi                                  |
| ttiva modifica  | Compto n. 5 - Puzzle Forensics (LIV, MEDIO)                           | Argomenti precedenti .                 |
| postazioni      | Piece Compileo nr. 5 - Puzzie Forensics                               |                                        |
| uoli            | Compito nr.o - Nicostruzione del File Header (IIV. medio)             |                                        |
| alutazioni      | The nr.o - Ricostruzione del File Header (IIV. medio)                 | Attività recente                       |
| biettivi        | Compito nr./ - Crypto Analysis - (Liv. Base)                          | Attività a partire da ma               |
| orsi figli      | Compito nr.8 - Network Intrusion - Liv (HARD)                         | 25 ottobre 2011, 13:2                  |
| uppi            | 🗅 File nr.8 - Network Intrusion - Liv (HARD)                          | Report completo dell'a                 |
| ackup           | S Compito nr.9 . Validazione di un write blocker                      | recente                                |
| ipristina       | Scompito nr.10 Liv. (HARD) NTFS File Record                           |                                        |

### © CLUSIT 2012 – Mobile Forensics – Mattia Epifani – Litiano Piccin

Clusit

Clusit Education

# http://iisfa-network.org/

| iisfa International Inform<br>Foren                                                                                         | nation Systems<br>sics Association                                                                                                    | 010101      |
|----------------------------------------------------------------------------------------------------|----------------------------------------------------------------------------------------------------|-------------|
| 🕈 🛋 🤱 🖾 People Spy                                                                                                    | Tags Forums Categories Photos Videos                                                                                                    | Files 🖻 🔎   |
| <b>Forums</b>                                                                                                    |                                                                                                    |             |
| orums Home Forums Index Subscription                                                                                        | s My Topics Spy Search                                                                                                    |             |
| Home     Forums     Forums Home     Hello, Mattiaep! Account Logout                                                         |                                                                                                    |             |
| orums Index                                                                                                    | Recent Topics                                                                                                    | RSS Feed    |
| <b>Iormativa</b><br>Sentenze su casi reali<br>Normativa Aziendale e Computer Forensics<br>Pichieste dai tecnici ai giuristi | EnCase Forensic version 7.01 has been released<br>created by Certification 01.07.2011 05:12 • last reply by Certification 01.07.2011 05<br>Digital Forensics » Software Forensics | :12 1 posts |
| DIGITAL INVESTIGATION                                                                                                    | WEBCASE - Online Evidence Tool -<br>created by Certification 24.05.2011 08:56 • last reply by Certification 24.05.2011 08<br>Digital Forensics » Software Forensics               | 56 1 posts  |
| Mobile Forensics - MARDWARE<br>Software Forensics                                                                           | EnCase Forensic version 6.18.1<br>created by Certification 23.05.2011 02:46 • last reply by Certification 23.05.2011 02:<br>Digital Forensics » Software Forensics                | 46 1 posts  |
| Seneral                                                                                                    |                                                                                                    |             |

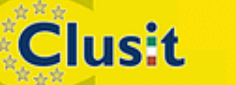

© CLUSIT 2012 – Mobile Forensics – Mattia Epifani – Litiano Piccin

Clusit Education

## IISFA FORUM & CYBERCOP CHALLENGE 2012

0101101010

1010101

10101010

101010110101

01010101010

100101010101

10101001

Information Su

sta

### **Computer Forensics & Digital Investigation**

Venerdì 18 maggio 2012 Castello di Arechi - via Frà Generoso, Salerno

1010101010101

10101010

Sabato 19 maggio 2012 Castello di Arechi - via Frà Generoso, Salerno

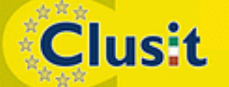

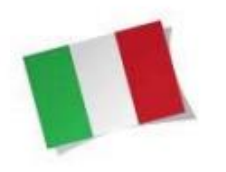

### PROGRAMMA

### Venerdì 18 maggio 2012

Castello di Arechi, Salerno

### ore 9.30

INDIRIZZI DI SALUTO On. Edmondo Cirielli – Presidente Provincia di Salerno Prof. Raimondo Pasquino - Magnifico Rettore Universita' di Salerno Prefettura di Salerno Dr. Antonio De lesu - Questore di Salerno Diego Di Simone - Responsabile Sicurezza Confindustria Gerardo Costabile - IISFA Italian Chapter - Presidente

INFORMATICA FORENSE, SPIONAGGIO INDUSTRIALE Chairman: Avv. Mario lanulardo - Avvocato in Napoli E INFEDELTÀ AZIENDALE

ore 10.00 Sessione Mattutina

Fraud Prevention Program e Fabio Tortora - Presidente dell'Association of Certified Fraud Best practices per le organizzazioni aziendali Examiner (ACFE)

Spionaggio industriale ed indagini informatiche Sergio Mariotti - Primo Dirigente nell'esperienza investigativa nazionale Servizio Polizia Postale e delle Comunicazioni

#### COFFEE BREAK

Furto di informazioni e infedeltà aziendale: aspetti giuridici e Avv. Raffaele Zallone tecnologici della tutela del segreto aziendale Studio Zallone - Milano

Social Network e indagini aziendali: aspetti tecnici Matteo Flora - CEO The Fool srl - esperto di informatica forense

ore 13.30-14.45 Pausa Pranzo

ore 15.00 Sessione Pomeridiana

TABLET, IPHONE E BLACKBERRY: Chairman: Prof. Alfredo De Santis, MOBILE INVESTIGATION & FORENSICS Università di Salerno

iOS and BlackBerry Forensics Andrey Belenko - Chief Security Researcher - ElcomSoft Co. Ltd.

Attività di Mobile Forensics su dispositivi danneggiati: Ing. Giuseppe Finizia ricostruzione, acquisizione, analisi forense Computer forensics Expert

### COFFEE BREAK

Intercettazioni, multicanalità e crittografia Ing. Maurizio Bedarida - JNP Forensics

Reti Mobili 4G, tecnologie Long Term Evolution ed indagini Fabrizio Marcelli - Information Security Governance Manager tecniche

# Cosa vedremo

- Definizione di Digital Forensics e Digital Evidence
- Identificazione, isolamento e repertamento di dispositivi mobile
- Acquisizione di SIM Card e memoria interna (logica e/o fisica)
- Case study:
  - ♦ iOS

Clusit

- Android
- Blackberry
- Symbian

# **Digital Forensics**

La Digital Forensics (Informatica Forense) è la scienza che studia l'individuazione, la conservazione, la protezione, l'estrazione, la documentazione e ogni altra forma di trattamento del dato informatico per essere valutato in un processo giuridico e studia, ai fini probatori, le tecniche e gli strumenti per l'esame metodologico dei sistemi informatici

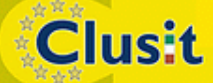

© CLUSIT 2012 – Mobile Forensics – Mattia Epifani – Litiano Piccin

# **Digital Evidence**

- Una digital evidence può essere definita come qualsiasi informazione avente valore probatorio che sia memorizzata o trasmessa in forma digitale
- Una digital evidence può quindi essere estratta da:
  - Un dispositivo di memorizzazione digitale
    - Personal computer, notebook, hard disk esterno, NAS, floppy, nastro, CD/DVD, memory card, USB drive,...

Telefoni cellulari, SIM, SmartPhone, Tablet, Navigatori satellitari,...

Una Rete Intranet/Internet

Clusit

Intercettazione di traffico dati

Pagine Web, Blog, Social Network, Chat/IM, P2P, ecc.

# **Digital Evidence**

Clusit

 Una digital evidence è fragile per natura, ovvero facilmente modificabile

- Se il dispositivo che contiene le informazioni di interesse viene spento, i dati che non sono stati salvati possono andare definitivamente persi
- Se il dispositivo viene rivenuto spento, l'accensione comporta modifiche al sistema e/o ai dati in esso contenuti
- Se il dispositivo è connesso ad Internet o ad una rete aziendale, possono avvenire accessi dall'esterno con l'obiettivo di cancellare le informazioni
- Se la digital evidence si trova su Internet (sito web, profilo di social network, ecc.), può essere modificata e/o rimossa dall'owner della pagina

# Passi operativi

- Identificazione e repertamento
- Acquisizione e verifica
- Conservazione
- Analisi
- Valutazione e presentazione

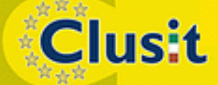

© CLUSIT 2012 – Mobile Forensics – Mattia Epifani – Litiano Piccin

# Identificazione

- La fase di identificazione avviene in corrispondenza dell'analisi della scena del crimine
- Il processo di identificazione deve seguire le cosiddette "best practises"
- Esempi di contenitori di dati possono essere:
  - Personal computer, notebook e server
  - Hard disk non inseriti nel computer (smontati o esterni)
  - Dischi allo stato solido
  - Network Attached Storage (NAS)
  - Floppy disks
  - Nastri di backup
  - Cartucce ZIP/JAZ
  - CD/DVD/BluRay
  - Memory card
  - USB Drives

Clusit

- MP3 Player, Videocamere, Fotocamere digitali
- Dispositivi di rete (Router, Switch, Firewall, IDS/IPS, Syslog Server)
- Dispositivi mobile (telefoni cellulari, SIM, SmartPhone, Tablet, Navigatori satellitari)

## Cellulari/Smartphone/Tablet Classificazione NIST (hardware)

Table 1: Hardware Characterization

|                   | Basic                                      | Advanced                                          | Smart                                                                          |
|-------------------|--------------------------------------------|---------------------------------------------------|--------------------------------------------------------------------------------|
| Processor         | Limited Speed                              | Improved Speed                                    | Superior Speed                                                                 |
| Memory            | Limited Capacity                           | Improved Capacity                                 | Superior Capacity, Built-in<br>Hard Drive Possibility                          |
| Display           | Grayscale                                  | Color                                             | Large size, 16-bit Color<br>(65,536 colors) or Higher                          |
| Card Slots        | None                                       | MiniSD or MMCmobile                               | MiniSDIO or MMCmobile                                                          |
| Camera            | None                                       | Still                                             | Still, Video                                                                   |
| Text Input        | Numeric Keypad                             | Numeric Keypad, Soft<br>Keyboard                  | Touch Screen,<br>Handwriting Recognition,<br>Built-in QWERTY-style<br>Keyboard |
| Cell<br>Interface | Voice and Limited Data                     | Voice and High Speed<br>Data                      | Voice and Very High<br>Speed Data                                              |
| Wireless          | IrDA                                       | IrDA, Bluetooth                                   | IrDA, Bluetooth, WiFi                                                          |
| Battery           | Fixed, Rechargeable<br>Lithium Ion Polymer | Removable,<br>Rechargeable Lithium Ion<br>Polymer | Removable,<br>Rechargeable Lithium Ion                                         |

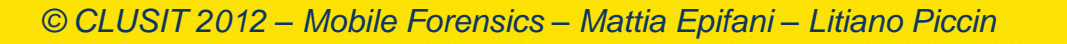

Clusit

Clusit Education

## Cellulari/Smartphone/Tablet Classificazione NIST (software)

Table 2: Software Characterization

|              | Basic            | Advanced                                                          | Smart                                              |
|--------------|------------------|-------------------------------------------------------------------|----------------------------------------------------|
| OS           | Proprietary      | Proprietary                                                       | Linux, Windows Mobile, RIM<br>OS, Palm OS, Symbian |
| РІМ          | Simple Phonebook | Phonebook and Calendar                                            | Reminder List, Enhanced<br>Phonebook and Calendar  |
| Applications | None             | MP3 Player                                                        | MP3 Player, Office<br>Document Viewing             |
| Messaging    | Text Messaging   | Text with Simple<br>Embedded Images and<br>Sounds (Enhanced Text) | Text, Enhanced Text,<br>Full Multimedia Messaging  |
| Chat         | None             | SMS Chat                                                          | Instant Messaging                                  |
| Email        | None             | Via Network Operator's<br>Service Gateway                         | Via POP or IMAP Server                             |
| Web          | None             | Via WAP Gateway                                                   | Direct HTTP                                        |
| Wireless     | IrDA             | IrDA, Bluetooth                                                   | IrDA, Bluetooth, WiFi                              |

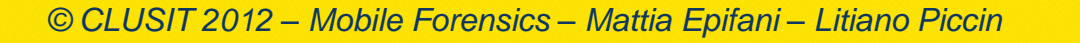

Clusit

# Tecnologia di trasmissione

- A livello europeo la tecnologia dominante è il GSM (Global System for Mobile Communication)
- Gli standard 2G e 3G (evoluzione del GSM) più noti sono:
  - GPRS (General Packet Radio Service)
  - EDGE (Enhanced Data Rates for GSM Evolution)
  - ♦ 3GSM
  - UMTS (Universal Mobile Telecommunications System)
  - HSPA (High Speed Packet Access)
- Lo standard di prossima generazione 4G è l'LTE Advanced

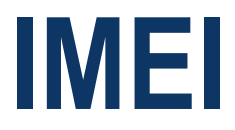

Clusit

 I terminali radiomobili GSM sono caratterizzati da un codice di quindici cifre detto International Mobile Equipment Identifier (IMEI), che viene utilizzato per identificare il dispositivo all'interno della rete cellulare

- Tale codice rappresenta in maniera univoca la casa costruttrice, il modello e la nazione in cui il terminale è stato prodotto
- Diversi siti consentono di verificare l'associazione tra modello del telefono e IMEI
  - http://www.numberingplans.com/
  - http://www.trackimei.com/

© CLUSIT 2012 – Mobile Forensics – Mattia Epifani – Litiano Piccin

# Numberingplans.com

| Enter IMEI number below         | Q +1 DOMAIN.COM                                         |  |  |
|---------------------------------|---------------------------------------------------------|--|--|
| 352009043703888 ana             | alvse                                                   |  |  |
| Example: 350077-52-323751-3     |                                                         |  |  |
| Information on IMEI 35200       | 9043703888                                              |  |  |
| Type Allocation Holder          | Nokia                                                   |  |  |
| Mobile Equipment Type           | Nokia E63                                               |  |  |
| GSM Implementation Phase        | 2/2+                                                    |  |  |
| IMEI Validity Assessment        | > < Very likely                                         |  |  |
| Information on range assignment |                                                         |  |  |
| Est. Date of Range Issuance     | Around Q1 2010                                          |  |  |
| Reporting Body                  | British Approvals Board of Telecommunications<br>(BABT) |  |  |
| Primary Market                  | Europe                                                  |  |  |
| Legal Basis for Allocation      | EU R&TTE Directive                                      |  |  |
| Information on number format    |                                                         |  |  |
| Full IMEI Presentation          | 352009-04-370388-8                                      |  |  |
| Reporting Body Identifier       | 35                                                      |  |  |
| Type Allocation Code            | 35200904                                                |  |  |
| Serial Number                   | 370388                                                  |  |  |
| Check Digit                     | 8                                                       |  |  |

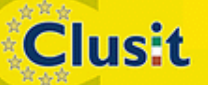

© CLUSIT 2012 – Mobile Forensics – Mattia Epifani – Litiano Piccin

# Scheda SIM

- Per poter accedere alla rete di servizi cellulari GSM o UMTS, è necessario inserire all'interno del dispositivo radiomobile una particolare Smart Card, detta Subscriber Identity Module (SIM)
- La SIM è caratterizzata da:

Clusit

- Integrated Circuit Card Identification (ICCID)
- International Mobile Subscriber Identity (IMSI)
- Il sito http://www.numberingplans.com/ permette di individuare l'operatore associato a una scheda SIM mediante l'inserimento dell'ICCID

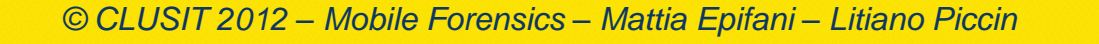

# Numberingplans.com

<

Clusit

### Analysis of SIM card numbers

All mobile phone SIM cards have each been assigned a unique SIM card number. Below you can enter a SIM card number to check its validity as well as find out more about the mobile network that issued the chip.

### Enter SIM card number below

8939992280156205063

analyse

Example: 8923440000000000003

### Information on SIM card number

| Network name              | H3G    |  |
|---------------------------|--------|--|
| Operator name             | H3G    |  |
| Country or global network | Italy  |  |
| MCC-MNC                   | 222-99 |  |

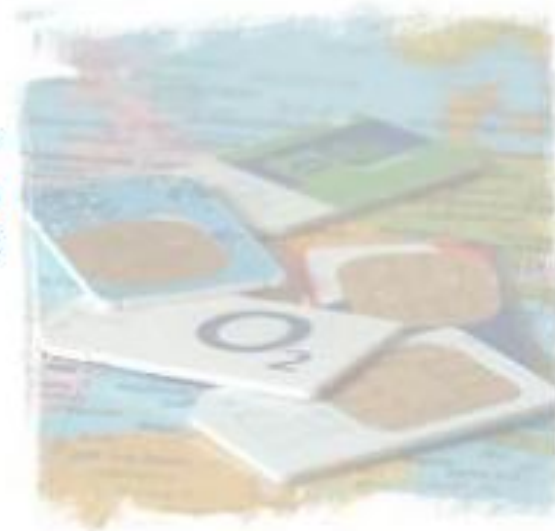

# Repertamento

- Consiste in una serie di «regole» da seguire per garantire il miglior risultato possibile in termini di integrità e disponibilità dei dati contenuti nel dispositivo da analizzare
- A seconda della tipologia di dispositivo e/o localizzazione, si possono identificare delle "best practises" per il repertamento
  - Computer spento (Post Mortem Forensics)
  - Computer acceso (Live Forensics)
  - Cellulare/Tablet acceso
  - Cellulare/Tablet spento

Clusit

# **Best Practices**

- Esistono linee guida dettagliate con le corrette metodologie di acquisizione:
  - RFC3227 Guidelines for Evidence Collection and Archiving (2002)
  - USA Department of Justice Searching and Seizing Computers (2002)
  - ◆ USA IACP Best Practices for Seizing Electronic Evidence (2006)
  - ◆ USA DoJ Electronic Crime Scene Investigation v. 2 (2008)
  - ◆ UK ACPO Computer Based Evidence Guidelines v.4 (2008)
  - ISO 27037 (Draft) Guidelines for identification, collection, acquisition and preservation of digital evidence
  - Model Standard Operating Procedures for Computer Forensics SWGDE (Scientific Working Group on Digital Evidence) (2011)

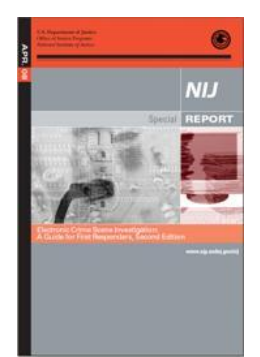

**Clusit** 

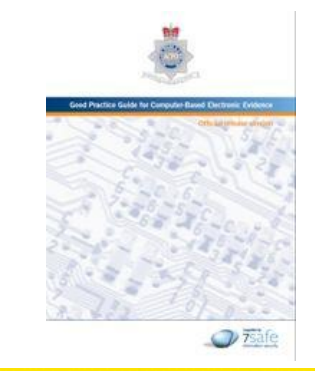

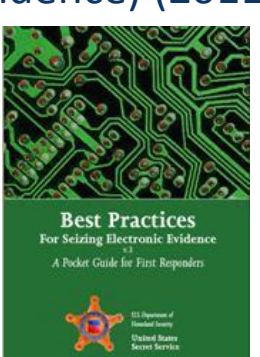

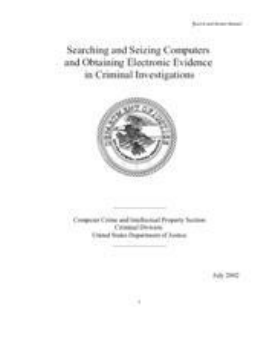

© CLUSIT 2012 – Mobile Forensics – Mattia Epifani – Litiano Piccin 28

# **Computer spento**

Clusit

- Mettere in sicurezza la scena e prendere il controllo dell'area che contiene il dispositivo
- Allontanare le persone presenti dal computer e dai dispositivi di alimentazione
- Fotografare o fare una ripresa video della scena del crimine e di tutte le componenti interessate.
- Se non è disponibile una fotocamera, **disegnare la scena**
- Assicurarsi che il computer sia effettivamente spento. Alcuni screen saver o modalità del computer (es. stand-by) possono far apparire il computer come spento quando è ancora acceso

NON ACCENDERE IL COMPUTER PER NESSUN MOTIVO

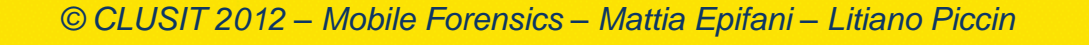

# **Computer spento**

Clusit

- Rimuovere la batteria (se notebook), verificando prima che il notebook non si trovi in standby
- Scollegare l'alimentazione e gli altri dispositivi dal lato del computer (per evitare problemi in caso di UPS)
- Etichettare le porte e i cavi in modo tale da poter ricostruire il computer successivamente
- Assicurarsi che tutte gli oggetti siano stati siglati e compilare un report di sequestro per ciascuno
- Ricercare sulla scena del crimine diari, appunti o pezzi di carta con password, che spesso si trovano attaccati o vicini al computer
- Valutare se chiedere all'utente informazioni sul setup del sistema, incluse password di accesso
- Prendere nota dettagliata di tutte le operazioni compiute in relazione ai dispositivi informatici

# **Computer acceso**

- Mettere in sicurezza la scena e prendere il controllo dell'area che contiene il dispositivo
- Allontanare le persone presenti da tutti i computer e i dispositivi di alimentazione
- Fotografare o fare una ripresa video della scena del crimine e di tutte le componenti interessate.
- Se non è disponibile una fotocamera, disegnare la scena e etichettare le porte e i cavi in modo tale che il sistema possa essere ricostruito successivamente
- Valutare se chiedere all'utente informazioni sul setup del sistema, incluse password di accesso
- Registrare le informazioni presenti sul monitor, effettuando fotografie e trascrivendo il testo visibile
- Non toccare la tastiera o fare click con il mouse

Clusit

# **Computer acceso**

Clusit

- Qualora lo si ritenga necessario o indispensabile, estrarre le informazioni che andrebbero sicuramente perse (processi in esecuzione, stato della rete, ecc.) (LIVE FORENSICS)
- Assicurare che tutte le azioni eseguite e le modifiche apportate al sistema siano note e registrate
- Se non è disponibile uno specialista per l'analisi live, scollegare
   l'alimentazione e gli altri dispositivi dal lato del computer (per evitare problemi in caso di UPS) senza chiudere alcun programma
- Rimuovere tutte le altre connessioni in uscita dal computer verso la rete o verso altri dispositivi esterni
- Assicurarsi che tutte gli oggetti siano stati siglati e compilare un report di sequestro per ciascuno
- Ricercare sulla scenda del crimine diari, appunti o pezzi di carta con password, che spesso si trovano attaccati o vicini al computer
- Prendere nota dettagliata di tutte le operazioni compiute in relazione ai dispositivi informatici

# Live Forensics: necessità vs. invasività

- Un intervento di *live forensics* si rende necessario (o molto utile) quando:
  - Il sistema non è fisicamente rimovibile
  - Il sistema non può essere spento
    - Militari

Clusit

- Videosorveglianza
- Strumenti medicali
- Database server condivisi
- Server in hosting/housing
- Il sistema non può essere acquisito nella sua interezza
- Le informazioni "volatili" sono rilevanti rispetto alle indagini (es. traffico di dati di rete in corso, come il trasferimento di un file)
- Siamo in presenza di volumi cifrati (BitLocker, TrueCrypt, PGP, ecc.)

# Live Forensics: necessità vs. invasività

- Per contro utilizzando tecniche di *live forensics*:
  - Il sistema viene sicuramente perturbato:
    - Le modifiche apportate sono note?
    - Le modifiche apportate sono documentabili?
    - Le modifiche apportate intaccano significativamente il risultato dell'analisi?
    - Ogni modifica apportata può distruggere un altro dato...
  - Gli accertamenti svolti su sistemi accesi non saranno ripetibili

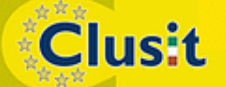

.34

# **Smartphone/Tablet**

- Mettere in sicurezza il telefono
- Non permettere a nessuno di operare sul dispositivo
- Annotare eventuali problemi fisici evidenti riscontrati (per esempio display rotto)
- Fotografare tutti gli aspetti esterni del telefono
- Documentare tutte le azioni intraprese
- Verificare lo stato del telefono (acceso o spento)
- Se è spento lasciarlo spento

# **Smartphone/Tablet**

### Se è acceso

- Documentare le informazioni presenti sullo schermo del dispositivo
- Se possibile registrare data e ora del dispositivo verificandone l'eventuale scarto rispetto all'ora reale
- Non navigare nel menu o aprire alcun messaggio in questa fase
- Mantenerlo acceso, isolandone l'accesso alle diverse reti

| Bluetooth (ver. 2.1)    | 2,45GHz                            |
|-------------------------|------------------------------------|
| Wi-Fi (802.11. a/b/g/n) | 2.4GHz                             |
| GSM/UMTS (ITALIA)       | 900MHz e 1800MHz e 1885 - 2025 MHz |
| GPS                     | 1575MHz e 1227MHz                  |

oppure

Clusit

 Spegnerlo rimuovendo la batteria (se possibile) o attraverso un normale shutdown

36

© CLUSIT 2012 – Mobile Forensics – Mattia Epifani – Litiano Piccin
## Smartphone/Tablet: isolamento

- Esistono almeno 3 tecniche per isolare un dispositivo in fase di repertamento:
  - Jammer
  - ♦ Gabbia di Faraday
  - Airplane mode

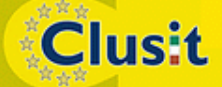

#### Jammer

- Il principio di funzionamento è molto semplice e basato sull'idea di riprodurre un segnale portante sull'intera banda utilizzata dai canali di comunicazione.
- Un generatore di tensione variabile invia in ingresso ad un oscillatoremodulatore una tensione variabile che produce in uscita un segnale variabile (disturbo)
- Tale segnale, opportunamente amplificato, viene inviato nell'etere attraverso un'antenna omnidirezionale ad alto guadagno
- Tutto ciò che si trova nelle immediate vicinanze e lavora su una frequenza compresa nel range variabile dell'oscillatore-modulatore viene disturbato
- Esistono dispositivi di Jamming per il disturbo in contemporanea di reti GSM, UMTS, Wi-Fi e Bluetooth
- Soluzione migliore, ma è legale?

Clusit

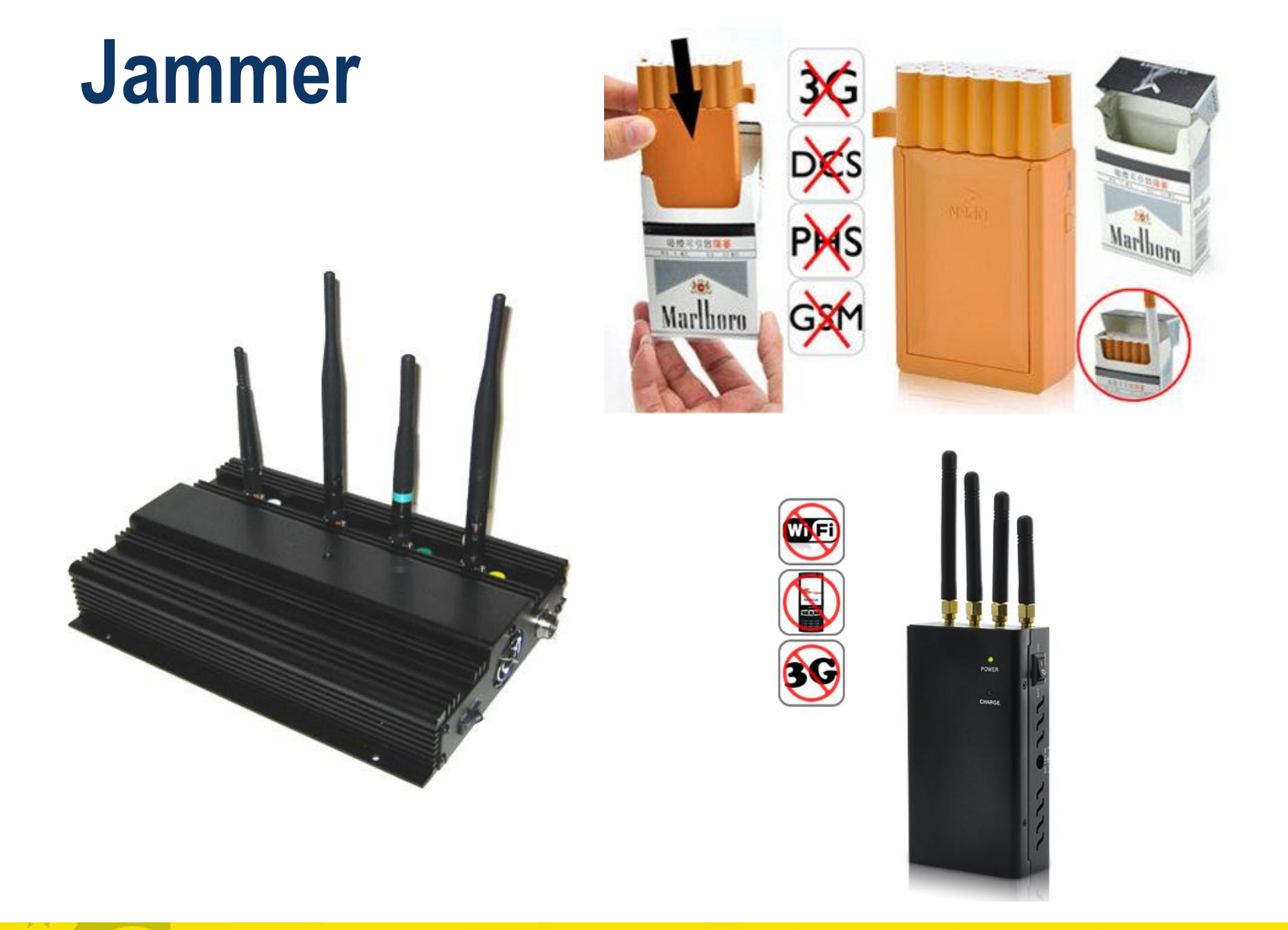

© CLUSIT 2012 – Mobile Forensics – Mattia Epifani – Litiano Piccin

Clusit

39 Clusit Education

# Gabbia di Faraday

Clusit

- Teoricamente è un contenitore perfettamente isolato elettromagneticamente dall'esterno
- Un qualsiasi dispositivo inserito dentro che utilizzi onde radio rimane isolato. Le onde infatti non possono penetrare al suo interno
- Il linea pratica, il rivestimento dell'involucro non è perfettamente conduttore e quindi non esiste la gabbia perfetta
- Il segnale non viene quindi annullato bensì notevolmente ridotto
- I produttori offrono schede tecniche dettagliate e sono disponibili in rete i risultati dei test effettuati con diversi dispositivi e in diverse situazioni

#### Gabbia di Faraday

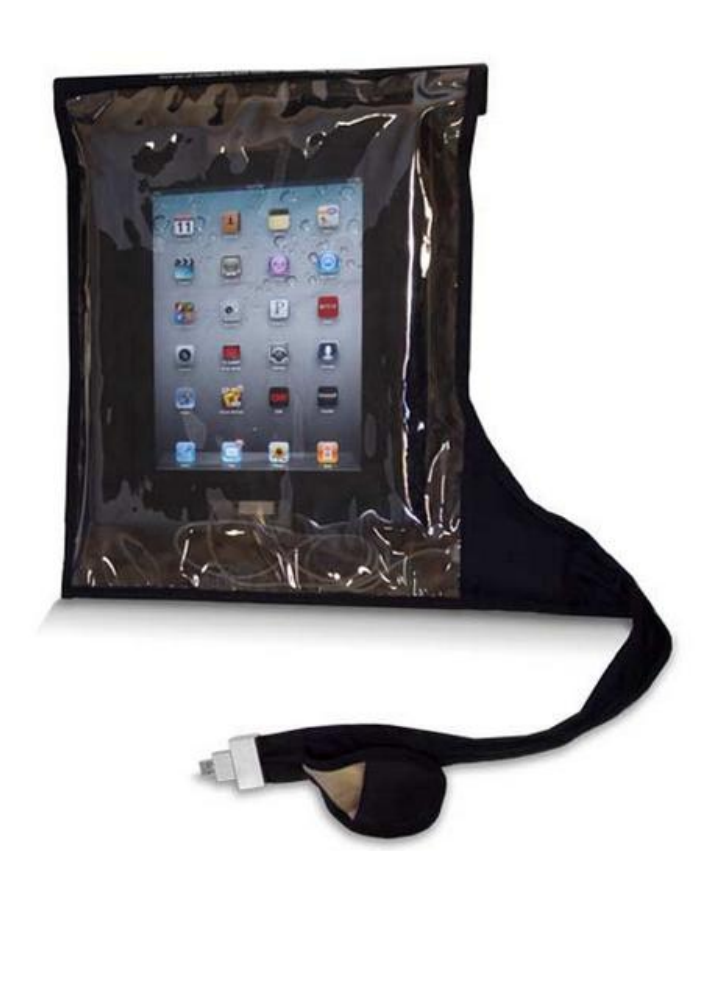

**Clusit** 

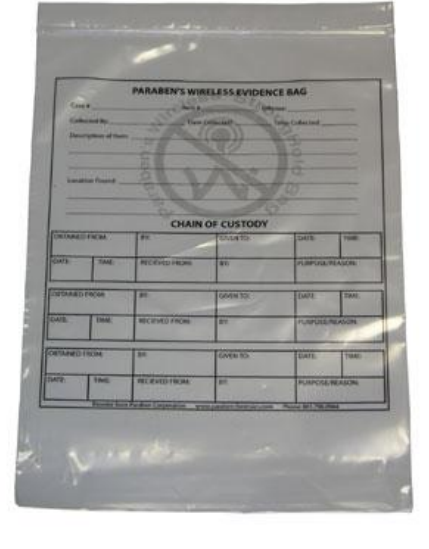

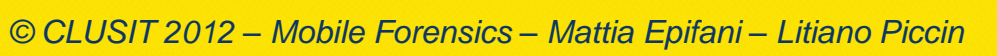

Clusit Education

# Airplane Mode

Clusit

- La modalità Airplane Mode consente di disattivare tutte le forme di comunicazioni supportate dal dispositivo modificando una sola opzione nelle Impostazioni
- In alcuni modelli (es. iPhone) è possibile impostare la modalità aerea lasciando attive alcune funzionalità (es. ricezione WiFi). In questo caso è necessario porre attenzione a disattivare effettivamente tutte le possibili connessioni

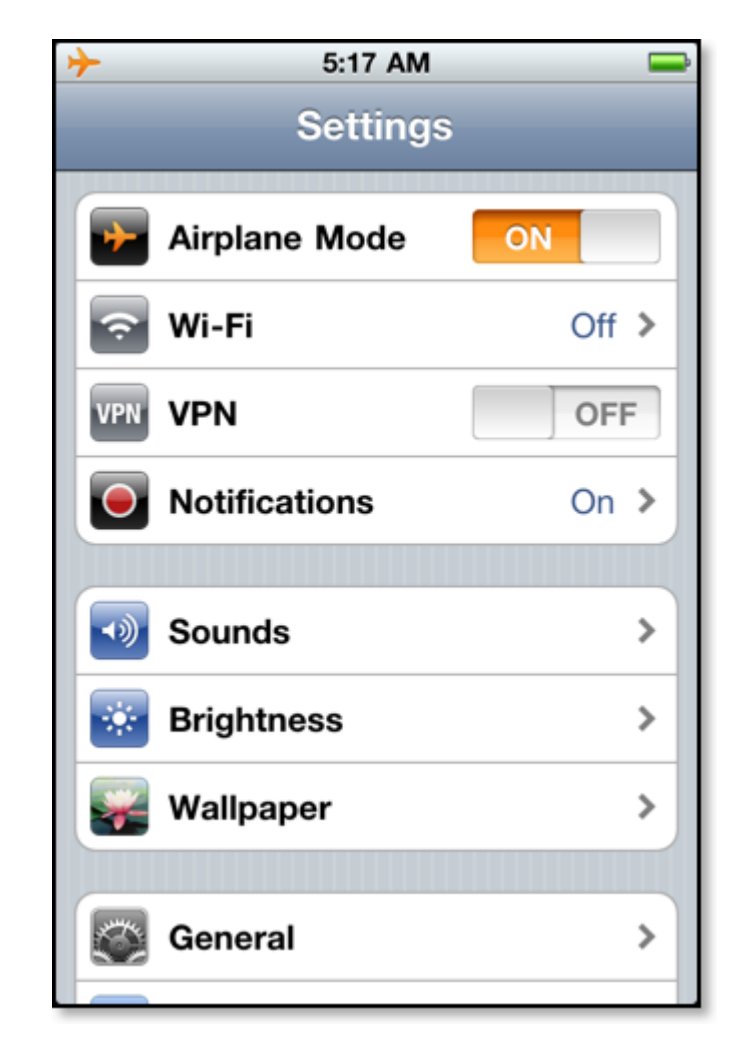

# Spegnimento vs. Isolamento

- Lo spegnimento del dispositivo potrebbe attivare il codice di autenticazione del telefono (es. il PIN della scheda SIM oppure il codice di sblocco del telefono). In alcuni casi questi codici potrebbero essere molto complessi o impossibili da recuperare, rendendo quindi di fatto impossibile un'analisi forense
- L'isolamento del telefono mediante jammer o gabbia di Faraday comporta un maggior consumo di batteria da parte del dispositivo che cercherà di connettersi (senza successo) alla rete. Queste tecniche devono quindi essere accompagnate dalla connessione del dispositivo con una fonte di carica (corrente elettrica o batterie esterne)
- La modalità Airplane garantisce l'isolamento senza spreco ulteriore di batteria, tuttavia richiede l'interazione da parte dell'operatore con la tastiera del telefono. Potrebbe comportare dei rischi se non si ha familiarità con lo specifico dispositivo (p.es. errori di attivazione).

Clusit

# **Smartphone/Tablet**

#### • **Sequestrare**, unitamente al dispositivo, anche:

- i cavi di connessione
- il caricabatteria
- ♦ gli imballaggi
- le **memorie di massa** o rimovibili
- i **manuali** d'uso

Clusit

- ♦ i supporti contenenti il software del telefono
- le **bollette telefoniche** associate all'utenza
- ◆ la **confezione della SIM** (che riporta il PIN e il PUK di fabbricazione)
- Documentare il sequestro con le informazioni utili:
  - Nome dell'operatore che procede al sequestro
  - Data e ora di sequestro del dispositivo
  - Posizione in cui il telefono è stato rinvenuto (indirizzo, coordinate GPS, ecc.)

# Passi operativi

- Identificazione e repertamento
- Acquisizione e verifica
- Conservazione
- Analisi
- Valutazione e presentazione

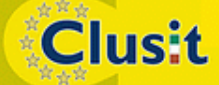

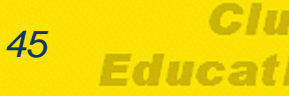

# Acquisizione

Clusit

- Il principio fondamentale della fase di acquisizione in ambito di Digital Forensics consiste nel preservare lo stato del dispositivo originale e di effettuarne una copia forense
- Quando i dati sono conservati all'interno di un hard disk sono note tecniche per la duplicazione mediante l'apposizione di blocchi in scrittura (hardware e/o software) che prevengano l'alterazione delle informazioni
- Per garantire l'acquisizione di tutti i dati presenti sul dispositivo è opportuno (ove possibile) effettuare una copia bit-a-bit (o bit-stream o copia forense o immagine) del supporto originale, ovvero una copia esatta del supporto originale
- Questa operazione è differente da un semplice backup dei dati, che consiste nella copia di file noti e tralascia lo spazio non allocato
- L'acquisizione viene solitamente effettuata leggendo ogni bit del supporto originale (prevenendo qualsiasi possibile scrittura) e scrivendo un file immagine su un supporto esterno (disco USB o network)

# Acquisizione (duplicatori)

|                          | .U Foren | I <mark>sic Duplicator</mark><br>Model TD2 | 7                                                                                                    |
|--------------------------|----------|--------------------------------------------|----------------------------------------------------------------------------------------------------|
|                          | )        |                                            | ur de la companya de la companya de la companya de la companya de la companya de la companya de la companya de |
| DE Source                |          | Destination<br>Destination                 | h1 h1                                                                                                    |
| Press - On<br>Hold - Off |          | P                                          | ВУ                                                                                                    |

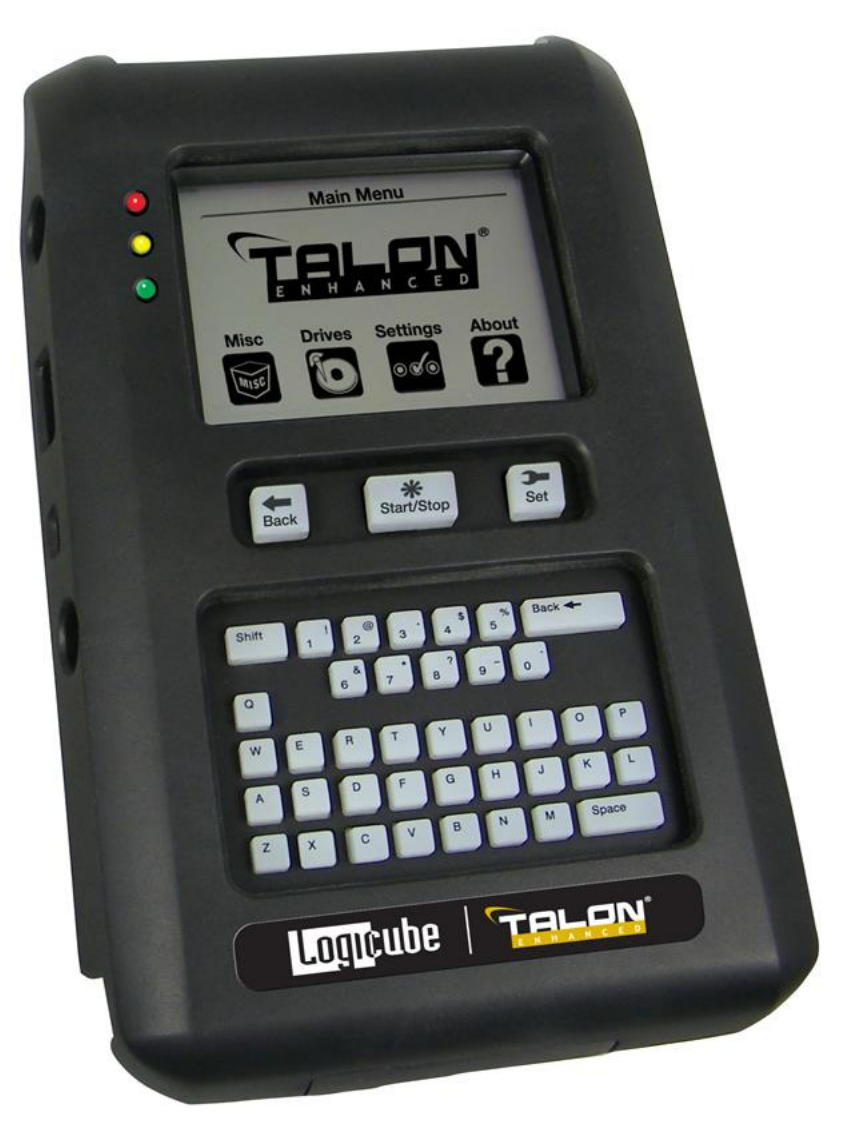

#### Clusit

© CLUSIT 2012 – Mobile Forensics – Mattia Epifani – Litiano Piccin

Clusit

# Acquisizione (write blocker)

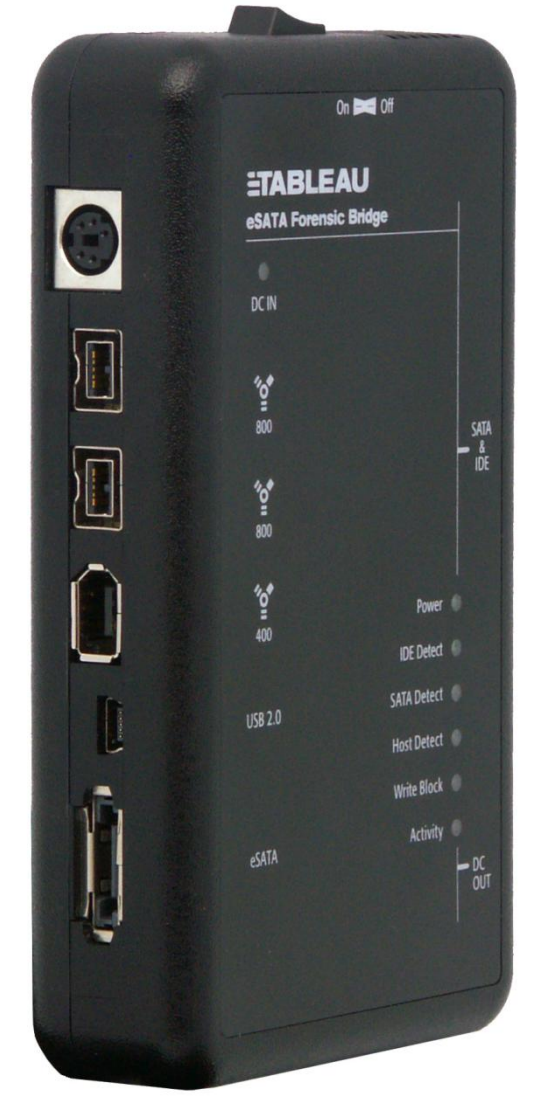

**Clusit** 

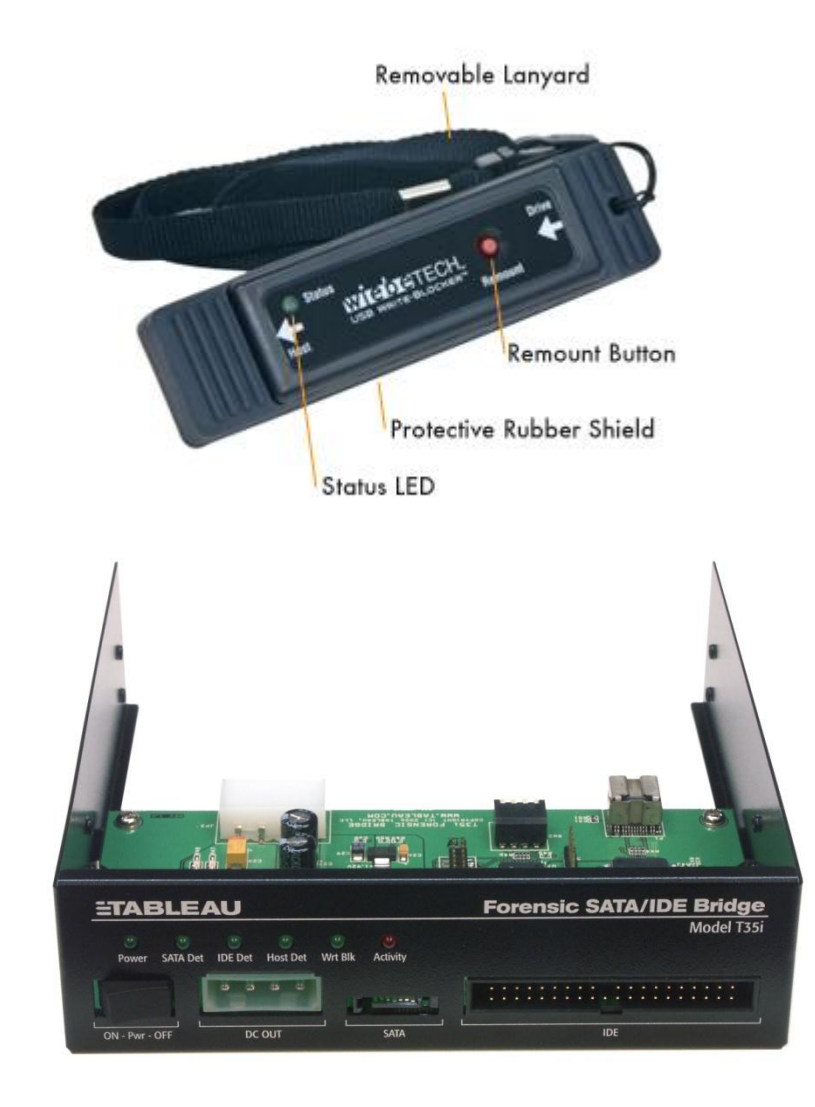

© CLUSIT 2012 – Mobile Forensics – Mattia Epifani – Litiano Piccin

Clusit Education

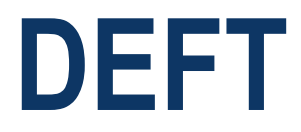

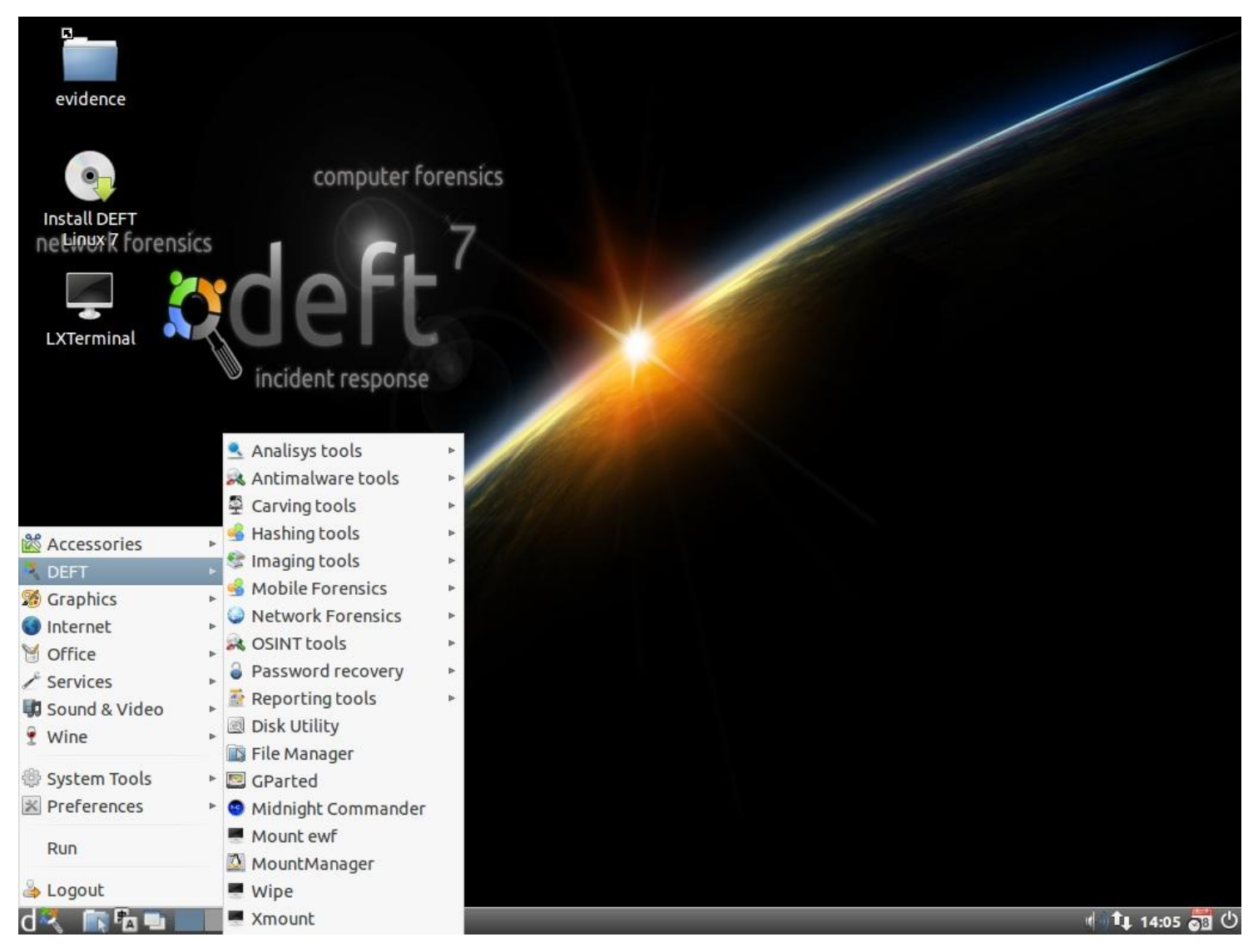

Clusit

© CLUSIT 2012 – Mobile Forensics – Mattia Epifani – Litiano Piccin

49

Clusit

Education

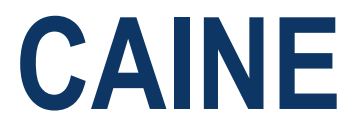

**Clusit** 

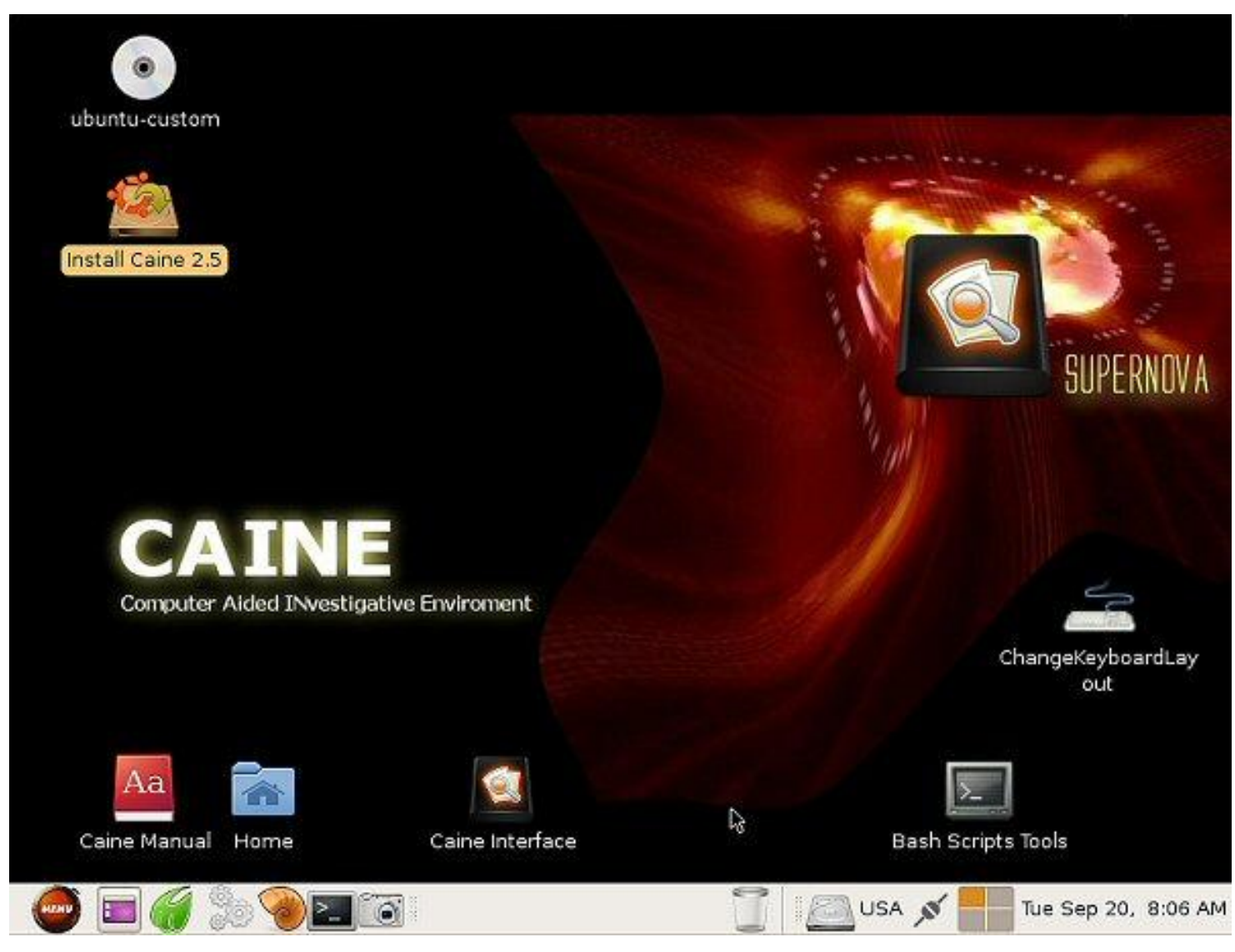

© CLUSIT 2012 – Mobile Forensics – Mattia Epifani – Litiano Piccin

50 Education

Clusit

#### **FTK Imager**

| 🔍 AccessData FTK Imager                                 |             |           |                                         |                |          |
|---------------------------------------------------------|-------------|-----------|-----------------------------------------|----------------|----------|
| <u>File Yiew M</u> ode <u>H</u> elp                     |             |           |                                         |                |          |
| 👔 🏫 🏫 🔂 🖬 🖥 🚛 🗷 🛥 💌 🕅 📴 🥄 🗅 🖻 🖻                         | के छे छे है |           |                                         |                |          |
| Evidence Tree X                                         | File list   |           |                                         | ×              |          |
|                                                         | Name        | Size Type | Date Modified                           |                |          |
|                                                         |             |           |                                         |                |          |
|                                                         |             |           |                                         |                |          |
|                                                         |             |           |                                         |                |          |
|                                                         |             |           |                                         |                |          |
|                                                         |             |           |                                         |                |          |
|                                                         |             |           |                                         |                |          |
|                                                         |             |           |                                         |                |          |
|                                                         |             |           |                                         |                |          |
|                                                         |             |           |                                         |                |          |
|                                                         |             |           |                                         |                |          |
|                                                         |             |           |                                         |                |          |
|                                                         |             |           |                                         |                |          |
|                                                         |             |           |                                         |                |          |
|                                                         |             |           |                                         |                |          |
|                                                         |             |           |                                         |                |          |
|                                                         |             |           |                                         |                |          |
|                                                         |             |           |                                         |                |          |
| Properties >                                            |             |           |                                         |                |          |
|                                                         |             |           |                                         |                |          |
|                                                         | 1           |           |                                         |                |          |
|                                                         |             |           |                                         |                |          |
|                                                         |             |           |                                         |                |          |
|                                                         |             |           |                                         |                |          |
|                                                         |             |           |                                         |                |          |
|                                                         | 1           |           |                                         |                |          |
|                                                         |             |           |                                         |                |          |
|                                                         |             |           |                                         |                |          |
|                                                         |             |           |                                         |                |          |
|                                                         |             |           |                                         |                |          |
|                                                         |             |           |                                         |                |          |
|                                                         |             |           |                                         |                |          |
|                                                         |             |           |                                         |                |          |
|                                                         |             |           |                                         |                |          |
|                                                         |             |           |                                         |                |          |
|                                                         |             |           |                                         |                |          |
|                                                         |             |           |                                         |                |          |
|                                                         |             |           |                                         |                |          |
|                                                         |             |           |                                         |                |          |
|                                                         |             |           |                                         |                |          |
|                                                         |             |           |                                         |                |          |
|                                                         |             |           |                                         |                |          |
|                                                         |             |           |                                         |                |          |
| Properties Hex Value Interpreter Custom Content Sources |             |           |                                         |                | ~        |
| For Help, press F1                                      | P           | Digital F | Forensics - Write Blocker - Windows Int | ernet Explorer | NUM      |
| · · · · · · · · · · · · · · ·                           |             | pagican   | THE THE POLICE THE GOVERNMENT           |                | [inward] |

Clusit

© CLUSIT 2012 – Mobile Forensics – Mattia Epifani – Litiano Piccin

Clusit Education

# Acquisizione di dispositivi mobile

- Quando i dati sono conservati all'interno di memorie saldate in dispositivi mobile (es. SmartPhone e Tablet), l'operazione di rimozione del chip può essere complesso e addirittura inutile (es. in caso di cifratura dei dati)
- Per questo motivo l'acquisizione dei dati viene solitamente effettuata utilizzando il dispositivo stesso
- Poiché questa operazione può comportare la modifica di informazioni presenti nella memoria, è consigliabile trattarla come accertamento tecnico non ripetibile
- Non esiste un unico strumento in grado di operare su tutti i modelli di dispositivi mobile
- In base al tipo di dispositivo da acquisire sarà necessario scegliere il tool da utilizzare per l'investigazione

Clusit

#### **Mobile Forensics Central**

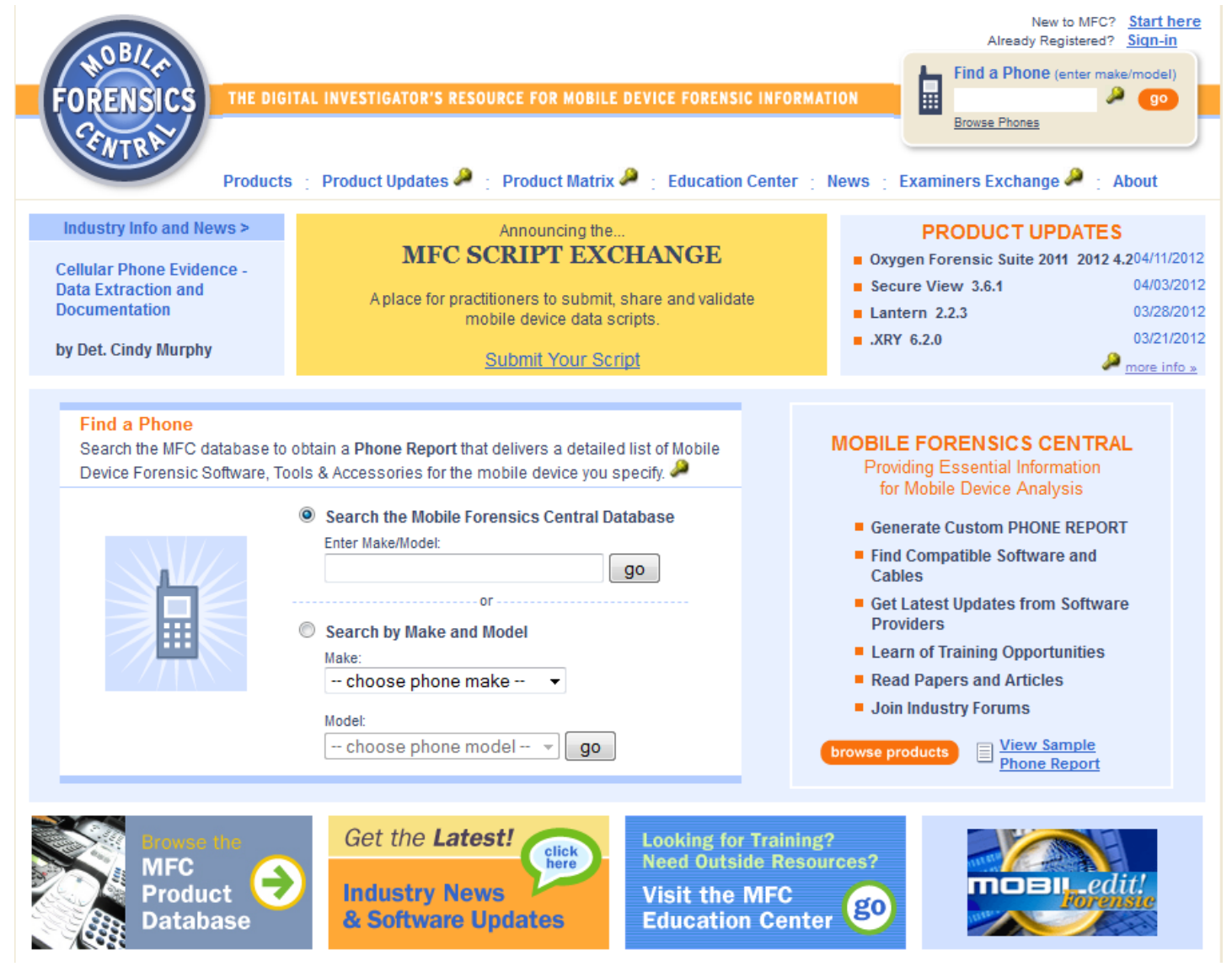

© CLUSIT 2012 – Mobile Forensics – Mattia Epifani – Litiano Piccin

Clusit

Clusit Education

## Isolamento

- Analogamente all'isolamento in fase di sequestro, anche in fase di analisi in laboratorio si dovrà garantire l'isolamento dalle frequenza radio
- Le tecniche disponibili sono (in parte) simili a quelle già illustrate per la fase di sequestro:
  - ♦ Jammer
  - Gabbia di Faraday
  - Airplane mode
  - SIM Cloning
  - Richiesta di blocco all'operatore

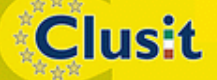

# **Faraday Tent**

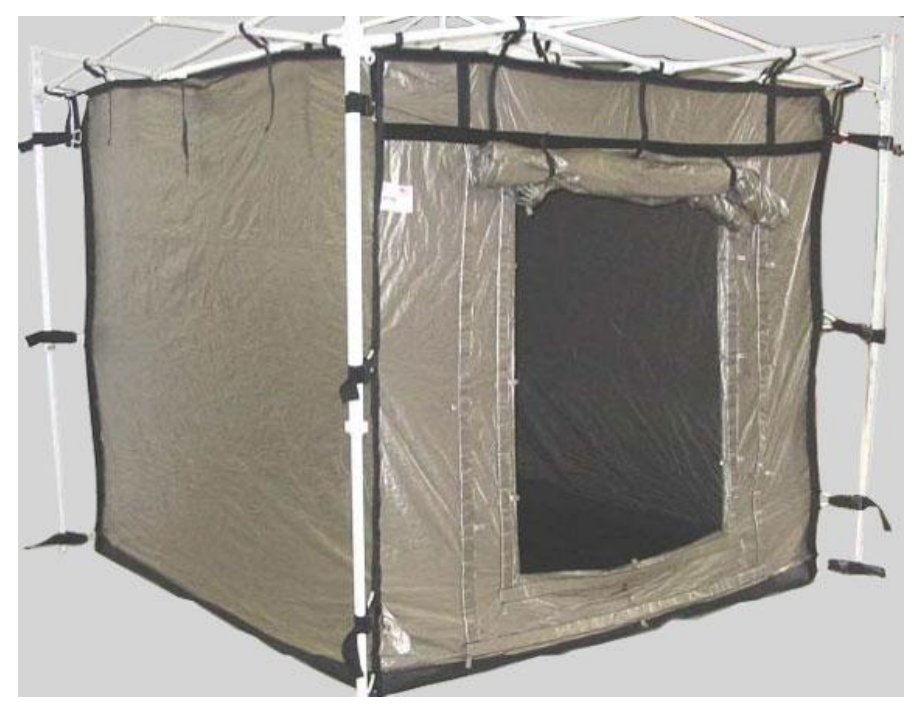

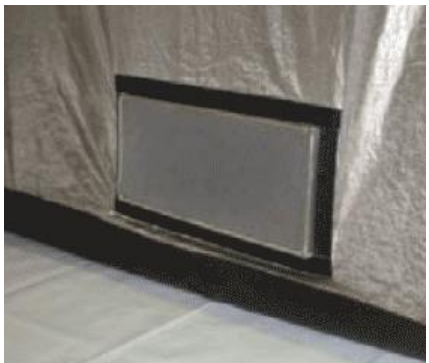

**Clusit** 

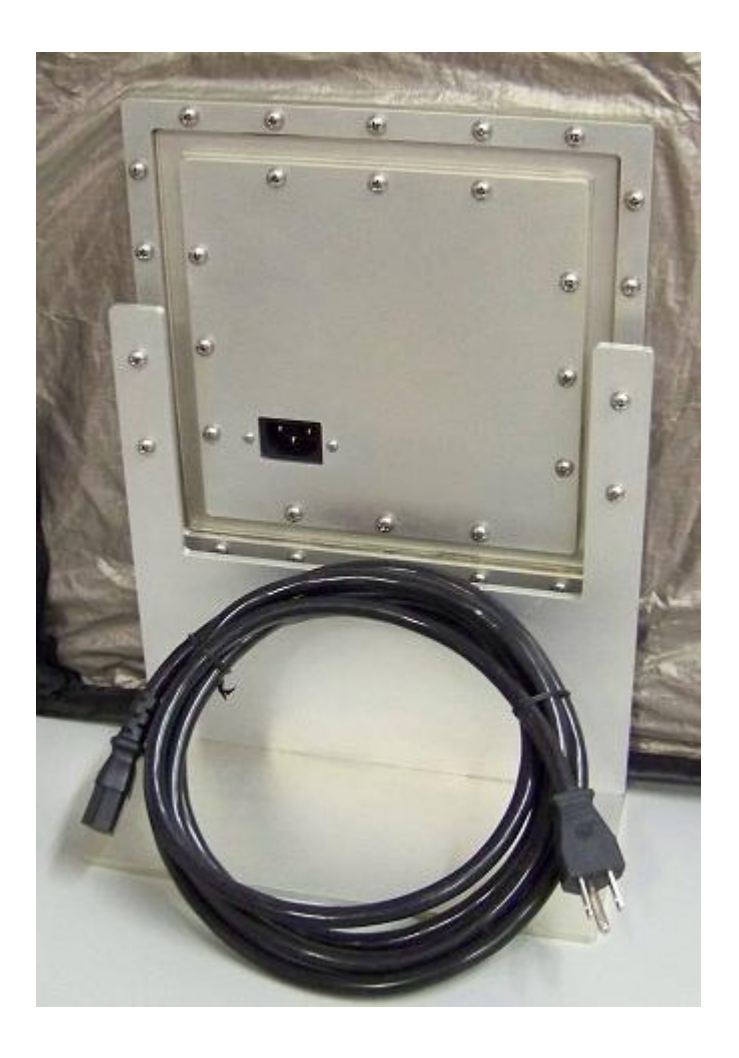

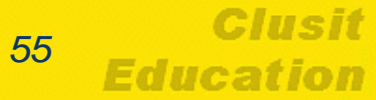

# **SIM Cloning**

Clusit

- Ad ogni accensione alcuni dei moderni cellulari verificano se la SIM inserita è diversa dalla SIM precedentemente contenuta nel dispositivo
- Nel caso in cui la SIM risulti cambiata il telefono elimina alcune informazioni (es. SMS, MMS, elenco delle chiamate perse, ricevute e fatte, ecc.)
- Per ovviare a tale inconveniente si può utilizzare la tecnica di SIM Cloning ovvero viene inserita una SIM "CLONATA" che riporta lo stesso IMSI e ICCID dell'originale.
- L'unica differenza è che questa SIM non permette di connettersi ad un operatore di telefonia
- E' una tecnica molto efficace, che tuttavia non previene le alterazioni derivanti da reti Wi-Fi, connessioni bluetooth o GPS e deve quindi essere utilizzate insieme ad altre tecniche

# **SIM Cloning**

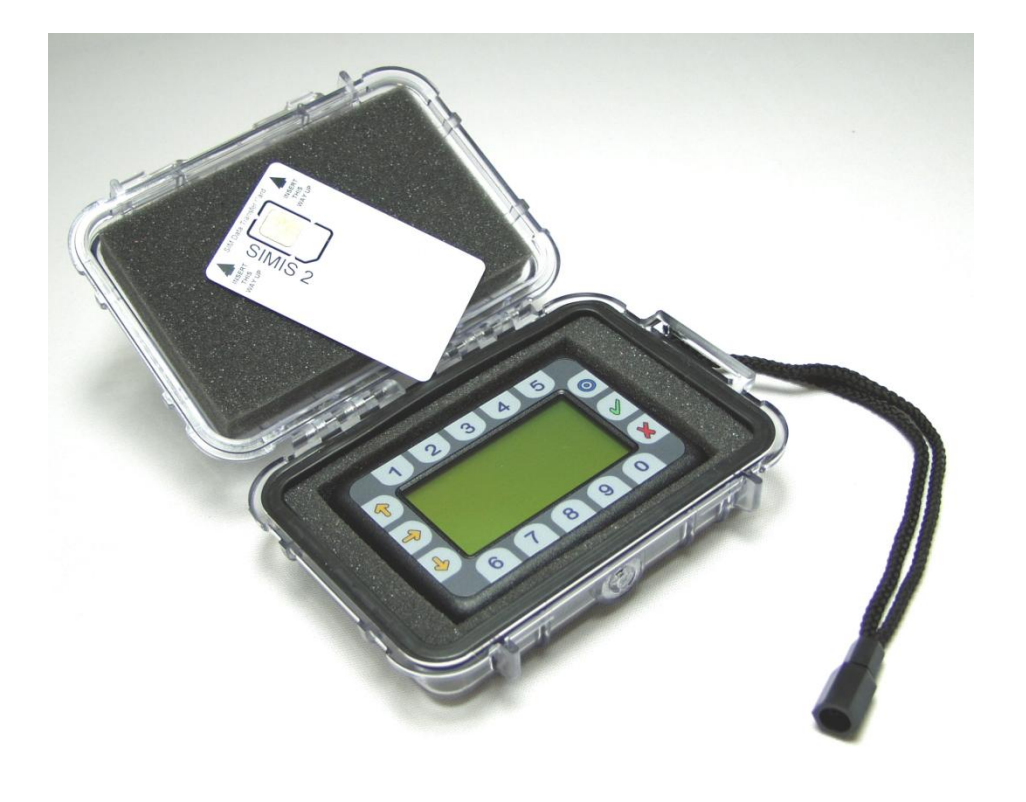

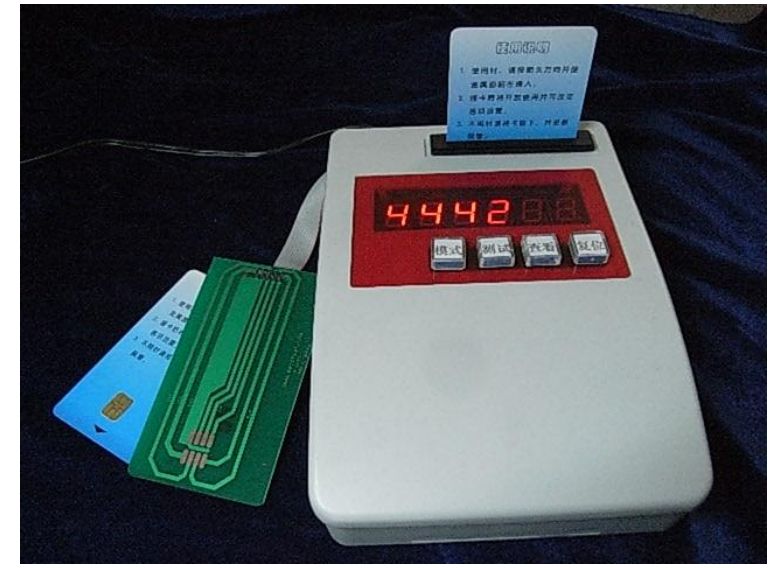

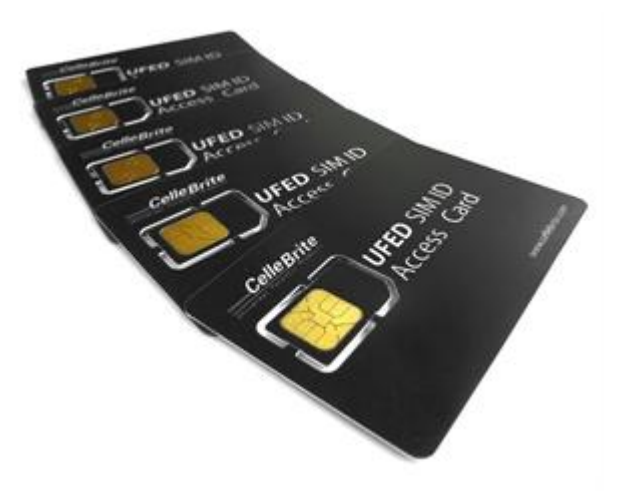

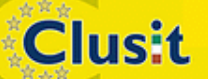

© CLUSIT 2012 – Mobile Forensics – Mattia Epifani – Litiano Piccin

57 Education

Clusit

# Blocco da parte dell'operatore

- La richiesta del blocco dell'utenza al Network Service Provider è un'ottima alternativa al SIM Cloning, tuttavia
  - Richiede molto tempo
  - Non è sempre praticabile quando la SIM è di proprietà di un operatore estero
- Analogamente al SIM cloning, non previene le alterazioni derivanti da reti Wi-Fi, connessioni bluetooth o GPS e deve quindi essere utilizzate insieme ad altre tecniche

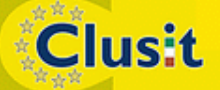

# Identificazione del dispositivo

- Al fine di individuare il miglior tool per l'acquisizione è necessario identificare marca e modello del dispositivo
- Per identificare il dispositivo sono disponibili diverse tecniche:
  - Caratteristiche fisiche del dispositivo
  - Interfacce del dispositivo (es. alimentatore)
  - Etichette presenti sul dispositivo

Clusit

- Un altro aspetto utile da identificare è il codice IMEI
  - Se il dispositivo è spento, le informazioni si trovano solitamente sotto la batteria o sul retro dello stesso (es. iPhone/iPad)
  - Se il dispositivo è acceso, è possibile identificarne il suo IMEI digitando la combinazione di tasti \*#06#

# Acquisizione di dispositivi mobile

 La fase di acquisizione è caratterizzata da diversi aspetti che ne condizionano il risultato e la quantità e qualità di informazioni recuperabili

#### Ad esempio:

- Produttore
- Modello
- Sistema operativo (tipo)
- Versione del sistema operativo
- Codici di protezione (es. PIN Sim, Passcode dispositivo)
- File system

Clusit

Presenza di cifratura

#### Sistemi Operativi mobile

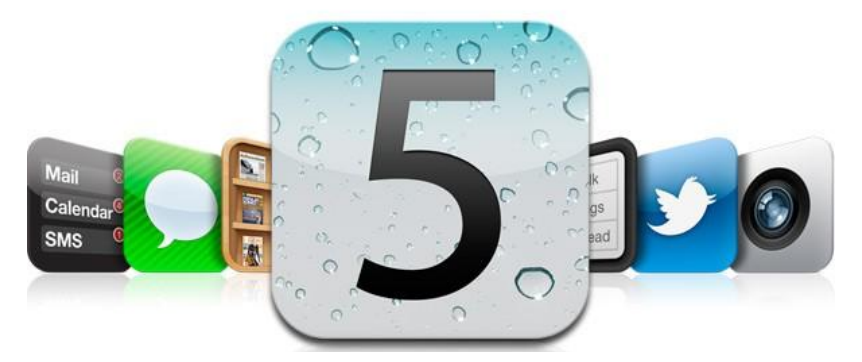

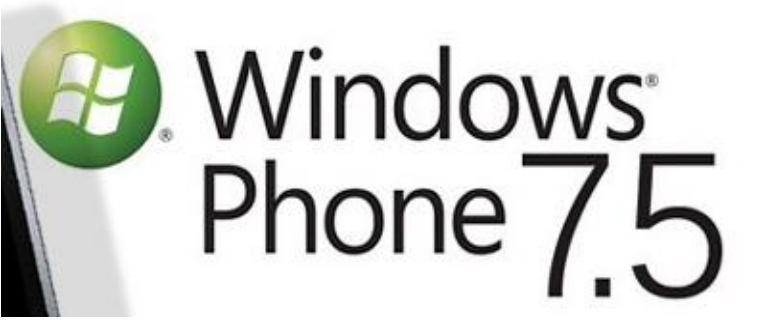

# **Symbian** OS

Clusit

© CLUSIT 2012 – Mobile Forensics – Mattia Epifani – Litiano Piccin

61 Education

Clusif

#### Sistemi operativi mobile

Clusit

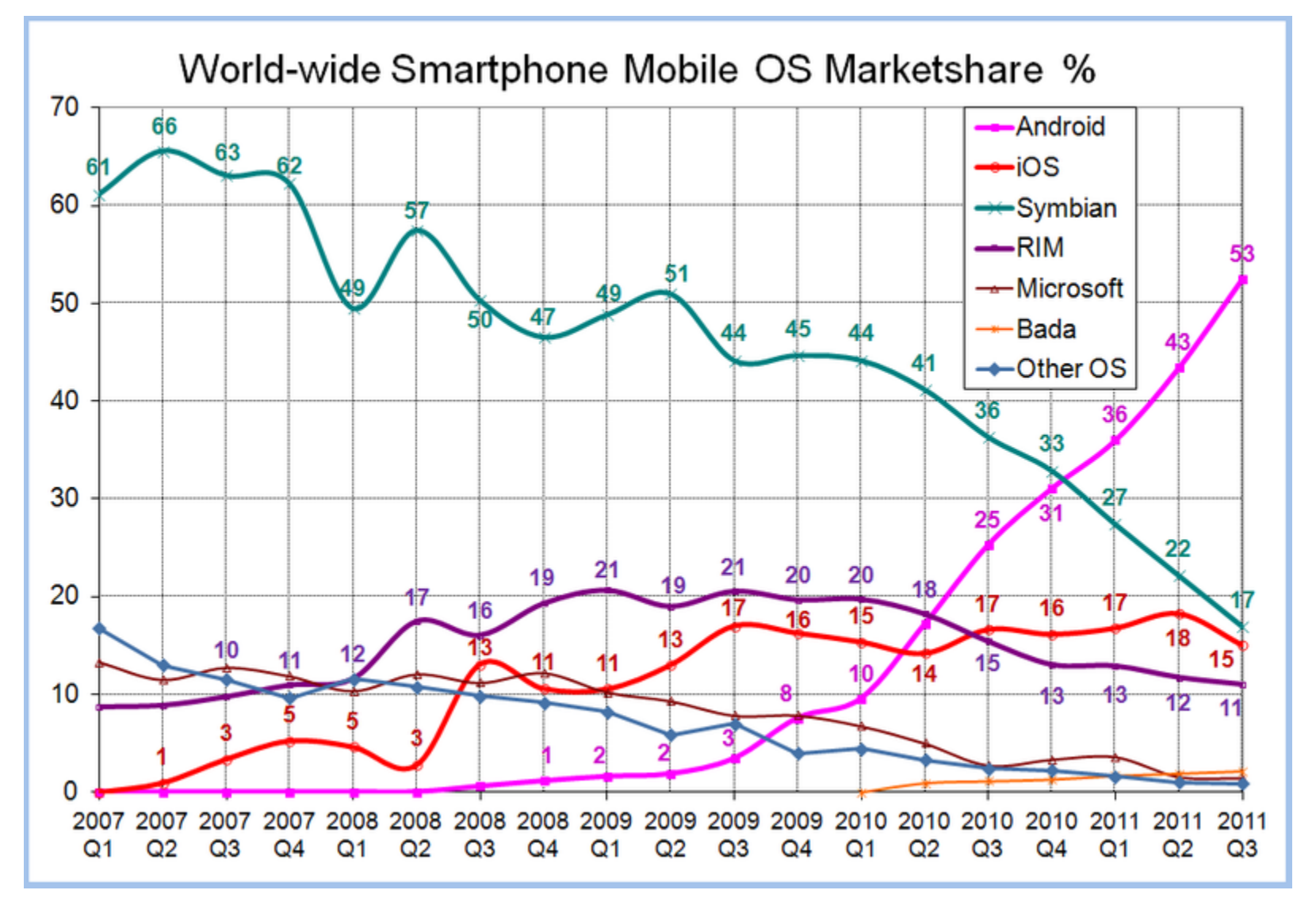

© CLUSIT 2012 – Mobile Forensics – Mattia Epifani – Litiano Piccin

Clusit Education

# Acquisizione di dispositivi mobile

- L'analisi di uno dispositivo mobile a fini probatori riguarda tipicamente quattro aree di ricerca, ovvero:
  - La **memoria interna** del terminale radiomobile
  - La scheda SIM

Clusit

- ◆ La memoria rimovibile aggiuntiva (es. SD Card)
- Il Network Service Provider
- Per la memoria interna, in base al tipo di dispositivo, al sistema operativo installato e agli strumenti di analisi disponibili si possono effettuare due tipi di acquisizione:
  - Logica, ovvero acquisizione dei file attualmente presenti nel file system
  - Fisica, ovvero acquisizione dell'intero contenuto della memoria NAND presente nel dispositivo

Clusit

- La sicurezza di una SIM è garantita dalla possibilità di attivare meccanismi interni di cifratura dei dati
- Se tali meccanismi sono attivati è necessario inserire, ad ogni accensione del telefono, un PIN (Personal Identification Number), ovvero un codice composto da quattro a otto cifre.
- L'inserimento di un codice errato per tre volte manda usualmente la scheda in blocco temporaneo
- In questo caso per sbloccare la scheda è necessario richiedere al Network Service Provider il PUK (Personal Unlocking Key), ovvero un codice di dieci cifre da digitare sul telefono bloccato
- L'inserimento del codice PUK errato per 10 volte manda la SIM in blocco definitivo
- Attualmente non esistono strumenti hardware o software in grado di estrarre o superare i codici PIN e PUK di una scheda SIM

- La memoria interna della scheda SIM è organizzata secondo una struttura gerarchica ad albero, composta da 3 elementi:
  - Master File (MF) (radice del file system)
  - **Dedicated File (DF) (cartelle)**
  - **Elementary File (EF) (file)**

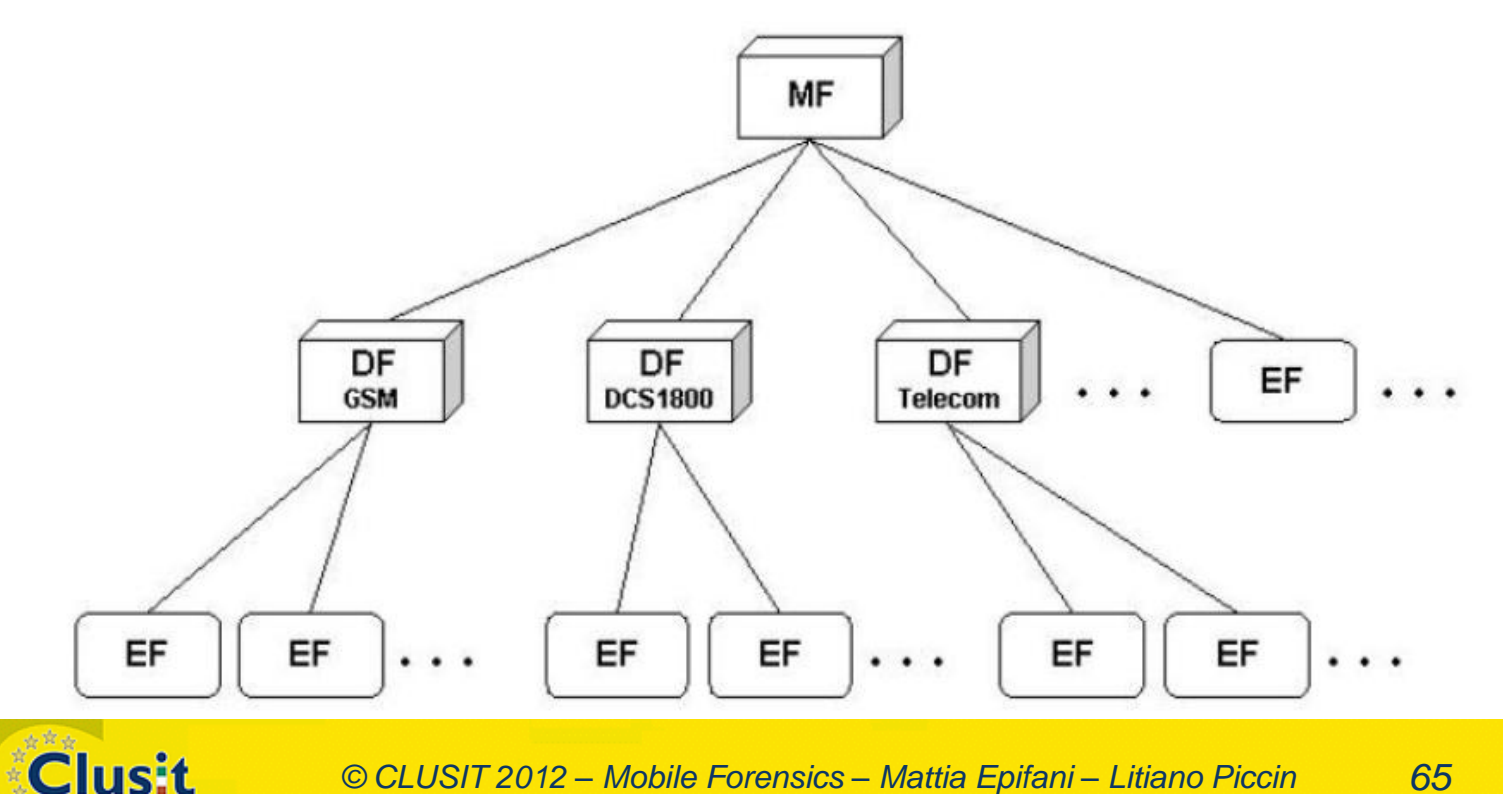

© CLUSIT 2012 – Mobile Forensics – Mattia Epifani – Litiano Piccin

Education

- I file nelle cartelle DF<sub>GSM</sub> e DF<sub>DCS1800</sub> contengono prevalentemente informazioni sulla rete, mente i file nella cartella DF<sub>TELECOM</sub> contengono informazioni relative ai servizi attivi del gestore
- Le informazioni di maggior interesse recuperabili da una scheda SIM sono:
  - ICCID (Integrated Circuit Card Identification)
  - IMSI (International Mobile Subscriber Identity)
  - Rubrica (Abbreviated Dialing Numbers ADN)
  - Registro chiamate (Last Dialed Number LDN)
  - Short Message Service (SMS)
  - Short Message Parameters (SMSP)
  - Location information (LOCI)
  - SIM Service Table (SST)
  - Public Land Mobile Network (PLMN) selector
  - Forbidden PLMNs

Clusit

Service Dialing Numbers (SDNs)

Clusit

- L'estrazione delle informazioni dalla scheda viene effettuata rimuovendo la SIM dall'alloggiamento nel telefono e inserendolo all'interno di un lettore di SIM Card
- Il lettore deve supportare lo standard PC/SC (http://www.pcscworkgroup.com/)

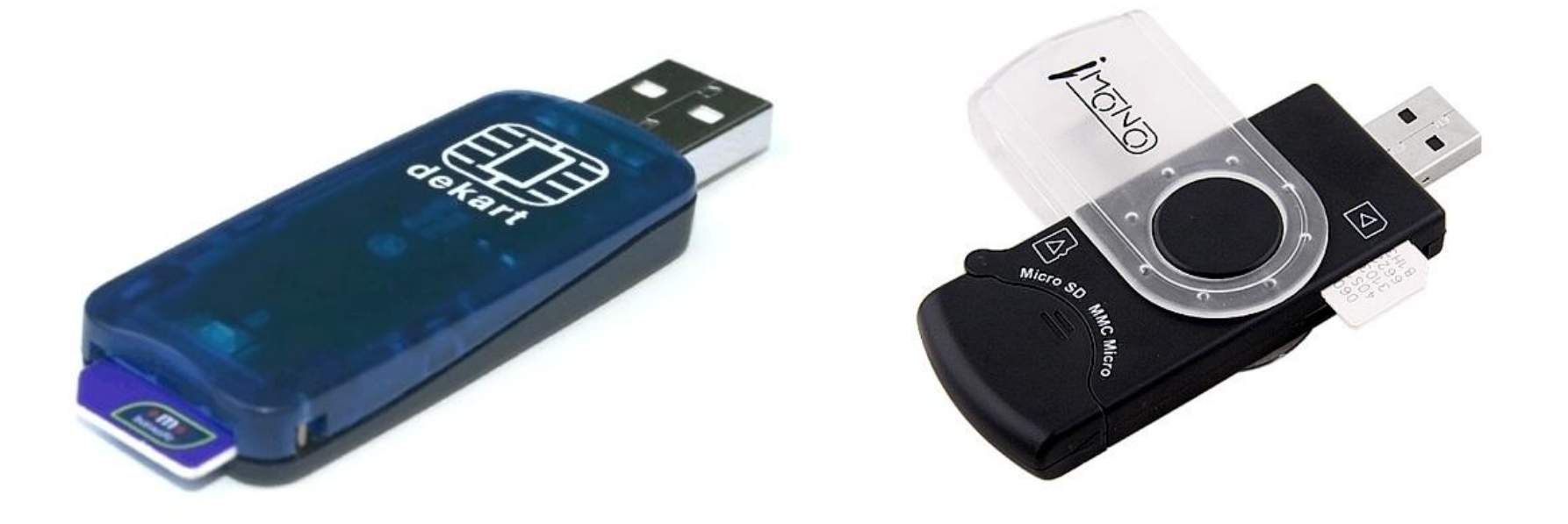

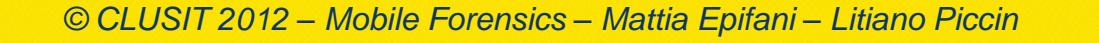

Clusit

- I principali software disponibili per l'analisi sono:
  - SIMiFOR http://www.forensicts.co.uk/ (commerciale)
  - SIMcon http://www.simcon.no/ (commerciale)
  - USIM Detective http://www.quantaq.com (commerciale)
  - Dekart SIM Manager http://www.dekart.com (commerciale)
  - SIMSpy2 http://www.nobbi.com/ (freeware)
  - Tulp2G http://tulp2g.sourceforge.net/ (freeware)

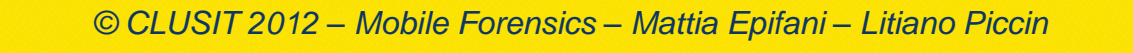

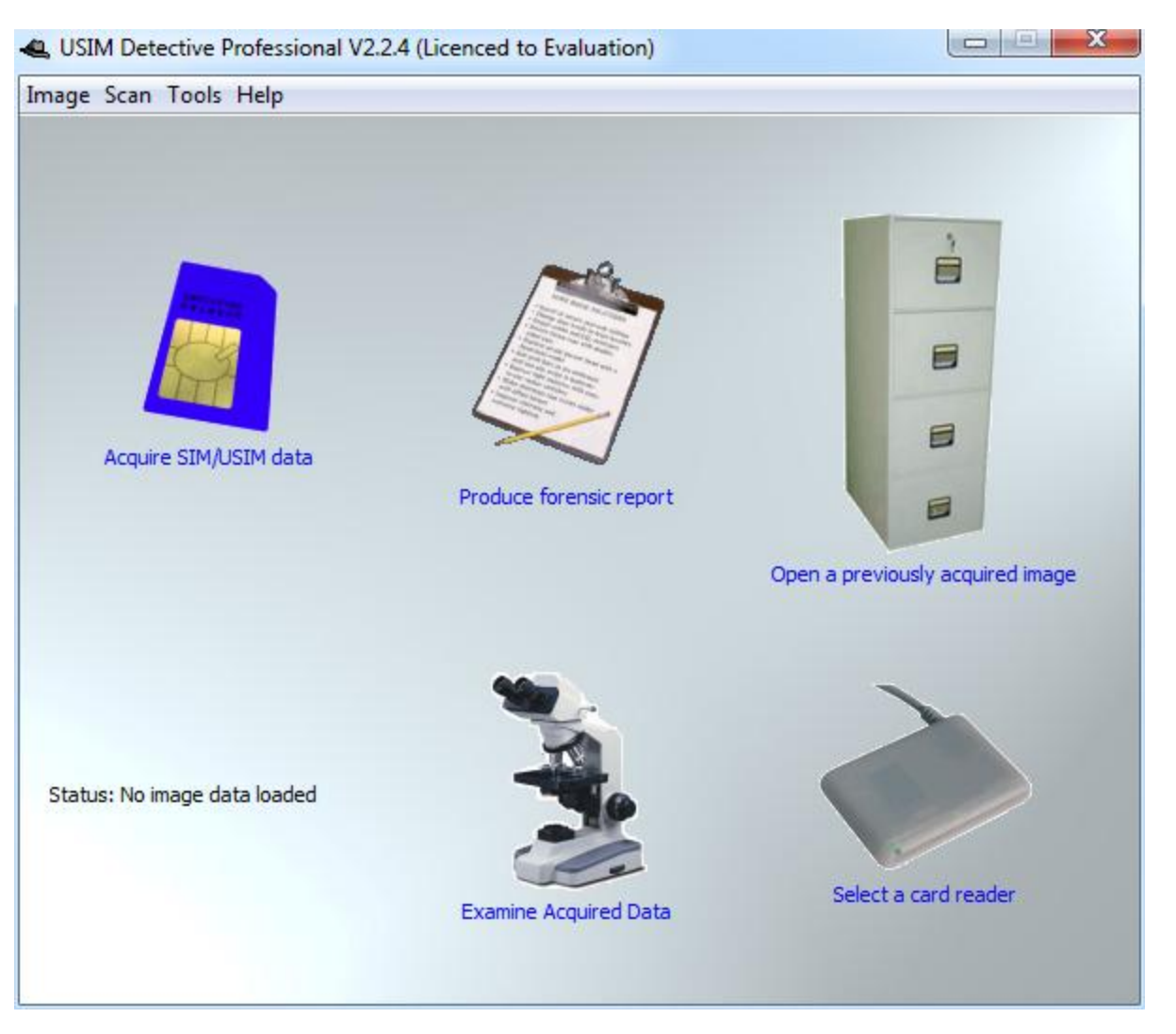

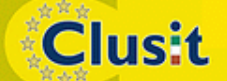

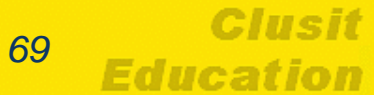

| USIM Detective Professional V2.2.4 (Licenced to Evaluation)                                         |               |
|----------------------------------------------------------------------------------------------------|---------------|
| Image Scan Tools Help                                                                               |               |
| Card Reader Selection                                                                               |               |
| Acquire S Please select one of the following connected PC/SC card re Eutron SIM Reader 0 OK Annulla | uired image   |
| Status: No image data loaded<br>Examine Acquired Data                                               | a card reader |

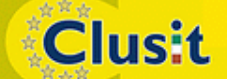

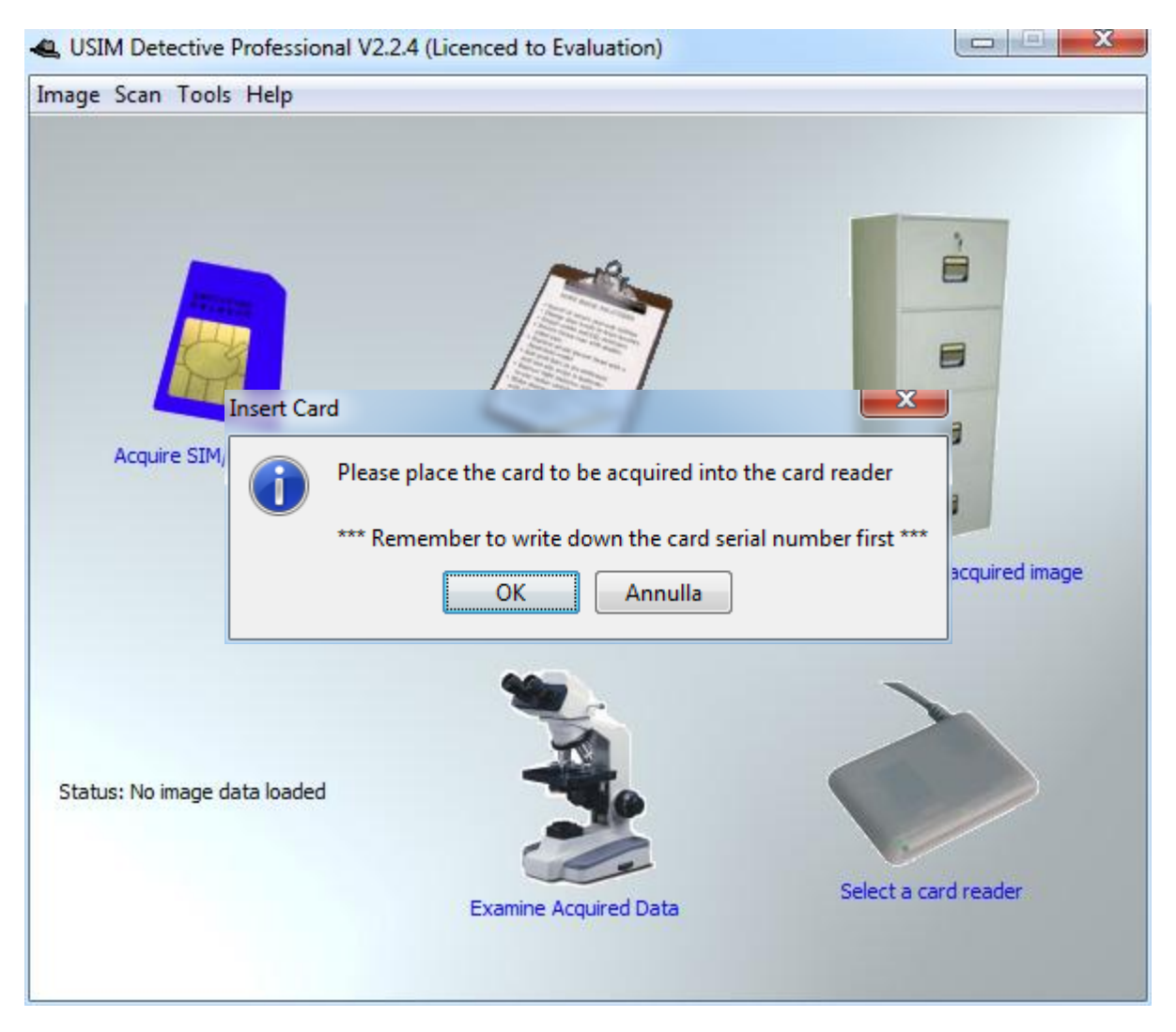

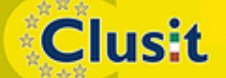

| USIM Detective Profession    | al V2.2.4 (Licenced to Evaluation)                                                                                                    |                           |
|------------------------------|----------------------------------------------------------------------------------------------------|---------------------------|
| mage Scan Tools Help         | Step 1 of 4 - Enter PIN Data                                                                                                    |                           |
| Acquire SIM/USIM data        | Card Type: 2G SIM<br>Serial Number: 8939107000148914784<br>The PIN on this 2G SIM is enabled. In order to<br>acquire data, please enter the correct PIN.<br>Alternatively enter the PUK code, which you can<br>obtain from the service provider by quoting the<br>serial number above. |                           |
| Status: No image data loaded | PIN          1413         3 attempts remaining         Note: Entering incorrect PINs will block the card!         PUK         OK         Cancel                                                                                                    | previously acquired image |

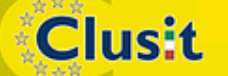
| Exhibit Details       IMEI Displayed via *#06#         Exhibit Number       IMEI Displayed via *#06#         Exhibit Seal No.       Current Time         Additional Notes       Tue Apr 17 13:10:32 CEST 2012 |
|----------------------------------------------------------------------------------------------------|
|----------------------------------------------------------------------------------------------------|

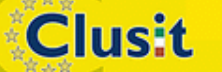

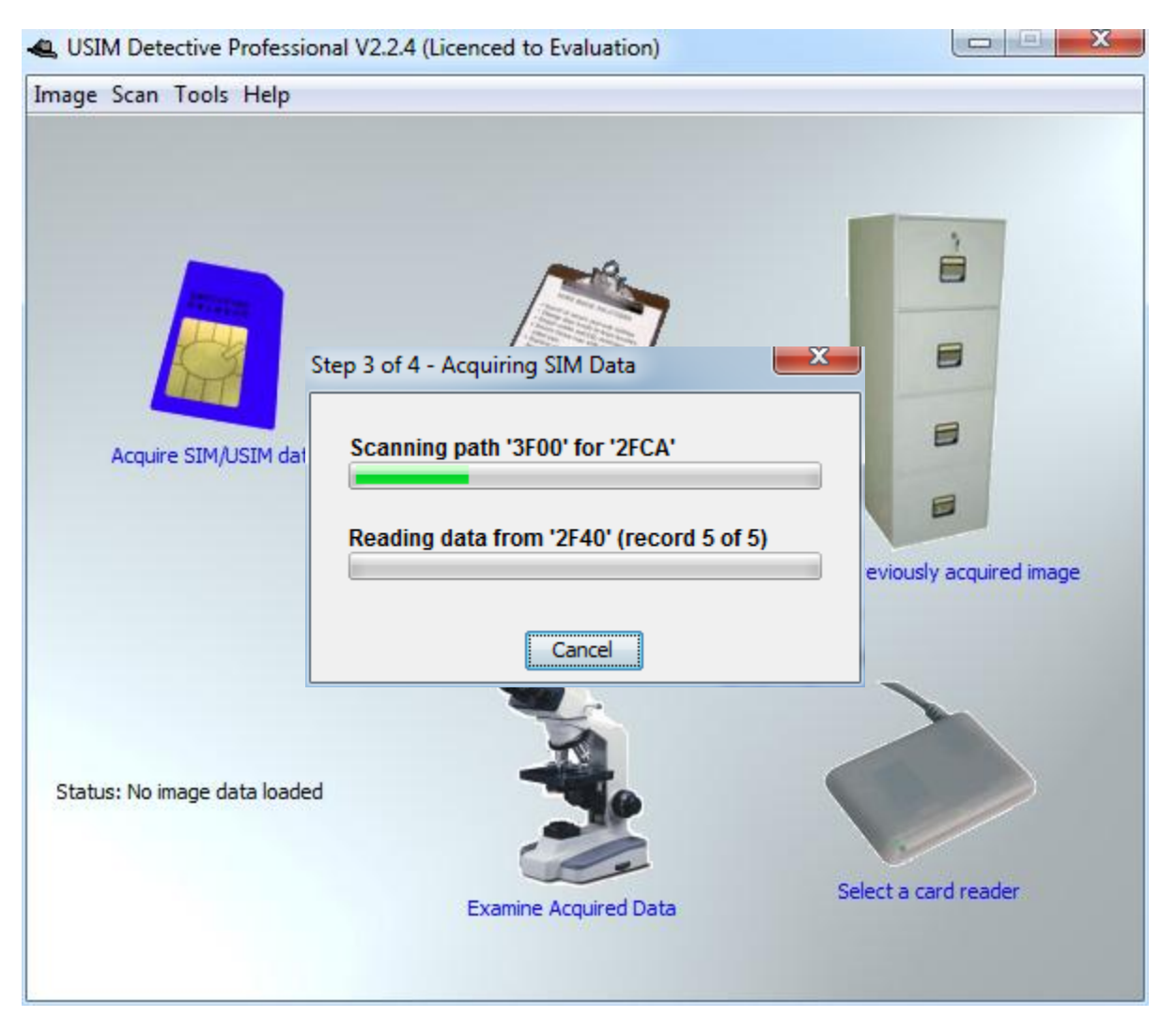

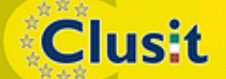

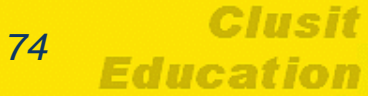

| Image Scan Tools Help                                                                                                    | ľ |
|----------------------------------------------------------------------------------------------------|---|
| Step 4 of 4 - Save Acquired Data                                                                                                    |   |
| Acquire SIM/USIM dat       Choose a suitable directory to store your image fil         C:\Users\Mattia\Documents       Change         Provide a name for the image file (or simply click S         ICCID_8939107000148914784 |   |
| Save Cancel<br>Status: No image data loaded<br>Examine Acquired Data                                                                                                    |   |

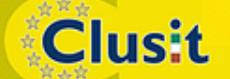

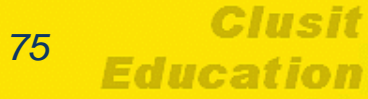

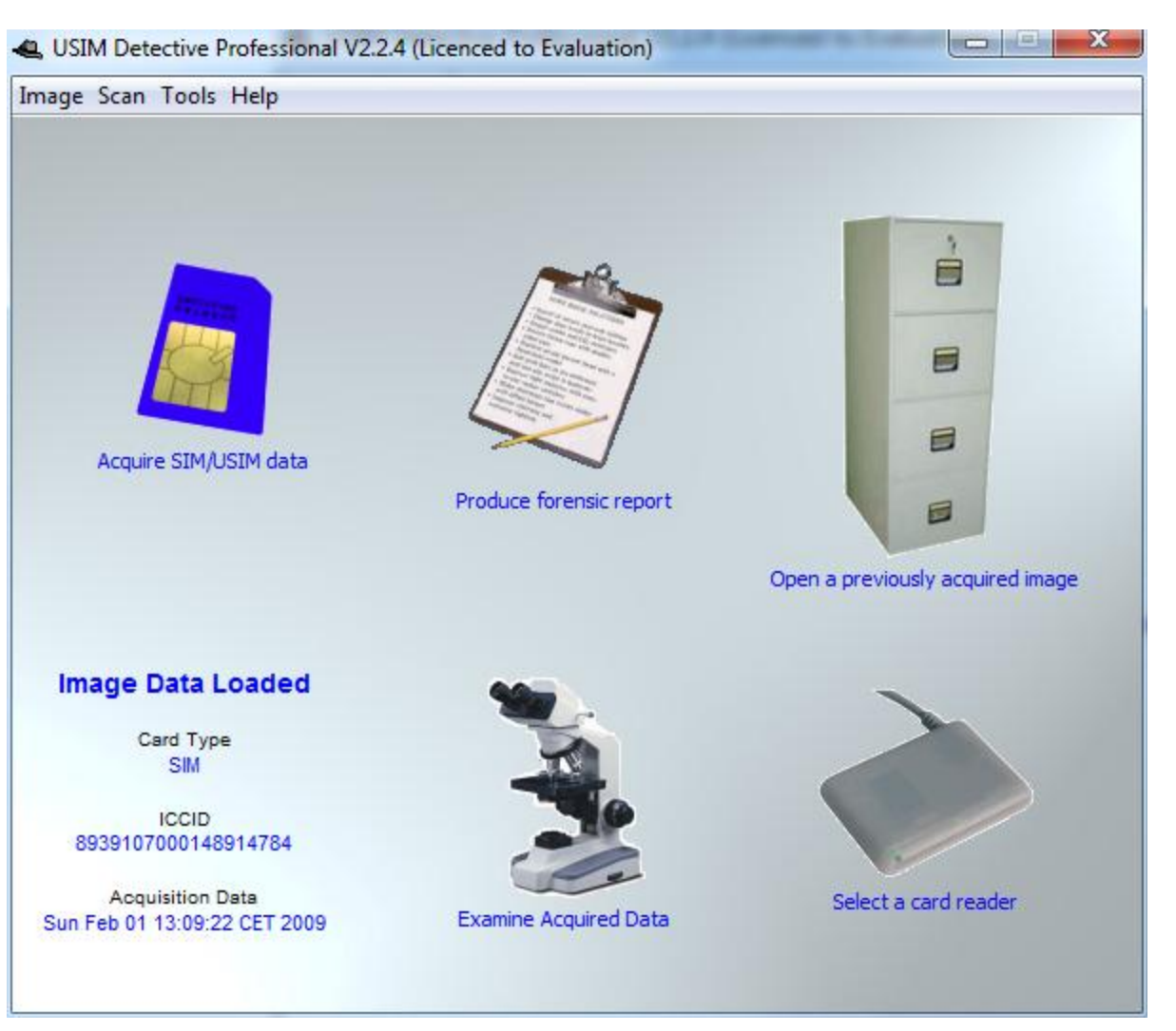

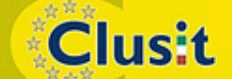

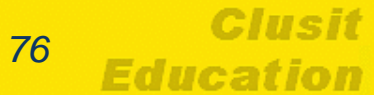

**Clusit** 

| 🕰 Acquired Data Analysis                  |                        |  |
|-------------------------------------------|------------------------|--|
|                                           | View File Header Close |  |
| Structure                                 | Content                |  |
| E Scanned on Sun Feb 01 13:09:22 CET 2009 | • N/A                  |  |
| ATR ATR                                   |                        |  |
| ⊡ <b>⊡</b> MF (20 files)                  |                        |  |
| 👜 🖆 '2F02' (6 records)                    |                        |  |
| EFARR (22 records)                        |                        |  |
| 2F20' (254 records)                       |                        |  |
|                                           |                        |  |
|                                           |                        |  |
|                                           |                        |  |
|                                           |                        |  |
| Er 2F33 (45 fecolds)                      |                        |  |
|                                           |                        |  |
| 2F35     (5 records)                      |                        |  |
|                                           |                        |  |
|                                           |                        |  |
|                                           |                        |  |
| 🗄 🔓 '2F40' (5 records)                    |                        |  |
| EFICCID                                   |                        |  |
| 🗄 🔁 '2FEA' (1 record)                     |                        |  |
| 🖨 🧰 DFтеLecoм (11 files)                  |                        |  |
| 🖶 📑 EFADN (250 records)                   |                        |  |
| 🗄 🖬 EFFDN (40 records)                    |                        |  |
| н EFsмs (30 records)                      |                        |  |
| EFCCP (5 records)                         |                        |  |
| EFMSISDN (3 records)                      |                        |  |
| EFSMSP (5 records)                        | Hex Format             |  |
|                                           | N/A                    |  |
| EFLND (2 records)                         |                        |  |
| EFSDN (10 records)                        |                        |  |
| EFEXT2 (3 records)                        |                        |  |
| DEGSM (17 files)                          |                        |  |
|                                           |                        |  |
|                                           | · ]                    |  |

© CLUSIT 2012 – Mobile Forensics – Mattia Epifani – Litiano Piccin

#### 77 Clusit Education

| 😫 USIM Detective Professional V2.2.4 (Licenced to Evaluation)                                                                                                    |                                                                                                    |  |  |
|----------------------------------------------------------------------------------------------------|----------------------------------------------------------------------------------------------------|--|--|
| Image Scan Tools Help                                                                                                    |                                                                                                    |  |  |
| Forensic Report Options                                                                                                    |                                                                                                    |  |  |
| Report Type Standard Report                                                                                                    |                                                                                                    |  |  |
| Report Options         Include phonebook entries         Determine the location of telephone numbers where possible         Include stored text messages         Include any recoverable deleted text messages         Exclude all unread text messages         Append phonebook entry names to numbers where known         Include stored MSISDN information         Include network-related data         Include call logging information         Include scanning template used during data acquisition         Include explanatory notes to each of the report sections | Open a previously acquired image<br>Control of the second second se |  |  |

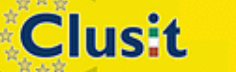

# Memoria interna rimovibile

- Utilizzata per aumentare la ridotta capacità di memorizzazione della memoria flash integrata
- All'interno si trovano solitamente **dati multimediali e documenti**
- Può contenere qualsiasi dato in forma digitale e costituisce un semplice strumento per l'occultamento di dati, anche grazie alle dimensioni geometriche ridotte
- L'acquisizione può essere effettuate mediante tradizionali tecniche (es. write blocker + DD)

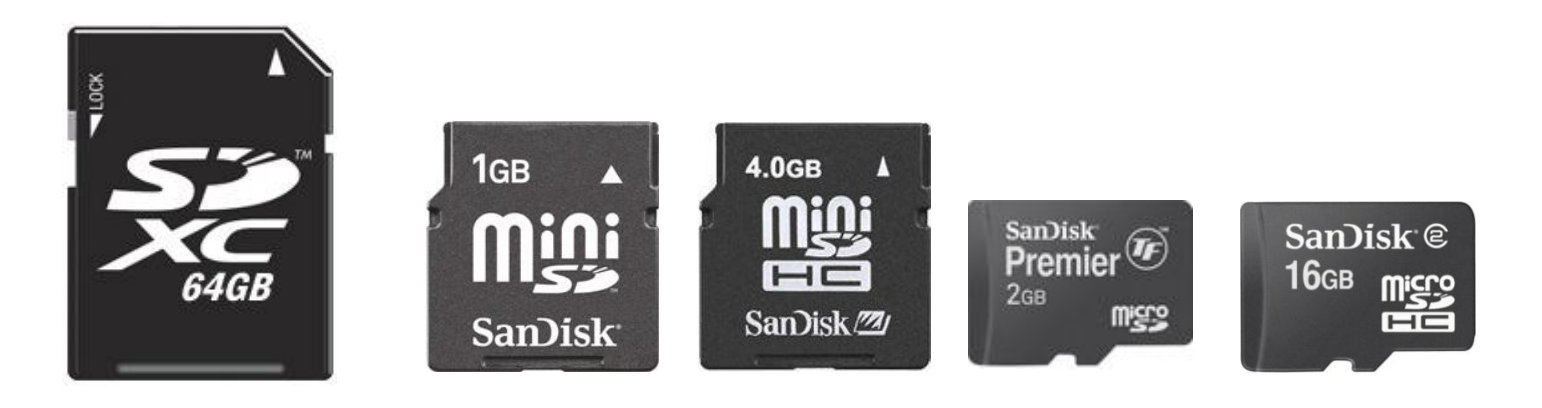

© CLUSIT 2012 – Mobile Forensics – Mattia Epifani – Litiano Piccin

79

Clusit

#### Analisi presso il Network Service Provider

- In base al D.lvo 109/2008, i dati che si possono ottenere dal Provider riguardo a comunicazioni cellulari sono:
  - Numero telefonico chiamante
  - Nome e indirizzo dell'utente registrato
  - Numero composto, ovvero il numero o i numeri chiamati e, nei casi che comportino servizi supplementari (come l'inoltro o il trasferimento di chiamata), il numero o i numeri verso i quali è diretta la chiamata
  - Nome e indirizzo dell'abbonato o dell'utente registrato
  - Data e ora dell'inizio e della fine della comunicazione
  - IMSI del chiamante e del chiamato
  - IMEI del chiamante e del chiamato

Clusit

• Etichetta di ubicazione (Cell ID) all'inizio della comunicazione

# Memoria interna

- Come detto l'analisi della memoria interna può essere di tipo logico (file visibili) o fisico (copia integrale della memoria)
- In entrambi i casi l'analisi dei dati sarà effettuata:
  - Utilizzando un personal computer su cui sia installato un software di estrazione dei dati (software di backup del telefono oppure software dedicato per la mobile forensics)

oppure

- Utilizzando un dispositivo hardware dedicato
- In entrambi i casi, è necessario garantire una connessione tra il telefono cellulare e lo strumento di acquisizione

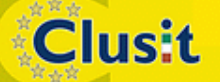

## Memoria interna

- A seconda del modello la connessione si può realizzare:
  - via cavo

Clusit

- tramite infrarossi
- via onde radio Bluetooth
- La connessione più sicura, affidabile e con minor impatto sui dati è quella via cavo
- Qualora non sia disponibile il cavo di connessione per il modello sequestrato, è consigliabile utilizzare una connessione ad infrarosso (se disponibile)
- La connessione Bluetooth deve essere utilizzata come *extrema* ratio, poiché genera modifiche al dispositivo durante la fase di attivazione e autenticazione della connessione

# Acquisizione logica (software)

- Principali software per l'acquisizione logica mediante backup:
  - iTunes (Apple)
  - BlackBerry Desktop Manager
  - Nokia Suite
  - Samsung Kies

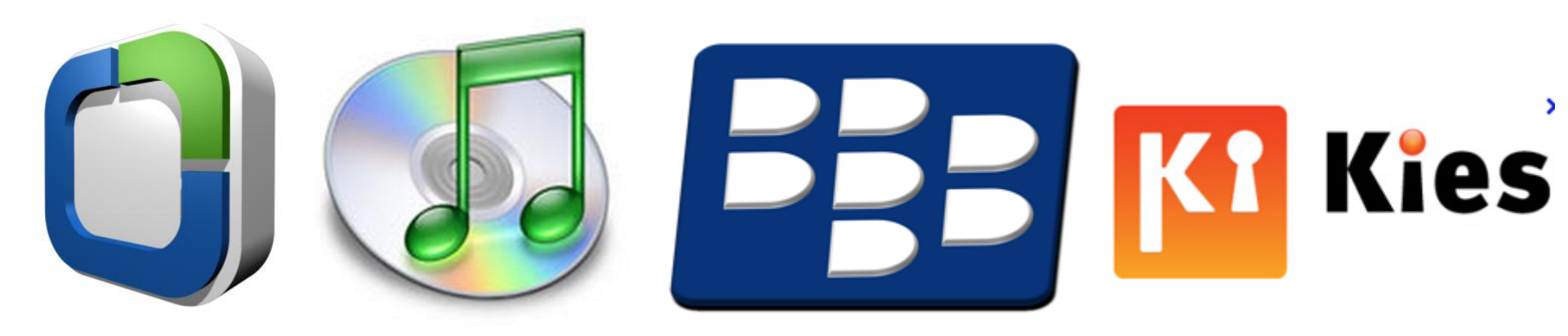

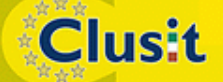

© CLUSIT 2012 – Mobile Forensics – Mattia Epifani – Litiano Piccin

Educat

# Acquisizione logica (software)

Principali software forensi per l'acquisizione logica

- Oxygen Forensics Suite
- Compleson Lab MOBILedit! Forensic
- Paraben Device Seizure
- Mobile Phone Examiner

Clusit

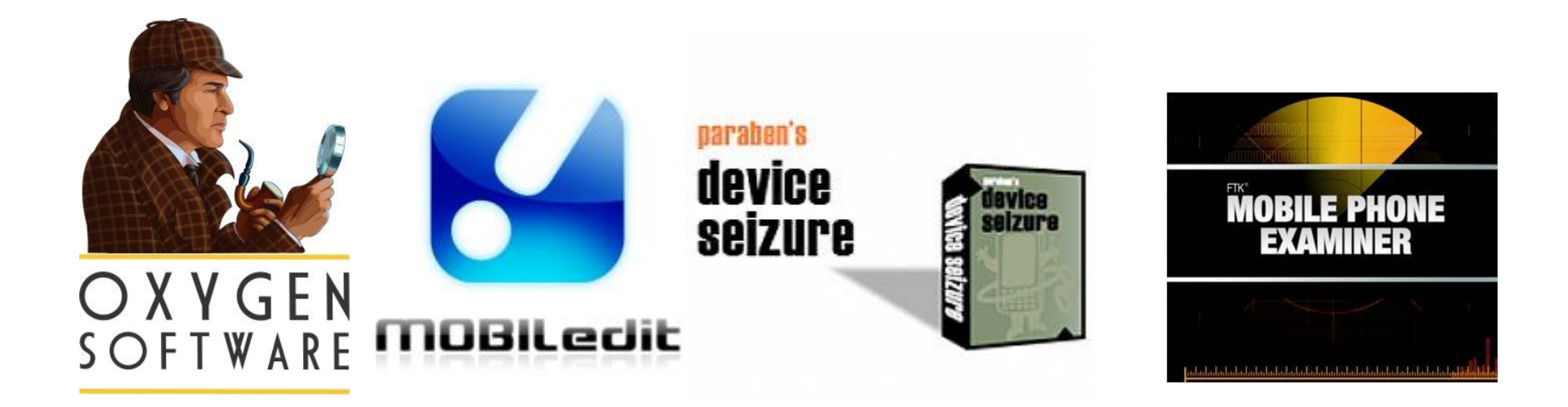

© CLUSIT 2012 – Mobile Forensics – Mattia Epifani – Litiano Piccin

# Acquisizione logica (hardware)

#### Principali hardware forensi per l'acquisizione logica

- Cellbrite UFED
- Micro Systemation XRY
- CellDEK

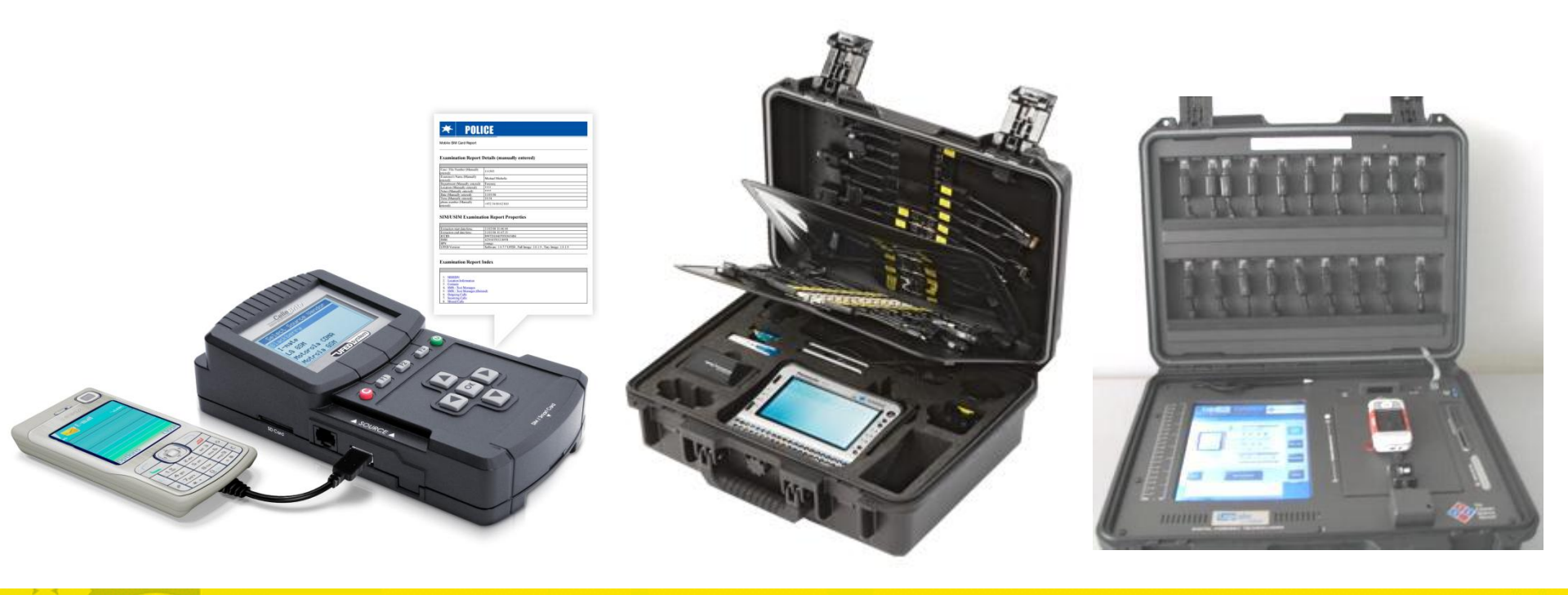

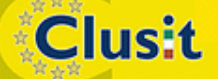

© CLUSIT 2012 – Mobile Forensics – Mattia Epifani – Litiano Piccin

Clusif

Education

# Acquisizione fisica

- Gli strumenti e le tecniche per l'acquisizione fisica differiscono a seconda del produttore e della versione del sistema operativo
- Vedremo dopo alcune tecniche per i dispositivi con sistema operativo iOS e Android

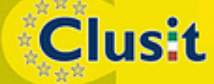

#### iPhone/iPad Forensics

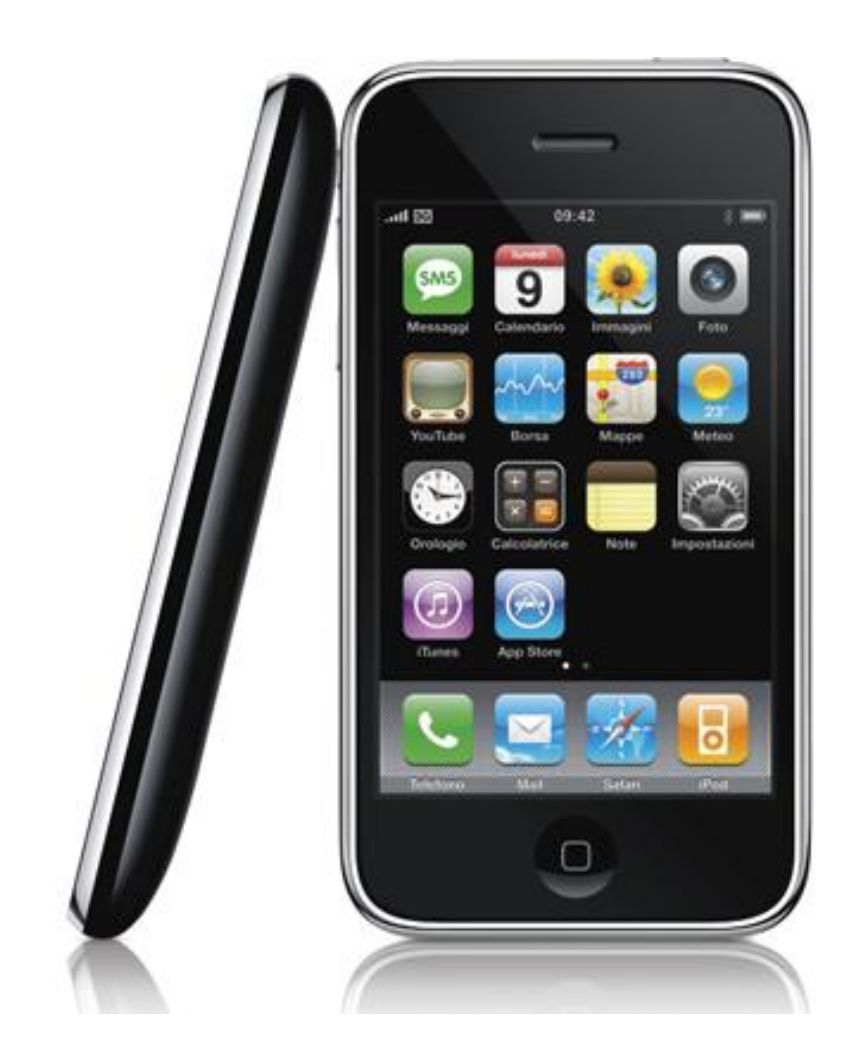

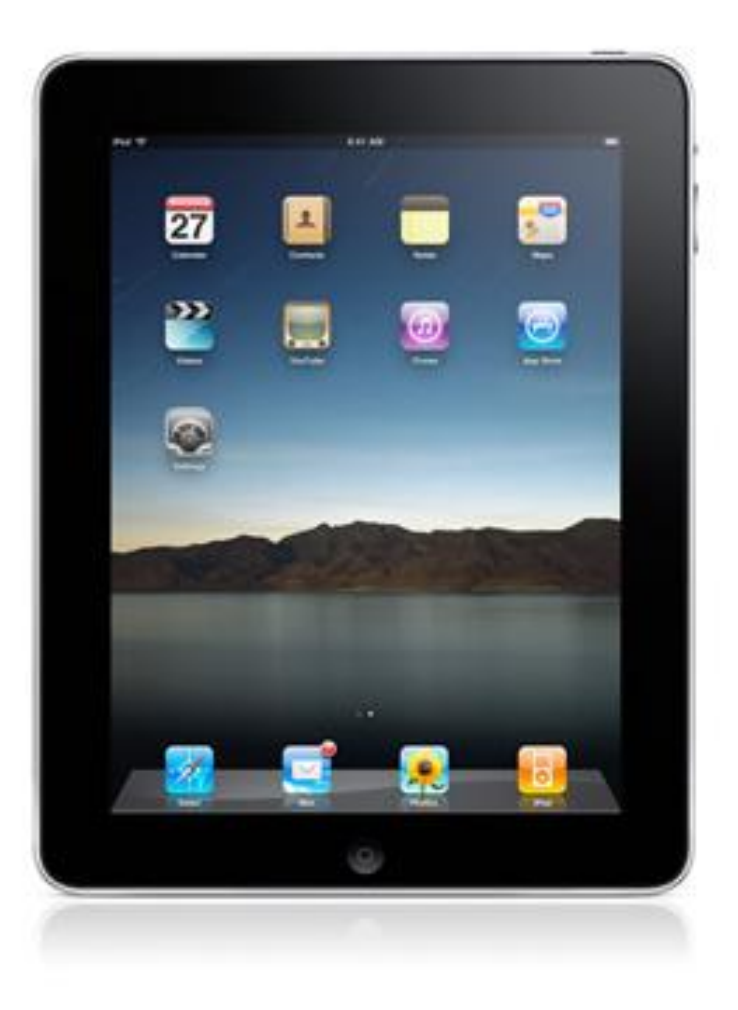

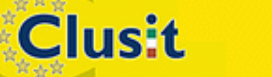

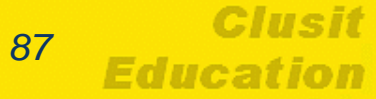

# iPhone/iPad Forensics

- iDevice e sistema operativo iOS
- Isolamento del dispositivo
  - Airplane mode
- Acquisizione dei dati
  - Acquisizione logica
  - Acquisizione fisica
  - Analisi dei backup
- Cifratura e relativi attacchi
- Analisi dei dati

Clusit

# **iDevice**

- iDevice in its widest sense, is an unofficial general term that can refer to any mobile electronic devices marketed by Apple that start with "i", or more specifically any of their devices (sometimes then referred to as iOS Devices) that use the iOS operating system, which includes:
  - iPad
  - ♦ iPhone
  - ♦ iPod

Clusit

iPod Touch

# iPhone

- Famiglia di smartphone con funzioni multimediali prodotta da Apple e basata sul sistema operativo iOS
- L'interfaccia principale del dispositivo si chiama springboard ed è composta dalle icone delle applicazioni con un dock con le applicazioni Telefono – E-Mail – Safari e iPod
- Apple ha realizzato finora 5 versioni:
  - iPhone Edge (2007)
  - iPhone 3G (2008)
  - iPhone 3GS (2009)
  - iPhone 4 (2010)
  - iPhone 4S (2011)

Clusit

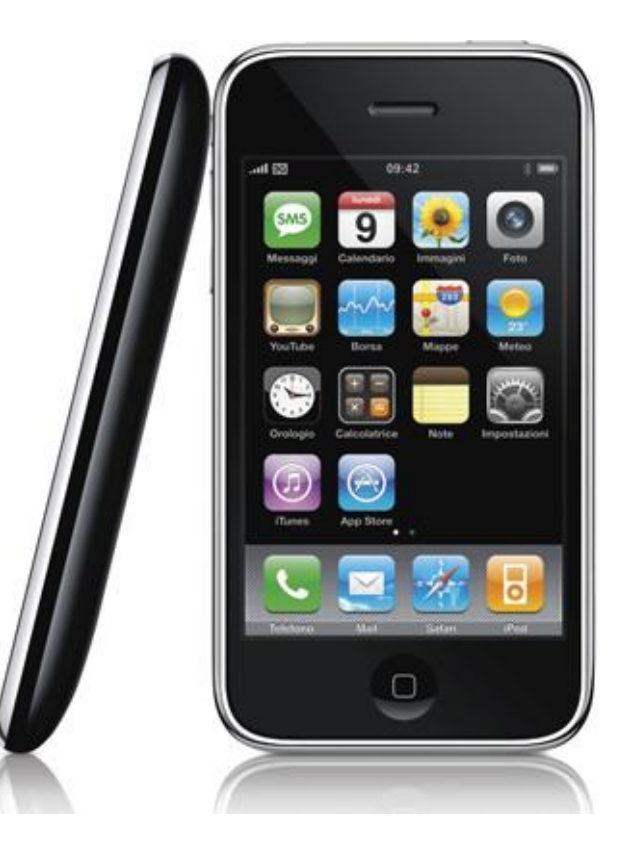

# iPad

- Famiglia di tablet con funzioni multimediali prodotta da Apple e basata sul sistema operativo iOS
- Concepito per l'accesso a media audio-visivi quali libri, film, musica, giochi e contenuti web
- Utilizza un'interfaccia grafica simile a quella degli iPhone
- Ha dimensioni maggiori e prestazioni più performanti
- Non consente di effettuare telefonate e inviare SMS utilizzando la rete cellulare
- Apple ha realizzato finora 3 versioni:
  - iPad 1 (2010)
  - iPad 2 (2011)
  - iPad 3 (2012)

Clusit

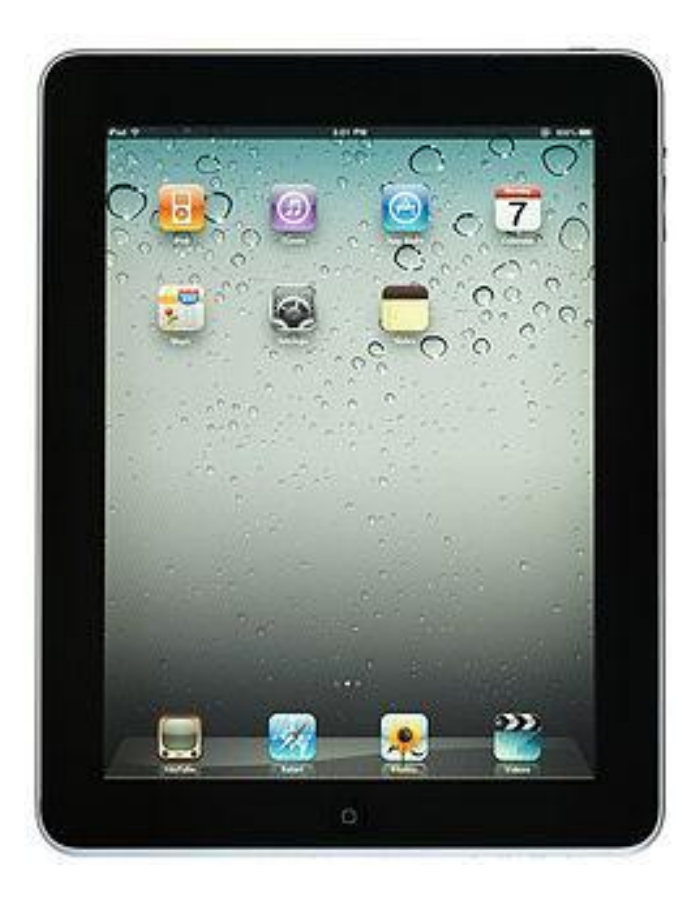

91

Clusit Education

# Sistema operativo iOS

- iOS è il sistema operativo Apple per dispositivi mobile
- L'interfaccia utente usata da iOS è basata sul concetto di manipolazione diretta
- Apple mette a disposizione per gli sviluppatori l'iOS SDK che contiene gli strumenti e le interfacce utili allo sviluppo, l'installazione, l'esecuzione e il test delle applicazioni native
- Il sistema operativo iOS è composto da quattro strati
  - **Core OS layer** (gestione hardware, memoria, file system, networking, power management, ecc.)
  - Core Services layer (SQLite, plist, Geolocation, ecc.)
  - Media layer (Core Graphics, OpenGL, Core Audio)
  - Cocoa Touch layer (Multitasking, Touch, Accelerometro, ecc.)

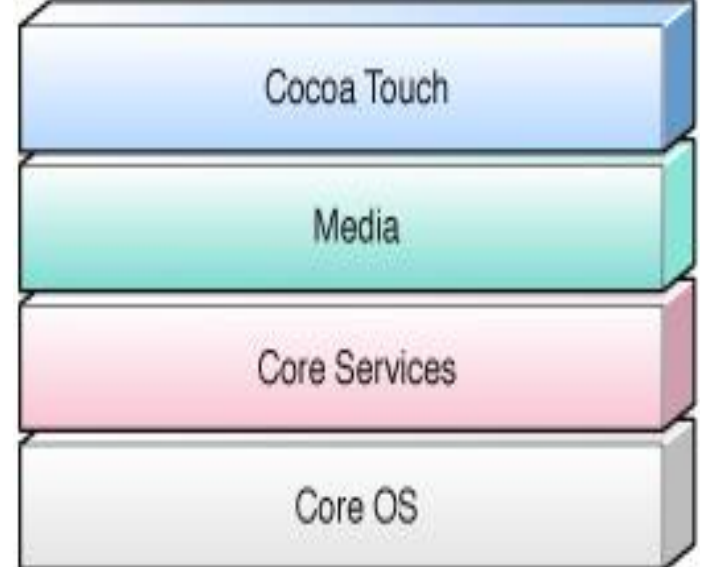

92

Clusit

Education

Clusit

# File system e partizioni

- I dispositivi basati su iOS utilizzano file system
   HFSX (una variante di HFS+ case sensitive)
- Il sistema operativo iOS divide il disco in due partizioni: una partizione di sistema e una dati
- La partizione di sistema è accessibile in sola lettura (a meno di attività di jailbreaking)
- La partizione dati è accessibile in lettura e scrittura e conserva la maggior parte delle informazioni utili durante un'investigazione digitale
- La dimensione della partizione di sistema è Library pari a 1-1,5 GB, mentre la dimensione della partizione dati è variabile in funzione della dimensione complessiva della memoria NAND presente nel dispositivo

**Clusit** 

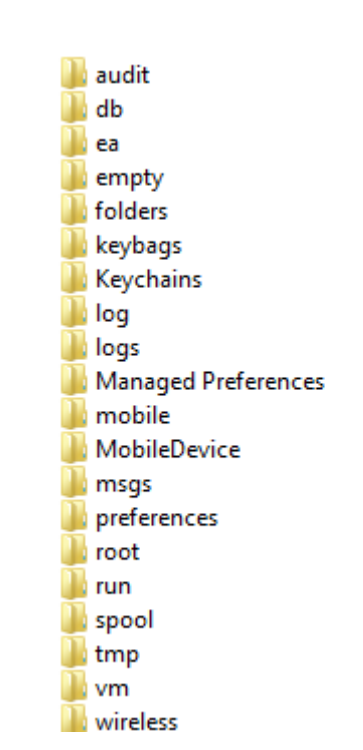

# Principali applicazioni

- Calendario (iPhone/iPad)
- Contatti (iPhone/iPad)
- Telefono (iPhone)
- SMS (iPhone)
- Note (iPhone/iPad)
- Mappe (iPhone/iPad)
- Immagini (iPhone/iPad)
- Video (iPhone/iPad)
- iTunes (iPhone/iPad)
- iBooks(iPhone/iPad)
- iPod (iPhone/iPad)
- YouTube (iPhone/iPad)
- Safari (iPhone/iPad)
- Mail (iPhone/iPad)

Clusit

AppStore (iPhone/iPad)

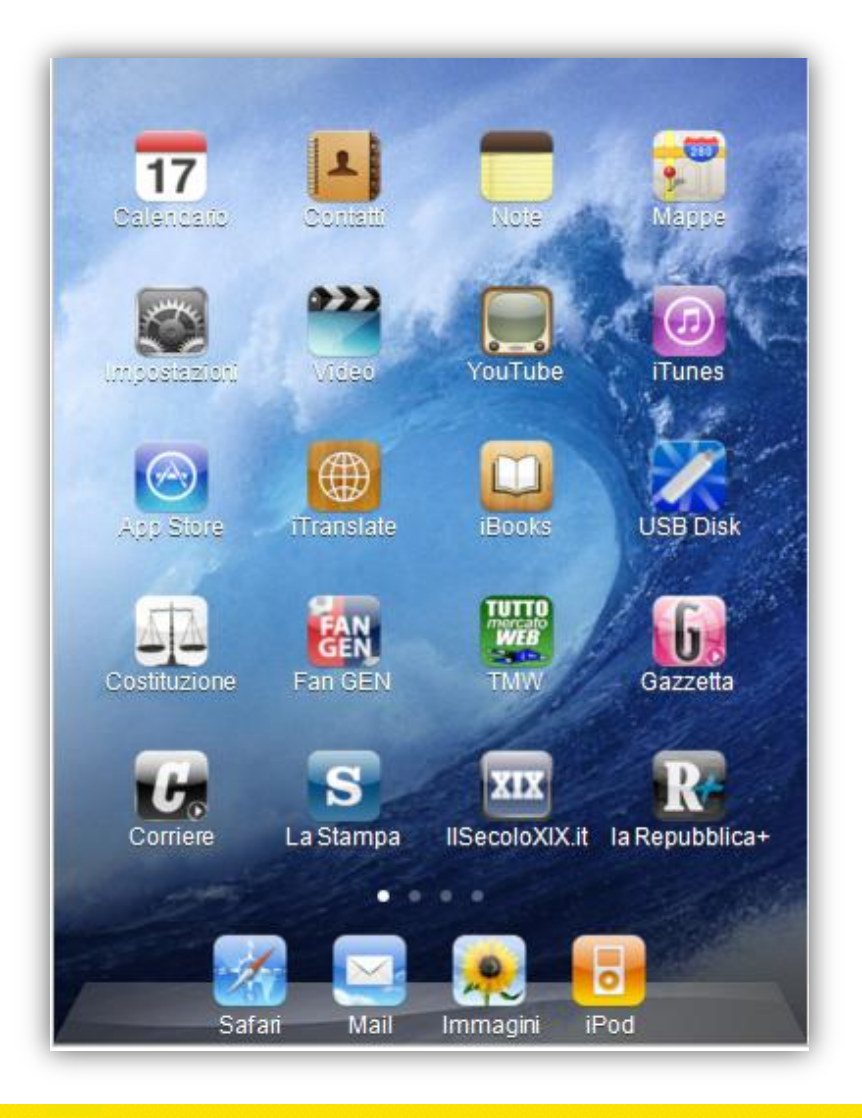

© CLUSIT 2012 – Mobile Forensics – Mattia Epifani – Litiano Piccin

# Acquisizione logica dei dati

- L'acquisizione «logica» consiste nell'estrazione delle informazioni «visibili» dalla partizione che contiene i dati generati dall'utente
- Può essere effettuata principalmente con 2 metodologie
  - Utilizzando la funzionalità di backup fornita da iTunes
    - Facile da realizzare
    - Costo «zero»
    - Una volta realizzato il backup è necessario tuttavia dotarsi di
    - Strumenti per l'estrazione dei backup
    - e/o

Clusit

- Strumenti dedicati per l'analisi dei file
- Utilizzando software/hardware dedicati per l'analisi forense
  - Non esistono strumenti freeware e/o open source Integrano gli strumenti di analisi dei file (es. plist e SQLite viewer)

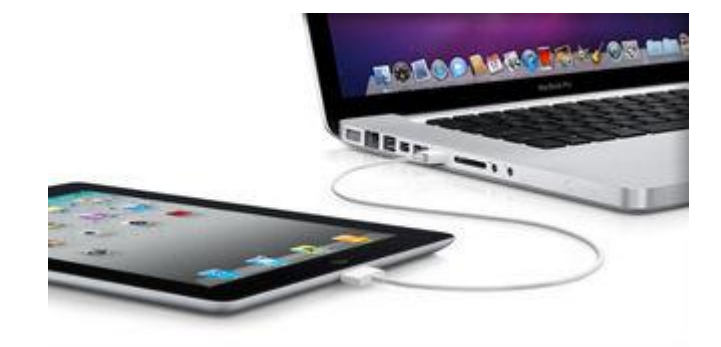

95

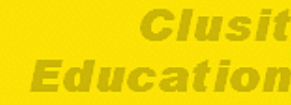

# **Backup con iTunes**

- Prima di procedere alla creazione di un backup tramite iTunes è necessario:
  - Verificare che il dispositivo non sia bloccato con un passcode, poiché in questo caso il software non può accedere alle informazioni memorizzate
  - Assicurarsi che l'opzione di sincronizzazione automatica in iTunes (Modifica > Preferenze > Dispositivi) sia disabilitata

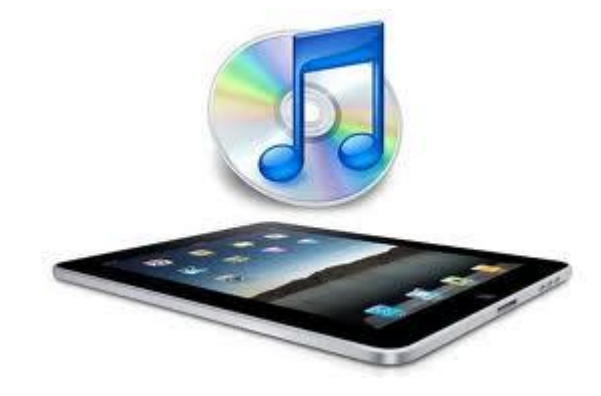

| Avvisa quando     | più dei 5%       | <ul> <li>der dati su</li> </ul> | u questo computer verranno | modificati     |
|-------------------|------------------|---------------------------------|----------------------------|----------------|
| Permetti il cont  | trollo di iTunes | da altoparlanti re              | emol                       |                |
| Tunes non è stato | abbinato a tele  | ecomandi                        | Dissocia tutti i teler     | comandi Remote |

Clusit

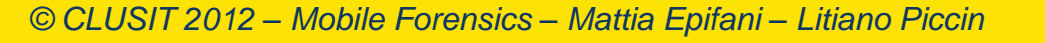

# **Backup con iTunes**

 La procedura di backup può essere avviata accedendo all'interfaccia grafica del software iTunes, facendo click col tasto destro sul nome del dispositivo rilevato e selezionando la voce "Backup" nel menu a tendina.

Clusit

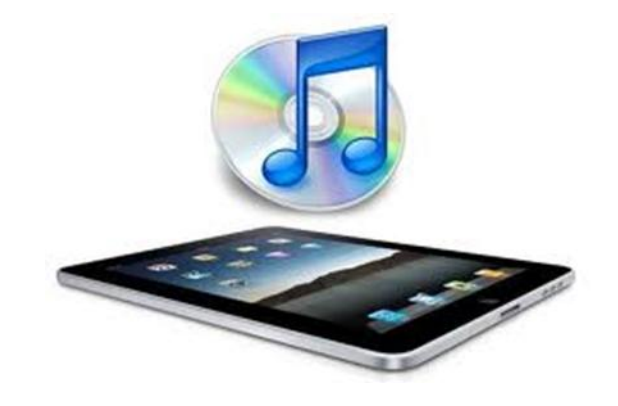

97

| im<br>ogrammi TV<br>odcast<br>bri<br>adio<br>unes Store<br>ng | iPad             | Nome:<br>Capacità:<br>Versione software:<br>Numero di serie:                                                                                     |
|---------------------------------------------------------------|------------------|----------------------------------------------------------------------------------------------------|
| cquisti                                                       | Versione         |                                                                                                    |
| ad d Espelli<br>Musi<br>Film                                  | playlist         | Aggiorna È disponibile una nuova versione del software iPad (versione 4.3.3).<br>Per aggiornare iPad con l'ultima versione, fai clic su Aggiorna |
| Prog<br>Libri Backup<br>Acqu Riprisu                          | ra da backup     | Ripristina Se hai problemi con iPad, puoi ripristinare le impostazioni predefinite facendo clic su Pinristina                                    |
| VISE Azzera                                                   | awisi<br>Opzioni |                                                                                                    |

# **Backup con iTunes**

Clusit

 A seconda del sistema operativo utilizzato per l'estrazione, il backup viene salvato in percorsi differenti

| Sistema operativo | Percorso di salvataggio del backup                           |  |
|-------------------|--------------------------------------------------------------|--|
| Windows XP        | C:\Documents and Setting\[username]\Application Data\Apple   |  |
|                   |                                                              |  |
| Window 7\Vista    |                                                              |  |
|                   | Computer\MobileSync\Backup                                   |  |
| Mac OS X          | Users/Username/Library/Application Support/MobileSync/Backup |  |

 Il software iTunes crea una cartella per ogni dispositivo di cui si effettua il backup. Il nome della cartella corrisponde con il UDID (Unique Device Identifier) del dispositivo, ovvero una stringa di 40 caratteri alfanumerici la cui funzione è simile a quella del numero seriale.

| Computer ► Disco locale (C:) ► U | Jtenti 🕨 Mattia 🕨 AppData                                            | <ul> <li>Roaming          <ul> <li>Apple Computition</li> </ul> </li> </ul> | uter 🕨 MobileSync 🕨 | Backup 🕨 |
|----------------------------------|----------------------------------------------------------------------|-----------------------------------------------------------------------------|---------------------|----------|
| Includi nella raccolta • Condiv  | vidi con 🔻 Masterizza                                                | Nuova cartella                                                              |                     |          |
|                                  | Nome                                                                 | A                                                                           | Ultima modifica     | Тіро     |
|                                  | L 866903d16e45888dd12b9c6780865ec48a33e71a 09/06/2011 01:39 Cartella |                                                                             | Cartella di file    |          |
|                                  |                                                                      |                                                                             |                     |          |

© CLUSIT 2012 – Mobile Forensics – Mattia Epifani – Litiano Piccin

98

lucation

# Analisi dei backup di iTunes

- Per estrarre i dati dal backup generato con iTunes esistono diverse soluzioni software:
  - iPhone Backup Analyzer, opensource
  - iPhone Backup Extractor, freeware per ambienti MacOSX
  - Oxygen Forensics Suite, commerciale
  - iBackupBot, commerciale per ambienti Microsoft
  - iPhone Backup Extractor, commerciale per ambienti Microsoft
- Tale tecnica può essere utilizzata anche per l'analisi di backup rinvenuti sul computer del proprietario del dispositivo: è infatti possibile che l'utente abbia sincronizzato il contenuto del proprio dispositivo durante il periodo di utilizzo per avere a disposizione una copia di backup dei dati in esso contenuti.
- Qualora un eventuale backup rinvenuto sul computer fosse protetto da password è possibile utilizzare il software Elcomsoft Phone Password Breaker, che permette di generare un attacco a dizionario o bruteforce sui file.

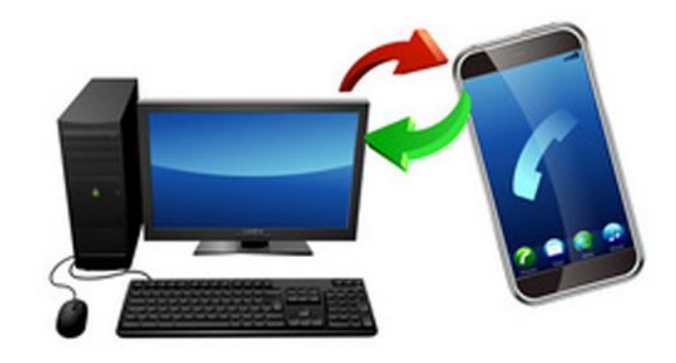

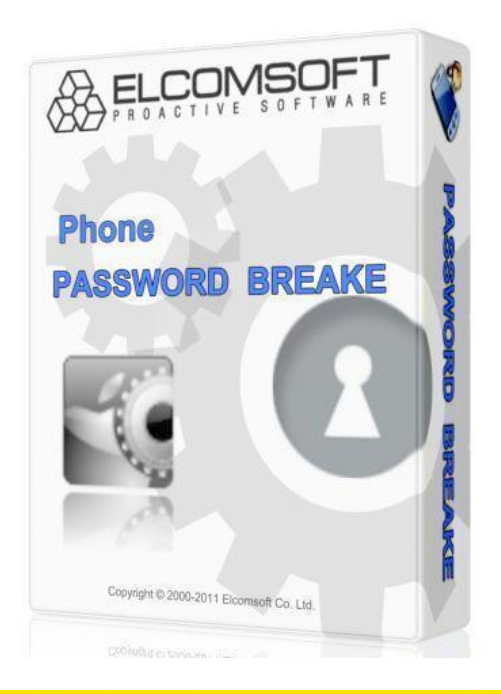

99

#### Clusit

# Acquisizione logica con software/hardware dedicati

- In commercio esistono diverse soluzioni hardware e software per l'acquisizione di dispositivi iOS.
- Per una trattazione completa si rimanda al white paper pubblicato sul sito viaforensics.com (A.Hogg).
- I principali strumenti disponibili sono:
  - AccessData Mobile Phone Examiner Plus
  - Cellbrite UFED
  - Oxygen Forensics Suite
  - Katana Forensics Lantern
  - EnCaseNeutrino
  - Micro Systemation XRY
  - Compleson Lab MOBILedit! Forensic
  - Paraben Device Seizure
  - CellDEK

Clusit

- Subrosa MacLock Pick
- Black Bag Technology Mobilyze

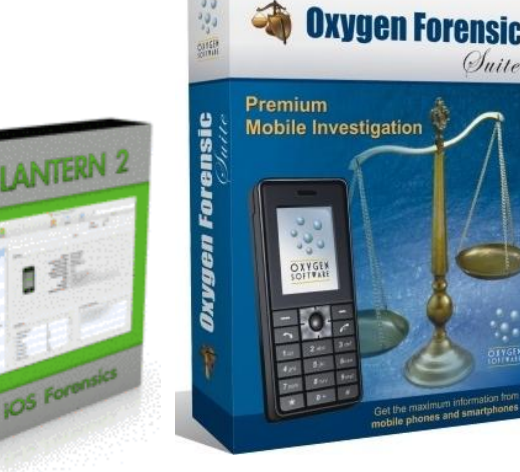

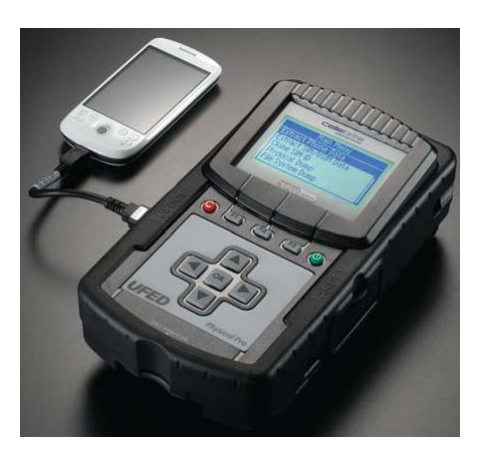

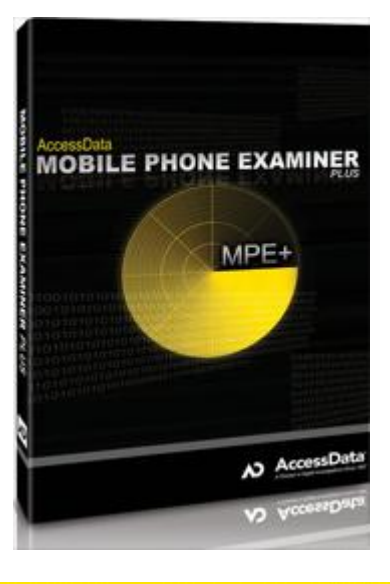

#### 100 Clusit Education

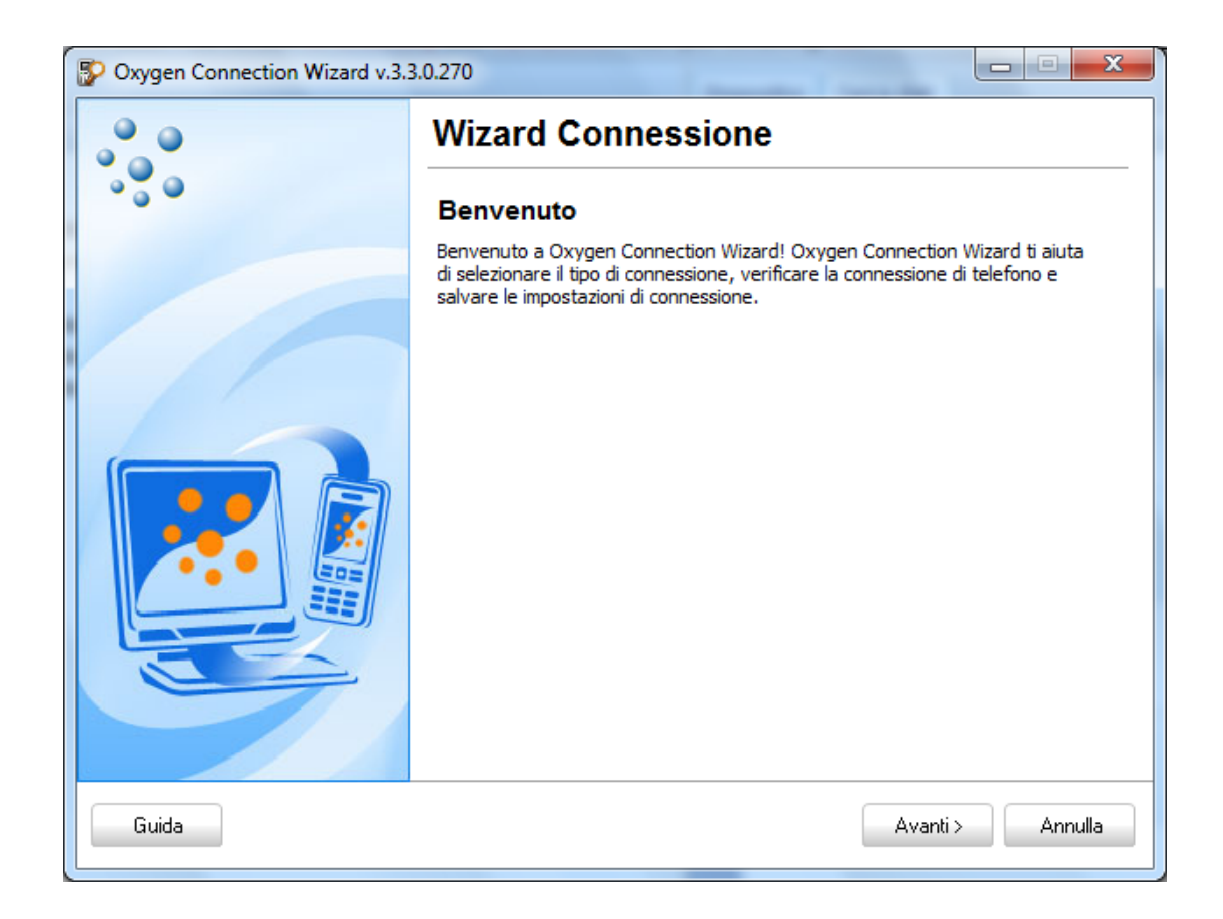

Clusit

© CLUSIT 2012 – Mobile Forensics – Mattia Epifani – Litiano Piccin

Clusif

Education

| Cxygen Connection Wizard v.3.3.0.270 |                                                                      |  |
|--------------------------------------|----------------------------------------------------------------------|--|
|                                      | Wizard Connessione                                                   |  |
|                                      | Tipo di connessione                                                  |  |
|                                      | Seleziona il tipo di connessione e premi il pulsante per continuare. |  |
|                                      |                                                                      |  |
|                                      | Connessione tramite Cavo                                             |  |
|                                      | Connessione tramite Bluetooth                                        |  |
|                                      | Connessione tramite Infrarossi                                       |  |
|                                      |                                                                      |  |
| Guida                                | < Indietro Avanti > Annulla                                          |  |

© CLUSIT 2012 – Mobile Forensics – Mattia Epifani – Litiano Piccin

Clusit

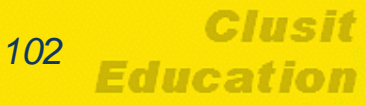

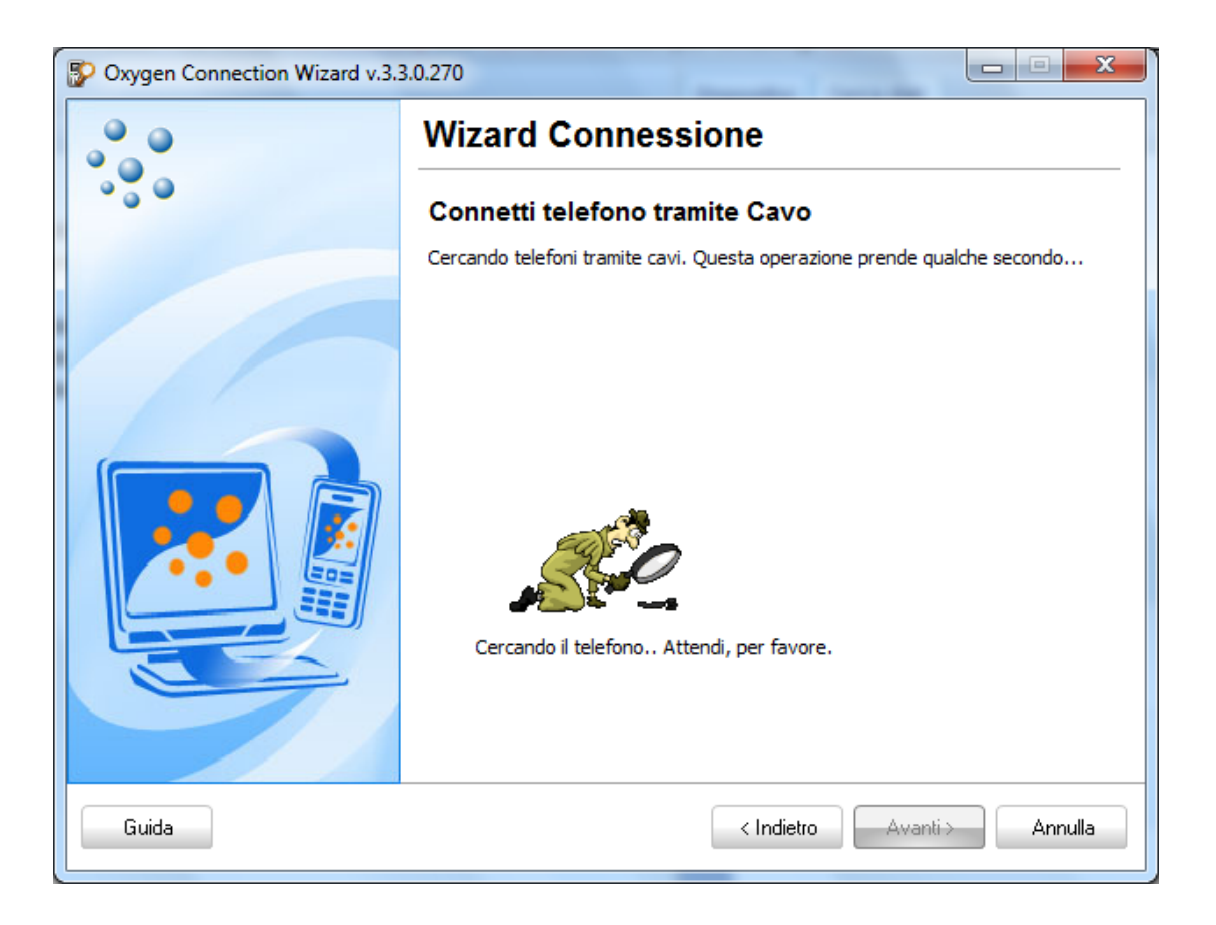

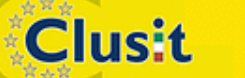

© CLUSIT 2012 – Mobile Forensics – Mattia Epifani – Litiano Piccin

| Oxygen Connection Wizard v.3. | 3.0.270                                                                                                    |  |
|-------------------------------|----------------------------------------------------------------------------------------------------|--|
|                               | Wizard Connessione                                                                                                    |  |
|                               |                                                                                                    |  |
|                               | Premi <b>Avanti</b> per lanciare l'estrazione di dati dal telefono. Premi <b>Annulla</b> se<br>non devi analizzare questo telefono ora. |  |
|                               | Informazioni sul telefono:<br>Modello: Apple iPad<br>IMEI/ESN/MEID: 012328005073490<br>Porta: <nesuno></nesuno>                         |  |
| Guida                         | < Indietro Avanti > Annulla                                                                                                    |  |

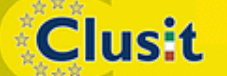

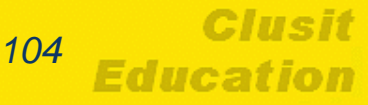

| Oxygen Forensic Suite 201             | Oxygen Forensic Suite 2011 (Trial) - Wizard di Estrazione Dati                                                                                                    |  |  |
|---------------------------------------|----------------------------------------------------------------------------------------------------|--|--|
| Benvenuto a Wizard di Estrazione Dati |                                                                                                    |  |  |
|                                       | Il wizard è progettato per fare il processo di estrazione di dati da <b>Apple iPad</b> comodo. E' necessario<br>fare il seguente per comminciare estrazione:<br>Identificazione dispositivo<br>- Selezione di dati da estrarre<br>- Personalizzare estrazione se è necessario<br>- Confermare impostazioni di estrazione<br>Quando il processo di estrazione è finito puoi analizzare i dati in Oxygen Forensic Suite 2011 (Trial). |  |  |
| Guida                                 | Avanti > Annulla                                                                                                    |  |  |

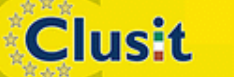

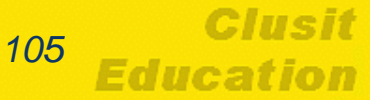

| Identificazione dispositivo         Inserisci l'informazione per descrivere il dispositivo e la causa qui         Nome telefono       Possessore dispositivo         Numero causa       Algoritmo Hash         MDS       •         Numero indizio       Ispettore         Mote dispositivo       Mattia Epifani         Note dispositivo       •         Operativo       •         Note dispositivo       •         Mote dispositivo       •         Note dispositivo       •         Operativo       •         Note dispositivo       •         Operativo       •         Operativo       •         Operativo       •         Operativo       •         Operativo       •         Operativo       •         Operativo       •         Operativo       •         Operativo       •         Operativo       •         Operativo       •         Operativo       •         Operativo       •                                                                                                    | 😵 Oxygen Forensic Suite 2011 (Trial) - Wizard di                               | Estrazione Dati             |
|----------------------------------------------------------------------------------------------------|--------------------------------------------------------------------------------|-----------------------------|
| Nome telefono       Possessore dispositivo         Nuovo dispositivo (iPad)       Algoritmo Hash         Image: State of the state of the state of the                                              | Identificazione dispositivo<br>Inserisci l'informazione per descrivere il disp | positivo e la causa qui     |
| Nuovo dispositivo (iPad)   Numero causa   Algoritmo Hash   MD5   Numero indizio   Ispettore   Mattia Epifani   Note dispositivo                                                                                                    | Nome telefono                                                                  | Possessore dispositivo      |
| Numero causa Algoritmo Hash   Image: MD5 Image: MD5   Numero indizio Ispettore   Mattia Epifani Image: Mattia Epifani                                                                                                    | Nuovo dispositivo (iPad)                                                       |                             |
| MD5       Numero indizio       Ispettore       Mattia Epifani   Note dispositivo                                                                                                    | Numero causa                                                                   | Algoritmo Hash              |
| Numero indizio     Ispettore       Mattia Epifani     Image: Comparison of the second second |                                                                                | MD5 👻                       |
| Mattia Epifani         Note dispositivo                                                                                                    | Numero indizio                                                                 | Ispettore                   |
|                                                                                                    |                                                                                | Mattia Epifani 🗸            |
|                                                                                                    | Note dispositivo                                                               |                             |
|                                                                                                    |                                                                                |                             |
|                                                                                                    |                                                                                |                             |
|                                                                                                    |                                                                                |                             |
| Guida Avanti a Annulla                                                                                                    |                                                                                |                             |
| Guida Avanti a Annulla                                                                                                    |                                                                                |                             |
| Cuida Austria Assulla                                                                                                    |                                                                                |                             |
| suida Avanti > Annulla                                                                                                    | Guida                                                                          | < Indietro Avanti > Annulla |

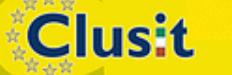

© CLUSIT 2012 – Mobile Forensics – Mattia Epifani – Litiano Piccin

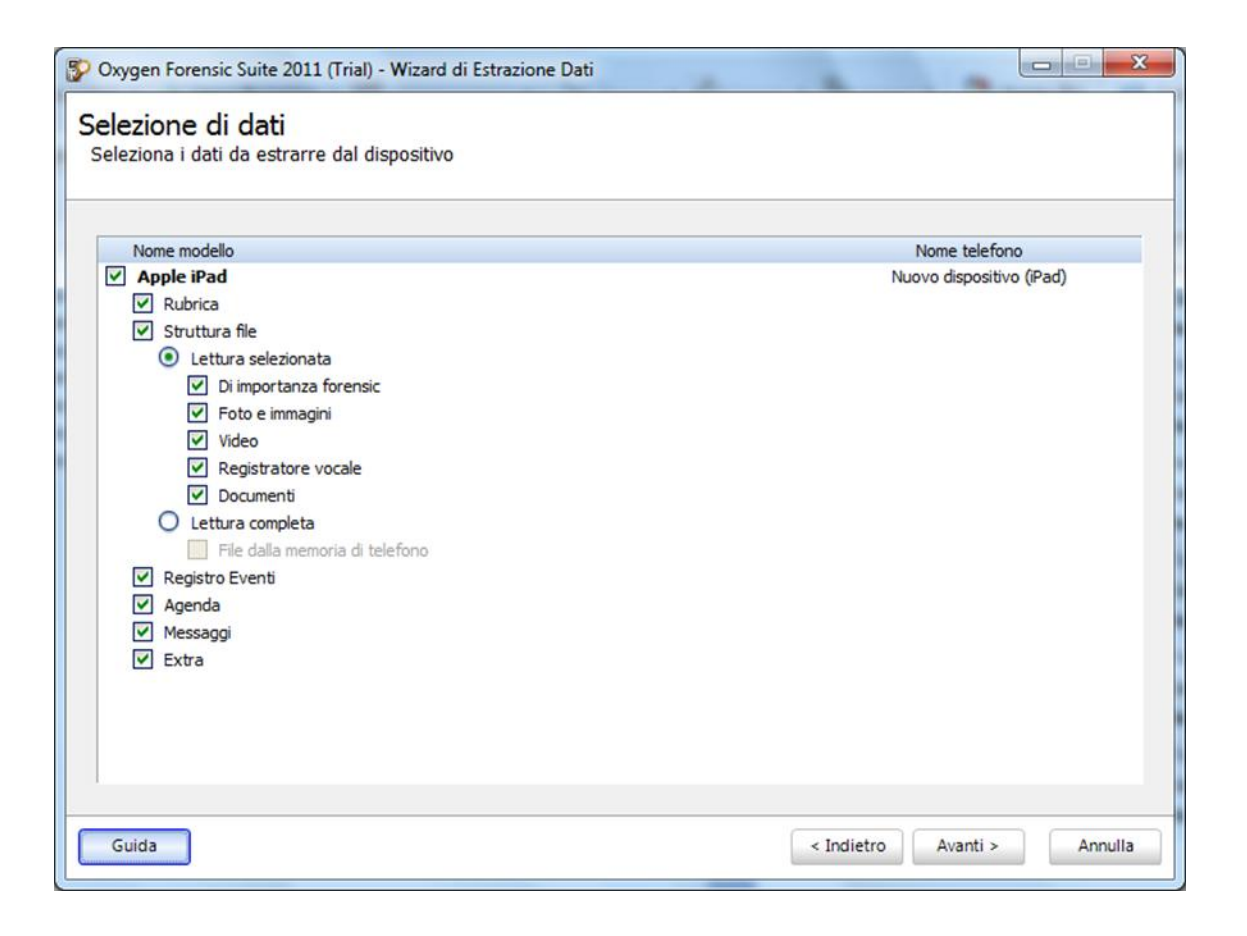

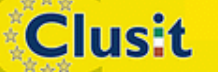

© CLUSIT 2012 – Mobile Forensics – Mattia Epifani – Litiano Piccin

Clusif

Education

| Oxygen Forensic Suite 2011 (Trial) - Wizard di Estrazione Dati                                       |                             |
|----------------------------------------------------------------------------------------------------|-----------------------------|
| Conferma impostazioni di estrazione<br>Verifica sezioni e opzioni e commincia estrazione di dati qui |                             |
| Nome Vendite:<br>Apple iPad                                                                          |                             |
| Nome telefono:<br>Nuovo dispositivo (iPad)                                                           |                             |
| Ispettore:<br>Mattia Epifani                                                                         |                             |
| Sezioni per lettura:<br>Rubrica<br>Struttura file<br>Registro Eventi<br>Agenda                       |                             |
| Extra                                                                                                |                             |
|                                                                                                    |                             |
|                                                                                                    |                             |
| Guida                                                                                                | < Indietro Estrarre Annulla |

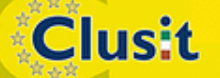
## Oxygen Forensics Suite – Estrazione dei dati

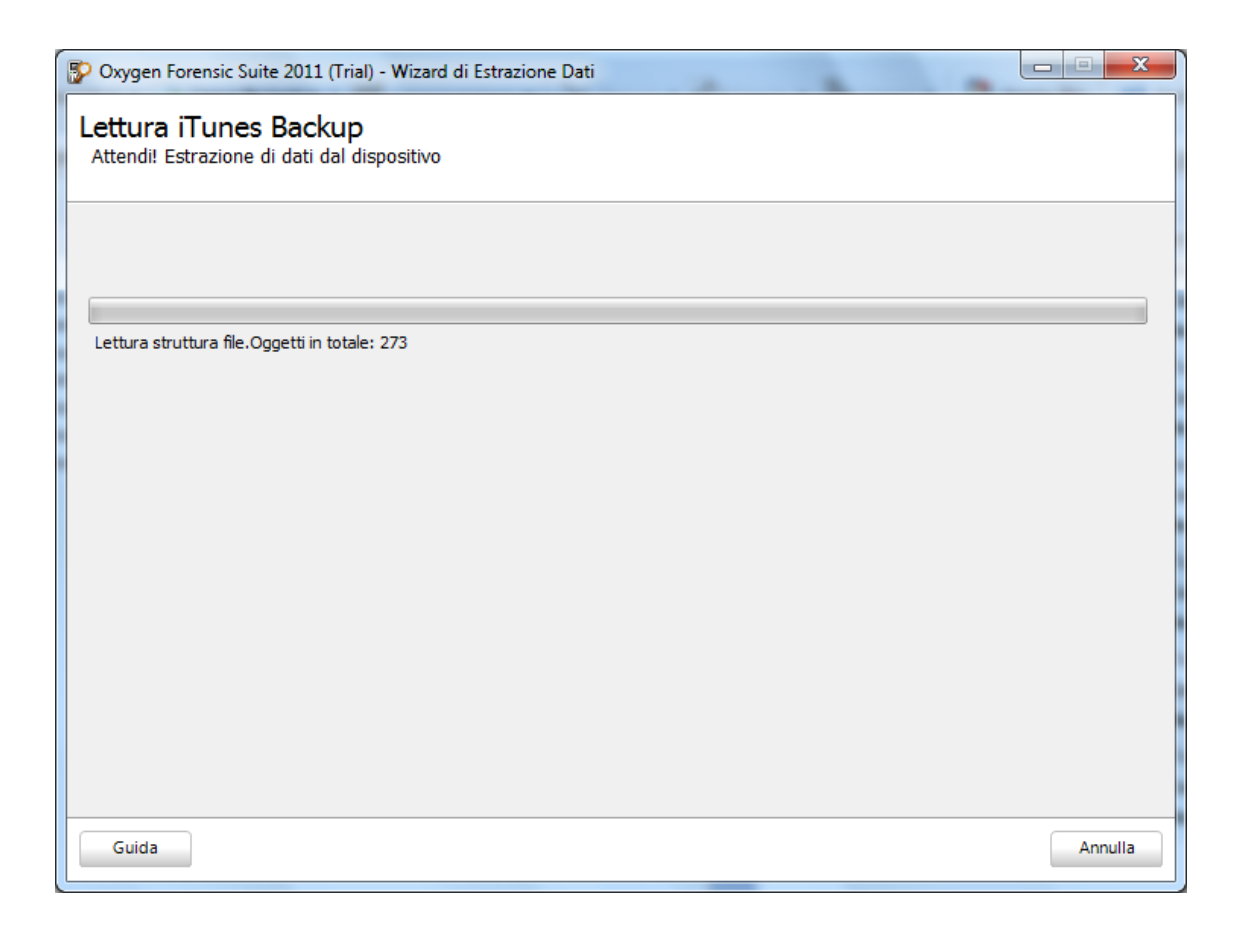

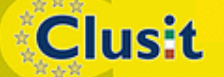

© CLUSIT 2012 – Mobile Forensics – Mattia Epifani – Litiano Piccin

Clusif

Education

## Oxygen Forensics Suite – Estrazione dei dati

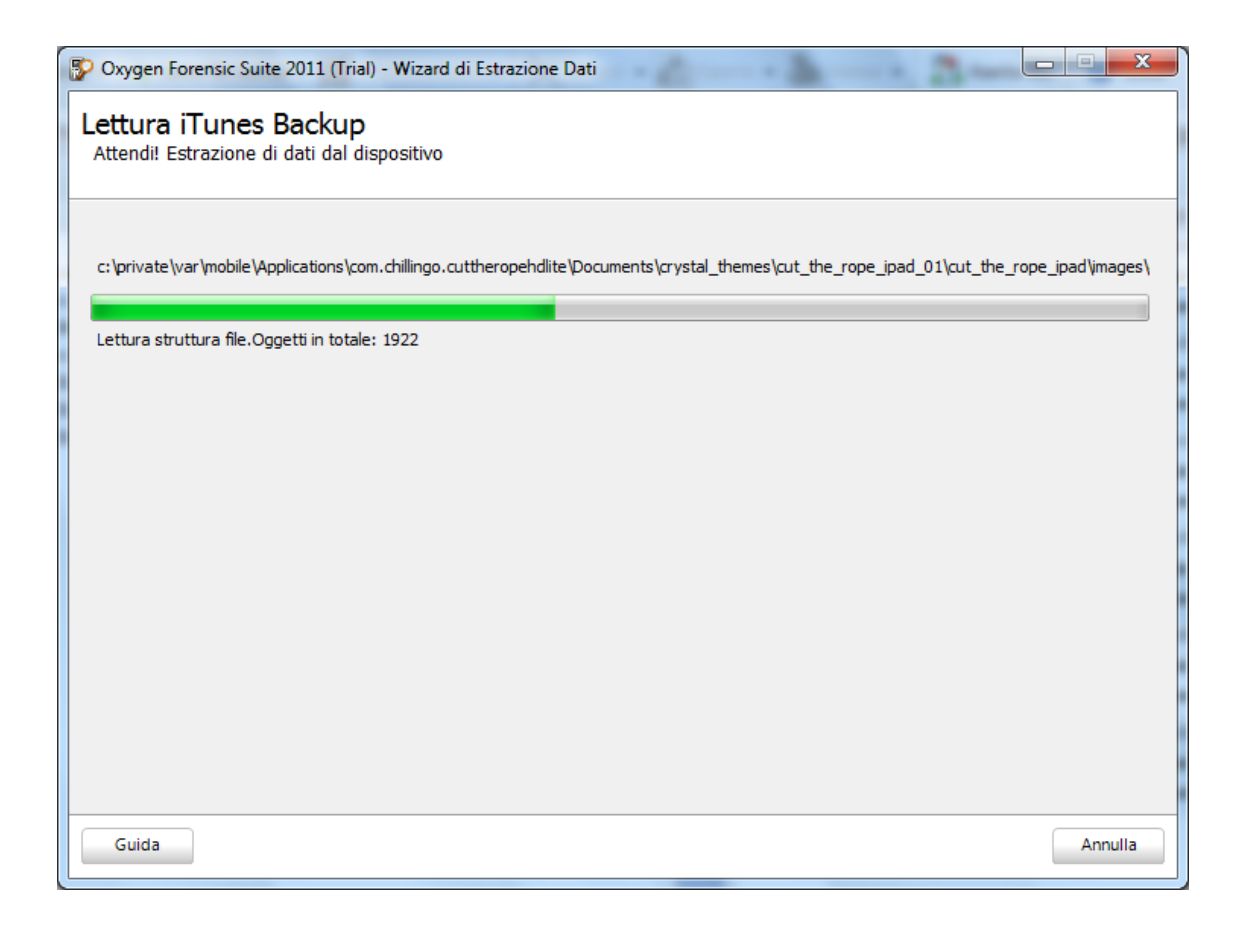

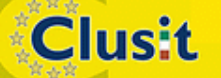

© CLUSIT 2012 – Mobile Forensics – Mattia Epifani – Litiano Piccin

Clusit

Education

## Oxygen Forensics Suite – Estrazione dei dati

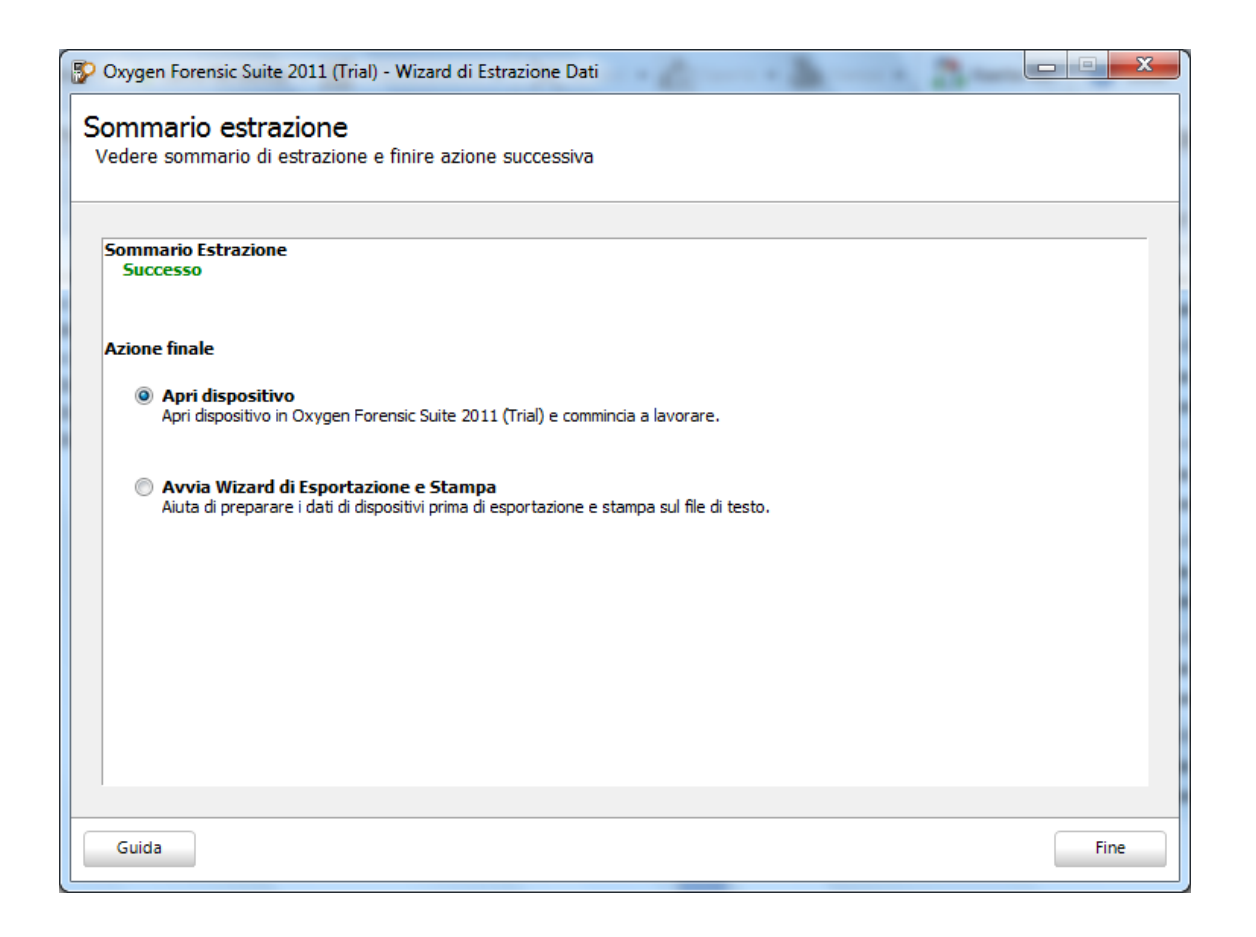

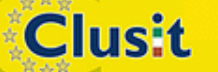

© CLUSIT 2012 – Mobile Forensics – Mattia Epifani – Litiano Piccin

111 Clusit Education

# Acquisizione logica di dispositivi con passcode

- Se il dispositivo è protetto da un passcode, non è possibile effettuarne un'acquisizione logica indipendentemente dal software utilizzato (iTunes o software forense)
- Non sono note tecniche di bruteforce del passcode con il dispositivo acceso
- L'unico modo per superare questo vincolo consiste nell'estrarre i certificati di sincronizzazione (Lockdown file) da un computer utilizzato almeno una volta per la sincronizzazione del dispositivo (es. Personal Computer,

Mac, ecc.)

Clusit

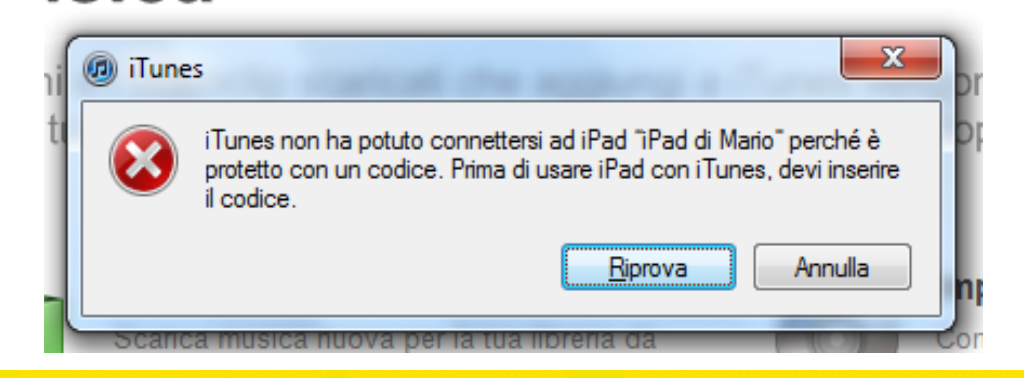

© CLUSIT 2012 – Mobile Forensics – Mattia Epifani – Litiano Piccin

## Acquisizione logica di dispositivi con passcode

- I file in formato plist che consentono al dispositivo di effettuare l'operazione di sincronizzazione, anche se bloccato, sono conservati in cartelle diverse a seconda del sistema operativo utilizzato.
- Per poter accedere al dispositivo dal computer di acquisizione, è necessario copiare i file dei certificati nella corrispondente cartella.

Clusit

| Sistema operativo | Percorso relativo al file .plist contenente i certificati |          |                                    |  |  |
|-------------------|-----------------------------------------------------------|----------|------------------------------------|--|--|
| Windows 7         | C:\ProgramData\Apple\Lockdown                             |          |                                    |  |  |
| Windows Vista     | C:\Users\[username                                        | e]\AppDa | ta\roaming\Apple Computer\Lockdown |  |  |
| Windows XP        | C:\Documents an Settings\[username]\Application           |          |                                    |  |  |
|                   | Computer\Lockdown                                         |          |                                    |  |  |
| Mac OS X          | /private/var/db/lock                                      | down     |                                    |  |  |

© CLUSIT 2012 – Mobile Forensics – Mattia Epifani – Litiano Piccin

## Acquisizione fisica

- L'acquisizione fisica di un dispositivo mobile consiste nella creazione di una copia bit a bit della memoria interna o di una sua partizione
- Per obbligare l'utente di un iDevice all'utilizzo dell'App Store per l'installazione di nuove applicazioni, Apple implementa in iOS un meccanismo di jail che impedisce all'utente l'accesso alla partizione di sistema.
- Per aggirare questo meccanismo che impedisce l'acquisizione fisica di un iDevice esistono due metodologie:
  - Effettuare un jailbreaking del dispositivo

Clusit

 Utilizzare la modalità DFU (Device Firmware Update) e le tecniche alla base del jailbreaking per caricare un RAM Disk che contenga strumenti per fare la copia bit a bit della partizione di sistema e di quella dati ed eventualmente il bruteforce del passcode

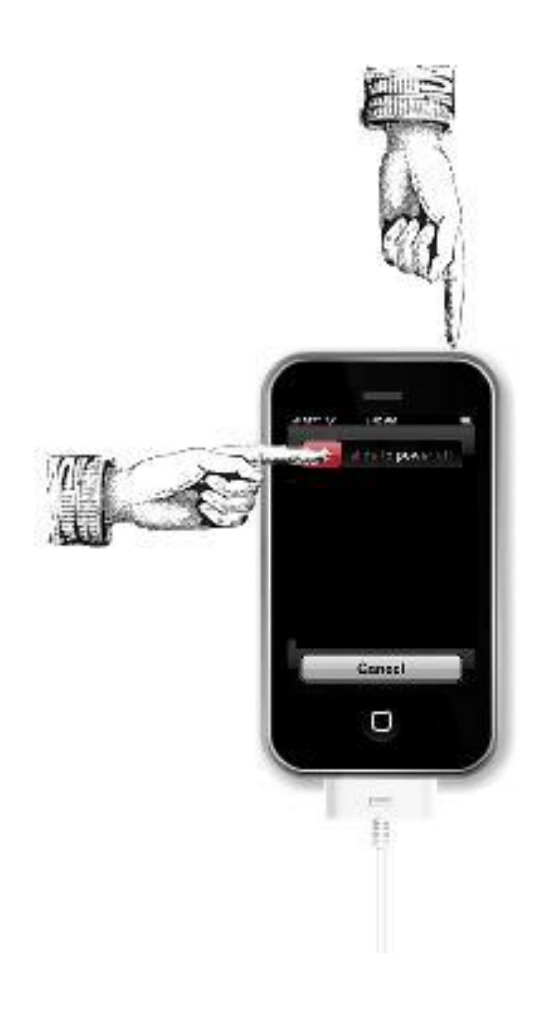

© CLUSIT 2012 – Mobile Forensics – Mattia Epifani – Litiano Piccin

## Cifratura nei dispositivi iDevice

- A partire dal modello iPhone 3GS, Apple ha incluso nei dispositivi un componente hardware per la cifratura AES utilizzato per velocizzare le operazioni
- A partire dalla versione 4 di iOS è stato inoltre introdotta la Full Disk Encryption dei file system presenti nelle due partizioni (sistema e dati)
- La memoria NAND presente nel dispositivo è suddivisa in blocchi: la maggior parte dei blocchi sono utilizzati per conservare i file presenti all'interno della partizione di sistema e della partizione dati
- Il blocco 1 della memoria NAND, detto PLOG, è utilizzato per conservare le chiavi di cifratura e altre informazioni utili per effettuare un wiping rapido del dispositivo
- Il blocco PLOG conserva 3 chiavi di cifratura:
  - BAGI
  - Dkey
  - EMF!

Clusit

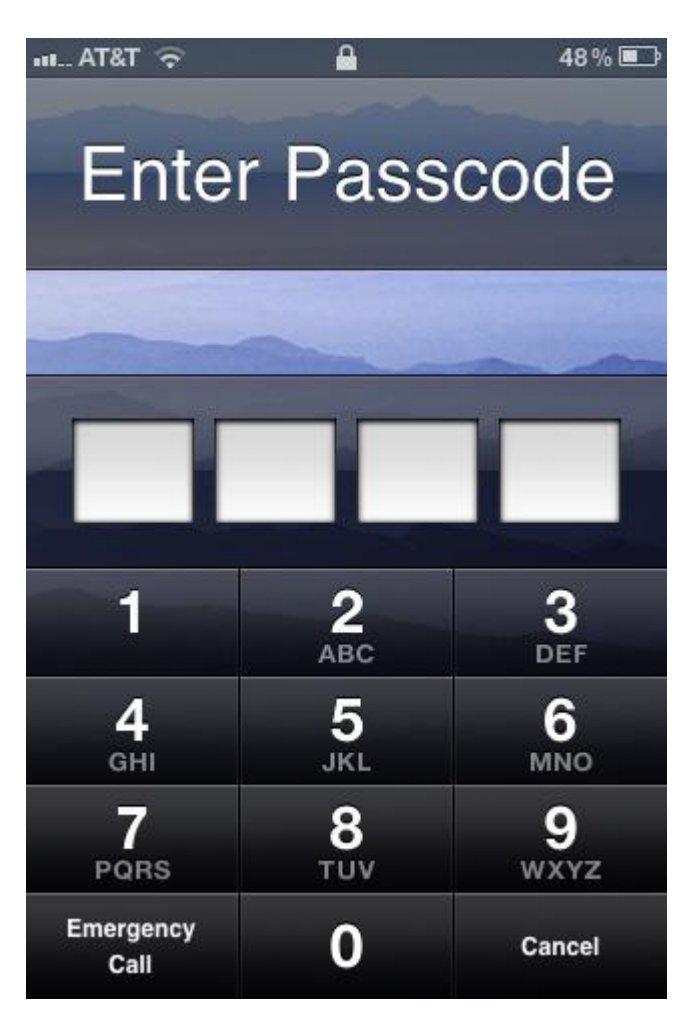

## Cifratura nei dispositivi iDevice

- La chiave EMF! è utilizzata per cifrare il file system
- Ogni volta che un dispositivo viene wipato, la chiave viene scartata e ricreata
- Il file è conservato nell'area PLOG della NAND e senza la EMF Key originale, la struttura del filesystem non può essere recuperata
- Ciascun file è inoltre cifrato con una chiave univoca

Clusit

- Quando un file presente nel file system viene cancellato, la chiave univoca per il file viene cancellata rendendo sostanzialmente impossibile il recupero del contenuto
- La chiave di cifratura di ciascun file viene a sua volta cifrata con una master key
- iOS in particolare mette a disposizione diverse classi di protezione, ciascuna delle quali identificata da una master key
- Le due classi di protezione principali sono disponibili solamente dopo l'inserimento da parte dell'utente del passcode e quindi i file protetti con tali livelli di protezione possono essere decifrati solamente conoscendo il passcode
- La maggior parte dei file presenti sui dispositivi non appartengono a nessuna classe di protezione (NSFileProtectionNone) e sono quindi sempre disponibili per il sistema operativo
- Le chiavi di cifratura per questi file sono cifrate utilizzando una master key speciale detta Dkey, che è memorizzata nell'area PLOG della NAND

## Cifratura nei dispositivi iDevice

- Effettuando il boot del dispositivo con un RAM disk è possibile accedere alle chiavi memorizzate nell'area PLOG e in particolare la chiave EMF! (cifratura del file system) e la chiave Dkey (master key per la cifratura dei file senza protezione da passcode)
- Fino a iOS versione 5 incluso gli unici file appartenenti a classi di protezione dipendenti dal passcode sono:
  - Messaggi di posta elettronica

**Clusit** 

- File contenente le password di accesso alle reti wifi o a siti web (keychain)
- File di dati di applicazioni di terze parti che utilizzino strong- encryption (es. Whattsap)
- Per questo motivo, anche senza conoscere il passcode del dispositivo o effettuarne il bruteforce, è possibile estrarre tutti i file presenti sul dispositivo ad eccezione di quelli illustrati al punto precedente
- Inoltre, effettuando il boot del device con un RAM disk, è possibile effettuare un attacco brute-force al passcode senza correre il rischio di attivare le funzionalità di wiping automatico
- Nel caso di passcode semplice (quattro cifre), il tempo necessario per il brute force richiede tra 20 e 40 minuti, a seconda del tipo di dispositivo
- Conoscendo il passcode è possibile accedere ai file con classe di protezione più elevata

# Acquisizione Fisica con software/hardware dedicati

- Attualmente sono disponibili diverse soluzioni che consentono l'acquisizione fisica di un iDevice:
  - Zdziarski Method and Tools, riservato a Law Enforcement (http://www.iosresearch.org)
  - Lantern Lite, freeware per Mac
  - Elcomsoft iOS Acquisition Toolkit, commerciale per Windows e Mac
  - AccessData Mobile Phone Examiner Plus, commerciale per Windows
  - **Cellbrite UFED**, commerciale per Windows
  - **iXAM**, commerciale per Windows

Clusit

 L'acquisizione fisica di dispositivi iPad 2 e iPhone 4S è supportata al momento del software Elcomsoft e solo in seguito a jailbreaking

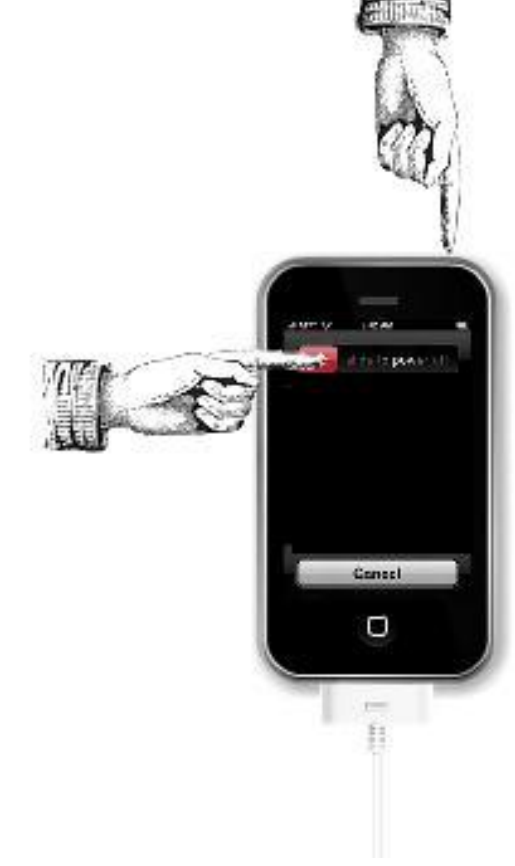

Clusit

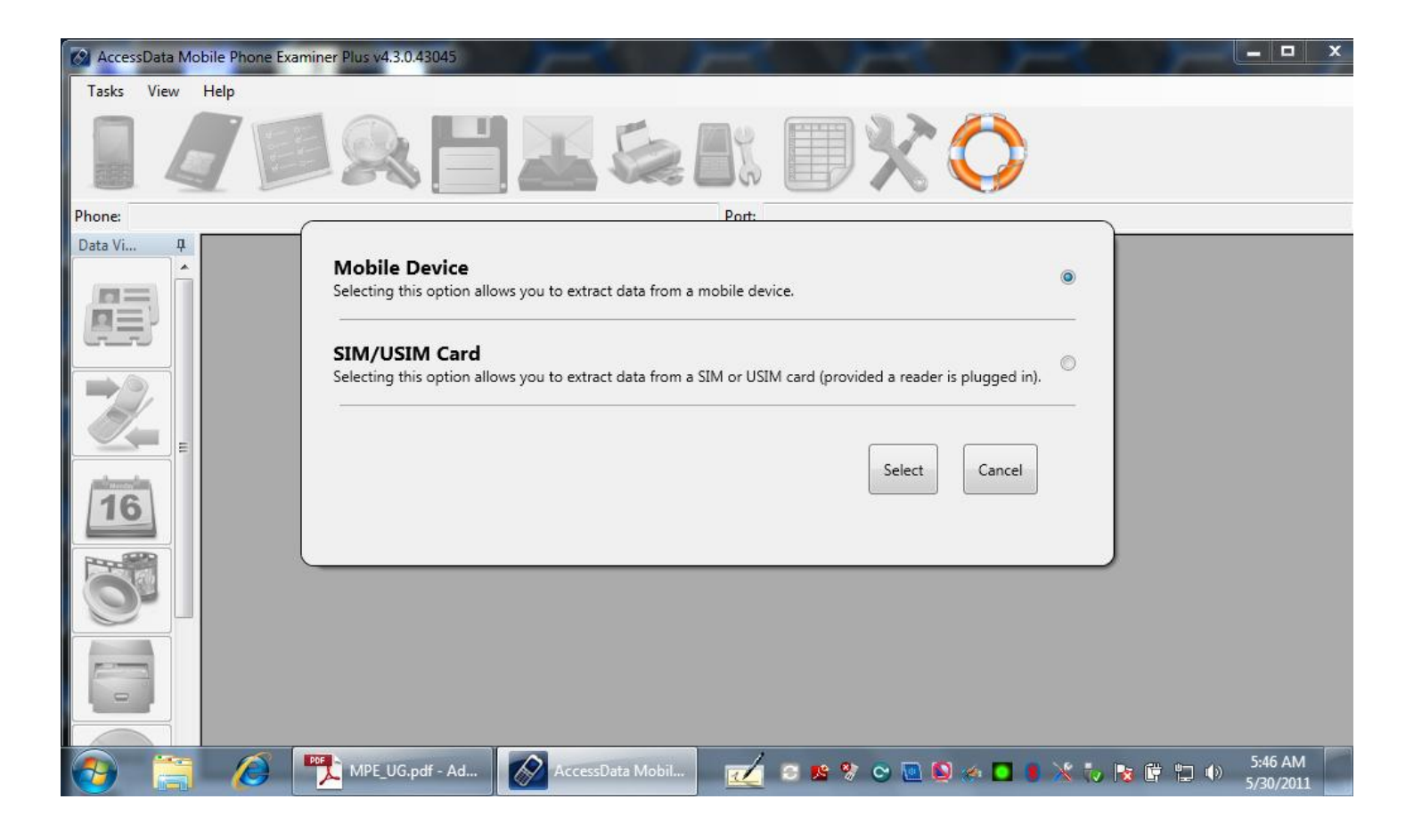

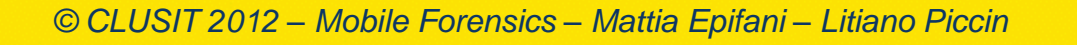

<sup>119</sup> Education

Clusit

| Acces      | sData M | lobile l | Phone Examiner Pl | us v4.3.0.43045                              |                 | _ 🗆 X                |
|------------|---------|----------|-------------------|----------------------------------------------|-----------------|----------------------|
| Tasks      | View    | Help     | 1.                |                                              |                 |                      |
|            | 4       | 9        |                   | r Histor DXC                                 |                 |                      |
| Phone:     |         |          | Device Selection  | he la                                        |                 |                      |
| Data Vi    | Д       |          |                   |                                              | Cable #         |                      |
|            | = Ĥ     |          | Manufacturer:     | Apple                                        | 49              |                      |
| <b>D</b> E | 3       |          | Model:            | [iPad (Physical)                             | Advanced        |                      |
|            |         |          | Port:             | Port selection not required for this device. | Refresh Port(s) |                      |
|            | 2       |          | 2                 | Device Identify (Optional)                   |                 |                      |
|            | = =     |          |                   |                                              | Identify        |                      |
| 16         |         |          |                   |                                              |                 |                      |
| Percent    |         |          |                   |                                              |                 |                      |
| 0          |         |          |                   | Reset Connect                                | Cancel          |                      |
| 0          |         |          | Apple iPad (Phys  | ical) selected                               |                 |                      |
|            |         |          |                   |                                              |                 |                      |
| 0          |         |          |                   |                                              |                 |                      |
|            |         |          |                   |                                              |                 |                      |
| 🤧          |         | screen   | shots 🖉           | 🛛  MPE_UG.pd 🛛 🐼 AccessData  🛫 😂 🎕 😒 🗠 🔲     | 📕 💥 🏷 😼 🛱 🐗 🕩   | 7:30 AM<br>5/30/2011 |

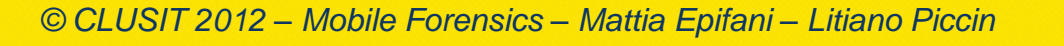

120 Clusit Education

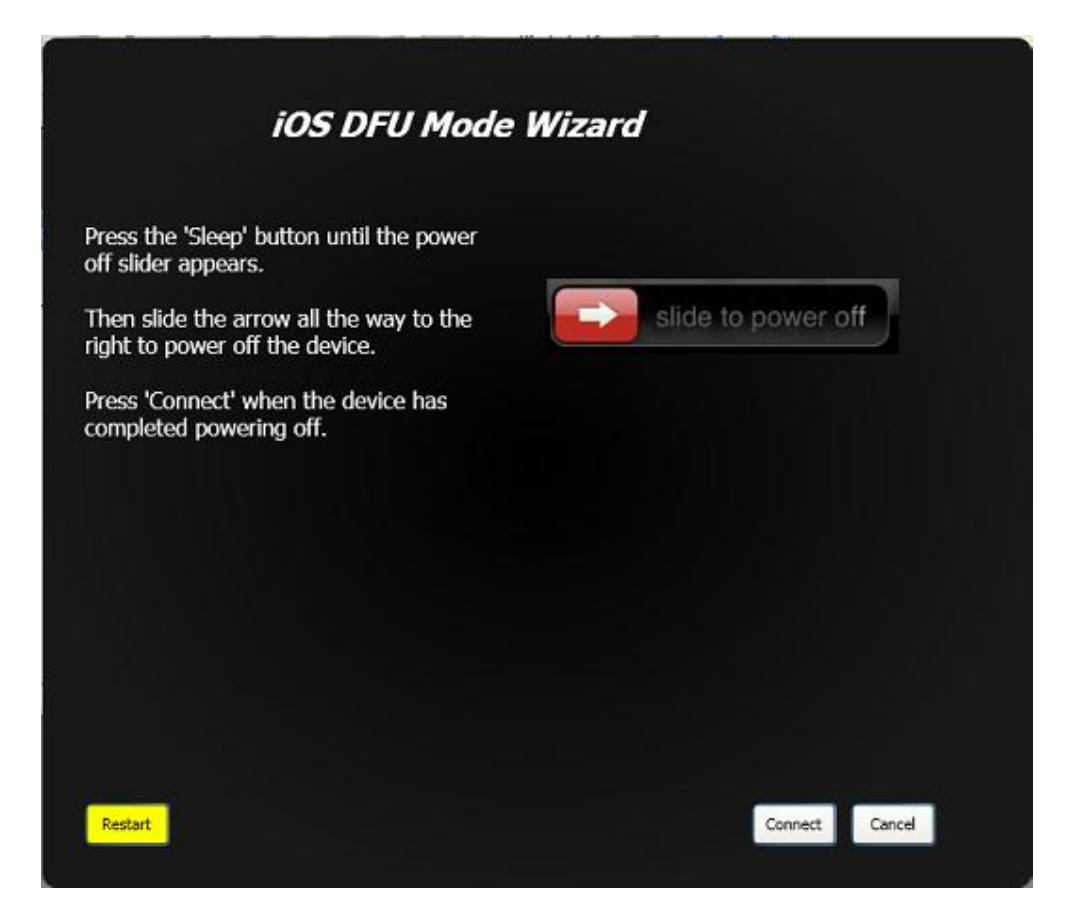

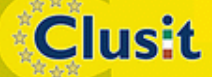

© CLUSIT 2012 – Mobile Forensics – Mattia Epifani – Litiano Piccin

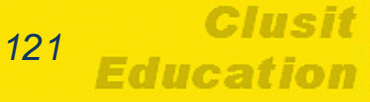

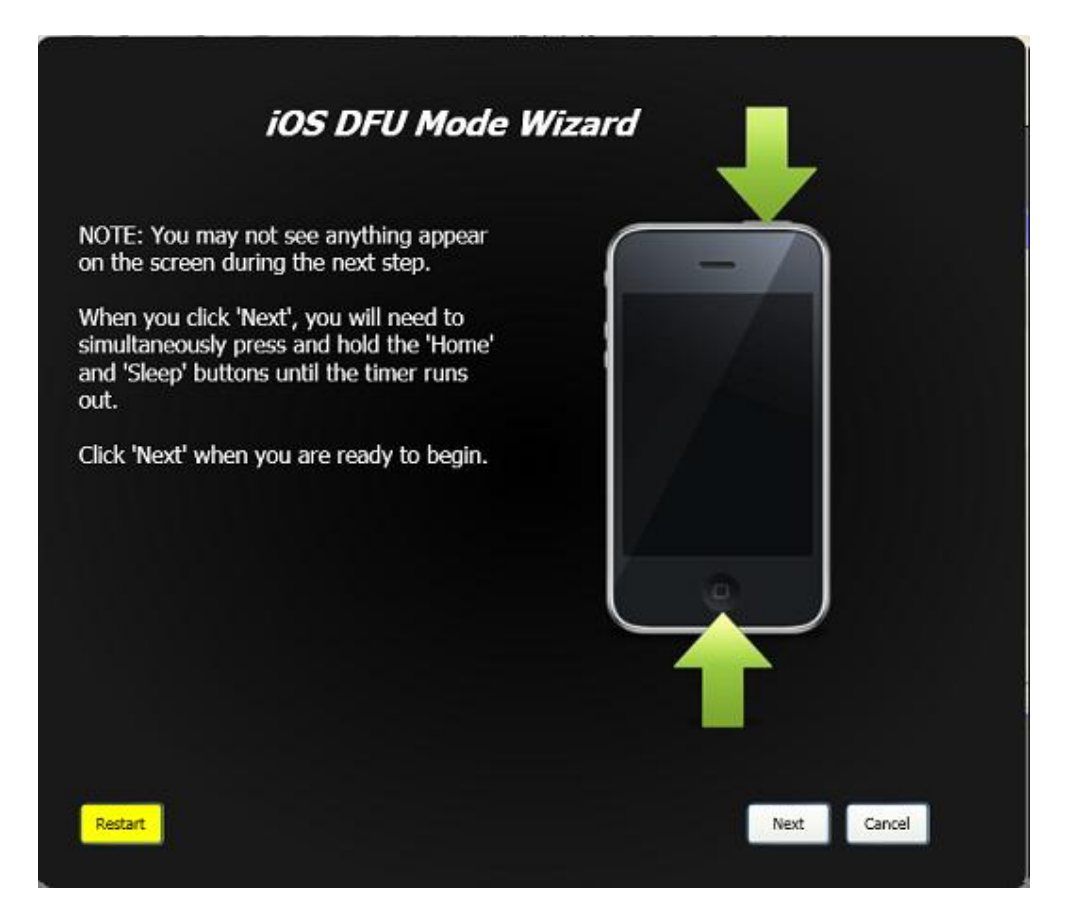

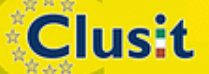

© CLUSIT 2012 – Mobile Forensics – Mattia Epifani – Litiano Piccin

122 Clusit Education

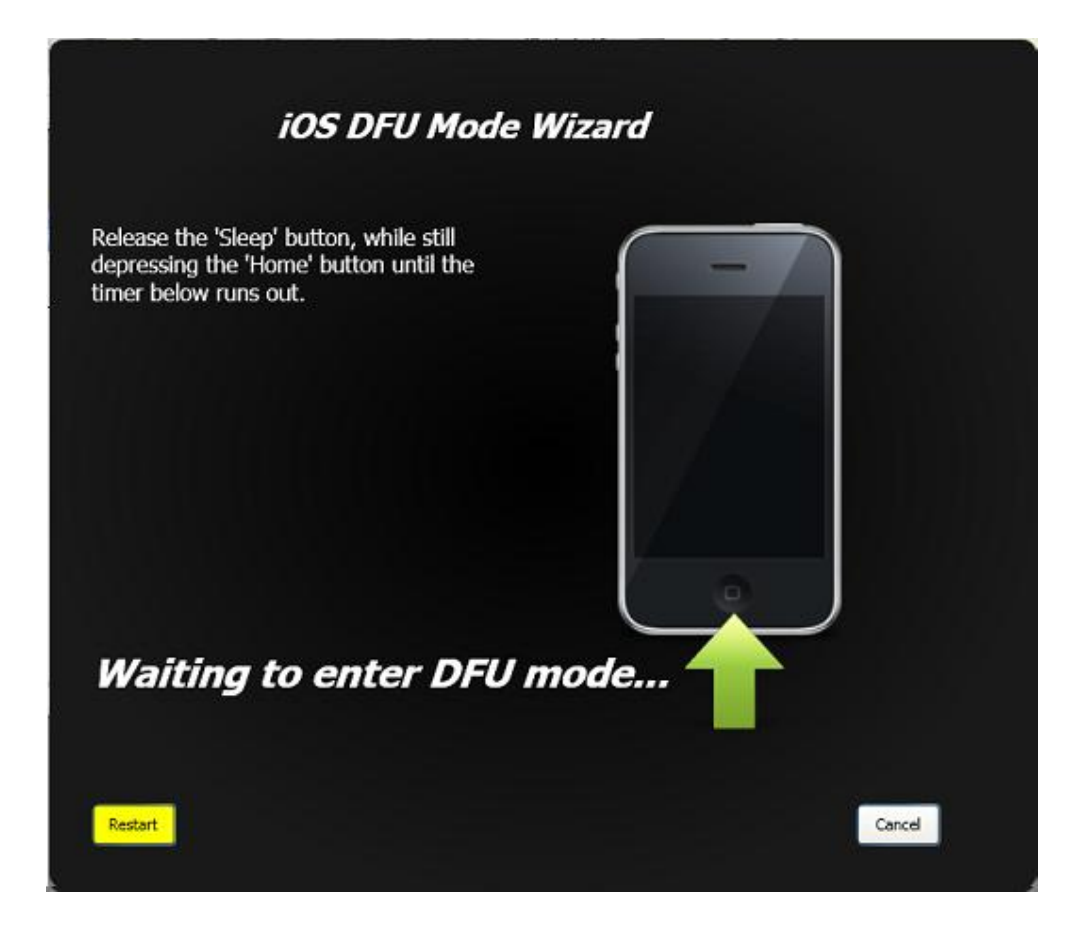

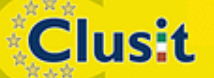

© CLUSIT 2012 – Mobile Forensics – Mattia Epifani – Litiano Piccin

123 Clusit Education

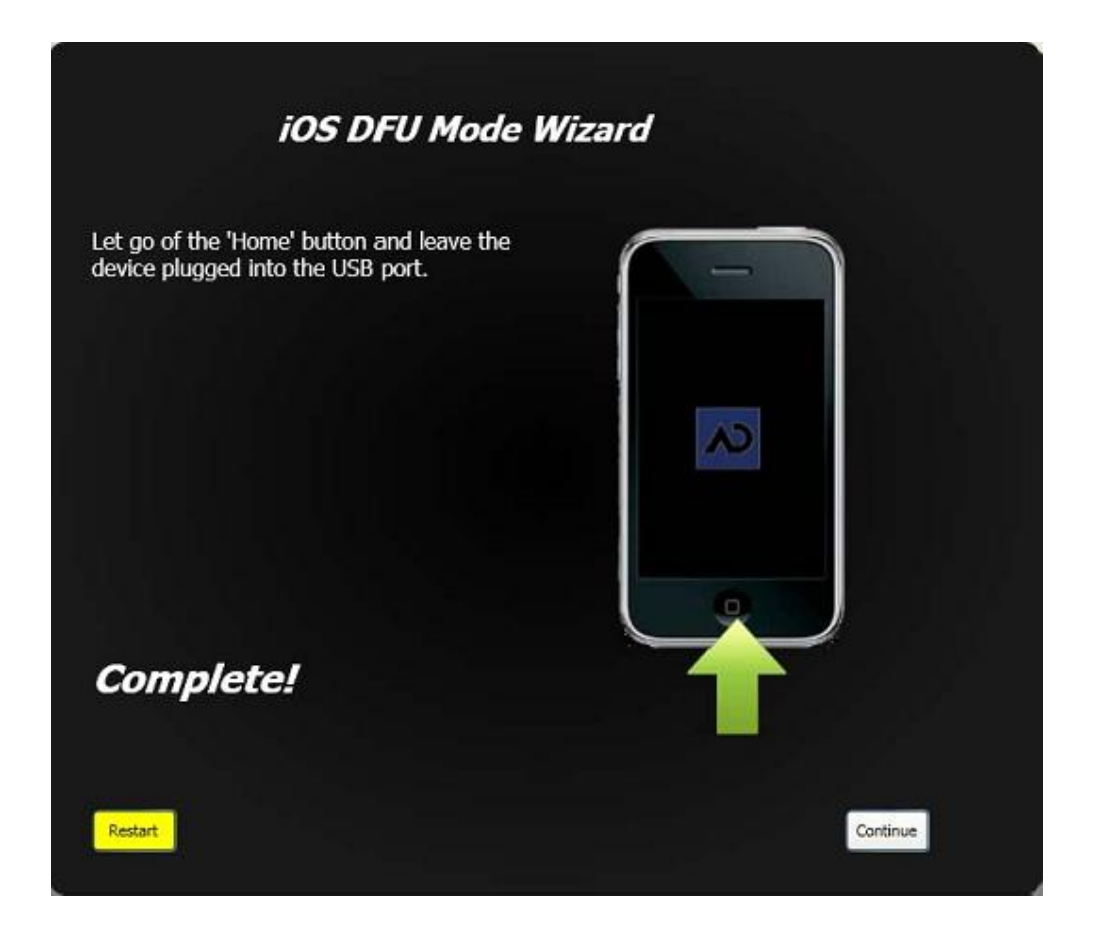

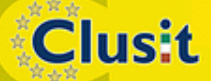

© CLUSIT 2012 – Mobile Forensics – Mattia Epifani – Litiano Piccin

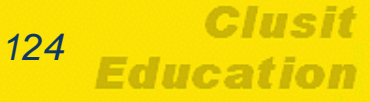

Clusit

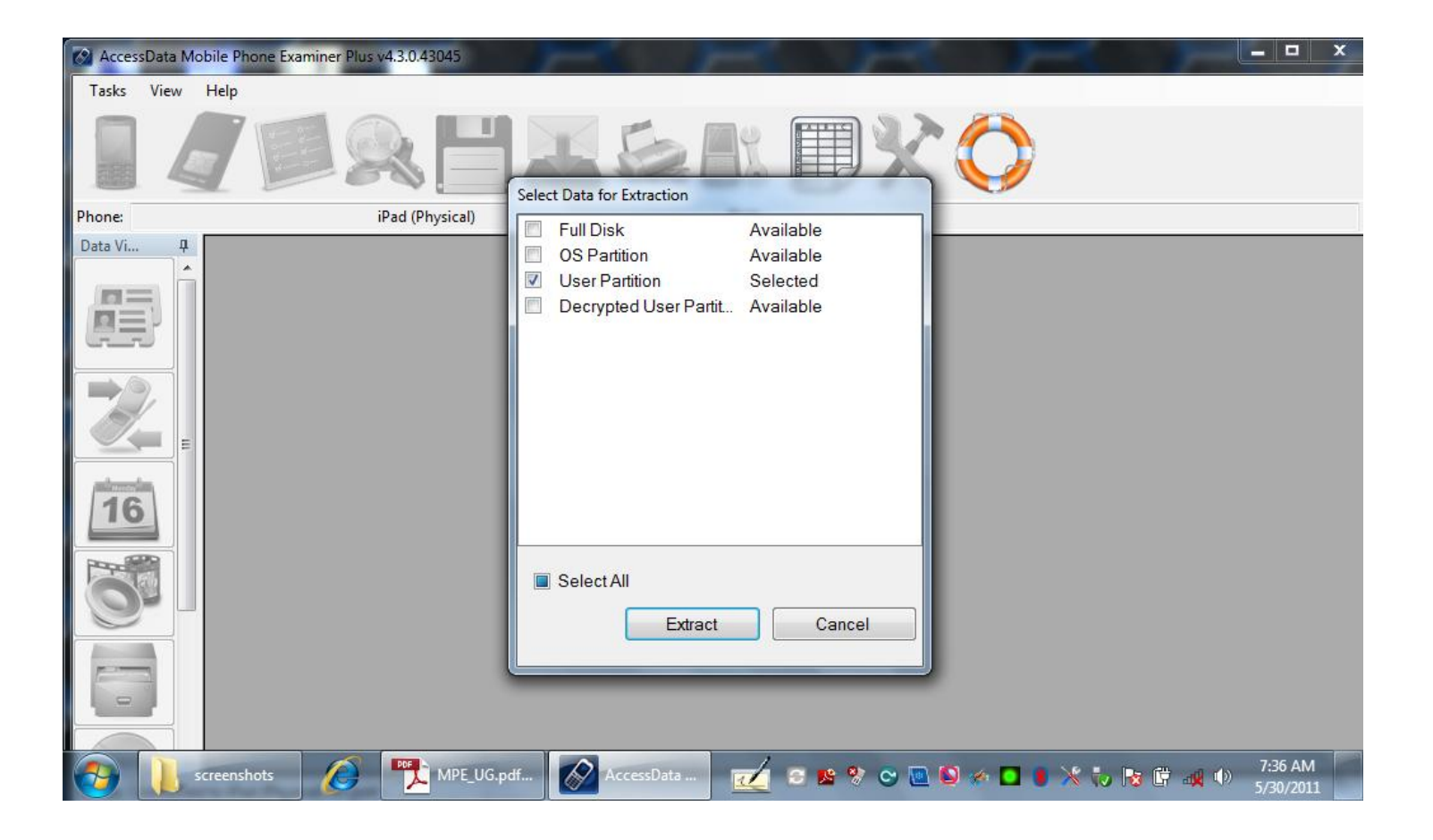

© CLUSIT 2012 – Mobile Forensics – Mattia Epifani – Litiano Piccin

Clusit

Education

Clusit

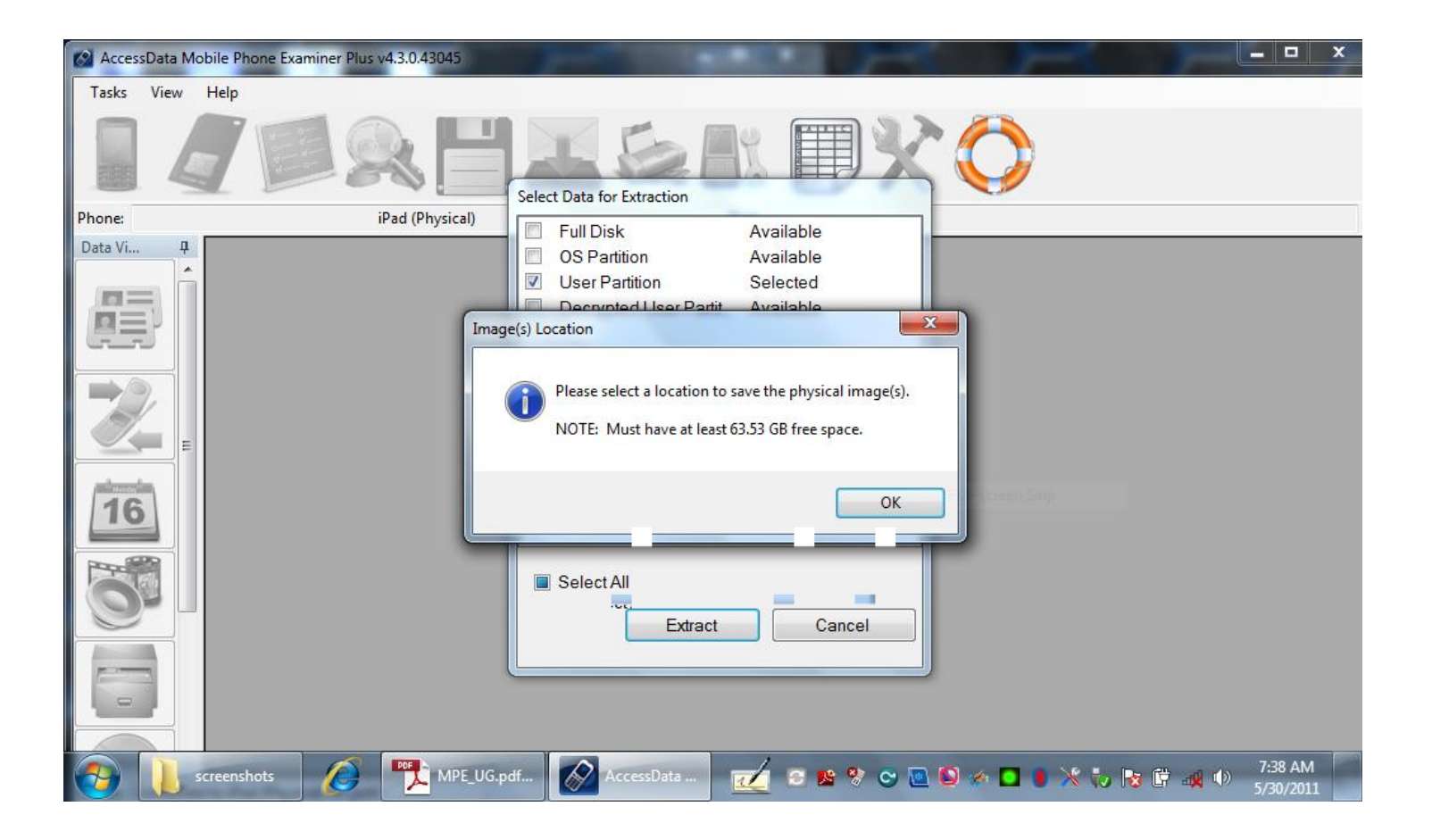

© CLUSIT 2012 – Mobile Forensics – Mattia Epifani – Litiano Piccin

Clusit

Education

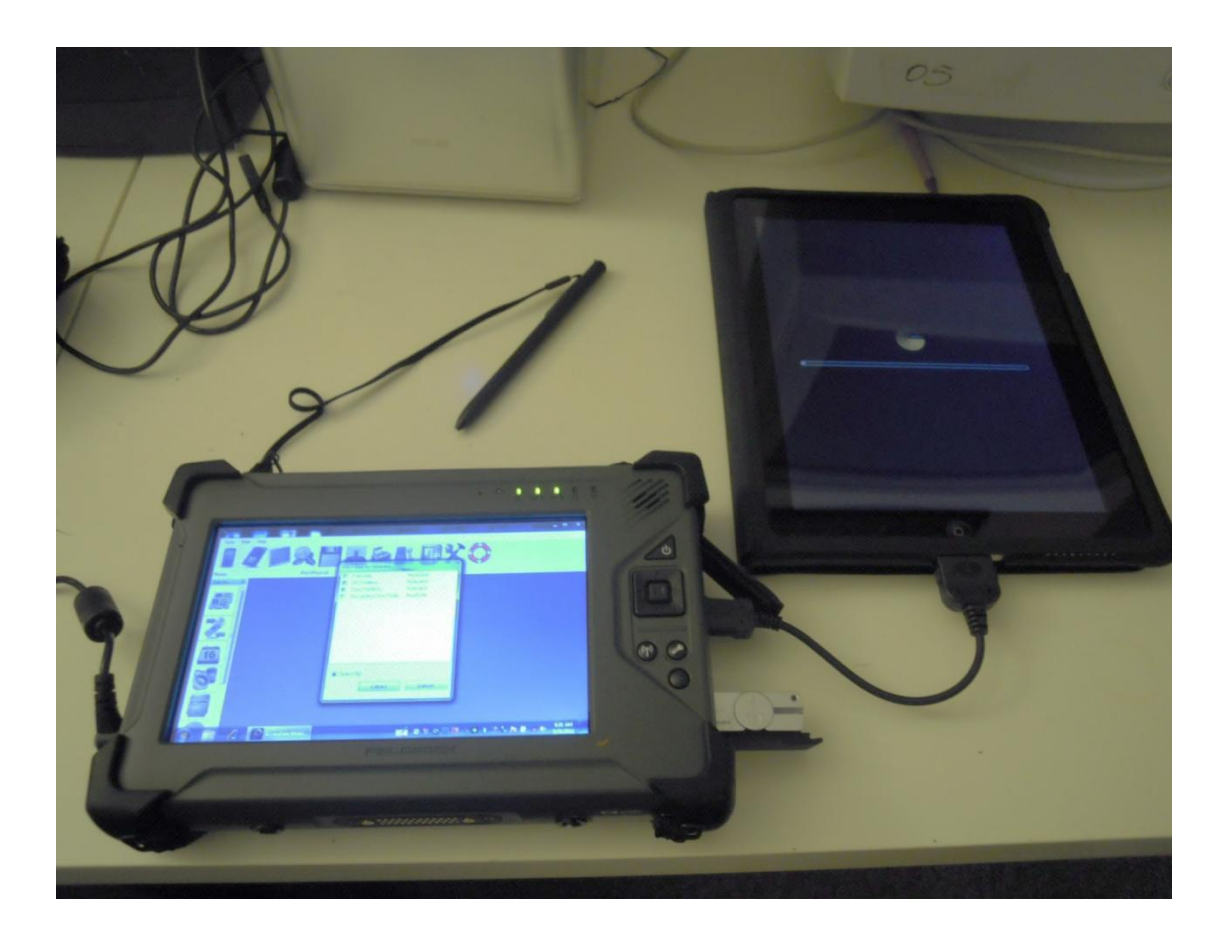

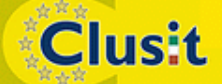

© CLUSIT 2012 – Mobile Forensics – Mattia Epifani – Litiano Piccin

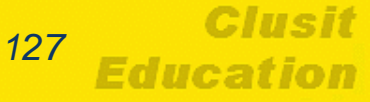

Clusit

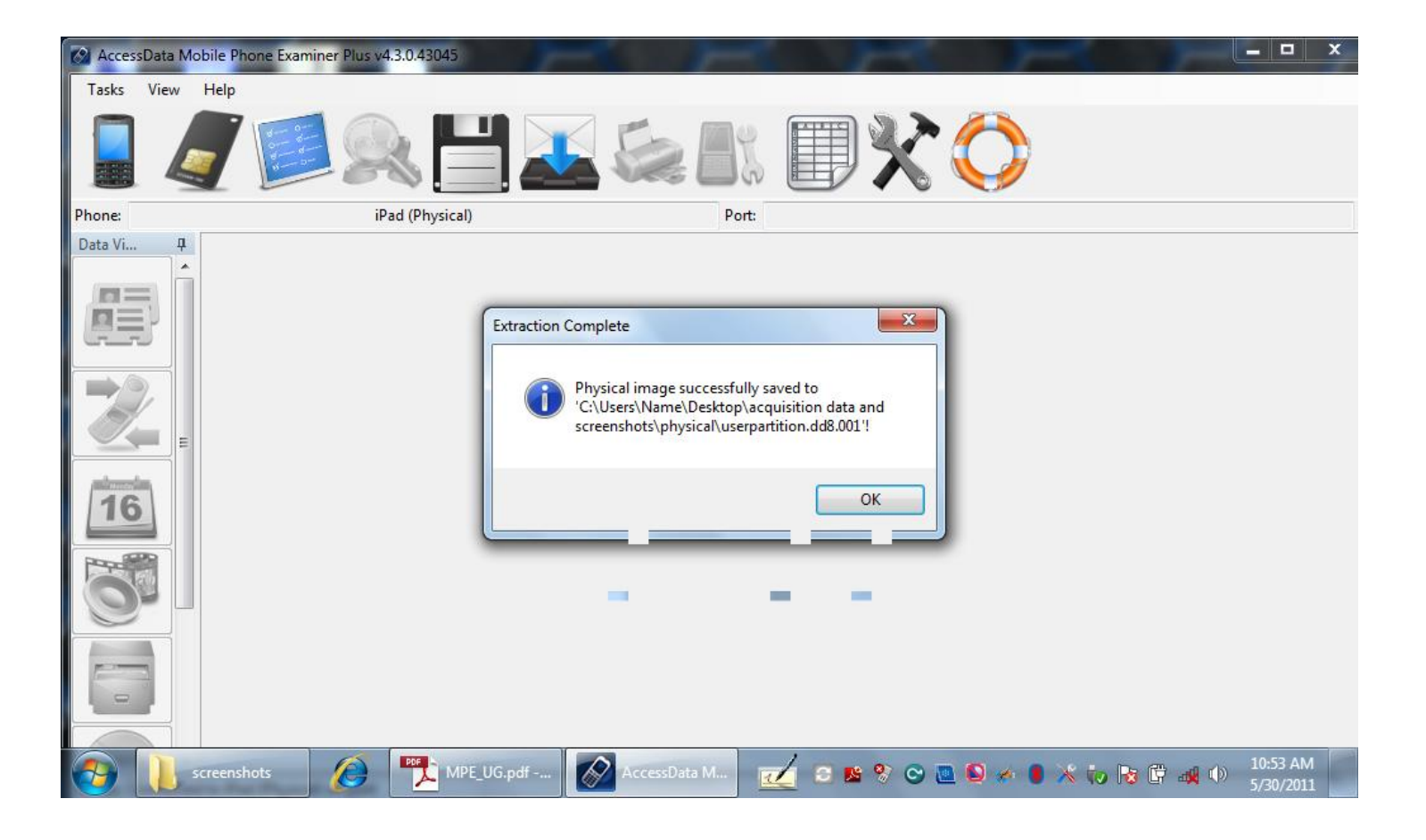

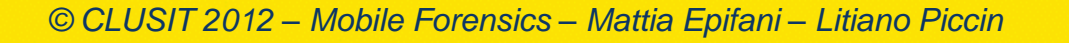

Clusit Education

- Collegamento del dispositivo alla workstation di acquisizione
- Avvio del software di jailbreaking Chronic-Dev Absinthe Version 0.4

| 00             | Chronic-De                                                                                                    | v Absinthe - Version 0.4                                                                                                    |  |  |  |  |
|----------------|----------------------------------------------------------------------------------------------------|----------------------------------------------------------------------------------------------------|--|--|--|--|
| Welc           | ome to Absinthe iOS 5.0/5                                                                                                    | .0.1 untethered A5 jailbreak!                                                                                                    |  |  |  |  |
| Pleas<br>any i | Please make a backup of your device before using this tool. We don't expect any issues, but we aren't responsible if anything happens. |                                                                                                    |  |  |  |  |
| iPad           | 2 (GSM) with iOS 5.0.1 (9A                                                                                                    | 405) detected. Click the button to begin.                                                                                             |  |  |  |  |
|                |                                                                                                    |                                                                                                    |  |  |  |  |
|                |                                                                                                    |                                                                                                    |  |  |  |  |
|                |                                                                                                    | Jailbreak                                                                                                    |  |  |  |  |
|                | Chronic-Dev Absinth<br>Exploits by: @pod2g,<br>@p0sixninja,<br>Artwork by @iOPK. G                                                     | e © 2011–2012 Chronic-Dev Team.<br>@planetbeing, @saurik, @pimskeks,<br>@MuscleNerd, and @xvolks.<br>UI by Hanéne Samara & @pimskeks. |  |  |  |  |
|                | Support Us (PayPal)                                                                                                    | http://greenpois0n.com/                                                                                                    |  |  |  |  |

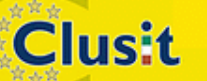

© CLUSIT 2012 – Mobile Forensics – Mattia Epifani – Litiano Piccin

Esecuzione delle attività di jailbreaking automatizzate

| 00                            | Chronic-Dev A                                                                                                    | Absinthe – Version 0.4                                                                              |                                         |  |  |  |  |
|-------------------------------|----------------------------------------------------------------------------------------------------|----------------------------------------------------------------------------------------------------|-----------------------------------------|--|--|--|--|
| Welcome to                    | Absinthe iOS 5.0/5.0.1                                                                                                    | untethered A5 jailbrea                                                                              | k!                                      |  |  |  |  |
| Please make<br>any issues, b  | Please make a backup of your device before using this tool. We don't expect<br>any issues, but we aren't responsible if anything happens. |                                                                                                    |                                         |  |  |  |  |
| Sending initi<br>may also tak | al data. Your device wi<br>e a while                                                                                                    | ill appear to be restoring                                                                          | g a backup, this                        |  |  |  |  |
|                               |                                                                                                    |                                                                                                    |                                         |  |  |  |  |
|                               |                                                                                                    |                                                                                                    |                                         |  |  |  |  |
|                               |                                                                                                    |                                                                                                    | Jailbreak                               |  |  |  |  |
| CI<br>Ex<br>Al                | nronic–Dev Absinthe ©<br>ploits by: @pod2g, @p<br>@p0sixninja, @M<br>rtwork by @iOPK. GUI I                                               | 2011–2012 Chronic–D<br>planetbeing, @saurik, @p<br>fuscleNerd, and @xvolks<br>by Hanéne Samara & @p | ev Team.<br>bimskeks,<br>s.<br>imskeks. |  |  |  |  |
| Su                            | ipport Us (PayPal)                                                                                                    | http://greenpoi                                                                                     | s0n.com/                                |  |  |  |  |

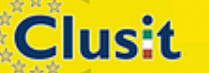

© CLUSIT 2012 – Mobile Forensics – Mattia Epifani – Litiano Piccin

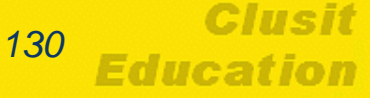

- Attivazione della connessione WiFi per completare le operazioni di jailbreaking mediante l'installazione del software di "installazione applicazioni" Cydia
- Installazione, attraverso Cydia, del software Open SSH
- Disattivazione della connessione WiFi

Clusit

Esecuzione di iOS Forensic Toolkit per dispositivi con processore A5 (script Toolkit-A5.command)

 A5.command)
 mattia – Toolkit-A5.command – itnl – 80×24

|                 | mattia — Tooikit-AS.command — Ithi — 80×24                                                                                                    |
|-----------------|----------------------------------------------------------------------------------------------------|
| W<br>Thi        | elcome to Elcomsoft iOS Forensic Toolkit<br>s is driver script version 1.14/Mac for A5                                                               |
|                 | (c) 2011-2012 Elcomsoft Co. Ltd.                                                                                                    |
| se select an ac |                                                                                                    |
| N/A             |                                                                                                    |
| N/A             |                                                                                                    |
| IMAGE DISK      | <ul> <li>Acquire physical image of the device filesystem</li> </ul>                                                                                  |
| TAR FILES       | <ul> <li>Acquire user's files from the device as a tarball</li> </ul>                                                                                |
| GET KEYS        | <ul> <li>Extract device keys and keychain data</li> </ul>                                                                                            |
| GET PASSCODE    | <ul> <li>Recover device passcode</li> </ul>                                                                                                    |
| REBOOT          | <ul> <li>Reboot the device</li> </ul>                                                                                                    |
| DECRYPT DISK    |                                                                                                    |
| DECRYPT KEYCHA  | IN                                                                                                    |
| EXIT            |                                                                                                    |
| Π               |                                                                                                    |
|                 | W<br>Thi<br>se select an ac<br>N/A<br>N/A<br>IMAGE DISK<br>TAR FILES<br>GET KEYS<br>GET PASSCODE<br>REBOOT<br>DECRYPT DISK<br>DECRYPT KEYCHA<br>EXIT |

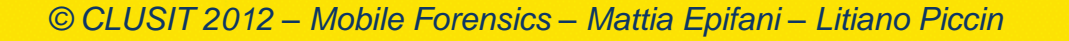

- Connessione mediante SSH da terminale attraverso il comando ssh -p 3022 root@localhost
- Inserimento della password di default (alpine)

Clusit

```
↑ mattia — ssh — 80×24
makfpi:~ mattia$ ssh -p 3022 root@localhost
The authenticity of host '[localhost]:3022 ([127.0.0.1]:3022)' can't be establis
hed.
RSA key fingerprint is c8:de:e5:4d:b3:53:a8:7b:42:de:3d:c7:19:72:dc:72.
Are you sure you want to continue connecting (yes/no)?
↑ mattia — ssh — 80×24
makfpi:~ mattia$ ssh -p 3022 root@localhost
The authenticity of host '[localhost]:3022 ([127.0.0.1]:3022)' can't be establis
hed.
RSA key fingerprint is c8:de:e5:4d:b3:53:a8:7b:42:de:3d:c7:19:72:dc:72.
Are you sure you want to continue connecting (yes/no)? yes
Warning: Permanently added '[localhost]:3022' (RSA) to the list of known hosts.
root@localhost's password:
          ~ root#
```

 Estrazione delle chiavi memorizzate nel dispositivo attraverso l'utilizzo del software iOS Forensic Toolkit, opzione 5

|                            | Mattia — Toolkit-A5.command — itnl — 80×24                                                                                                    | E <sub>M</sub>      |
|----------------------------|----------------------------------------------------------------------------------------------------|---------------------|
|                            | Welcome to Elcomsoft iOS Forensic Toolkit<br>This is driver script version 1.14/Mac for A5<br>(c) 2011-2012 Elcomsoft Co. Ltd.                                                                             | <br> <br> <br> <br> |
| P<br>a<br>y                | lease note that to extract device secrets you need to copy<br>cquisition tools to the device first. If you haven't done this<br>et, please consult with documentation and Advisory 2012-01.                |                     |
| Ci<br>Di<br>E:<br>Si       | ontinue? (Y/n): Y<br>evice passcode (optional):<br>scrow file (optional):<br>ave data to file (relative to home directory) <keys.plist>:</keys.plist>                                                      |                     |
| []<br>[]<br>[]<br>[]<br>[] | INFO] Found running kernel <u>at 0x80001000</u><br>INFO] Device Serial Number:<br>INFO] Device does not have passcode set.<br>INFO] Keychain version: 5<br>INFO] Device does not have backup password set. |                     |
| P                          | ress 'Enter' to continue                                                                                                    |                     |

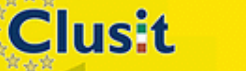

© CLUSIT 2012 – Mobile Forensics – Mattia Epifani – Litiano Piccin

 Esecuzione della copia forense del volume di sistema (non cifrato) mediante l'utilizzo del software iOS Forensic Toolkit, opzione 3 e salvataggio nel file

| Welcome to Elcomsoft iOS Forensic Toolkit<br>This is driver script version 1.14/Mac for A5<br>(c) 2011-2012 Elcomsoft Co. Ltd.                                        |
|----------------------------------------------------------------------------------------------------|
| <pre>Please select partition to image:     1 System (rdisk0s1s1) &lt;- this one is NOT ENCRYPTED     2 User (rdisk0s1s2) &lt;- this one is ENCRYPTED     0 Back</pre> |
| >: 1<br>Save to file (relative to home directory) <system.dmg>:</system.dmg>                                                                                          |
|                                                                                                    |
| O O ☆ mattia - Toolkit-A5.command - sleep - 80×24                                                                                                    |
| 455104+0 records in<br>455104+0 records out<br>233013248 bytes transferred in 15.164716 secs (15365487 bytes/sec)                                                     |

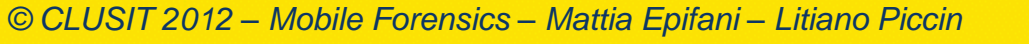

1.34

Clusit

 Esecuzione della copia forense del volume dati(cifrato) mediante l'utilizzo del software iOS Forensic Toolkit, opzione 3 e salvataggio nel file

| ● ● ● ● ↑ mattia — Toolkit-A5.command — itnl — 80×24                                                                                                    | R <sub>M</sub> |
|----------------------------------------------------------------------------------------------------|----------------|
| Welcome to Elcomsoft iOS Forensic Toolkit<br>This is driver script version 1.14/Mac for A5<br>(c) 2011-2012 Elcomsoft Co. Ltd.                                        |                |
| <pre>Please select partition to image:<br/>1 System (rdisk0s1s1) &lt;- this one is NOT ENCRYPTED<br/>2 User (rdisk0s1s2) &lt;- this one is ENCRYPTED<br/>0 Back</pre> |                |
| >: 2<br>Save to file (relative to home directory) <user.dmg>:</user.dmg>                                                                                              | <u> </u>       |

```
    mattia — Toolkit-A5.command — sleep — 80×24
    1254592+0 records in
    1254592+0 records out
    642351104 bytes transferred in 35.046090 secs (18328752 bytes/sec)
```

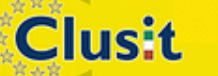

© CLUSIT 2012 – Mobile Forensics – Mattia Epifani – Litiano Piccin

 Decifratura del file keychain mediante l'utilizzo del software iOS Forensic Toolkit, opzione 9 e salvataggio nel file keychain.txt

|                               | ☆ mattia — Toolkit-A5.command — itnl — 80×24                                                                                                    | R               |
|-------------------------------|----------------------------------------------------------------------------------------------------|-----------------|
| <br> <br>                     | Welcome to Elcomsoft iOS Forensic Toolkit<br>This is driver script version 1.14/Mac for A5                                                                                                    |                 |
|                               | (c) 2011-2012 Elcomsoft Co. Ltd.                                                                                                    |                 |
| Device keys fil               | le <keys.plist>: /Volumes/DATA/CASARETTI<u>/keys.plist</u></keys.plist>                                                                                                    | ······          |
| Write decrypted<br>ychain.txt | j keychain data to file <keychain.txt>:</keychain.txt>                                                                                                    | /ke             |
|                               |                                                                                                    |                 |
| 0 0                           | real mattia — Toolkit-A5.command — itnl — 80×24                                                                                                    | 10 <sup>°</sup> |
|                               |                                                                                                    |                 |
|                               | This is iOS Keychain Decryption Tool                                                                                                    |                 |
|                               | This is iOS Keychain Decryption Tool<br>Part of Elcomsoft iOS Forensic Toolkit                                                                                                    |                 |
|                               | This is iOS Keychain Decryption Tool<br>Part of Elcomsoft iOS Forensic Toolkit<br>Version 1.14 built on Mar 9 2012                                                                                                    |                 |
|                               | This is iOS Keychain Decryption Tool<br>Part of Elcomsoft iOS Forensic Toolkit<br>Version 1.14 built on Mar 9 2012<br>(c) 2011-2012 Elcomsoft Co. Ltd.                                                                         |                 |
|                               | This is iOS Keychain Decryption Tool<br>Part of Elcomsoft iOS Forensic Toolkit<br>Version 1.14 built on Mar 9 2012<br>(c) 2011-2012 Elcomsoft Co. Ltd.                                                                         |                 |
|                               | This is iOS Keychain Decryption Tool<br>Part of Elcomsoft iOS Forensic Toolkit<br>Version 1.14 built on Mar 9 2012<br>(c) 2011-2012 Elcomsoft Co. Ltd.                                                                         |                 |
| (ey "EscrowKeyB               | This is iOS Keychain Decryption Tool<br>Part of Elcomsoft iOS Forensic Toolkit<br>Version 1.14 built on Mar 9 2012<br>(c) 2011–2012 Elcomsoft Co. Ltd.<br>ag" not found<br>key set is loaded, all keychain items should decryp |                 |

© CLUSIT 2012 – Mobile Forensics – Mattia Epifani – Litiano Piccin

136

Clusit

 Decifratura della partizione dati mediante l'utilizzo del software iOS Forensic Toolkit, opzione 8 e salvataggio nel file

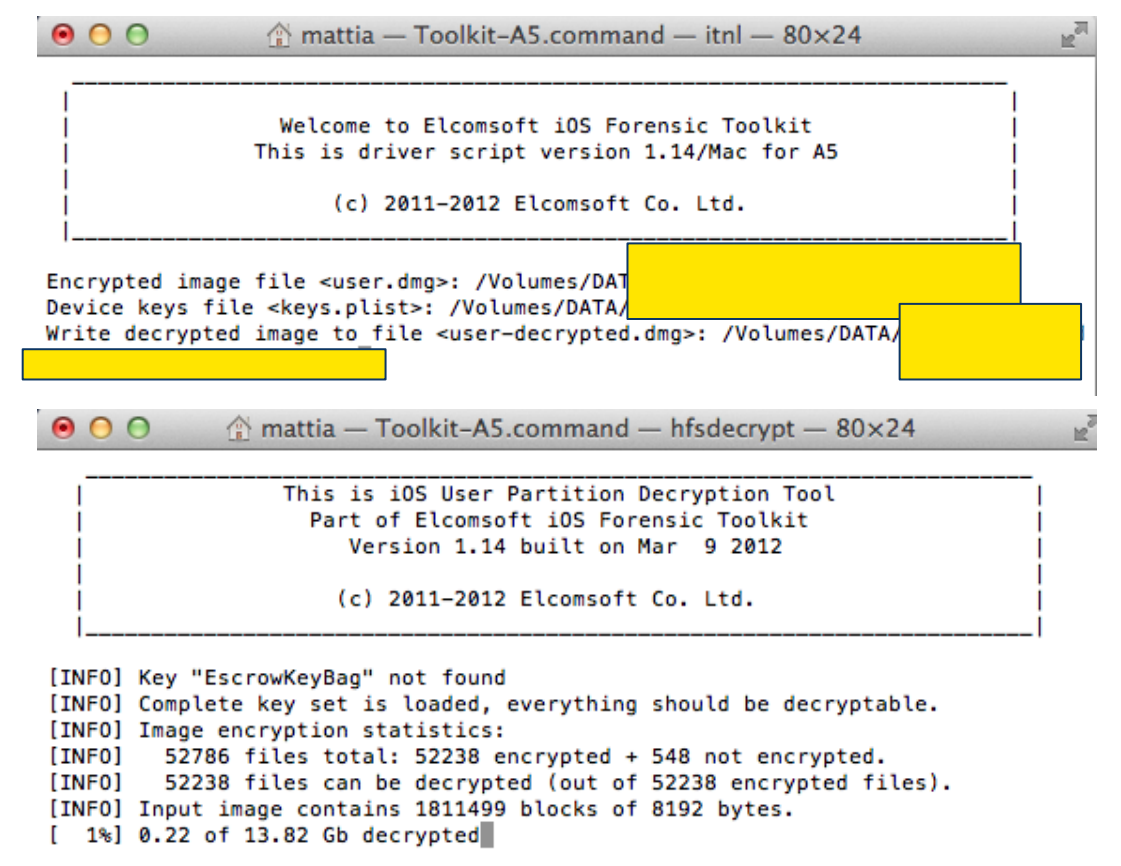

© CLUSIT 2012 – Mobile Forensics – Mattia Epifani – Litiano Piccin

137

Clusit

#### © CLUSIT 2012 – Mobile Forensics – Mattia Epifani – Litiano Piccin

## Analisi dei dati

- I dati delle applicazioni sono salvati dal sistema operativo iOS utilizzando prevalentemente 2 strutture dati
  - Property List File
  - Database SQLite
- La maggior parte delle informazioni di interesse da un punto di vista forense si trova quindi all'interno di file di questo tipo.
- I file plist sono utilizzati per la gestione dei file di configurazione del sistema operativo e dei principali applicativi (analogo al registro di configurazione di Windows). Tipicamente si tratta di semplici file di te formattati in XML e n alcuni casi possono contenere dati in formato b
- Strumenti per la visualizzazione di tali file sono:
  - SQLite Database Browser, freeware per Windows, Linux e Mac
  - SQLite Expert, commerciale per Windows
  - SQLite Manager, plugin per Firefox
  - plist Editor, freeware per Windows
  - PlistEdit , commerciale per Mac
  - Plist Viewer, commerciale per Windows
  - PIP, commerciale per Window

Clusit

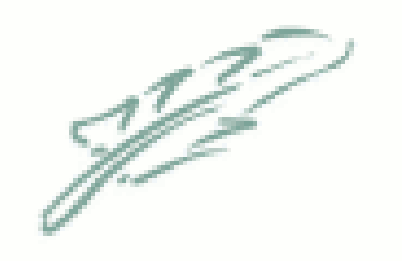

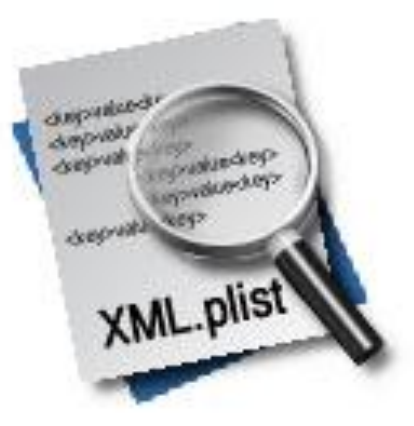

#### Analisi dei dati SQLite Database Browser

**Clusit** 

| · · · · · ·                      | the second second          |                          |                                                                               |
|----------------------------------|----------------------------|--------------------------|-------------------------------------------------------------------------------|
| SQLite Database Browser - C:/Use | ers/Mattia/Desktop/Webpage | elcons.db                |                                                                               |
| File Edit View Help              |                            |                          |                                                                               |
| 🕒 🚅 🔲 😒 📑 💕                      | 🖬 💣 💏 🔤 🕼                  | 2                        | SQLite Database Browser - C:/Users/Mattia/Desktop/WebpageIcons.db             |
|                                  |                            |                          | File Edit View Help                                                           |
| Database Structure Browse Data   | Execute SQL                |                          |                                                                               |
| Name                             | Object Type                | Schema                   |                                                                               |
|                                  | table                      | CREATE TABLE PageLIRI    | Database Structure Browse Data Execute SQL                                    |
| ± IconInfo                       | table                      | CREATE TABLE I conInfo ( |                                                                               |
|                                  | table                      | CREATE TABLE solite seg  | Table: PageURL 🔻 🔍 New Record Delete Record                                   |
| t∃⊡IconData                      | table                      | CREATE TABLE IconData    |                                                                               |
|                                  | table                      | CREATE TABLE IconData    |                                                                               |
| sqlite_autoindex_PageURL_1       | index                      |                          | 1 http://www.apple.com/it/ 1                                                  |
| ····PageURLIndex                 | index                      | CREATE INDEX PageURLI    | 2 http://maps.google.it/ 13                                                   |
|                                  | index                      |                          | 3 http://it.youtube.com/ 10                                                   |
| sqlite_autoindex_IconInfo_2      | index                      |                          | 4 http://www.hotmail.msn.com/cgi-bin/sbox?t=9GXmx612oGdWwzrGgpT8F 6           |
| "IconInfoIndex                   | index                      | CREATE INDEX IconInfoI   | 5 http://bain_live.com/uilagout.srf?mkt=TT-TT&lc=1040&id=64855&ru=hth 4       |
| sqlite_autoindex_IconData_1      | index                      |                          |                                                                               |
| IconDataIndex                    | index<br>fa 1 index        | CREATE INDEX IconData    | 6 nttp://it.yanoo.com/ 2/                                                     |
| sqlite_autoindex_tconDatabasetm  | Tindex                     |                          | 7 http://notizie2.beppegrillo.it/subscribe/subscribe.tml?email=mattiaep@hc 41 |
|                                  |                            |                          | 8 http://www.repubblica.it/ 48                                                |
|                                  |                            |                          | 9 http://feedproxy.google.com/~r/binint/~3/9w1DOesKM5k/turning-regrip 65      |
| 11                               |                            |                          | 10 http://www.genoacfc.it/index.php?option=com_content&task=view&id= 54       |
|                                  |                            |                          | 11 http://www.genoacfc.it/index.php?option=com_content&task=view&id= 54       |
|                                  |                            |                          | 12 http://www.google.com/search?client=safari&rls=en&q=HACKING&ie=U 47        |
|                                  |                            |                          | 13 http://www.jnetworld.com/hacking.htm 70                                    |
|                                  |                            |                          | 14 http://www.google.it/search?hl=it&dient=safari&rls=en&g=MICHELE+M 47       |

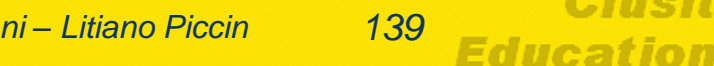

© CLUSIT 2012 – Mobile Forensics – Mattia Epifani – Litiano Piccin

#### Analisi dei dati SQLite Expert Professional

| Va SQLite Expert Professional 3.0.0.20 | )35                                                |                                                    |                                                           |                                                                                                    |
|----------------------------------------|----------------------------------------------------|----------------------------------------------------|-----------------------------------------------------------|----------------------------------------------------------------------------------------------------|
| <u>File Database Import/Export T</u>   |                                                    | tion S <u>c</u> ripting T <u>o</u> ols <u>H</u> el | p                                                         |                                                                                                    |
|                                        |                                                    |                                                    | 1 🛛 🔘 🔘 🖉 🐔 🐔 🖄 🌱 🗖                                       | 0 2 2                                                                                                    |
| Database: dbdemos Table: biolife F     | File: C:\ProgramData\SOLite E                      | pert\Professional 3\Data\dbder                     | mos.db3 SOLite Library: [internal] ver                    | sion 3.6.23.1                                                                                                    |
| et Baddemos                            | Databasa 🚱 Estanciana                              | Calance 🕼 col Builder                              | 🗟 col 🥅 Data 🖼 Destar 🕅 DDI 🖉 Sectori                     |                                                                                                    |
| animals                                | Database af Extensions                             | 💿 Schema   🔉 SQL Builder                           | 🦻 SQL 🛅 Data 🏨 Design 📄 DDL 🎾 Scriptir                    | ng                                                                                                    |
| - 📰 biolife                            | (4) (4) (4) (5) (5) (5) (5) (5) (5) (5) (5) (5) (5 | - 🔺 🗸 🗙 🖙 👫 👫                                      | 2 Refresh                                                 |                                                                                                    |
| - clients                              | Length (cm)                                        | ength In Notes                                     |                                                           | Graphic 🔺                                                                                                    |
| country                                | spicillum 50.00                                    | 19.69 Also known as the                            | hig spotted triggerfish. Inhabits outer reef areas and    | orupine                                                                                                    |
| - custoly                              | Spremarin Sonoo                                    | feeds upon crustac                                 | eans and mollusks by crushing them with powerful          |                                                                                                    |
| customer                               |                                                    | teeth. They are vor                                | acious eaters, and divers report seeing the clown         | - <b>-</b>                                                                                                    |
| employee                               |                                                    | triggerish devour t                                | beds of pearl oysters.                                    |                                                                                                    |
| events                                 | 60.00                                              | 23.62 Called seaperch in A                         | Australia. Inhabits the areas around lagoon coral         |                                                                                                    |
| holdings                               |                                                    | reers and sandy bot                                | atoms.                                                    | <b>A Market</b>                                                                                                    |
| items                                  |                                                    | The red emperor is                                 | a valuable food fish and considered a great sporting      |                                                                                                    |
| master                                 | latus 229.00                                       | 90.16 This is the largest o                        | f all the wrasse. It is found in dense reef areas,        |                                                                                                    |
| nextcust =                             |                                                    | feeding on a wide v                                | ariety of mollusks, fishes, sea urchins, crustaceans,     | 1380ca                                                                                                    |
| - mextitem                             |                                                    | and other invertebr                                | ates. In spite of its immense size, divers find it a very | ******                                                                                                    |
| - nextord                              |                                                    | 44.04 11.15 11                                     |                                                           |                                                                                                    |
| - orders                               | auarchus 30.00                                     | 11.81 Habitat is around b<br>waters Swims alon     | oulders, caves, coral ledges and crevices in shallow      |                                                                                                    |
| - 📰 parts                              |                                                    |                                                    | (                                                         | a 1990 - 1990 - 19900 - 19900 - 19900 - 19900 - 1990 - 1990 - 1990 - 1990 - 1990 - 199 |
| reservat                               |                                                    | Its color changes di                               | ramatically from juvenile to adult. The mature adult      |                                                                                                    |
| vendors                                | 80.00                                              | 31.50 Also known as the                            | coronation trout. It is found around coral reefs from     |                                                                                                    |
| venues                                 |                                                    | shallow to very dee                                | p waters. Feeds primarily on small fishes.                | <b>~</b>                                                                                                    |
| Ψαρια<br>muting (Order Deta            |                                                    | Although this rock                                 | cod is considered a good game and food fish, the          | ~                                                                                                    |
| mwind.[Order Deta                      | 29.00                                              | 14.96 Also known as the t                          | turke fish Inhabits reaf saves and statistics. The        |                                                                                                    |
| - nwind.Customers                      | 50.00                                              | firefish is usually sta                            | ationary during the day, but feeds actively at night.     | Viet.                                                                                                    |
| nwind.Employees                        |                                                    | Favorite foods are o                               | rustaceans.                                               | 1000                                                                                                    |
| nwind.Orders                           |                                                    |                                                    |                                                           |                                                                                                    |
| - nwind.Products                       | atissimus 19.00                                    | 7.48 Normally seen in pa                           | airs around dense coral areas from very shallow to        |                                                                                                    |
| Readyl                                 | Record 1 of 28                                     |                                                    |                                                           |                                                                                                    |
| - neury.                               | 110010120                                          |                                                    |                                                           |                                                                                                    |

Clusit

© CLUSIT 2012 – Mobile Forensics – Mattia Epifani – Litiano Piccin

Clu

Education

#### Analisi dei dati Property List Editor for Mac

| Add Item Delete Item | oo.plist   |               | 0 |
|----------------------|------------|---------------|---|
| Кеу                  | Туре       | Value         |   |
| ▼ Root               | Dictionary | (1 item)      |   |
| ▼Zombielets          | Array      | (1 item)      |   |
| witem 1              | Dictionary | (3 items)     |   |
| ▼Zebras              | Array      | (154 items)   |   |
| witem 1              | Dictionary | (2 items)     |   |
| ▼_atts               | Dictionary | (4 items)     |   |
| ElephantHandler      | String     | Hannibal      |   |
| sharkID              | Number     | 21633         |   |
| alternateCorduroy    | Boolean    |               |   |
| FreakyStyley         | Boolean    |               |   |
| _name                | String     | Tofurkey, Joe |   |
| ▶ Item 2             | Dictionary | (2 items)     |   |

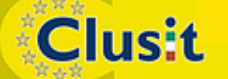

© CLUSIT 2012 – Mobile Forensics – Mattia Epifani – Litiano Piccin

### Analisi dei dati plist Editor for Windows

|                  |                                                                                                    |                                                                                                    | 6                           |
|------------------|----------------------------------------------------------------------------------------------------|----------------------------------------------------------------------------------------------------|-----------------------------|
| File             | Edit Vi                                                                                                    | ew Help                                                                                                    | 2 VideoBot                  |
| 🖻 (              | 🖬 🐰 🖻                                                                                                    | b 🖻 🎒 📍 🚬                                                                                                    |                             |
| 1                | XML View                                                                                                    |                                                                                                    |                             |
| 1<br>2<br>3<br>4 | xml<br DOO<br = <plis<br>= <dict< td=""><td>l version="1.0" encoding="UTF-8"?&gt;<br/>CTYPE plist PUBLIC "-//Apple//DTD PLIST 1.0//EN" "http://www.apple.com/N<br/>st version="1.0"&gt;<br/>t&gt;</td><td>DTDs/PropertyList-1.0.dtd"&gt;</td></dict<></plis<br> | l version="1.0" encoding="UTF-8"?><br>CTYPE plist PUBLIC "-//Apple//DTD PLIST 1.0//EN" "http://www.apple.com/N<br>st version="1.0"><br>t> | DTDs/PropertyList-1.0.dtd"> |
| 5                | <)                                                                                                    | key>WebHistoryDates                                                                                                    |                             |
| 6                | - <8                                                                                                    | array>                                                                                                    |                             |
| 7                | •                                                                                                    | <dict></dict>                                                                                                    |                             |
| 8                |                                                                                                    | <key></key>                                                                                                    |                             |
| 9                |                                                                                                    | <string>http://www.facebook.com/?ref=home</string>                                                                                        |                             |
| 10               |                                                                                                    | <key>D</key>                                                                                                    |                             |
| 11               |                                                                                                    | <array></array>                                                                                                    |                             |
| 12               |                                                                                                    | <integer>5</integer>                                                                                                    |                             |
| 14               |                                                                                                    |                                                                                                    |                             |
| 15               |                                                                                                    | <pre></pre>                                                                                                    |                             |
| 16               |                                                                                                    | <pre><string>302476660_3</string></pre>                                                                                                   |                             |
| 17               |                                                                                                    | <pre><kev>title</kev></pre>                                                                                                    |                             |
| 18               |                                                                                                    | <string>Facebook</string>                                                                                                    |                             |
| 19               |                                                                                                    | <key>visitCount</key>                                                                                                    |                             |
| 20               |                                                                                                    | <integer>9</integer>                                                                                                    |                             |
| 21               |                                                                                                    |                                                                                                    |                             |
| 22               | -                                                                                                    | <dict></dict>                                                                                                    |                             |
| 23               |                                                                                                    | <key></key>                                                                                                    |                             |
| 24               |                                                                                                    | <string>http://www.facebook.com/mattiaep</string>                                                                                         |                             |
| 25               |                                                                                                    | <key>D</key>                                                                                                    |                             |
| 26               | •                                                                                                    | <array></array>                                                                                                    |                             |
| 27               |                                                                                                    | <integer>1</integer>                                                                                                    |                             |
| 28               |                                                                                                    | <integer>2</integer>                                                                                                    |                             |
| 29               |                                                                                                    |                                                                                                    |                             |
| 30               |                                                                                                    | <key>lastVisitedDate</key>                                                                                                    |                             |
| 31               |                                                                                                    | <pre>string&gt;su24/656/.8 </pre>                                                                                                    |                             |
| 32               |                                                                                                    | <key>title</key>                                                                                                    |                             |
| 24               |                                                                                                    | <pre><string>racebook   nation spirant</string> </pre>                                                                                    |                             |
| 35               |                                                                                                    | <intager>3c/integers</intager>                                                                                                    |                             |
| 36               |                                                                                                    |                                                                                                    | -                           |
|                  |                                                                                                    |                                                                                                    | •                           |
| -                |                                                                                                    |                                                                                                    |                             |

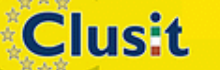

© CLUSIT 2012 – Mobile Forensics – Mattia Epifani – Litiano Piccin

#### Analisi dei dati Calendario

• Le informazioni relative agli eventi in agenda sono conservate in 1 file SQLite

| File/Percorso                                                                                                    | File/Percorso                                                                                                    |                                     |                                            |                                                    |                                                                                                    | Descrizione   |  |  |  |
|----------------------------------------------------------------------------------------------------|----------------------------------------------------------------------------------------------------|-------------------------------------|--------------------------------------------|----------------------------------------------------|----------------------------------------------------------------------------------------------------|---------------|--|--|--|
| bile/Library/Calendar/Calendar.sqlitedb                                                                                                    |                                                                                                    |                                     | Lis                                        | Lista degli eventi in agenda                       |                                                                                                    |               |  |  |  |
| Solution       Oxygen Forensic Suite 2011 (Trial)         Main Mgstra Strumenti Servizio Quida         Tutti idispositivi ▶       Pispositivi senza cai         Cerca       Esporta       Stampa ~         You can start Oxygen Forensic Suite 20       Informazione d'evento       Image: Stampa ~         Appuntamenti       Inizio. 17/02/2011 18:00       Frie: 17/02/2011 18:00       Frie: 17/02/2011 18:00         Frie: 17/02/2011 18:00       Frie: 17/02/2011 18:00       Frie: 17/02/2011 18:00       Frie: 17/02/2011 18:00         MD5 Hash:       ad5d555b764997c3b257037f3be60e1d       MD5 Hash:       ad5d555b764997c3b257037f3be60e1d | sa 🕨 💽 Nuovo<br>Risetta filtri<br>11 Trial versior<br>I Tria<br>I Tria<br>I Tria<br>I Tria<br>I Tria<br>I Tria<br>I Appur | n dispositivo (Pad) - 31/05/2011 16 | :54:59 [012328<br>11. Attempts<br>2<br>000 | 005073490] ▶ ि Agenda<br>remaining: 19.<br>Allarme | Criterio di filtro Ordina la versione Testo [perfezionisti] Segnalazione convegno o                                                                                                    | completa ora! |  |  |  |
|                                                                                                    | •                                                                                                    | III                                 |                                            |                                                    |                                                                                                    | •             |  |  |  |
|                                                                                                    | 😨 [perfezi                                                                                                    | onisti] Segnalazione conv           | egno domar                                 | i {01}                                             |                                                                                                    | ×             |  |  |  |
|                                                                                                    | Generali                                                                                                    | Memo                                | Ricorrenza                                 | rrenza                                             |                                                                                                    |               |  |  |  |
|                                                                                                    | Testo:<br>Posizione:                                                                                                    | [perfezionisti] Segnalazione conve  | gno domani {01                             | }                                                  | The second second secon |               |  |  |  |
|                                                                                                    | Inizio:                                                                                                    | 17/02/2011                          | su 08:00                                   |                                                    |                                                                                                    |               |  |  |  |
|                                                                                                    | Fine:                                                                                                    |                                     | su 17:00                                   |                                                    |                                                                                                    |               |  |  |  |
|                                                                                                    | Allarme:                                                                                                    | Nessun segnale                      |                                            |                                                    |                                                                                                    | Annulla       |  |  |  |
| Testo Versione: 3.3.0.270 Nuovo dispos                                                                                                    | tivo (iPad)                                                                                                    | Totali: 1 Filtrati: 1 MI            | )5 Hash: ad5d!                             | 55b764997c9b257037f3be50                           | eld                                                                                                    |               |  |  |  |

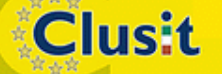

© CLUSIT 2012 – Mobile Forensics – Mattia Epifani – Litiano Piccin

143

Education

#### Analisi dei dati Address Book

• Le informazioni relative ai contatti sono conservate in 3 file SQLite

| File/Percorso                                                 | Descrizione                                             |  |  |  |
|---------------------------------------------------------------|---------------------------------------------------------|--|--|--|
| /mobile/Library/AddressBook/AddressBook.sqlitedb              | Lista dei contatti ed e-mail usate di recente           |  |  |  |
| /mobile/Library/AddressBook/AddressBookImages.sqlitedb        | Immagini associate ai contatti                          |  |  |  |
| /mobile/Library/Preferences/com.apple.MobileAddressBook.plist | Ultima pagina selezionata e ultimo contatto selezionato |  |  |  |

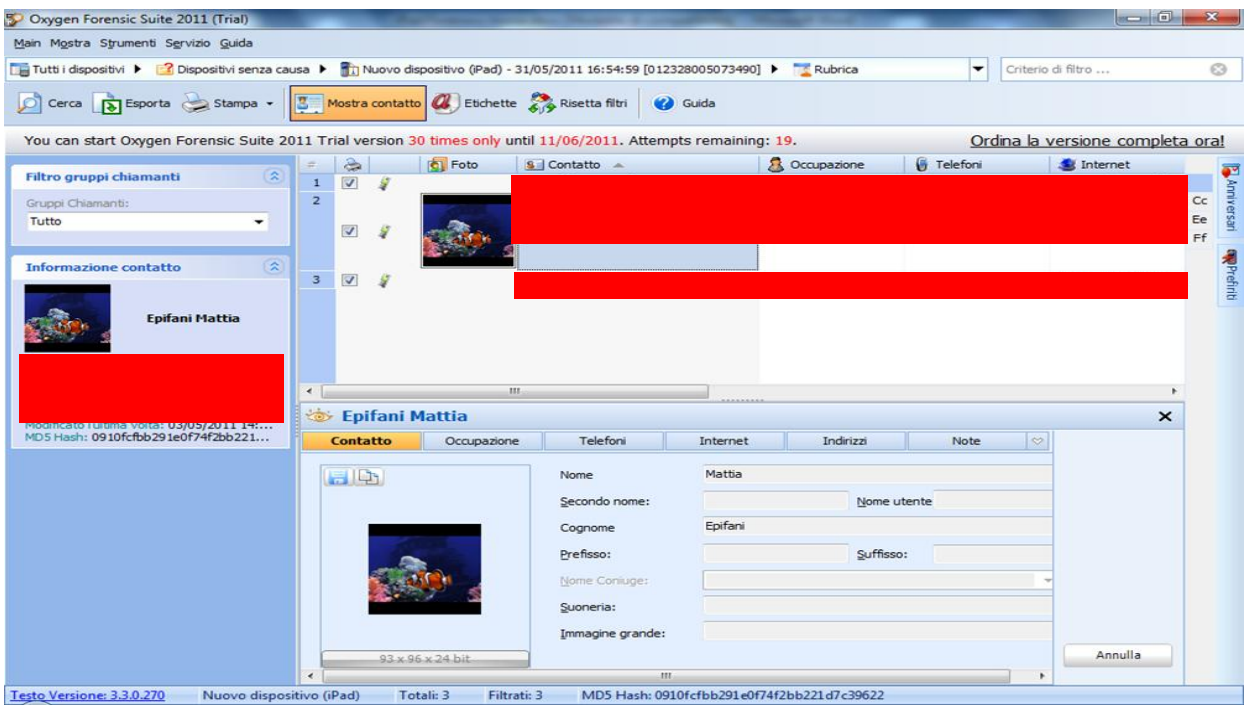

Clusit

© CLUSIT 2012 – Mobile Forensics – Mattia Epifani – Litiano Piccin
### Analisi dei dati Mappe e Note

 Le informazioni relative all'utilizzo dell'applicativo Mappe sono conservate in 3 file plist:

| File/Percorso                                    | Descrizione                                                                     |  |  |
|--------------------------------------------------|---------------------------------------------------------------------------------|--|--|
| /mobile/Library/Maps/Directions.plist            | Cranalagia dai luaghi a dai naraarai aaraati (i dati aana aadifiaati in Daac(4) |  |  |
| /mobile/Library/Maps/History.plist               | Cronologia del luogni e del percorsi cercati (i dati sono codificati in Base64) |  |  |
| /mobile/Library/Preferences/com.apple.Maps.plist | Ultima posizione vista e ultima locazione dell'utente codificata in Base64      |  |  |

 Le informazioni relative all'utilizzo dell'applicativo Note sono conservate in 1 file SQLite:

| File/Percorso                  | Descrizione |
|--------------------------------|-------------|
| /mobile/Library/Notes/notes.db | Note        |

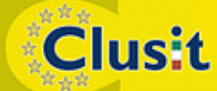

© CLUSIT 2012 – Mobile Forensics – Mattia Epifani – Litiano Piccin

145

Education

#### Analisi dei dati Safari

| File/Percorso                                          | Descrizione                                                         |
|--------------------------------------------------------|---------------------------------------------------------------------|
| /mobile/Library/Safari/Bookmarks.db                    | Bookmark                                                            |
| /mobile/Library/Safari/History.plist                   | Cronologia dei siti visitati                                        |
| /mobile/Library/Safari/SuspendState.plist              | Stato in cui si trovava Safari quando è stato chiuso l'ultima volta |
| /mobile/Library/Caches/Safari/RecentSearches.plist     | Ricerche effettuate con Safari                                      |
| /mobile/Library/Caches/com.apple.mobilesafari/Cache.db | Cache di Safari                                                     |
| /mobile/Library/Cookies/Cookies.binarycookies          | Cookie di Safari                                                    |

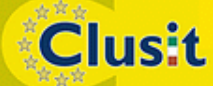

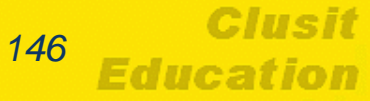

#### Analisi dei dati Safari

| 💱 Oxygen Forensic Suite 2011 (Trial)      | -                                                                                                 |                                                                 |                              | - 0 - X-           |  |
|-------------------------------------------|---------------------------------------------------------------------------------------------------|-----------------------------------------------------------------|------------------------------|--------------------|--|
| Main Mostra Strumenti Servizio Guida      |                                                                                                   |                                                                 |                              |                    |  |
| Tutti i dispositivi 🕨 < 👔 Nuovo dispositi | ivo (Pad) - 31/05/2011 16:54:59 (0123280                                                          | 05073490] 🕨 🔬 Analizzatore Cache Browser 🕨 🥥 Saf                | ari 👻 Criterio di filt       | ro 🕲               |  |
| 🔎 Cerca 🚺 Esporta 🍛 Stampa 🗸              | 😤 Filtri + 🏢 Anteprime + 👔 C                                                                      | irdina 🔸 🕜 Guida                                                |                              |                    |  |
| You can start Oxygen Forensic Suite 2     | 2011 Trial version 30 times only until                                                            | 11/06/2011. Attempts remaining: 19.                             | Ordina la vers               | ione completa ora! |  |
| Impegni per oggetti                       | Dati di Browser Safari Preferiti                                                                  | Storia web                                                      |                              |                    |  |
| selezionati                               | lame 🔨                                                                                            | Path                                                            | Туре                         | Size               |  |
| Salva su                                  | 💟 🗹 SuspendState.plist                                                                            | c: \private \var \mobile \Library \Safari \                     | File PLIST                   | 8,85 KB            |  |
| Mostra proprietă                          | V History.plist                                                                                   | c:\private\var\mobile\Library\Safari\                           | File PLIST                   | 10,56 KB           |  |
|                                           | ☑ ¥ D21E3D07-CF20-4139-8EA                                                                        | c: \private\var\mobile\Lbrary\Caches\Safari\Thumbnails\         | IrfanView PNG File           | 28,46 KB           |  |
| Informazione oggetto                      | Cookies.binarycookies c:\private\var\mobile\Library\Cookies\ File BINARYCOOKIES                   |                                                                 |                              |                    |  |
| Nome: SuspendState.plist                  | spendState.plist 2 com.apple.itunesstored.plist c:/private/var/mobile/Library/Cookies/ File PLIST |                                                                 |                              |                    |  |
| Tipo: File PLIST                          |                                                                                                   |                                                                 |                              |                    |  |
| Dimensione: 8,85 KB                       | Com.apple.iAd.cookiedb                                                                            | c: \private\var\mobile\Library\Cookies\                         | File COOKIEDB                | 12,01 KB           |  |
| c.\private\var\mobile\Library\Safari\     | Ø Bookmarks.db                                                                                    | Data Base File                                                  | 68,01 KB                     |                    |  |
| MD5 Hash:                                 | 42471AD8-858E-41B0-8F9                                                                            | c: (private (var (mobile (Library (Caches (Safari (Thumbnails)  | IrfanView PNG File           | 22,48 KB           |  |
| 10/000344 13013038288/2010330038          | V                                                                                                 | c: private (var (mobile (Library (Caches (Satian (Linumbhails ( | Intanview PNG File           | 29,76 KD           |  |
|                                           |                                                                                                   |                                                                 |                              |                    |  |
|                                           | -                                                                                                 |                                                                 |                              | ,                  |  |
|                                           |                                                                                                   |                                                                 |                              |                    |  |
|                                           |                                                                                                   |                                                                 | 9 🔳 🌈 😆 🔳                    |                    |  |
|                                           | bplist000/Se                                                                                      | afariStat · bplist000/                                          | SafariStateFileVersio        | nSafariState       |  |
|                                           | ¥.:SafariStateD                                                                                   | ocumentTi¥.!SafariState                                         | DocumentTitleSafar           | iStateDocument     |  |
|                                           |                                                                                                   |                                                                 |                              |                    |  |
|                                           |                                                                                                   |                                                                 |                              |                    |  |
|                                           |                                                                                                   |                                                                 |                              |                    |  |
|                                           | ."¿€\$Google Calenda;                                                                             | r×\$Google Calend                                               | ar×                          |                    |  |
|                                           | p?hl=it#~calendar:view=a"?                                                                        | ?€ Ö. p?hl=it#~calendar:view=a                                  | "?€ Ö.#.\$.%.&.'             |                    |  |
|                                           | D@                                                                                                | oogle Cal D@""¿€"¿€\$                                           | Google Calendar×             |                    |  |
|                                           | ".@#.(.IWHotmail                                                                                  |                                                                 | .\$34859D7B-822A-4010        | -9F0F-A388776F(*   |  |
|                                           | Modalità: Testo Codificazione: ANSI (                                                             | Windows) Modalità: Testo Codificazione: ANSI                    | (Windows)                    | Nessuna selezione  |  |
| Testo Versione: 3.3.0.270 Nuovo dispo     | sitivo (iPad) Totali:10 oggetti (8,85                                                             | i KB) Selezionato: SuspendState.plist MD5 H                     | ash: 1d7dbb94413013d3a29a720 | )10338cf9a         |  |

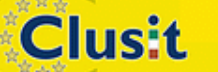

© CLUSIT 2012 – Mobile Forensics – Mattia Epifani – Litiano Piccin

Clusif

Education

#### Analisi dei dati Mail

 Le informazioni relative al software Mail sono conservate in 2 file SQLite, 1 file plist e file in formato EMLX:

| File/Percorso                                                   | Descrizione                                                                                                    |
|-----------------------------------------------------------------|----------------------------------------------------------------------------------------------------|
| /mobile/Library/Mail/Envelope Index                             | Database SQLite, contiene le mailbox usate e i<br>messaggi (solo timestamp e associazione<br>intestazione/contenuto del messaggio) |
| /mobile/Library/Mail/Protected Index                            | Database SQLite, contiene i messaggi<br>(intestazione/contenuto del messaggio)                                                     |
| /mobile/Library/Mail/OrphanedDraft-[app]                        | Draft di e-mail in formato testo scritte ma non inviate attraverso un'app (es.: com.apple.youtube)                                 |
| /mobile/Library/Mail/Attachments/                               | Allegati                                                                                                    |
| /mobile/Library/Mail/                                           | Cartelle contenente messaggi in formato EMLX                                                                                       |
| /mobile/Library/Mail/metadata.plist                             | Mailbox usate                                                                                                    |
| /mobile/Library/Preferences/com.apple.accountsetting<br>s.plist | Account e-mail configurati                                                                                                    |

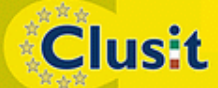

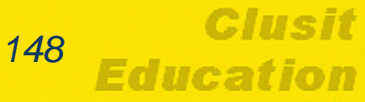

#### Analisi dei dati Dizionario

Il file di testo **/mobile/Library/Keyboard/[locale]-dynamictext.dat** contiene le parole digitate per semplificare la scrittura con la tastiera su schermo.

L'ordine cronologico delle parole permette spesso di estrarre frasi di senso compiuto.

| 2       | Ordine origi 🔻 | Parola                          |
|---------|----------------|---------------------------------|
|         | 434            | dal                             |
|         | 433            | settimana                       |
|         | 432            | Gerry                           |
|         | 431            | week                            |
|         | 430            | tutto                           |
|         | 429            | procede                         |
|         | 428            | come                            |
|         | 427            | insieme                         |
|         | 426            | valutare                        |
|         | 425            | modo                            |
|         | 424            | avremo                          |
|         | 423            | ufficio                         |
|         | 422            | sarò                            |
|         | 421            | ringrazio                       |
|         | 420            | aggiornamenti                   |
|         | 419            | degli                           |
|         | 418            | Martino                         |
|         | 417            | week                            |
|         | 416            | nel                             |
|         | 415            | faccio                          |
|         | 414            | tutto                           |
|         | 413            | faccio                          |
|         | 412            | settimana                       |
|         | 411            | Milano                          |
|         | 410            | rientrando                      |
|         | 409            | sto 👻                           |
| •       |                | 4                               |
| ositivo | (iPad) Ora di  | estrazione: 31/05/2011 16:54:59 |

149

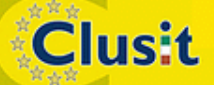

© CLUSIT 2012 – Mobile Forensics – Mattia Epifani – Litiano Piccin

Clusit Education

### Analisi dei dati Consolidated.db

- Da iOS 4.0 fino a iOS 4.3.2 venivano salvati tutti gli hotspot Wi-Fi e celle agganciate e relativo timestamp
- Dati salvati anche disabilitando il servizio di localizzazione in un database non cifrato
- Automaticamente salvato nei backup
- Bug scoperto nel aprile 2011 da Pete Warden e Alasdair Allen
- Corretto in iOS 4.3.3 e successivi
- Diversi tool freeware disponibili per l'analisi:
  - iPhoneTracker
     http://petewarden.github.com/iPhoneTracker
  - iPhoneTrackerWin http://huseyint.com/iPhoneTrackerWin/
  - iOS Tracker .NET http://tom.zickel.org/iostracker/

Clusit

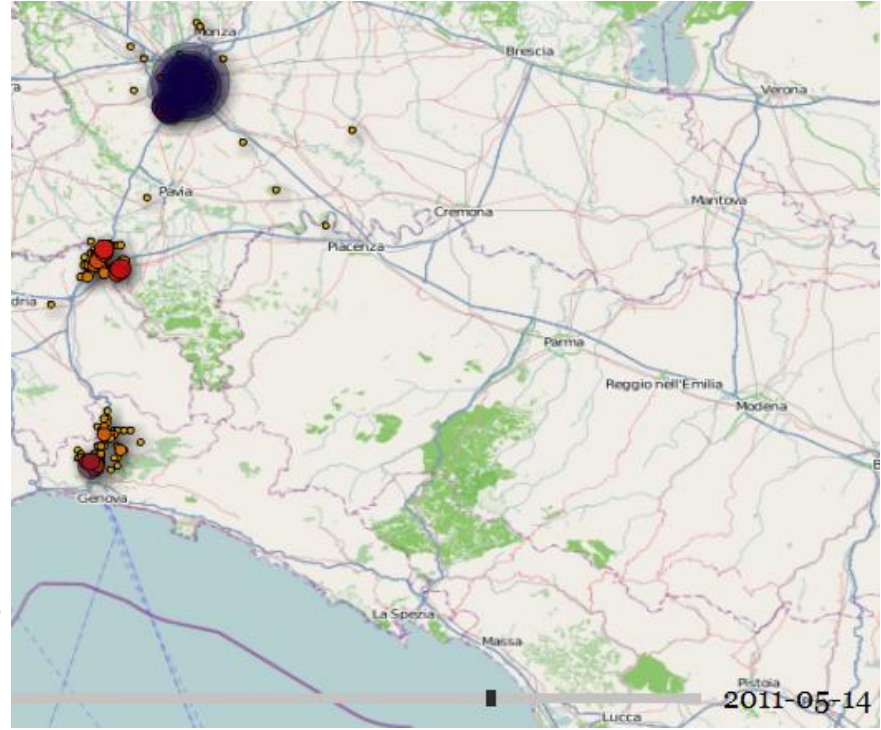

150

### Analisi dei dati Snapshot

Clusit

- Quando l'utente preme il tasto "Home" per uscire da un'applicazione e tornare alla schermata principale del dispositivo, l'applicazione scatta uno snapshot che viene memorizzato nella cartella /mobile/Library/Caches/Snapshots
- I file vengono costantemente cancellati, tuttavia è possibile recuperarli mediate tecniche di file carving
- Poiché tali immagini sono scattate in tempi casuali, a seconda dell'attività dell'utente, spesso contengono informazioni di interesse.
- Per esempio, se un utente torna alla schermata principale mentre sta leggendo o componendo una mail è possibile recuperare un'immagine contenente il testo.

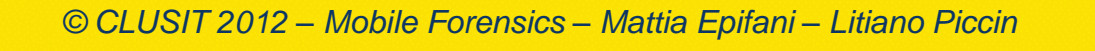

### Analisi dei dati Carving di snapshot

- Sono stati effettuati test su dispositivo iPad di prima generazione, modello Wi-Fi + 3G, con 64 GB di spazio disco già utilizzato abitualmente per qualche mese sia per svago sia per lavoro
- Sul dispositivo esaminato sono stati recuperati:
  - 9.525 immagini in formato PNG
  - 1.808 immagini in formato JPEG

Clusit

- Tra i file PNG molti erano riferibili a screenshot delle attività di navigazione su Internet tramite il browser Safari:
  - 758 screenshot di dimensione 218x290 pixel
  - 117 screenshot di dimensione 304x205 pixel
- La bassa risoluzione delle immagini non permette di leggere l'intero contenuto della pagina, ma è comunque possibile capire quali siti sono stati visitati.

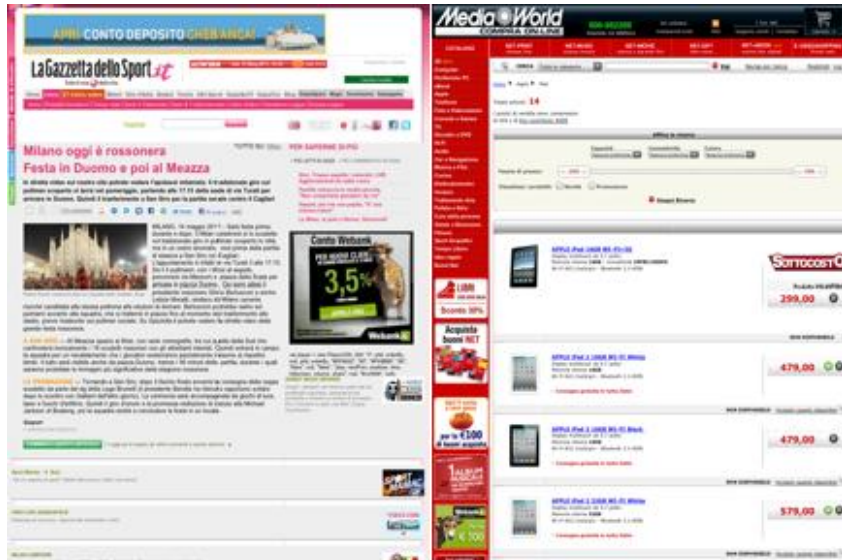

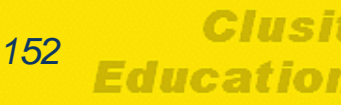

### Analisi dei dati Carving di snapshot

- Tra i file JPG sono stati invece individuati 368 screenshot di dimensione 1004x768, realizzati dal dispositivo durante il normale utilizzo dell'iPad da parte dell'utente.
- Poiché i file sono stati recuperati tramite operazioni di carving, i metadati relativi alle date di creazione, modifica e accesso non sono presenti: non è quindi possibile determinare per tutte le immagini il momento in cui queste siano state create.
- All'interno di alcune immagini sono tuttavia presenti riferimenti a date e ore che possono essere utili per costruire una timeline ed eventualmente incrociare le informazioni con altre estratte durante l'acquisizione logica (es. cronologia di navigazione del browser Safari).

Clusit

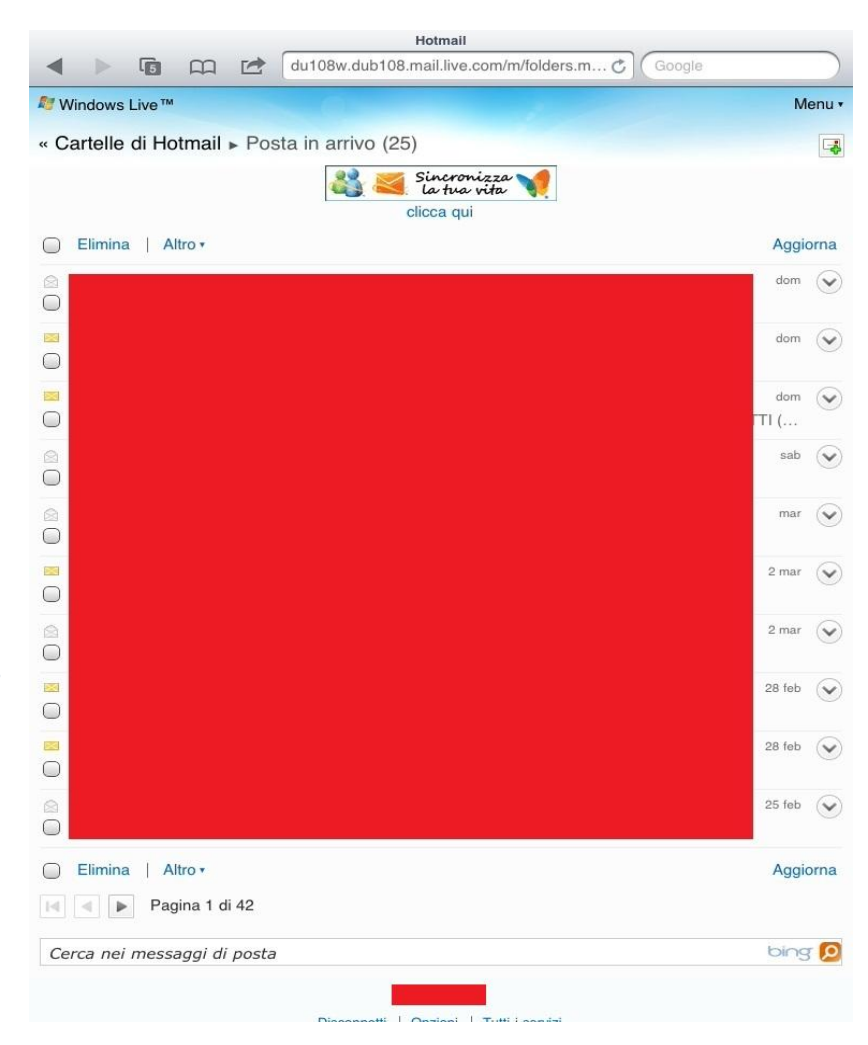

#### © CLUSIT 2012 – Mobile Forensics – Mattia Epifani – Litiano Piccin

#### Clusit Education

#### Analisi dei dati Carving di snapshot

| Entrata (27)   | 33 di 35                                   |                      | Entrata 🔺 🔽 2 di 3                      |                      |
|----------------|--------------------------------------------|----------------------|-----------------------------------------|----------------------|
| Caselle        | Entrata (27) Modifica                      | Nascondi             | Da:                                     | Nascond              |
| Q Cerca in En  | trata                                      |                      | A:                                      |                      |
|                |                                            |                      | R: Aggiornamenti evento 4 Aprile        |                      |
|                | ieri                                       | Segna come non letto | 18 marzo 2011 22:09                     | Segna come non lette |
| •              |                                            |                      |                                         |                      |
|                | ieri ecnico compete                        | ente.                |                                         |                      |
| •              | <br>re                                     |                      |                                         |                      |
|                | ieri                                       |                      |                                         |                      |
| •              |                                            | -                    |                                         |                      |
|                | ieri                                       |                      |                                         |                      |
| •              | con                                        |                      | From:<br>Date:                          |                      |
|                | ieri                                       |                      | To: To: To: To: To: To: To: To: To: To: |                      |
| •              | als 5600000                                |                      |                                         |                      |
|                | 1                                          |                      | ReplyTo:                                |                      |
| •              | ien<br>                                    |                      | Subject:                                |                      |
|                | IV                                         |                      |                                         |                      |
|                | leri                                       |                      |                                         |                      |
|                | <sup>se</sup> igg. c                       | he mi ha             |                                         |                      |
|                | ieri richiesto sono                        | quelle che           |                                         |                      |
| Ľ              | 0                                          | ni                   |                                         |                      |
|                | ieri ativa che tecni                       | ca e di              |                                         |                      |
| • •            | r me.<br>nd ieste, ma segu                 | uendo due            |                                         |                      |
|                | ieri -)))                                  |                      |                                         |                      |
|                | <sub>la</sub> pe capire se, o              | ltre alle            |                                         |                      |
| C. Again       | di possibile int                           | teresse              |                                         |                      |
| Tanto per fare | un esempio di informazione "non standard". | il menu              |                                         |                      |

Clusit

© CLUSIT 2012 – Mobile Forensics – Mattia Epifani – Litiano Piccin

154 Clusit Education

#### Analisi dei dati Keyword Search

- La ricerca per parola chiave è utile per recuperare informazioni cancellate e non estraibili mediante file carving.
- Un esempio è costituito dalle email in formato EMLX che sono cancellate dal dispositivo in modo logico (p.es accesso tramite IMAP)
- Le parole chiave che si possono utilizzare a tal fine sono:
  - Subject
  - References
  - From
  - Content-Transfer-Encoding
  - Content-Type
  - In-Reply-To
  - Message-Id

Clusit

- Mime-Version
- Indirizzi email del mittente e del destinatario

 272800
 65
 66
 3D
 33
 44
 22
 6D
 61-69
 6C
 74
 6F
 3A
 77
 65
 62
 ef=3D"mailto:web

 272810
 6D
 61
 73
 74
 65
 72
 40
 69-69
 73
 66
 61
 2E
 69
 74
 3F
 master@iisfa.it?

 272820
 73
 75
 62
 6A
 65
 63
 74
 3D-33
 44
 4F
 67
 67
 25
 33
 41
 subject=3DOgg\$3A

 272830
 25
 32
 30
 53
 69
 74
 6F
 25-32
 30
 77
 77
 77
 25
 3D
 0A
 \$20Sito\$20www\$= 

 272840
 32
 45
 69
 67
 36
 61
 25-32
 30
 67
 45
 261isfa\$2Eit\$20e

 272850
 25
 32
 30
 43
 4D
 53
 25
 32
 30
 6E
 75
 \$20CMS\$20di\$20nu

 272860
 6F
 76
 6F
 25
 32

155

Sel start = 2566176, len = 7; dus = 596484; log sec = 596484

## I bugs non finiscono mai....

- Dall'uscita di iOS 5 diversi sono stati i bugs riscontrati.
- Tra i più curiosi:
- Anyone with a Smart Cover can break into your iPad 2, pubblicato il 20/10/2011 http://9to5mac.com/2011/10/20/anyone-with-a-smart-cover-can-break-into-your-ipad-2/
- Bad Siri! She'll let anyone use a locked iPhone 4S, pubblicato il 19/10/2011 http://news.cnet.com/8301-27080\_3-20122632-245/bad-siri-shell-let-anyone-use-a-lockediphone-4s/#ixzz1mZ7n7Zll
- L' aggiornamento di Apple (iOS 5.0.1), pubblicato il 10/11/2011, ha risolto entrambi i problemi.
- Ma non è finita qui....

Clusit

- Incorrect time setting could leak iOS 5 album pictures , pubblicato il 31/12/2011 http://peekay.org/2011/12/31/incorrect-time-setting-could-leak-ios-5-album-pictures/
- Perusing the private address book and making live video calls all from a locked iPhone 4, pubblicato il 5/2/2012

http://peekay.org/2012/02/05/more-fun-with-locked-iphone-4/

© CLUSIT 2012 – Mobile Forensics – Mattia Epifani – Litiano Piccin

## Riferimenti

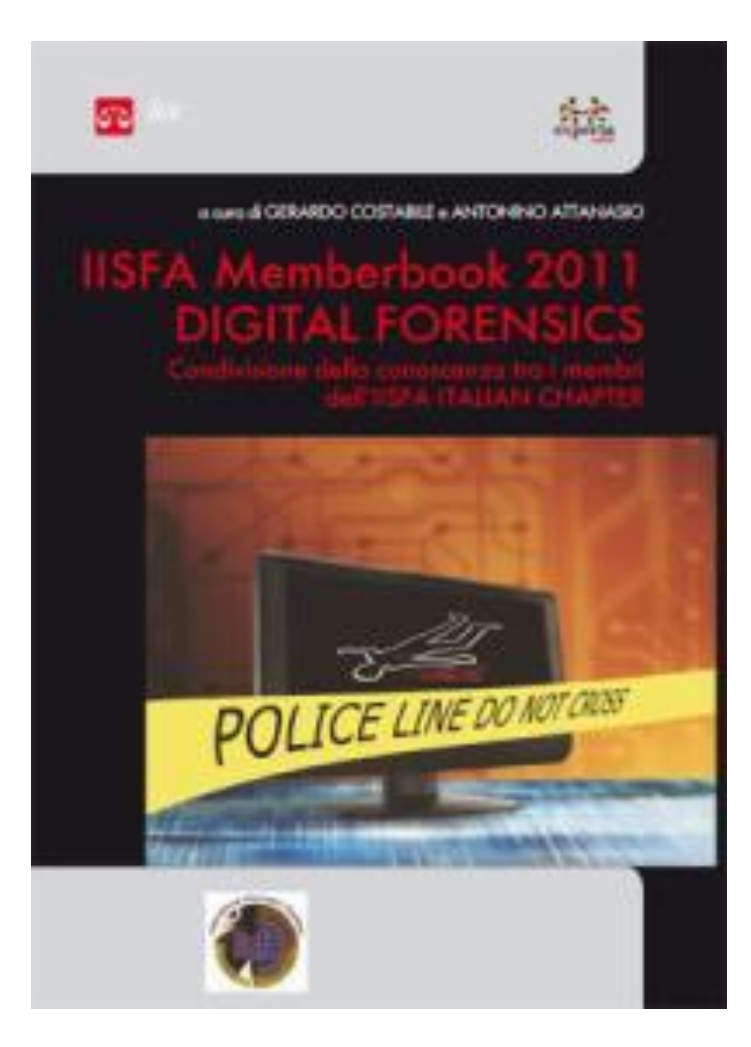

Clusit

• «iPad Forensics», capitolo 9

Clusif

Education

- Dott. Mattia Epifani
- Dott. Litiano Piccin

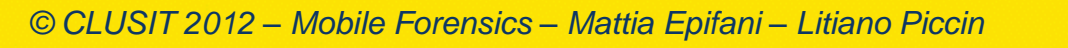

### Riferimenti

 iPhone and iOS Forensics: Investigation, Analysis and Mobile Security for Apple iPhone, iPad and iOS Devices

A. Hoog, K. Strzempka Syngress, 2011

- **iOS Forensic Analysis: for iPhone, iPad, and iPod touch** Sean Morrissey, Apress, 2010
- Mac OS X, iPod, and iPhone Forensic Analysis DVD Toolkit
   R. Kubasiak, S.Morrissey, J. Varsalone
   Syngress, 2008
- iPhone 3GS Forensics: Logical analysis using Apple iTunes Backup Utility M.Bader, I.Baggili http://www.ssddfj.org/papers/SSDDFJ\_V4\_1\_Bader\_Bagilli.pdf
- Overcoming iOS data protection to re-enable iPhone forensic
   A.Belenko
   https://media.blackhat.com/bh-us-11/Belenko/BH\_US\_11\_Belenko\_iOS\_Forensics\_WP.pdf
- iOS Application Forensics

**Clusit** 

S.Edwards http://www.scribd.com/doc/57611934/CEIC-2011-iOS-Application-Forensics

#### Demystifing iPhone Forensics on iOS 5 http://securityxploded.com/demystifying-iphone-forensics-on-ios5.php

© CLUSIT 2012 – Mobile Forensics – Mattia Epifani – Litiano Piccin

158

Education

## **Android Forensics**

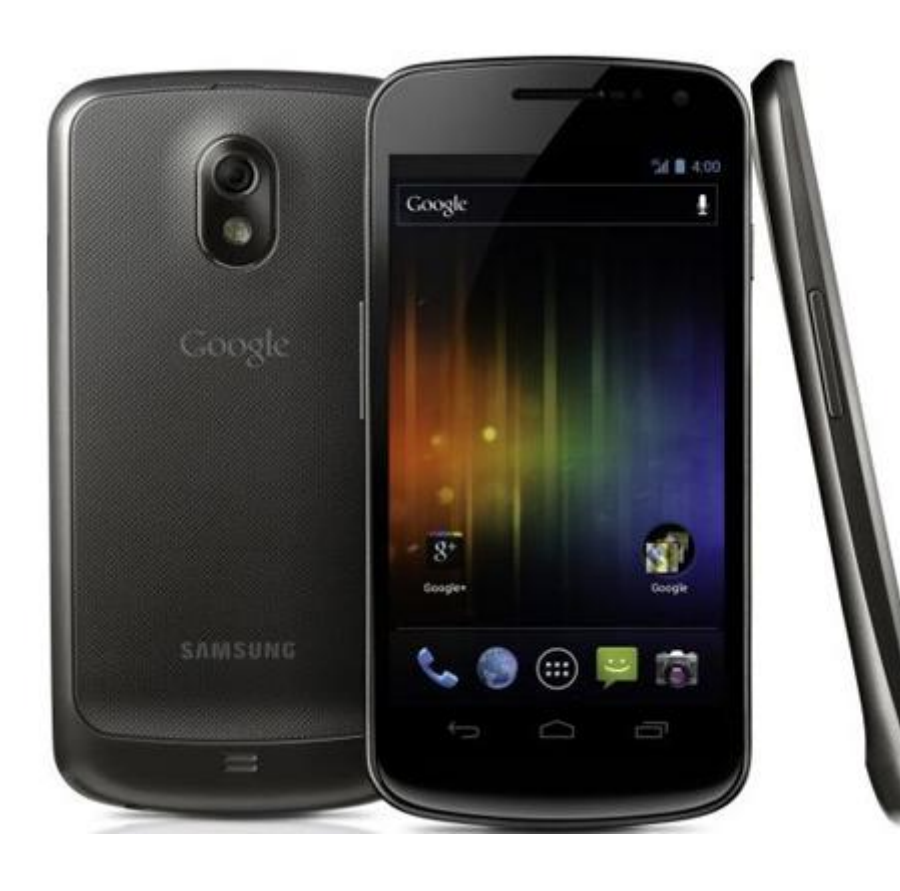

**Clusit** 

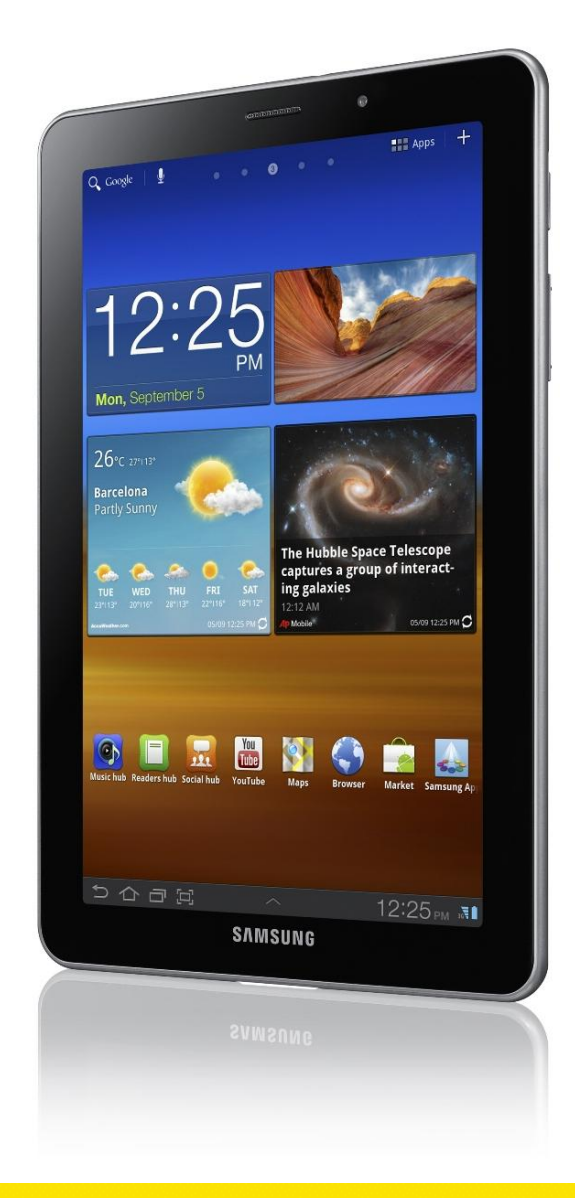

© CLUSIT 2012 – Mobile Forensics – Mattia Epifani – Litiano Piccin

159 Clusit Education

## Android

Clusit

 Android è una piattaforma mobile open source basata sul kernel 2.6 di linux e gestita da Open Handset Alliance (di cui Google è capofila)

Primo modello: ottobre 2008

| Mobile operators                                                                                                    | Software companies                                                                                                    | Commercialization<br>companies                                                                                  | Semiconductor<br>companies                                                                                                    | Handset manufacturers                                                                                                    |
|----------------------------------------------------------------------------------------------------|----------------------------------------------------------------------------------------------------|----------------------------------------------------------------------------------------------------|----------------------------------------------------------------------------------------------------|----------------------------------------------------------------------------------------------------|
| <ul> <li>KDDI Corporation</li> <li>NTT DoCoMo</li> <li>Sprint Nextel</li> <li>T-Mobile</li> <li>China Mobile</li> <li>Telecom Italia</li> <li>Telefónica</li> </ul> | <ul> <li>Ascender<br/>Corporation</li> <li>eBay</li> <li>Google</li> <li>LivingImage</li> <li>Myriad</li> <li>Nuance<br/>Communications</li> <li>PacketVideo</li> <li>SkyPop</li> <li>SONiVOX</li> </ul> | <ul> <li>Aplix</li> <li>Noser Engineering</li> <li>The Astonishing Tribe</li> <li>Wind River Systems</li> </ul> | <ul> <li>Audience</li> <li>Broadcom Corporation</li> <li>CSR PIc. (joined as<br/>SiRF)</li> <li>Intel Corporation</li> <li>Marvell Technology<br/>Group</li> <li>Nvidia Corporation</li> <li>Qualcomm</li> <li>Synaptics</li> <li>Texas Instruments</li> </ul> | <ul> <li>HTC</li> <li>LG</li> <li>Sony</li> <li>Motorola Mobility<br/>(joined as Motorola)</li> <li>Samsung Electronics</li> </ul> |

© CLUSIT 2012 – Mobile Forensics – Mattia Epifani – Litiano Piccin

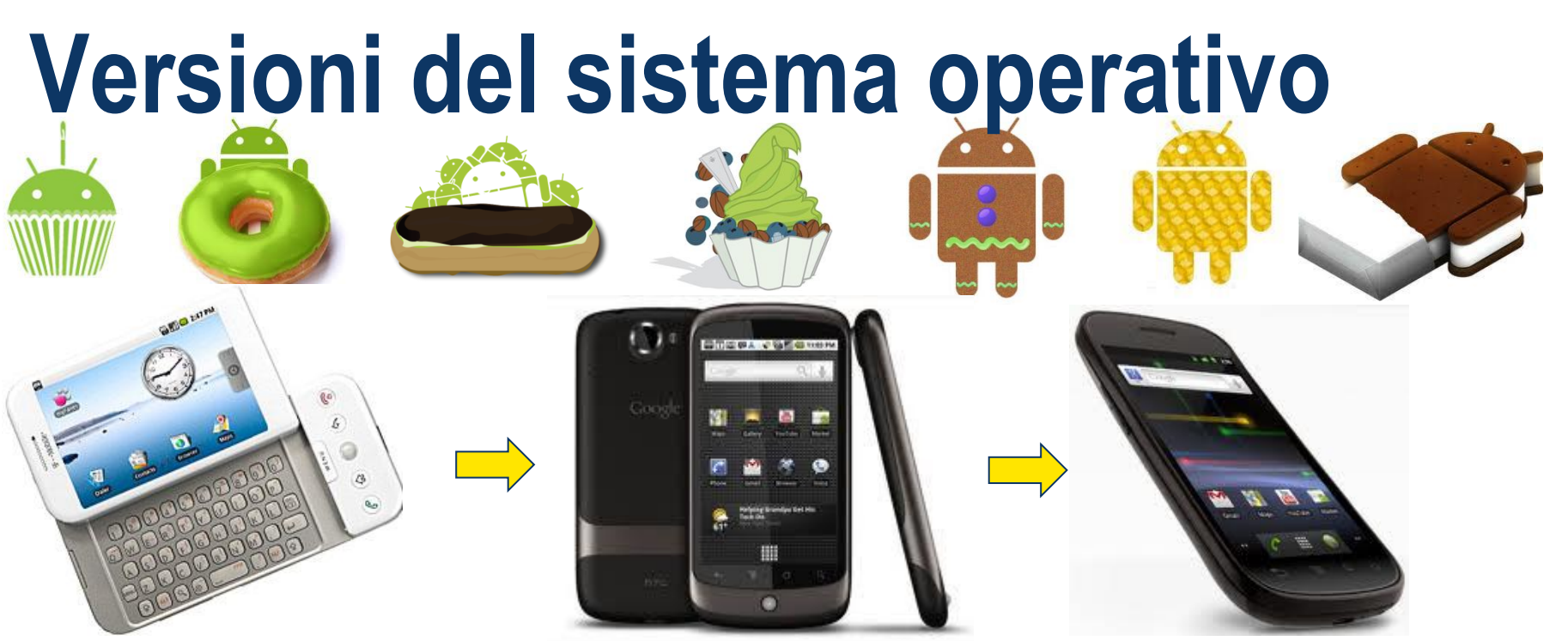

- April 15, 2009: ver. 1.5 (Cupcake)
- September 16, 2009: ver. 1.6 (**Donut**)
- October 5, 2009: ver. 2.0/2.1 (Éclair)
- May 20, 2010: ver. 2.2 (Froyo)

Clusit

- December 6, 2010: ver. 2.3 (Gingerbread)
- February 2011: ver. 3.0 (Honeycomb)
- 19 October 2011: ver. 4.0 (Ice Cream Sandwich)

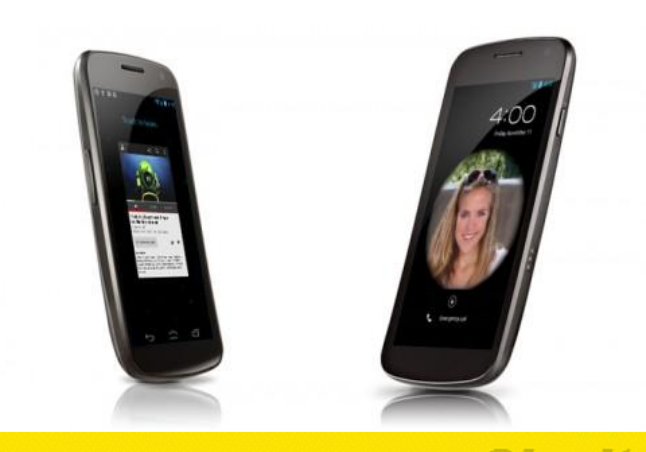

161

#### © CLUSIT 2012 – Mobile Forensics – Mattia Epifani – Litiano Piccin

Clus Educatio

## Caratteristiche

Clusit

- Android nasce dall'inizio come sistema operativo «always on-line»
- Ha la possibilità di estendere facilmente le proprie funzionalità tramite l'installazione di applicazioni tramite «Android market» (oggi «Play Store»)
- L'utente ha la possibilità di trasportate nel telefono i propri dati, nella memoria flash interna (NAND) oppure nella memoria estraibile (SD card)

## Componenti

- CPU (ARM)
- Baseband Modem/Radio
- Memoria RAM
- NAND Flash
- GPS
- Wireless
- Bluetooth
- Scheda SD
- Monitor
- Fotocamera
- Accelerometro
- Giroscopio

Clusit

USB

## **Boot process**

Clusit

- Power on: Esecuzione del Boot "ROM" code (specifico per la CPU). Copia del boot loader in RAM
- 2. The boot loader: esecuzione in RAM del "IPL" (Initial program loader) che prepara l'avvio del "SPL". "SPL" (Second program loader) inizializza i componenti hardware, identifica il Linux Kernel e lo copia in RAM
- 3. The Linux kernel: legge il root filesystem dalla NAND
- 4. The init process: come in Linux lo script init avvia il sistema ed i processi utente
- 5. **Zygote and Dalvik**: ogni applicazione gira in una "sandbox". Zygote inizializza l'ambiente. Dalvik è la macchina virtuale in cui girano le appliczioni (the sandbox).
- 6. The system server: esegue le applicazioni base come la telefonia e la rete
- 7. Boot complete: comunica a tutte le applicazioni che il boot è completo

## Architettura

- Android è basato sul kernel 2.6 di linux che fornisce il software fondamentale per gestire sia l'hardware che le applicazioni
- Un set di librerie è stato implementato per permettere agli sviluppatori di accedere alle funzionalità principali
- La libreria SQLite fornisce un metodo per gestire il salvataggio dei dati strutturati

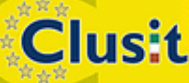

© CLUSIT 2012 – Mobile Forensics – Mattia Epifani – Litiano Piccin

## Architettura

Clusit

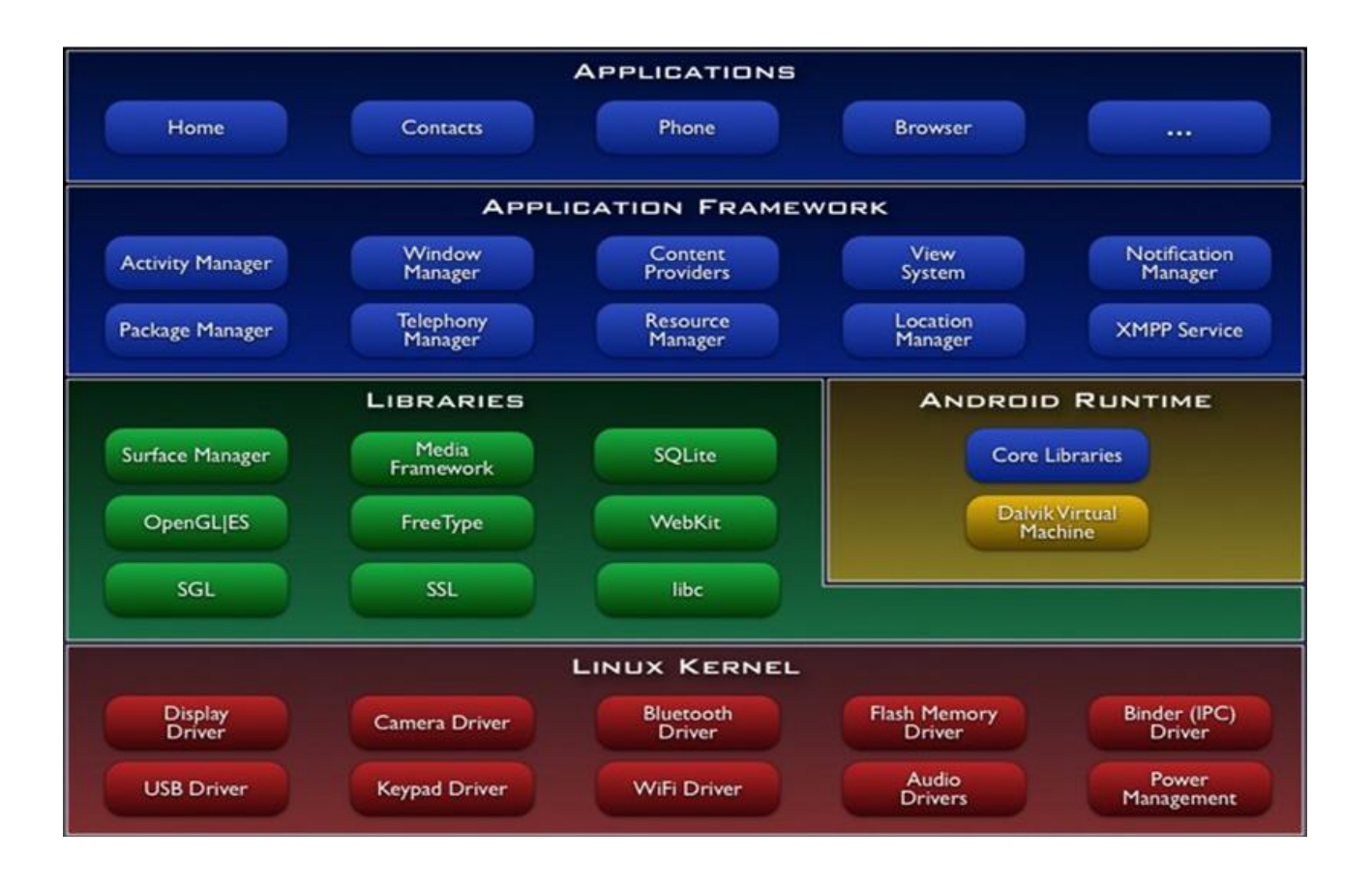

http://en.wikipedia.org/wiki/Android\_(operating\_system)

© CLUSIT 2012 – Mobile Forensics – Mattia Epifani – Litiano Piccin

166 Clusit Education

## Architettura

- La Dalvik Virtual Machine (sandbox) è stata realizzata per creare un ambiente sicuro e efficiente per le applicazioni mobile
- Ogni applicazione Android gira in un'istanza separata della DVM

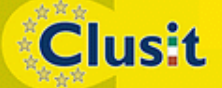

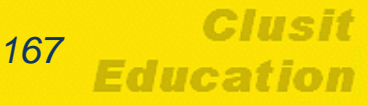

# **Content provider**

- I content provider sono il sistema con cui un applicazione può «esporre» i dati per condividerli con altre applicazioni
- Per esempio le applicazioni di terze parti possono accededere a SMS, Contatti, Calendario e Gmail attraverso i content provider

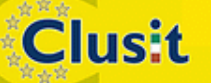

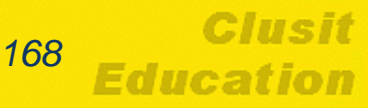

# **OS Security**

Clusit

- Quando si installa un'applicazione, Android verifica che il file di installazione (.apk) abbia un certificato valido (opzione disabilitabile). Poi verifica a quali risorse accede l'applicazione e richiede l'autorizzazione all'utente.
- Android crea un'istanza della Dalvik VM (con uno specifico user e group ID).
- L'applicazione può accedere esclusivamente ai dati ed alla memoria della propria macchina virtuale

# Rooting

Clusit

- Il «Rooting» del dispositivo consiste nel processo di acquisizione dei diritti amministrativi (root access) sul sistema android.
- Tale operazione viene eseguita per bypassare le limitazioni imposte dal sistema.
  - Installazione di applicazioni specifiche
  - Installazione di sistemi operativi alternativi (cooked roms)
- Il rooting è analogo al jailbreaking dei sistemi operativi Apple iOS

# Rooting

- Il rooting del dispositivo di basa sulla presenza di «bug» nelle varie versioni di Android o specifiche dei singoli prodotti
- Le community sviluppano e rilasciano continuamente applicazioni che sfruttano i «bug» per ottenere i privilegi di root

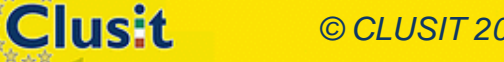

© CLUSIT 2012 – Mobile Forensics – Mattia Epifani – Litiano Piccin

# Android OS Debug Bridge

- Quando si connette un dispositivo tramite porta USB, viene presentato un menu con quattro opzioni
  - Ricarica del telefono
  - Sincronizzazione dei dati
  - Utilizzo del dispositivo come disco USB
  - Utilizzo del dispositivo come modem

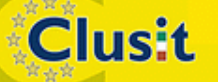

© CLUSIT 2012 – Mobile Forensics – Mattia Epifani – Litiano Piccin

# Android OS Debug Bridge

- Esiste una quinta opzione che va abilitata esplicitamente denominata ADB (Android Debug Bridge)
- Una volta abilitata è possibile connettersi al dispositivo attraverso una utility (ADB.exe) a riga di comando che apre una shell remota
- La shell viene aperta con privilegi limitati

Clusit

 Nei dispositivi «rootati» l'accesso avviene con diritti amministrativi

# Android OS Debug Bridge

- Android OS Debug Bridge permette di
  - Eseguire comandi della shell
  - Installare applicazioni da riga di comando
  - Copiare file e cartelle dal dispositivi al PC (e viceversa)
  - ♦ Visualizzare i file di log

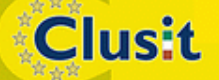

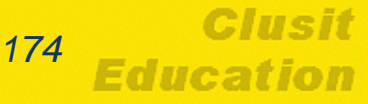

## **Processo di rooting**

**Clusit** 

| C SuperOneClick             | A Providence of Concession   | à fagerer.                               |                                                                                      |                                        |                                  |          |
|-----------------------------|------------------------------|------------------------------------------|--------------------------------------------------------------------------------------|----------------------------------------|----------------------------------|----------|
| Universal Samsung Captivate | Shell Root Unroot            | Allow Non Market Apps<br>(requires root) | odate Check                                                                          | Donate                                 | Exploit<br>Auto                  |          |
| Description                 | ADB Command Type Time Result | _                                        |                                                                                      |                                        | ~                                |          |
|                             |                              | 1                                        | 💀 Prompt dei                                                                         | comandi - adb sh                       | hell                             |          |
|                             |                              |                                          | C:\Users<br>\$ whoami<br>whoami: u<br>\$ su<br>su<br># whoami<br>whoami<br>whoami: u | \Marco\Des<br>unknown ui<br>unknown ui | ktop\root\ADB>a<br>d 2000<br>d 0 | db shell |

© CLUSIT 2012 – Mobile Forensics – Mattia Epifani – Litiano Piccin

175 Clusit Education

# **Filesystem in Android**

Clusit

Android supporta numerosi tipi di filesystem:

- **EXT(2-3-4):** generalmente usato per system image (/system), user data (/data) and cache (/cache).
- FAT32: generalmente utato per la SD card (/mnt/sdcard, /mnt/secure/asec, /mnt/emmc).
- **YAFFS2** (Yet Another Flash File System): file system open source veloce e dotato di correzione degli errori per le memorie interne (NAND)

© CLUSIT 2012 – Mobile Forensics – Mattia Epifani – Litiano Piccin

# Mount point

| Mount Point                                  | File System      | Note                                                                                                    |
|----------------------------------------------|------------------|----------------------------------------------------------------------------------------------------|
| /                                            | rootfs           | Read-only.                                                                                               |
| /proc                                        | proc             | System state and statistics.                                                                             |
| /system                                      | YAFFS2           | System image (read-only).                                                                                |
| /data or /data/data                          | YAFFS2/EXT3/EXT4 | Apps Data Storage Directory. Setuid not allowed for security reasons.                                    |
| /app-cache                                   | tmpfs            | Temporary cache used by Apps.                                                                            |
| /cache                                       | YAFFS2/EXT3/EXT4 | Persistent directory used by Apps and System.                                                            |
| /mnt/sdcard<br>/mnt/secure/asec<br>/mnt/emmc | vfat             | <i>sdcard</i> and <i>emmc</i> can be shared by USB MASS STORAGE (UMS). Only root can mount <i>asec</i> . |

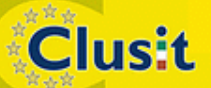

© CLUSIT 2012 – Mobile Forensics – Mattia Epifani – Litiano Piccin

Clusif

Education

## **Filesystem in Android**

Per visualizzare i file system utilizzati in un dispositivo è necessario accedere alla shell tramite ADB ed eseguire il comando mount

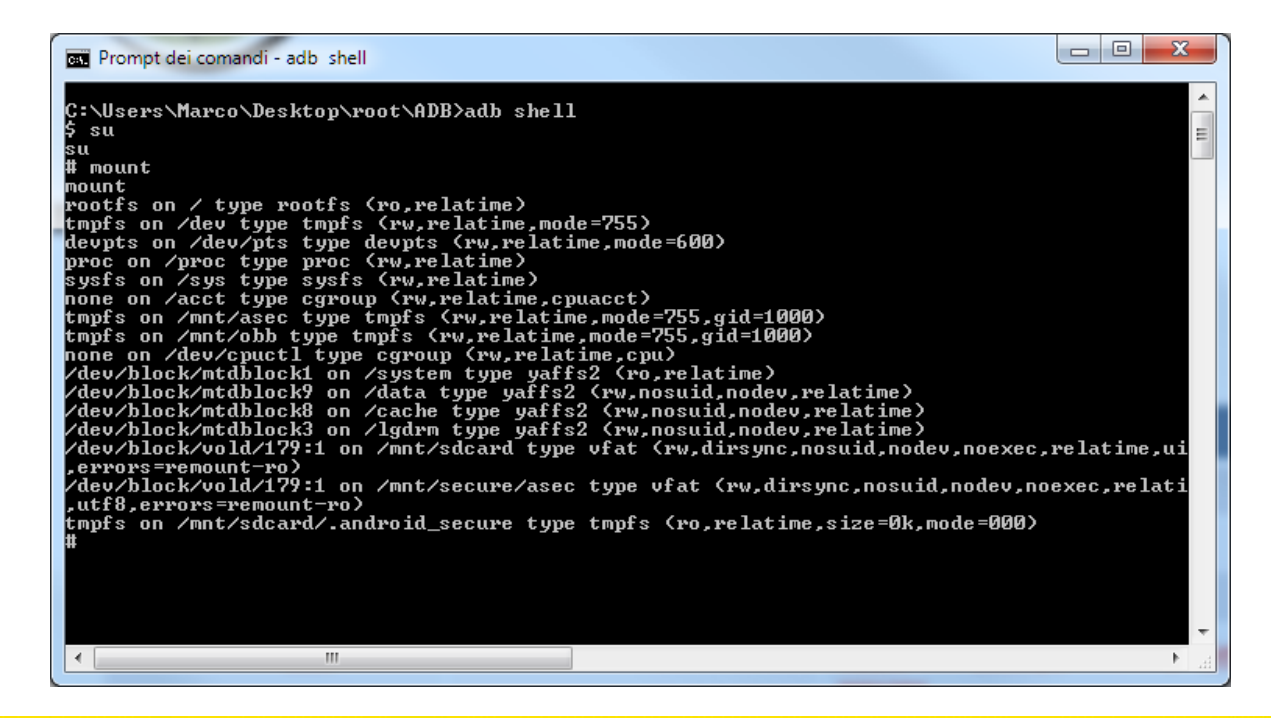

178

Clusit

# Analisi del dispositivo

 Quando ci si prepara ad analizzare un dispositivo Android accesso, bisogna ricordarsi che ogni interazione provoca delle modificazioni (art. 360). Tuttavia se il dispositivo implementa qualche tipo di cifratura della memoria NAND, lo spegnimento potrebbe comportare la perdita definitiva della possibilità di analisi.

© CLUSIT 2012 – Mobile Forensics – Mattia Epifani – Litiano Piccin

# Analisi del dispositivo

- Prima di procedere, con il dispositivo acceso è necessario eseguire i seguenti passi:
  - 1. Disabilitare il blocco schermo
  - 2. Abilitare la «modalita aereo»
  - 3. Abilitare il «Debug USB» (ADB)
  - 4. Abilitare la funzionalità di «sempre attivo»
# Bypassare il blocco schermo

 Se il telefono è protetto da un pass code, ma siamo a conoscenza delle credenziali
 Gmail associate, alcuni dispositivi, dopo un certo numero di passcode errati richiedono le credenziali
 Gmail per eseguire il reset del codice.

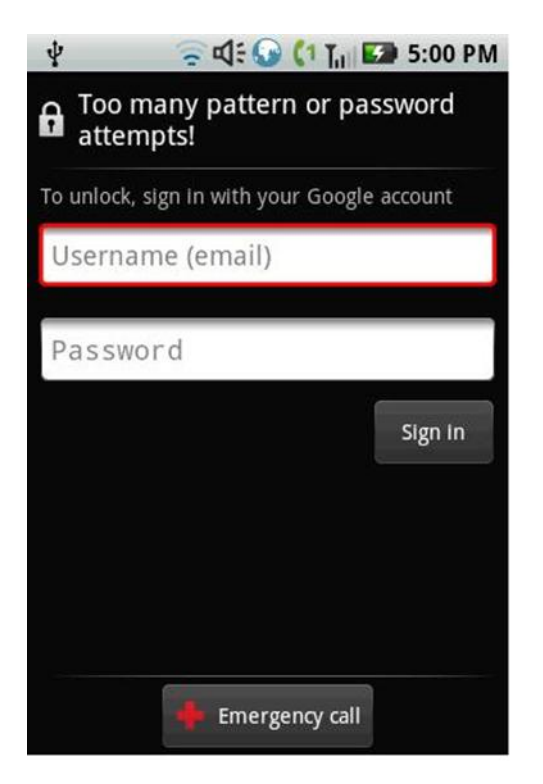

181

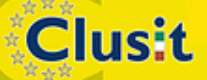

© CLUSIT 2012 – Mobile Forensics – Mattia Epifani – Litiano Piccin

# Modalità recovery

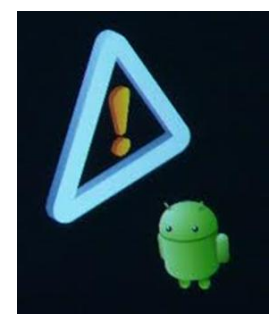

182

- A dispositivo spento, può essere utile verificare se il modello in questione prevede una modalità «recovery»\*
- In questo caso potrebbe essere possibile, con un po' di fortuna, accedere ai dati in modalità ADB senza avviare il sistema operativo (se il proprietario del telefono aveva preventivamente eseguito il root)

\* Bisogna prestare molta attenzione in questa fase, alcuni telefoni, sprovvisti di recovery potrebbero «formattare» il dispositivo

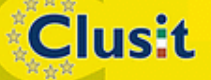

© CLUSIT 2012 – Mobile Forensics – Mattia Epifani – Litiano Piccin

# Preparazione della macchina da acquisizione e test ADB

- Sulla macchina da acquisizione e necessario installare il Software Development Kit di Android che include l'Android Debug Bridge (ADB)
- Per verificare se ADB è abilitato sul telefono è possibile usare il comando «adb devices» per avere la lista dei dispositivi connessi

C:\Users\litianop> C:\Users\litianop> C:\Users\litianop>adb devices List of devices attached 015F4A6510011013 device

183

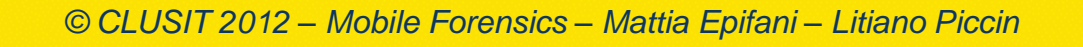

Clusit

# Acquisizione

- Verificata la presenza di ADB, per estrarre i file e le cartelle da un dispositivo Android, come per tutti i dispositivi mobile, si possono seguire due strade:
  - Acquisizione fisica
  - Acquisizione logica

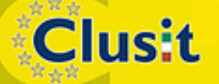

# Acquisizione fisica

- Una volta ottenuti i permessi di «root» è possibile accedere alla shell tramite ADB ed eseguite il comando «dd» per l'acquisizione fisica della memoria del telefono su scheda SD
- Bisogna identificare il «device» che contiene la partizione dati.
- Nel nostro esempio sembrerebbe:

/dev/block/mtdblock9 con filesystem YAFFS2

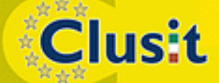

© CLUSIT 2012 – Mobile Forensics – Mattia Epifani – Litiano Piccin

### Acquisizione fisica

In realtà il device da acquisire è

/dev/mtd/mtd9

Tramite il comando

#### dd if=/dev/mtd/mtd9 of=/sdcard/data.dd bs=4096

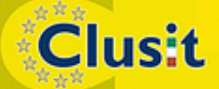

© CLUSIT 2012 – Mobile Forensics – Mattia Epifani – Litiano Piccin

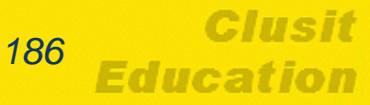

# Acquisizione fisica

Clusit

- Se il filesytem è di tipo EXT, sarà sufficiente importarlo in qualunque tool forensics per analizzarlo
- Se il filesystem è di tipo YAFFS(2), sarà necessario un tool specifico per l'estrazione dei files (es. unyaffs per linux)

# Acquisizione logica

Clusit

 Indipendentemente dal tipo di filesystem (EXT o YAFFS) è sempre possibile, una volta ottenuti i permessi di root, copiare l'intero contenuto della cartella /data (o delle altre cartelle di interesse) sulla SD esterna tramite il comando linux cp: #cp /data /sdcard/data

 Alternativamente si può eseguire l'acquisizione delle cartelle tramite il comando

C:\AndroidSDK\adb pull /data

© CLUSIT 2012 – Mobile Forensics – Mattia Epifani – Litiano Piccin

/system

Clusit

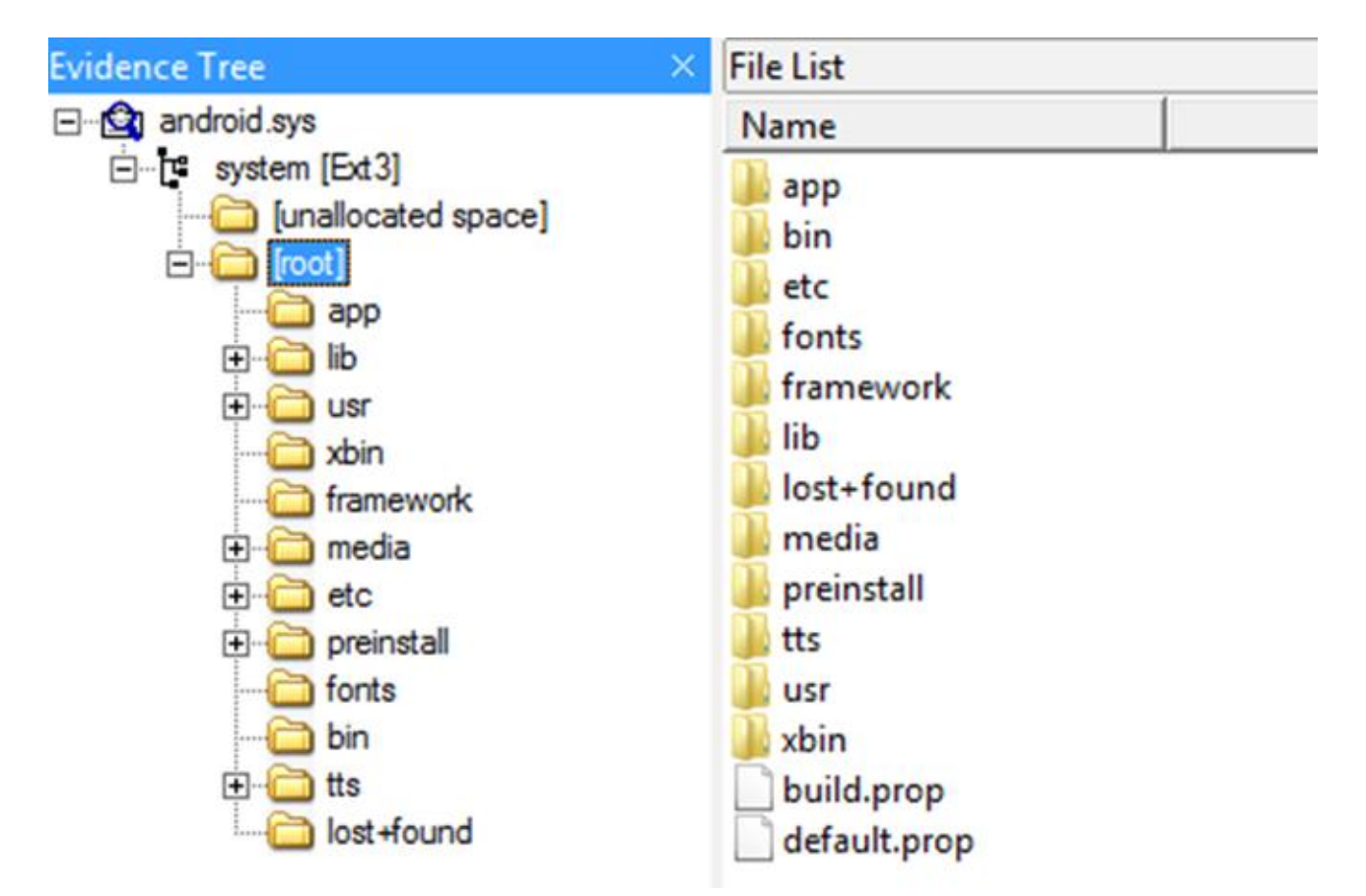

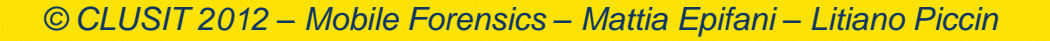

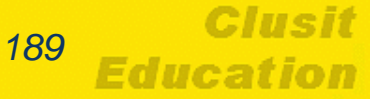

#### /data

**Clusit** 

| ⊡…r userdata [Ext3] |   | Name Size Type Date Modified                                         |   |
|---------------------|---|----------------------------------------------------------------------|---|
| 🖻 🧰 [root]          |   | misc 4 Directory 13/04/2012 08:                                      | - |
| lost+found          |   | ppprof 4 Directory 12/11/2011 17:                                    |   |
| dontpanic           |   |                                                                      |   |
| 🕀 💭 misc            |   | nanicreports                                                         |   |
| local               |   | nreinstall md5                                                       |   |
| 🕀 🛄 data            |   |                                                                      |   |
| app-private         |   | A Directory 14/04/2012 15:                                           |   |
| app                 |   | tombstones                                                           |   |
| property            |   | Trani                                                                |   |
|                     |   | uppn 4 Directory 12/11/201117                                        |   |
|                     |   | btdosmasa leases 1 Regular Eile 06/04/2012 12:                       |   |
| comm dov            |   | btin conf                                                            |   |
|                     | - | Chargeophymode 0, Pegular File 25/02/2012 07:                        |   |
| bp nym              | = | desense pid                                                          |   |
|                     |   | lacel prop                                                           |   |
|                     |   | incal.prop I Regular File 14/04/2012 15                              |   |
| location            |   | U Regular File 25/05/2012 07:                                        |   |
| opprof              |   | 000 02 00 00 00 0C 00 01 02-2E 00 00 00 02 00 00 00 ······.          | _ |
| anr                 |   | 010 OC 00 02 02 2E 2E 00 00-0B 00 00 00 14 00 0A 02                  |   |
| 🗄 💼 tpapi           |   | 020 6C 6F 73 74 2B 66 6F 75-6E 64 00 00 51 1D 00 00 lost+foundQ      |   |
| kemelpanics         |   | 030 14 00 09 02 64 6F 6E 74-70 61 6E 69 63 00 00 00 ····dontpanic··· |   |
| 🛅 battd             |   | 040 F1 57 00 00 0C 00 04 02-6D 69 73 63 D1 07 01 00 nWmiscN          |   |
| panic               |   | 050 10 00 05 02 60 61 63 61-60 00 00 00 AI 3A 00 00 ····IOCAI···;:·· |   |
| 🔁 backup            |   | 070 61 70 70 2D 70 72 69 76-61 74 65 00 91 92 00 00 app-private      |   |
|                     |   | 080 0C 00 03 02 61 70 70 00-E1 AF 00 00 10 00 08 02 ····app·á        |   |
| emt                 |   | 090 70 72 AF 70 A5 72 74 79-31 CD 00 00 14 00 0C 02 propertulf       |   |

Clusit Education

#### /cache

Clusit

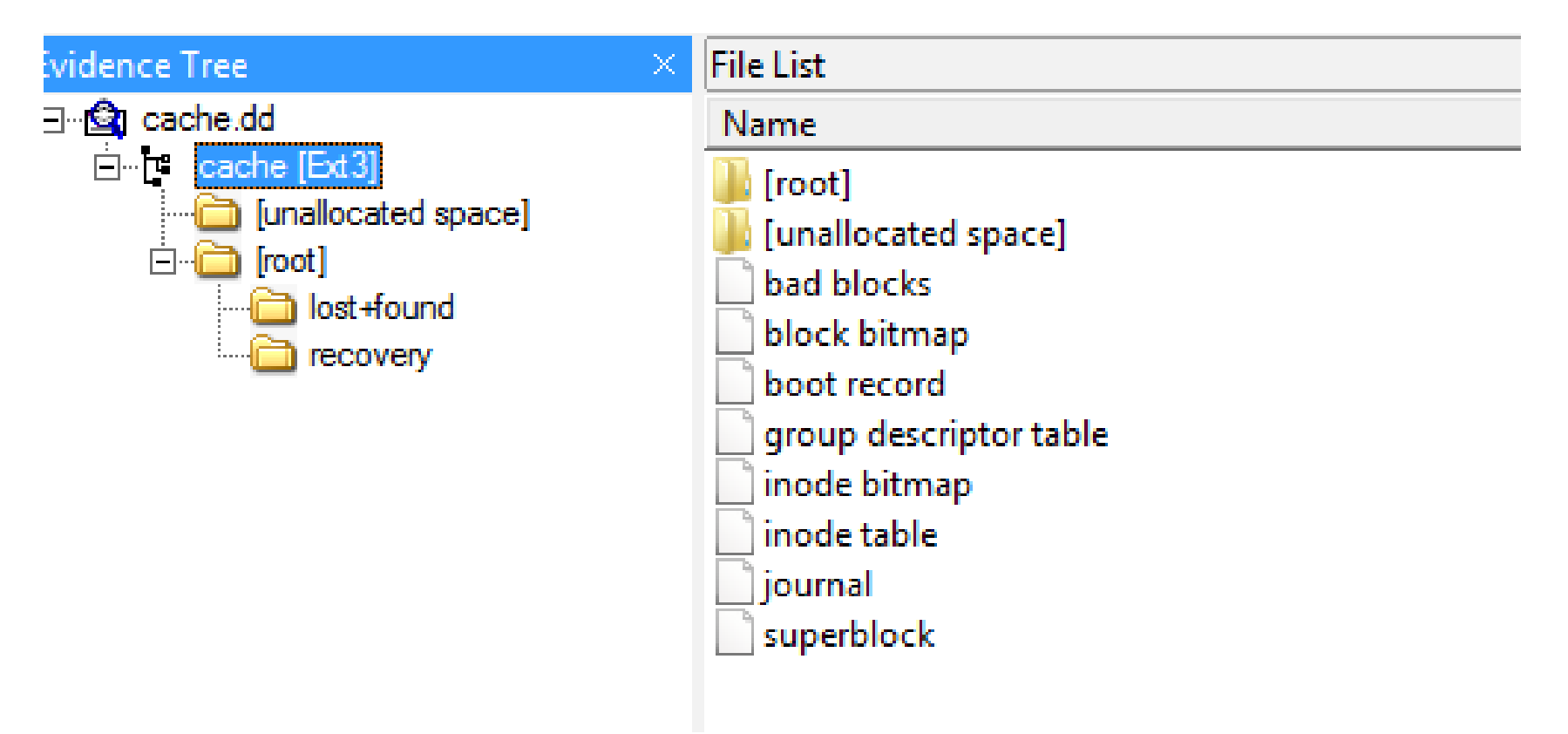

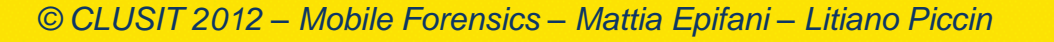

#### Cartelle e file di interesse

| РАТН                                                                | CONTENT                       |
|---------------------------------------------------------------------|-------------------------------|
| /data/data/com.*.email/databases/                                   | DB Email.                     |
| /data/data/com.google.android.gm/databases/                         | DB Gmail.                     |
| /data/data/com.android.providers.calendar/databases/calendar.db     | DB Calendar.                  |
| /data/data/com.android.providers.telephony/databases/mmssms.db      | DB MMS and SMS.               |
| /data/data/com.android.providers.telephony/databases/telephony.db   | DB Call. Log.                 |
| /data/data/com.android.providers.settings/databases/settings.db     | General Settings.             |
| /data/data/com.google.android.apps/databases/da_destination_history | DB Path History.              |
| /data/data/com.google.android.apps/files/                           | Google MAPS activity.         |
| /system/etc/backup_target_cvs                                       | Backup preferences.           |
| /data/data/com.google.android.location/files/                       | LOCATION SERVICE (if enable). |

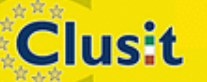

© CLUSIT 2012 – Mobile Forensics – Mattia Epifani – Litiano Piccin

192

Education

### Strutture dati di Android

 Android supporta cinque metodi per salvare i dati nei dispositivi:

- Shared preferences: XML format
- Internal storage: data structure saved in "/data" subdirectory
- External storage: data structure saved in SD card
- SQLite: single cross-platform file

Clusit

• Network: data structure saved on the web

#### Mail

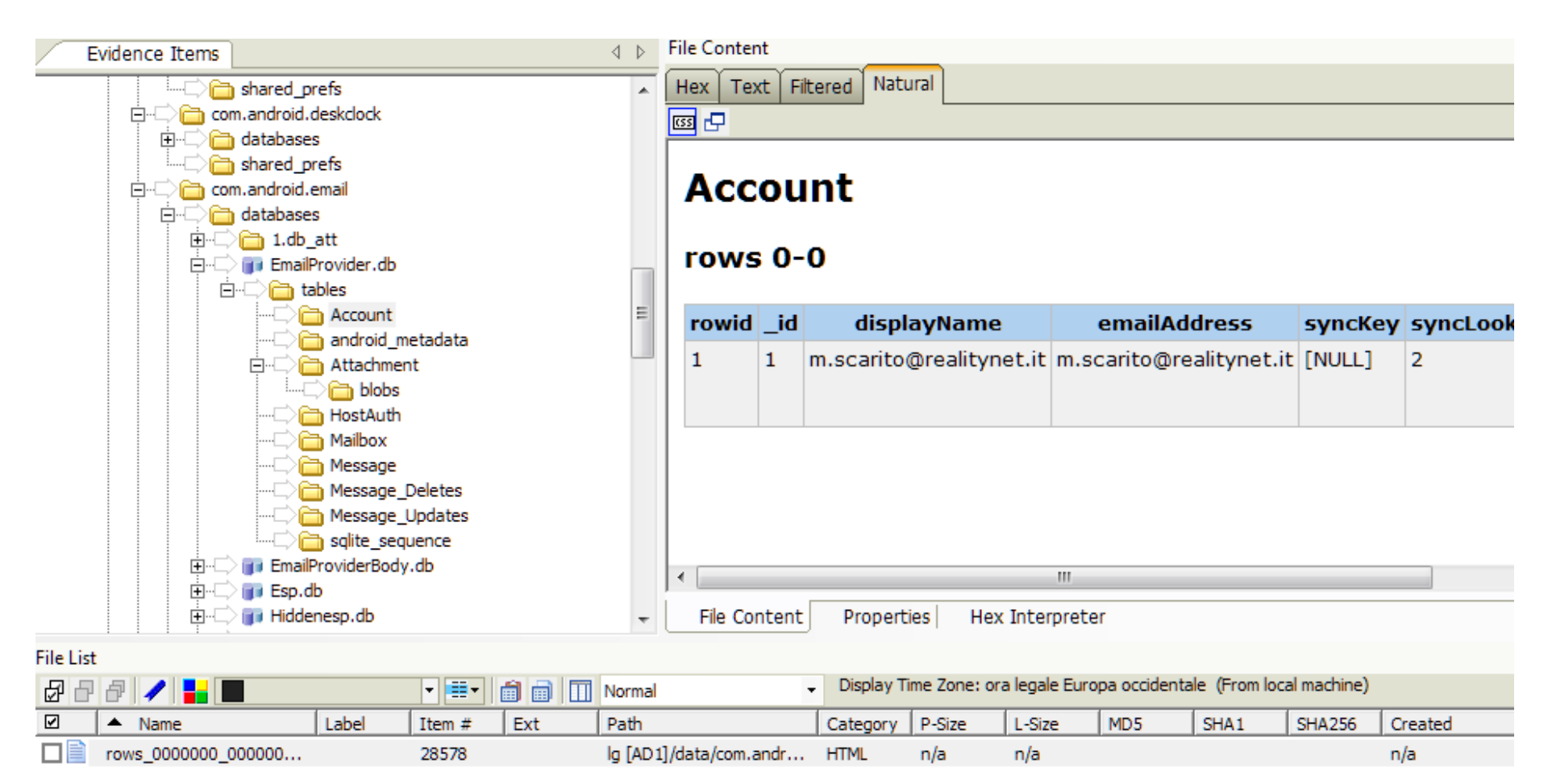

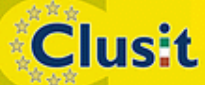

© CLUSIT 2012 – Mobile Forensics – Mattia Epifani – Litiano Piccin

Clusit Education

#### Mail

| Evidence Items 4                                                                                                    | ⊳ | File Cor | itent   |                  |                                |                                                           |               |                                                                                                   |
|----------------------------------------------------------------------------------------------------|---|----------|---------|------------------|--------------------------------|-----------------------------------------------------------|---------------|---------------------------------------------------------------------------------------------------|
| id⊃ida tables<br>⊃ida Account                                                                                                    |   | Hex      | Text F  | iltered Natural  |                                |                                                           |               |                                                                                                   |
|                                                                                                    |   | 73       | 73      | 41027            | 1334440824000                  | MDaemon at static-<br>82-85-92-<br>196.clienti.tiscali.it | 1334440821000 | Mail Statistics<br>Summary - static-<br>82-85-92-<br>196.clienti.tiscali.it<br>- Sat, 14 Apr 2012 |
| Message_Deletes<br>Message_Updates<br>Message_Updates<br>Message_Updates<br>Message_Updates<br>Message_Updates                                                                                                    |   | 74       | 74      | 41028            | 1334440831000                  | Assistenza<br>commerciale e<br>tecnica MDaemon            | 1334440831000 | È disponibile un<br>aggiornamento per<br>il software<br>MDaemon.                                  |
| i⊡⊃i tables<br>⊃i android_metadata<br>⊃i Body                                                                                                    | ш | 78       | 78      | 41031            | 1334480313000                  | Booking.com                                               | 1334480361000 | Ti presentiamo la<br>nostra nuovissima<br>app                                                     |
| Esp.db<br>⊕□ ĵi Hiddenesp.db                                                                                                    |   | 79       | 79      | 41032            | 1334503042000                  | Tati.fr                                                   | 1334503139000 | Bientot la fin des<br>10 jours TATI !                                                             |
| ⊕      ⊕ webview.db     ⊕      ⊕ webviewCache.db                                                                                                    |   | 80       | 80      | 41033            | 1334506650000                  | Lulu Castagnette                                          | 1334506750000 | info flash lulu:<br>jusqu a moins 60<br>pourcent                                                  |
| mes     mes     m |   | 81       | 81      | 41034            | 1334511856000                  | Mattia Epifani                                            | 1334511953000 | Fwd: Fwd:<br>Questionario per<br>gli Esercizi<br>convenzionati con<br>la tessera Green            |
| ercomandroid.providers.contacts                                                                                                    |   | ∢        |         |                  | Ш                              |                                                           |               |                                                                                                   |
| È⊂> 🗊 contacts2.db                                                                                                    | * | File     | Content | Properties       | Hex Interpreter                |                                                           |               |                                                                                                   |
| File List                                                                                                    |   |          |         | Display Time Zon | e: ora legale Europa occidenta | ale (From local machine)                                  |               |                                                                                                   |

| d 🗅 | &   🖊   🖬 🔳 💷            |       | ▼ ==▼  |     | Normal                 | Display I | ime zone; or | a legale curo | ipa occidenta | ale (From loc | ai machine) |         |          |          |
|-----|--------------------------|-------|--------|-----|------------------------|-----------|--------------|---------------|---------------|---------------|-------------|---------|----------|----------|
| V   | <ul> <li>Name</li> </ul> | Label | Item # | Ext | Path                   | Category  | P-Size       | L-Size        | MD5           | SHA1          | SHA256      | Created | Accessed | Modified |
|     | rows_0000000_000002      |       | 28565  |     | lg [AD1]/data/com.andr | HTML      | n/a          | n/a           |               |               |             | n/a     |          | n/a      |

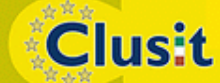

© CLUSIT 2012 – Mobile Forensics – Mattia Epifani – Litiano Piccin

Clusit

Education

#### Gmail

|         | Evidence Items           |                                                | 4                 | ⊳ Fil    | le Conter | nt           |                                 |                   |                               |                                                                                                    |                                                                                 |             |                                                                         |      |
|---------|--------------------------|------------------------------------------------|-------------------|----------|-----------|--------------|---------------------------------|-------------------|-------------------------------|----------------------------------------------------------------------------------------------------|---------------------------------------------------------------------------------|-------------|-------------------------------------------------------------------------|------|
| <u></u> |                          |                                                |                   | T H      | lex Te    | ct Fil       | tered Natura                    | al                |                               |                                                                                                    |                                                                                 |             |                                                                         |      |
|         |                          |                                                |                   | 15       | s 🗗       |              |                                 |                   |                               |                                                                                                    |                                                                                 |             |                                                                         |      |
|         |                          | mailstore.marcoscarito@gmail.                  | com.db            |          |           |              |                                 |                   |                               |                                                                                                    |                                                                                 |             |                                                                         |      |
|         |                          |                                                |                   |          | me        |              | anec                            |                   |                               |                                                                                                    |                                                                                 |             |                                                                         |      |
|         |                          |                                                |                   |          | inc.      | 550          | iges                            |                   |                               |                                                                                                    |                                                                                 |             |                                                                         |      |
|         |                          |                                                |                   |          |           | -            |                                 |                   |                               |                                                                                                    |                                                                                 |             |                                                                         |      |
|         |                          |                                                |                   |          | rows      | ; <b>0</b> - | 21                              |                   |                               |                                                                                                    |                                                                                 |             |                                                                         |      |
|         |                          |                                                | h                 |          |           |              |                                 |                   |                               |                                                                                                    |                                                                                 |             | 1                                                                       |      |
|         |                          | custom_from_prefs     custom_label_color_prefs | efs               |          | rowid     | _id          | mess                            | sageId            | conversation                  |                                                                                                    | fromAddro                                                                       | 255         | toAddresses                                                             |      |
|         |                          |                                                |                   |          | 19        | 19           | 139878307                       | 6292717839        | 139878307629271783            | 39 "Marco                                                                                                    | Scarito"                                                                        |             |                                                                         |      |
|         |                          |                                                |                   |          |           |              |                                 |                   |                               | <marce< td=""><td>oscarito@gmail.c</td><td>:om&gt;</td><td></td><td></td></marce<>                                                                | oscarito@gmail.c                                                                | :om>        |                                                                         |      |
|         |                          |                                                |                   |          | 33        | 33           | 139909786                       | 5662572951        | 139909786566257295            | 51 "Premiu                                                                                                    | umPerTe"                                                                        |             | **                                                                      |      |
|         |                          | message_labels                                 |                   |          |           |              |                                 |                   |                               | <premi< td=""><td>iumperte@media</td><td>setmail.it&gt;</td><td><marcoscarito@gmail.< td=""><td>com&gt;</td></marcoscarito@gmail.<></td></premi<> | iumperte@media                                                                  | setmail.it> | <marcoscarito@gmail.< td=""><td>com&gt;</td></marcoscarito@gmail.<>     | com> |
|         |                          | E                                              |                   |          |           |              |                                 |                   |                               |                                                                                                    |                                                                                 |             |                                                                         |      |
|         |                          | messages to fetch                              |                   |          |           |              |                                 |                   |                               |                                                                                                    |                                                                                 |             |                                                                         |      |
|         |                          |                                                |                   |          | 34        | 34           | 139911161                       | 7229035888        | 139911161722903588            | 38 "Google                                                                                                    | e Calendar" <cal< td=""><td>endar-</td><td>"Marco Scarito"</td><td></td></cal<> | endar-      | "Marco Scarito"                                                         |      |
|         |                          |                                                | onversations_to_f | =        |           |              |                                 |                   |                               | notifica                                                                                                    | ation@google.co                                                                 | m>          | <marcoscarito@gmail.com< td=""><td>1&gt;</td></marcoscarito@gmail.com<> | 1>   |
|         |                          |                                                |                   |          |           |              |                                 |                   |                               |                                                                                                    |                                                                                 |             |                                                                         |      |
|         |                          |                                                |                   |          |           |              |                                 |                   |                               |                                                                                                    |                                                                                 |             |                                                                         |      |
|         |                          | sync_settings                                  |                   |          |           |              |                                 |                   |                               |                                                                                                    |                                                                                 |             |                                                                         |      |
|         |                          | webviewCache dh                                |                   |          |           |              |                                 |                   |                               |                                                                                                    |                                                                                 |             |                                                                         |      |
|         |                          | shared prefs                                   |                   |          |           |              |                                 |                   |                               |                                                                                                    |                                                                                 |             |                                                                         |      |
|         |                          | n.google.android.googlequicksearch             | nbox              |          |           |              |                                 |                   |                               |                                                                                                    |                                                                                 |             |                                                                         |      |
|         | 🕂 🕀 🗁 🔁 com              | n.google.android.gsf                           |                   | -        |           |              |                                 |                   |                               |                                                                                                    |                                                                                 |             |                                                                         |      |
| •       |                          | III                                            | 4                 |          | File Cor  | ntent        | Propertie                       | s   Hex Inter     | preter                        |                                                                                                    |                                                                                 |             |                                                                         |      |
| File Li | File List                |                                                |                   |          |           |              |                                 |                   |                               |                                                                                                    |                                                                                 |             |                                                                         |      |
| 8 d     | 7 8 🖊 🔒 🔳                | ▼ ≣▼                                           | 💼 📄 🔲 Nor         | rmal     |           |              | <ul> <li>Display Tim</li> </ul> | e Zone: ora legal | e Europa occidentale (From lo | cal machine)                                                                                                    |                                                                                 |             |                                                                         |      |
|         | <ul> <li>Name</li> </ul> | Label Item #                                   | Ext Pat           | th       |           |              | Category I                      | P-Size L-Siz      | MD5 SHA1                      | SHA256                                                                                                    | Created                                                                         | Accessed    | Modified                                                                |      |
|         | blobs                    | 32544                                          | lg (              | [AD 1]/d | ata/com.g |              | Placeh                          | n/a n/a           |                               |                                                                                                    | n/a                                                                             |             | n/a                                                                     |      |
|         | rows 0000000 0           | 00000 20542                                    | le l              |          |           |              | LITTM                           | ala ala           |                               |                                                                                                    |                                                                                 |             | a la                                                                    |      |

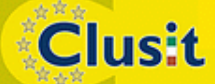

© CLUSIT 2012 – Mobile Forensics – Mattia Epifani – Litiano Piccin

Clusit

Education

#### Contacts

| Com.android.phone     Com.android.providers.calendar     Com.android.providers.contacts     Com.android.providers.contacts | Calls    | :   Filt<br>5<br>0-4 | Natural           |                            |                      |          |      |          |            |             |          |               |
|----------------------------------------------------------------------------------------------------|----------|----------------------|-------------------|----------------------------|----------------------|----------|------|----------|------------|-------------|----------|---------------|
|                                                                                                    | rowid    | _id                  | number            | date                       | duration ty          | pe ne    | v    | name     | numbertype | numberlabel | modified | modified_time |
|                                                                                                    | 1        | 1                    | 34610             | 1328295196864              | ŧ 0 2                | 0        | [NU  |          | [NULL]     | [NULL]      | 1        | 1334253749058 |
|                                                                                                    | 2        | 2                    | 08119             | 1328606527801              | L 0 2                | 0        | [NU  |          | [NULL]     | [NULL]      | 1        | 1334253749416 |
|                                                                                                    | 3        | 3.                   | +3939             | 1328799338739              | 0 3                  | 0        | Flor |          | 2          | [NULL]      | 1        | 1334313147610 |
|                                                                                                    | 4        | 4 ·                  | +3933             | 1329043924686              | 5 O 2                | 0        | Anit |          | 2          | [NULL]      | 1        | 1334313148181 |
| groups                                                                                                    | 5        | 5.                   | +3934             | 1328126740273              | 3 1 2                | 0        | Anit |          | -2         | [NULL]      | 1        | 1334253751080 |
|                                                                                                    | 6        | 6                    | 33556             | 1328270231422              | 2 0 2                | 0        | [NU  | Ă        | [NULL]     | [NULL]      | 1        | 1334253752509 |
|                                                                                                    | 7        | 7                    | 33556             | 1328273546018              | 3 76 2               | 0        | [NU  |          | [NULL]     | [NULL]      | 1        | 1334253752825 |
|                                                                                                    | 8        | 8.                   | +3934 🗠           | 1329412068628              | 3 0 2                | 0        | Flor | Ľ        | -2         | [NULL]      | 1        | 1334253754529 |
|                                                                                                    | 9        | 9.                   | +3939             | 1329465657651              | L 0 2                | 0        | Flor | <u>C</u> | 2          | [NULL]      | 1        | 1334313147610 |
|                                                                                                    | 10       | 10 ·                 | +3901             | 1329485976763              | 3 0 3                | 0        | REA  |          | 3          | [NULL]      | 1        | 1334253984521 |
|                                                                                                    | 11       | 11 ·                 | +3939             | 1329509506988              | 3 0 3                | 0        | Fab  |          | -2         | [NULL]      | 1        | 1334253758288 |
|                                                                                                    | 12       | 12 .                 | +3933             | 1330074541582              | 2 0 3                | 0        | Tina |          | -2         | INULL1      | 1        | 1334253759571 |
| status_updates     v1 settings                                                                                                    | File Con | tent                 | Properties        | Hex Interpreter            |                      |          |      |          |            |             |          |               |
|                                                                                                    | al       | •                    | Display Time Zone | e: ora legale Europa occid | entale (From local r | nachine) |      |          |            |             |          |               |

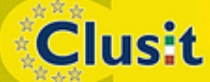

© CLUSIT 2012 – Mobile Forensics – Mattia Epifani – Litiano Piccin

197 Clusit Education

#### SMS

| Hex       Text       Filtered       Natural         B       con-adrod.provders.collects       model       model       mo                                                                                                    | Evidence Items 4 b                   | File Cont    | ent     |                                 | _               |                   |             |                      |         |   |          |   |          |           |                    |                         |
|----------------------------------------------------------------------------------------------------|--------------------------------------|--------------|---------|---------------------------------|-----------------|-------------------|-------------|----------------------|---------|---|----------|---|----------|-----------|--------------------|-------------------------|
| B       com.android.providers.colarids         B       com.android.providers.colarids         B       addbesenses         B       addbesenses         B       pandroid.prolids         B                                                                                                    | i                                    | Hex T        | ext Fi  | tered Natu                      | al              |                   |             |                      |         |   |          |   |          |           |                    |                         |
| B       com.android.provides.contacts       F       45       15       Google       [NULL]       1328194830163 U       1       -1       1       [NULL]       Promemona: ECIPA-3 MOD-1 II         B       com.android.provides.media       Google       [NULL]       1328194830163 U       1       -1       1       [NULL]       Promemona: ECIPA-3 MOD-1 II         Goom.android.provides.media       Google       [NULL]       1328194830163 U       1       -1       1       [NULL]       Clao, La         Goom.android.provides.setings       Google       [NULL]       1328205370735 0       1       -1       1       [NULL]       Clao, La         addr       addr       addr       addr       Sama       Commando and and and and and and and and and and                                                                                                    | 🖽 🖅 🧰 com.android.providers.calendar | <b>CSS</b> - |         |                                 |                 |                   |             |                      |         |   |          |   |          |           |                    |                         |
| <ul> <li>Com.androd.providers.actions</li> <li>Com.androd.providers.settings</li> <li>Com.androd.providers.settings</li> <li>Com.androd.pr</li></ul>                                                                                                    | ⊡ □ com.android.providers.contacts   | 45           | 45      | 15                              | Google          | _                 | [NULL]      | 1328194830163        | U       | 1 | -1       | 1 | [NULL]   | [NULL]    | Promemoria         | : ECIPA-3 MOD-1 II      |
| Image: Second of the second of the second                                | H. Com.android.providers.downloads   |              |         |                                 |                 |                   |             |                      |         |   |          |   |          |           | gio 2 fel          |                         |
| 46       46       3       +39393       273       1328205370735       0       1       -1       1       [NULL]       Ciao, La al farrar casa. B         47       47       47       16       +39347       QQ       1       -1       1       [NULL]       Ciao, La al farrar casa. B         48       48       17       Cinema:       QQ       [NULL]       1328260325706       0       1       -1       1       [NULL]       Cine, La al farrar casa. B         49       49       49       49       15       Google       [NULL]       1328260325706       0       1       -1       1       [NULL]       Richiedi gratis al gratis al gr                                                                                                    | E. Com android providers settings    |              | _       |                                 |                 |                   |             |                      |         | _ |          | _ |          |           | Scarito)           |                         |
| •••••••••••••••••••••••••••••                                                                                                    |                                      | 46           | 46      | 3                               | +39393          |                   | 273         | 1328205370735        | 0       | 1 | -1       | 1 | [NULL]   | [NULL]    | Ciao, La           |                         |
| Image: Section of the section of the section of th                                | 🕂 🗁 🫅 databases                      |              |         |                                 |                 |                   |             |                      |         |   |          |   |          |           | al ferrar          |                         |
| Image: Second addresses       Image: Second addresses       Image: Second addressecond addresses       Image: Second                                                                                                    | 🖻 🖓 🗊 mmssms.db                      |              |         |                                 |                 |                   |             |                      |         |   |          |   |          |           | Casa. Bi           |                         |
| addr       addr                                                                                                    | □                                    | 47           | 47      | 16                              | +39347          |                   | [NULL]      | 1328260206170        | 0       | 1 | -1       | 1 | [NULL]   | [NULL]    | Ti ho ce           |                         |
| introduction       interview       interview <td>ador =</td> <td></td> <td></td> <td></td> <td></td> <td><math>\succ</math></td> <td></td> <td></td> <td></td> <td></td> <td></td> <td></td> <td></td> <td></td> <td>03/02/1<br/>Informa</td> <td>≻</td>                                                                                                    | ador =                               |              |         |                                 |                 | $\succ$           |             |                      |         |   |          |   |          |           | 03/02/1<br>Informa | ≻                       |
| Image: Constant and addresses       Image: Constant and addresses       Image: Constant and addres       Image: Constant and addresses                                                                                                    |                                      |              |         |                                 |                 | Ú I               |             |                      |         |   |          |   |          |           | servizio           | 6                       |
| Image: Second second second                                |                                      | 40           | 40      | 17                              | Cinomo          | Ā                 | ENULU 1     | 1220260225706        | 0       | - | -        | - | ENULL 1  | ENU U 1 3 | Dichiedi           | Ā                       |
| Image: Second constraints       Image: Second constraints       Image:                                                                                                    |                                      | 40           | 40      | 17                              | Cinema          | O I               | [NULL]      | 1328200325700        | U       | 1 | -1       | 1 | [NULL]   | [NOLL]    | gratis a           | O I                     |
| Image: spart opdu opdu opdu opdu opdu opdu opending_msgs       A       Image: spart opdu opdu opending_msgs       Image: spart opdu opending_msgs       Image: spart opending_msgs       Image: spart opendings       Image: spart opending_msg                                                                                                    |                                      |              |         |                                 |                 | $\overline{\sim}$ |             |                      |         |   |          |   |          |           | 'Benven            | $\overline{\mathbf{z}}$ |
| Image: Second second second                                |                                      |              |         |                                 |                 |                   |             |                      |         |   |          |   |          |           | tanti alt          |                         |
| integrate       integrate                                                                                                    |                                      |              |         |                                 |                 |                   |             |                      |         |   |          |   |          |           | 4082 o 1           | - <b>L</b> L            |
| 49       49       49       15       Google       [NULL]       1328288427838       0       1       -1       1       [NULL]       Promem       casa pri         50       50       50       18       +3901       200       1328517484376       0       1       -1       1       [NULL]       Promem       casa pri         words       50       50       18       +3901       200       1328517484376       0       1       -1       1       [NULL]       Promem       casa pri         -1       10       INULL       INULL       INUL       INUL       INUL                                                                                                    |                                      |              |         |                                 |                 |                   |             |                      |         |   |          |   |          |           | grandec            |                         |
| Image: Solute Sequence of Solute Sequence of Solute Sequen                                |                                      | 49           | 49      | 15                              | Google          |                   | [NULL]      | 1328288427838        | 0       | 1 | -1       | 1 | [NULL]   | [NULL]    | Promem             |                         |
| Solution of the sequence of the sequence of th |                                      |              |         |                                 |                 |                   |             |                      |         |   |          |   |          |           | casa pri           |                         |
| 50 50 18 +39010 200 1328517484376 0 1 -1 1 [NULL] Ciao Ma ventina<br>words                                                                                                    |                                      |              |         |                                 |                 |                   |             |                      |         |   | _        |   |          |           | 7:50PM             |                         |
| ventina                                                                                                    |                                      | 50           | 50      | 18                              | +39010          |                   | 200         | 1328517484376        | 0       | 1 | -1       | 1 | [NULL]   | [NULL]    | Ciao Ma            |                         |
|                                                                                                    | -D mords                             |              |         |                                 |                 |                   |             |                      |         |   |          |   |          |           | ventina            |                         |
| words_content                                                                                                    |                                      |              |         |                                 |                 |                   |             |                      |         |   |          |   |          |           | - Alice Mair       |                         |
| 🖶 🖒 🦳 words_segdir                                                                                                    | 🕀 🖅 🧰 words_segdir                   |              |         | -                               | 1               |                   |             |                      |         |   |          |   |          |           |                    |                         |
| ⊕-□ in words_segments     ← File Content Properties Hex Interpreter                                                                                                    | ⊞□ in words_segments                 | File C       | Content | Propertie                       | s Hex Ir        | nterpreter        |             |                      |         |   |          |   |          |           |                    |                         |
| Je List                                                                                                    | File List                            |              |         |                                 |                 |                   |             |                      |         |   |          |   |          |           |                    |                         |
| 🕼 🗗 🖊 📕 👘 👘 🔟 Normal 🗸 Display Time Zone: ora legale Europa occidentale (From local machine)                                                                                                    | 🖉 🕘 🖉 🥒 🔡 🔲 💌 🖬 📰 🛄 Norma            | al           |         | <ul> <li>Display Tin</li> </ul> | ne Zone: ora le | egale Europa      | occidentale | (From local machine) |         |   |          |   |          |           |                    |                         |
| A Name         Label         Item #         Ext         Path         Category         P-Size         L-Size         MD5         SHA1         SHA256         Created         Accessed         Modified                                                                                                    | ☑ ▲ Name Label Item # Ext Path       |              |         | Category                        | P-Size L        | -Size M           | ID5 Sł      | A1 SHA256            | Created |   | Accessed |   | Modified |           |                    |                         |
|                                                                                                    | rows_0000000_000027 32709 lg [AE     | )1]/data/con | n.andr  | HTML                            | n/a r           | ı/a               |             |                      | n/a     |   |          |   | n/a      |           |                    |                         |

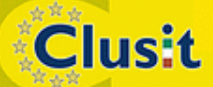

© CLUSIT 2012 – Mobile Forensics – Mattia Epifani – Litiano Piccin

Clusit198Education

# Acquisizione e analisi con prodotti commerciali

- La maggior parte dei prodotti commerciali per mobile forensics supportano Android
  - Oxygen Forensics
  - Cellebrite UFED
  - Compelson MOBILedit!
  - EnCase Neutrino

Clusit

- Micro Systemation XRY
- Paraben Device Seizure
- Tutti i software supportano l'acquisizione logica tramite content provider
- Per alcuni modelli è supportata l'acquisizione fisica (previo root del dispositivo)

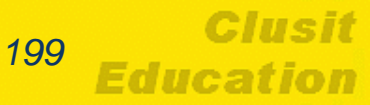

#### **Blackberry Forensics**

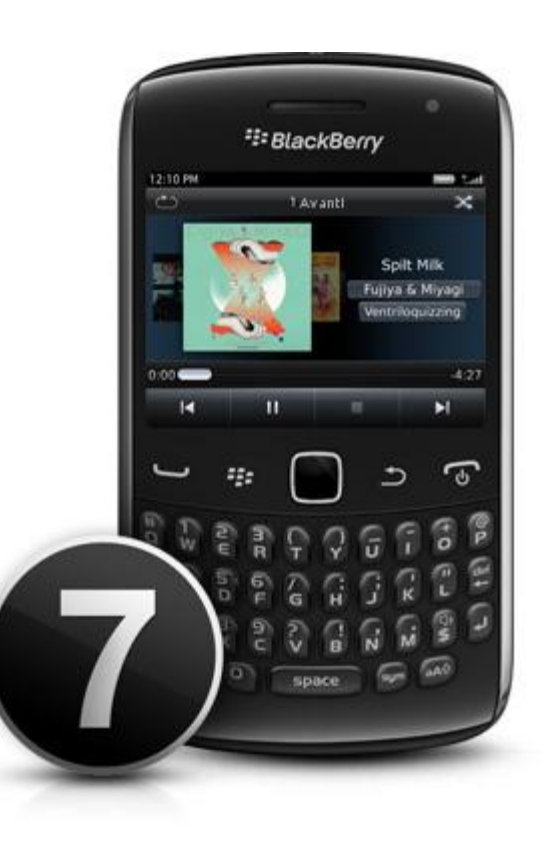

**Clusit** 

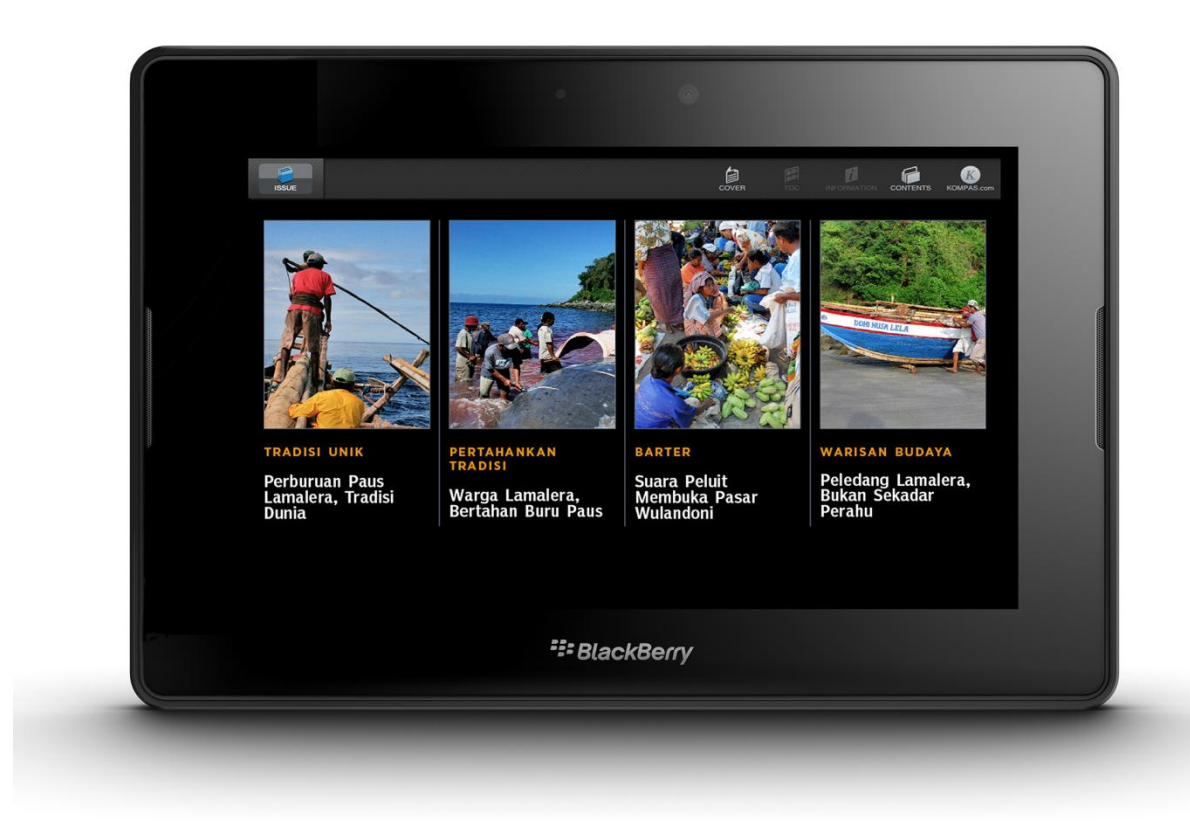

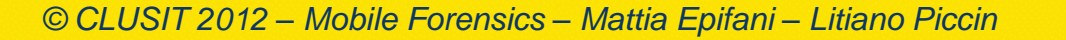

200 Clusit Education

# **Blackberry Forensics**

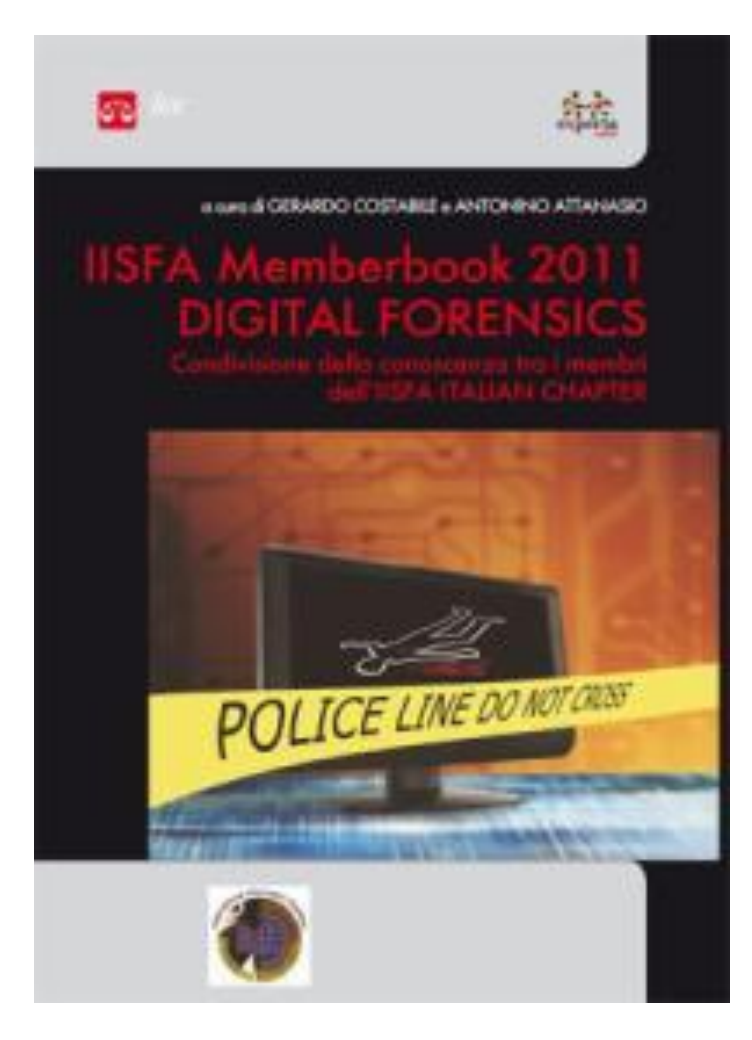

Clusit

- «Introduzione alla Blackberry Forensics», capitolo 10
- Ing. Simone Tacconi

© CLUSIT 2012 – Mobile Forensics – Mattia Epifani – Litiano Piccin

 Direttore della Sezione «Informatica Forense» del Servizio Poliza Postale e delle Telecomunicazioni, presso il Dipartimento della Pubblica Sicurezza del Ministero dell'Interno

# **Blackberry Forensics**

- Caratteristiche dei dispositivi BlackBerry
- Servizi accessibili

Clusit

- Meccanismi di protezione dei dati
- Fonti di digital evidence
- Acquisizione logica dei dispositivi
- Analisi dei backup e dei backup cifrati
- Acquisizione fisica dei dispositivi

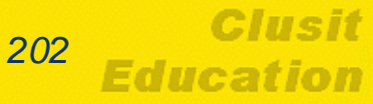

# Blackberry

- Famiglia di *smartphone* commercializzati dalla società canadese RIM (Research in Motion), fondata nel 2007
- Concepiti per essere commercializzati in un contesto aziendale, anche se hanno avuto un buon successo anche nel segmento consumer
- La quota di mercato ha oscillato tra il 10% e il 20% dal 2007 al 2011 (attualmente 11%)

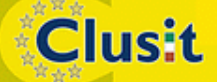

© CLUSIT 2012 – Mobile Forensics – Mattia Epifani – Litiano Piccin

# Caratteristiche dei dispositivi

- I dispositivi sono equipaggiati con Blackberry OS, un sistema operativo proprietario
- Supportano GSM (quad-band), UMTS e CDMA
- Offrono funzionalità tipiche come rubrica, calendario appuntamenti, player multimediali e fotocamera digitale
- Solitamente equipaggiati con
  - tastiera full QWERTY e trackwheel o trackball
  - touchscreen

Clusit

 Batteria proprietaria che contiene componenti elettroniche che ipediscono l'uso di altre batterie

© CLUSIT 2012 – Mobile Forensics – Mattia Epifani – Litiano Piccin

### Famiglie di modelli

| BlackBarry <sup>®</sup> | BlackBarry <sup>®</sup> | BlackBerry <sup>4</sup>                                                                                                    | BlackBerry®   |
|-------------------------|-------------------------|----------------------------------------------------------------------------------------------------|---------------|
| Bold™ 9790 >            | Curve™ 9380 >           | Bold <sup>™</sup> 9900 >                                                                                                    | Curve™ 9360 > |
|                         |                         | Pauline<br>Rime B21<br>Pauline<br>Pauline<br>Pauli |               |
| BlackBerry®             | BlackBerry®             | BlackBerry®                                                                                                    | BlackBerry®   |
|                         |                         |                                                                                                    |               |
| BlackBerry <sup>e</sup> | BlackBerry®             |                                                                                                    |               |
| Curve™ 8520 >           | Pearl™ 3G >             |                                                                                                    |               |

#### Clusit

© CLUSIT 2012 – Mobile Forensics – Mattia Epifani – Litiano Piccin

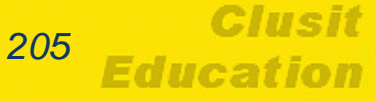

# Servizi accessibili

- Navigazione su web
- Posta elettronica
  - Gestita in modalità push
  - I messaggi in entrata sono inviati dal server di posta verso il client, senza che quest'ulltimo debba eseguire una richiesta
- SMS/MMS

Clusit

- Messaggistica istantanea proprietaria (PIN-to-PIN)
  - Consente di inviare messaggi da uno *smartphone* all'altro, conoscendo il codice identificativo PIN del terminale destinatario
  - PIN = codice non modificabile di otto caratteri esadecimali che identifica in modo univoco un device

206

© CLUSIT 2012 – Mobile Forensics – Mattia Epifani – Litiano Piccin

### Servizi accessibili

#### BlackBerry Instant Messenger (BBIM)

- Opzione di **clear history** per la cancellazione delle chat attive
- Opzione di copy history per salvare su note o memory card Sono salvati il contenuto e il PIN e non i timestamps
- Supportano anche sistemi di IM di terze parti
  - Skype
  - Yahoo Messenger
  - ♦ Google Talk
  - Windows Live Messenger
  - AOL Instant Messenger
  - ICQ

Clusit

- IBM Lotus Sametine
- Novell GroupWise Messenger

© CLUSIT 2012 – Mobile Forensics – Mattia Epifani – Litiano Piccin

#### Acesso ai servizi

Clusit

- Modalità Blackberry Internet Service (BIS), per privati e piccole realtà aziendali
  - L'utente accede alla mail con protocolli POP3/IMAP, mediante la rete di un operatore di telefonia mobile
  - Per abilitare il terminale, generalmente, l'utente si registra su un portale del gestore specificando PIN e IMEI del dispositivo
- Modalità Blackberry Enterprise Server (BES), per aziende medio-grandi
  - Permette di integrare le funzioni del Blackberry con i servizi aziendali (Es. Microsoft Exchange Server)
  - E' necessario un middlewere dedicato, detto server BES

# Meccanismi di protezione

#### Password di accesso al dispositivo

- Impostata dall'amministratore del sistema BES o dall'utente
- Lunghezza tra 4 e 40 caratteri
- Numero massimo di tentativi consentito pari a 10 (default)
- Superato il limite il dispositivo effettua un wiping della memoria

#### Wiping del dispositivo

- Utilizza un pattern di riempimento costituito da una sequenza di zeri
- Può essere attivato mediante policy impostate dall'amministratore del BES
- L'amministratore può compiere da remoto il wiping dei dispositivi

#### Crittografia delle comunicazioni

Basata su AES a 256 bit

Clusit

 Tutti i flussi di comunicazione tra BES e terminale o tra BIS e sistemi back-end di RIM

© CLUSIT 2012 – Mobile Forensics – Mattia Epifani – Litiano Piccin

# Meccanismi di protezione

#### Crittografia dei dati della memoria interna

- I dati possono essere crittografati. Non è abilitato di default ma può essere attivato dall'utente o tramite group policies
- Sono protetti messaggi, rubrica, dati di navigazione del browser, calendario degli appuntamenti, tasks, memo
- Protezione trasparente all'utente (On The Fly Encryption)

#### Rimozione della batteria

- La rimozione della batteria non modifica i dati dell'utente ma può causare un reset delle impostazioni di data e ora
- Il reinserimento della batteria nel dispositivo comporta un'accensione automatica se la batteria ha carica sufficiente

#### Always on

Clusit

 Dispositivo sempre acceso se non si esegue uno shutdown tramite PC

© CLUSIT 2012 – Mobile Forensics – Mattia Epifani – Litiano Piccin

# Fonti per digital evidence

- Si possono identificare diverse fonti di informazioni all'interno di un BlackBerry:
  - Informazioni mantenute dalla Società RIM, secondo le policy di data retention;
  - Dati conservati nei server BES aziendali;
  - Personal computer utilizzato per il backup e sincronizzazione del dispositivio (Desktop Blackberry Manager)
  - Contenuto della memoria interna
  - Contenuto della memoria estraibile
  - Contenuto della scheda SIM

Clusit

### Informazioni conservate da RIM

- La società RIM conserva alcune informazioni relative al traffico di alcuni servizi, in particolare:
  - Messaggistica PIN-to-PIN
  - Posta elettronica
  - Navigazione Web

Clusit

- Le informazioni possono essere acquisite solo a seguito di provvedimento in regime di rogatoria internazionale
- In modalità BIS, l'utente accede ai servizi con l'attivazione di un piano tariffario per il traffico dati presso il proprio gestore
- Il gestore assegna un indirizzo IP allo smartphone e RIM conserva l'associazione tra tale indirizzo e l'identificativo PIN del dispositivo

# Informazioni su messaggi

- Le informazioni relative ai messaggi PIN-to-PIN sono conservate per 6 mesi
- Si possono ottenere:

Clusit

- Identificativi PIN dei terminali con cui sono avvenuti scambi di contatti
- Data e orario di comunicazioni
- Le informazioni relative alla posta elettronica sono conservati per un periodo tra 14 e 30 giorni
  - Se l'utente elimina i messaggi dal telefono, questi sono rimossi anche dai server di posta RIM
  - La posta può essere richiesta specificando numero di telefono, PIN, indirizzo di posta, codice IMEI, codice ICCID della SIM

# Informazioni sulla navigazione

- Conservazione completa delle URL degli ultimi 7 giorni
- Conservazione delle *landing page* per 30 giorni
- Se si visita una pagina web e poi si seguono i link di questa a pagine più profonde del sito
  - Sottopagine per 7 giorni

Clusit

Pagina di partenza 30 giorni

### Attività sul server BES

- E' opportuno avvalersi dell'amministratore del server BES che possiede competenze e privilegi per operare
- Se il server non può essere spento bisogna effettuare operazioni di live forensics
  - Acquisire informazioni volatili
  - Ottenere rapidamente informazioni
  - Disabilitare meccanismi di protezione e/o wiping
- Accessibili con l'account BESAdmin mediante il software Blackberry Manager
- Informazioni presenti:

Clusit

- Modello, codice IMEI e numero telefonico associato
- Nome account utente e data di creazione
- Indirizzi di posta abbinati e data e ora ultima sincronizzazione

© CLUSIT 2012 – Mobile Forensics – Mattia Epifani – Litiano Piccin

### Informazioni sulle comunicazioni

- I dati conservati non riguardano i contenuti
- Sono conservati:
  - Mittenti/chiamanti
  - Destinatari/riceventi
  - Date e ore
- I messaggi di posta elettronica sono conservati sul server di posta (es. Exchange) associato al BES

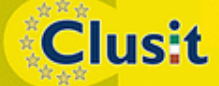

© CLUSIT 2012 – Mobile Forensics – Mattia Epifani – Litiano Piccin
# File di log su server BES

- Conservati secondo le policy di logging definite dall'azienda
- File in formato testuale collocato nella cartella
   \Program Files\Research in Motion\BlackBerry Enterprise Server\Logs\
   all'interno di sottocartelle create giornalmente (nomencaltura YYYYMMDD)
- Log di maggiore interesse quelli relativi alle comunicazioni tra utenti
  - PhoneCallLog
  - PINLog
  - SMSLog
  - Nomencaltura:

Log-Type\_YYYYMMDD.csv

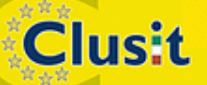

© CLUSIT 2012 – Mobile Forensics – Mattia Epifani – Litiano Piccin

# **Blackberry Desktop Manager**

- Blackberry Desktop Manager gestisce le connessioni tra lo smartphone e il PC dell'utente, giunto alla versione 6.1
- La connessione può avvenire mediante cavo USB o connessione bluetooth
- Utilizzato prevalentemente per:
  - Sincronizzare email, contatti, calendario, memo, tasks, ecc.
  - Creare un backup o ripristinare un backup precedente
  - Trasferire file tra il computer e il BlackBerry
  - Caricare nuove applicazioni
- Nella cartella

Clusit

\Documents and Settings\<userid>\Application Data\Research In Motion\BlackBerry\Loader History

è conservato un file **PIN\_teminale.xml** per ogni smartphone collegato, contenente informazioni sul dispositivo

# Acquisizione logica dei dati

- Il telefono potrebbe essere stato impostato per consentire l'accesso solo a seguito di autenticazione mediante password
- Non esistono metodi noti per aggirare questa protezione, che impedisce quindi l'acquisizione della memoria del dispositivo
- Se è abilitata la cifratura anche sulla scheda di memoria, si può utilizzare Elcomsoft Phone Password Breaker (http://www.elcomsoft.com/eppb.html) per attacchi
- Se il telefono è amministrato attraverso un server BES accessibili è possibile compiere un reset da remoto della password mediante l'utente BES Admin

Clusit

 Il fattore "tempo" è fondamentale: di default i messaggi sono cancellati dopo 30 giorni (può essere cambiata della opzioni)

#### Backup con Blackberry Desktop Manager

- La funzionalità di backup del software Blackberry Desktop
   Manager può essere utilizzata per un'acquisizione logica
- Il software non è stato concepito per scopi forensi, ma il backup prodotto è analogo a quello generato da altri strumenti commerciali di mobile forensics
- Il file prodotto ha estensione IPD e può essere aperto utilizzando:
  - Un visualizzatore separato
  - Un simulatore di terminale

Clusit

Per default il software utilizza la nomenclatura
 Backup-(YYYY-MM-DD).ipd

e viene salvato nella cartella "Documenti" dell'utente

© CLUSIT 2012 – Mobile Forensics – Mattia Epifani – Litiano Piccin

#### **Blackberry Destkop Manager**

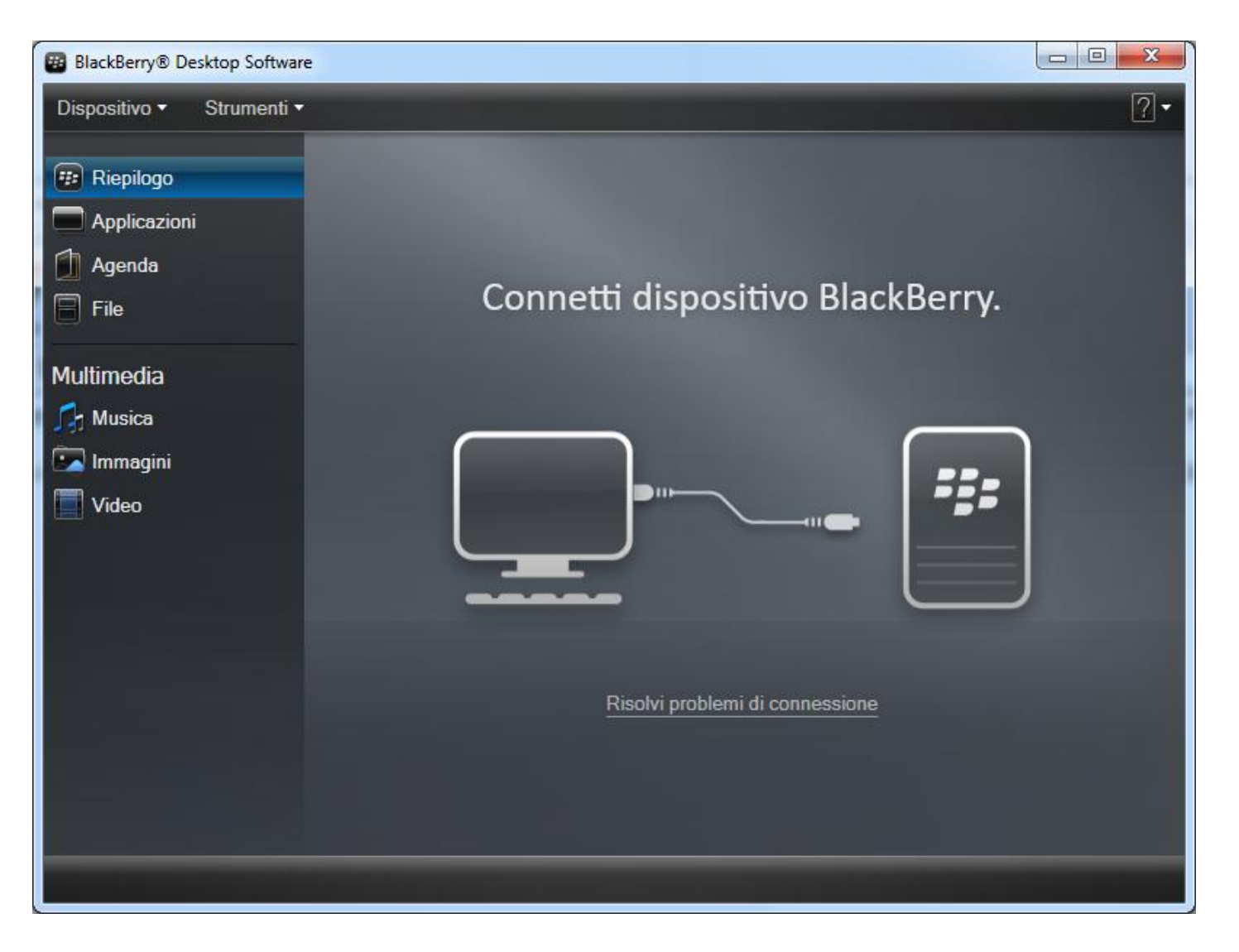

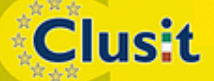

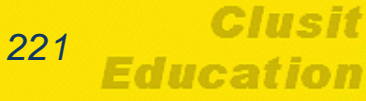

#### Visualizzatori di file IPD

- Esistono diversi software per la visualizzazione dei file di backup:
  - Elcomsoft Blackberry Backup Explorer, commerciale
  - Oxygen Forensics Suite, commerciale
  - Paraben Device Seizure, commerciale
  - MagicBerry IPD Software, freeware
  - ◆ CCL Forensics Rubus, freeware

Clusit

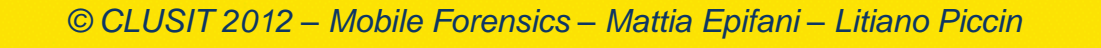

#### **Blackberry Backup Explorer**

| Elcomsoft Blackberry Backup Explorer 9 | .61 |                                                                                                    |
|----------------------------------------|-----|----------------------------------------------------------------------------------------------------|
| File View Tools Help                   |     |                                                                                                    |
| 💯 🖪 🗟 🗟 🌢 👘 🕼 🗊                        | 8   | ٠                                                                                                    |
| ⊡                                      | •   | 🖄 Messages 🕼 Contacts 🗐 SMS   🖗 AutoText   🏢 Calendar   😡 Memos   🐼 Calls   💆 Tasks   🧇 Hotlist   ź PIN   🎽 MMS 💶 |
| Messages (0)                           |     |                                                                                                    |
| 🚽 🗐 SMS (0)                            |     | From To Subject \(\nabla Date \)                                                                                  |
|                                        |     |                                                                                                    |
| Calendar (0)                           |     |                                                                                                    |
| Memos (U)                              |     |                                                                                                    |
| Tasks (0)                              | Ξ   |                                                                                                    |
| Phone Hotlist (3)                      |     |                                                                                                    |
|                                        |     |                                                                                                    |
|                                        |     |                                                                                                    |
| Saved Email Messages (0)               |     |                                                                                                    |
| Browser Bookmarks (U)                  |     |                                                                                                    |
| Pictures (0)                           |     |                                                                                                    |
| Ringtones & Sounds (0)                 |     |                                                                                                    |
|                                        |     |                                                                                                    |
| - 🚳 Quick Contacts (0)                 |     |                                                                                                    |
| Categories (2)                         |     |                                                                                                    |
| Custom Words (U)                       |     |                                                                                                    |
| Becipient Cache (0)                    |     |                                                                                                    |
| Service Book (6)                       |     | Extended MAPI                                                                                                    |
| Map Locations (0)                      |     | one message - one document Default messagestore 🔻                                                                 |
| Handheld Agent (261)                   |     | Export (destination)                                                                                              |
| BlackBerry Messenger (1)               |     | © PDF (Adobe Acrobat) O DBF (dBase) O HJT (TreePad)                                                               |
| Email Settings (0)                     |     | C LHM (MS Compiled HTML Help) C LSV (comma-separated) C KNT (KeyNote)                                             |
| Time Zones (85)                        |     | O RTF O XML O RB (Rocket eBook)                                                                                   |
| Email Filters (0)                      |     | O HLP (MS Winhelp) O MDB (MS Access) O PDB (Palm)                                                                 |
| Browser Folders (2)                    | Ŧ   | O TXT (ANST) O TFF (multipage) O FB2 (FictionBook)                                                                |
| 😝 Open IPD or BBB                      |     | DOC (MS Word)     C WPD (WordPerfect 6-12)     C Lipboard                                                         |
| <u>u</u>                               |     | Messages: 0 items                                                                                                 |
|                                        |     |                                                                                                    |

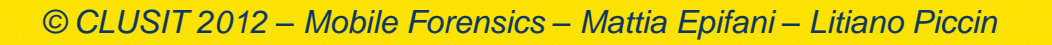

Clusit

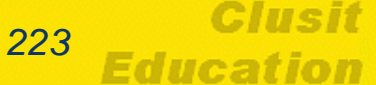

# **Oxygen Forensic Suite**

| Wizard di Estrazione Backup                                                                                                    | Cases in critically |         |
|----------------------------------------------------------------------------------------------------|---------------------|---------|
| Wizard di Estrazione Backup<br>Scegli il tipo backup che vuoi ripristinare nel programma                                                                                                    |                     | 23      |
| Oxygen backup           Backups di Oxygen Forensic Suite           Image: Image backup           Image: Image backup           Image: Image backup           Backups Apple Disk Image           Image: Image backup           Image: Image backup           Image backup           Image backup           Image backup           Image backup           Image backup           Image backup           Image backup           Image backup           Image backup           Image backup           Image bac |                     |         |
| Guida                                                                                                    | < Indietro Avanti > | Annulla |

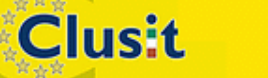

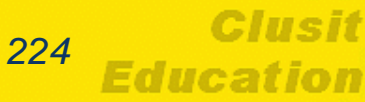

# MagicBerry

| 🗄 Magic Berry IPD Reader - M:\Computer Forensics\Software\Mobile Forensics\Blackberry\IPD Files\Backup-(2010-08-03)-1.ipd   |
|----------------------------------------------------------------------------------------------------|
| File Service Book Manipulate Options Help                                                                                   |
| M:\Computer Forensics\Software\Mob                                                                                          |
| H. AutoText                                                                                                    |
| Service Book                                                                                                    |
| Trusted Key Store                                                                                                    |
| Default Service Selector                                                                                                    |
| PGP Key Store                                                                                                    |
| Handheld Configuration                                                                                                    |
| Handheld Key Store                                                                                                    |
| Handheld Agent                                                                                                    |
| KeyStoreManager                                                                                                    |
| Policy                                                                                                    |
| RMS Databases                                                                                                    |
| Random Pool                                                                                                    |
| Content Store                                                                                                    |
| Application Permissions                                                                                                    |
| CustomWordsCollection                                                                                                    |
| Time Zones                                                                                                    |
| Memos                                                                                                    |
|                                                                                                    |
| Backup-(2010-08-03)-1.ipd 0 SMS Messages, 0 Address Book (All), 0 Tasks, 0 Memos, 0 Calendar, 0 Phone Calls, 6 Service Book |

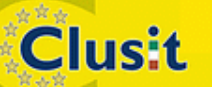

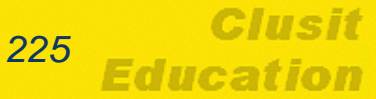

#### **Rubus**

**Clusit** 

| P Rubus                                              | - | -                        | -  |                |          |              |      |    |    |    |    |    |    |    |    |    |            |    |       |       | х |    |
|------------------------------------------------------|---|--------------------------|----|----------------|----------|--------------|------|----|----|----|----|----|----|----|----|----|------------|----|-------|-------|---|----|
| File Help                                            |   |                          |    |                |          |              |      |    |    |    |    |    |    |    |    |    |            |    |       |       |   |    |
| File Help                                            |   | Hex View 0000000 0000000 | 81 | D6 E2<br>20 57 | B7<br>41 | <u>60 00</u> | ) OE | 53 | 65 | 67 | 6E | 61 | 6C | 69 | 62 | 72 | .Öâ<br>i W | ·` | .Segn | alibr |   |    |
| Dati e applicazioni MDS     Default Service Selector | - |                          |    |                |          |              |      |    |    |    |    |    |    |    |    |    |            |    |       |       | Ŧ |    |
| Start: 0 End: 0 Length: 0                            |   |                          |    |                |          |              |      |    |    |    |    |    |    |    |    |    |            |    |       |       |   | :: |

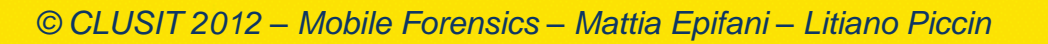

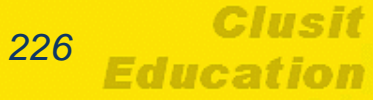

# Backup protetti da password

- Se sul computer viene rinvenuto un backup protetto con password è possibile fare un attacco utilizzando Elcomsoft Phone Password Breaker
- Supporta

Clusit

- Attacco a dizionario
- Attacco bruteforce

| Elcomsoft l   | Phone Password Breaker                                       |  |  |  |  |  |
|---------------|--------------------------------------------------------------|--|--|--|--|--|
| ile Recover   | ry Help                                                      |  |  |  |  |  |
| Backup:       |                                                              |  |  |  |  |  |
| Click 'Open'  | to select file Open                                          |  |  |  |  |  |
| Attacks       |                                                              |  |  |  |  |  |
|               |                                                              |  |  |  |  |  |
| Task          | Î                                                            |  |  |  |  |  |
| english       | n.dic; no mutations                                          |  |  |  |  |  |
|               |                                                              |  |  |  |  |  |
|               |                                                              |  |  |  |  |  |
|               |                                                              |  |  |  |  |  |
| Progress      |                                                              |  |  |  |  |  |
|               | Start                                                        |  |  |  |  |  |
| Estimated tir | me left:                                                     |  |  |  |  |  |
| Attack rate:  |                                                              |  |  |  |  |  |
| Current pas   | sword: 🗈 🖓 🗟                                                 |  |  |  |  |  |
| Time          | Message                                                      |  |  |  |  |  |
| 17:15:00      | Starting EPPB                                                |  |  |  |  |  |
| 17:15:01      | GetProcAddress( "nvcuda.dll", "cuDeviceTotalMem_v2" ) failed |  |  |  |  |  |
| 17:15:01      | cudaLoadAllImports() failed                                  |  |  |  |  |  |
| 17:15:01      | EPPB v. 1.81 r 1077 [PROFESSIONAL EDITION]                   |  |  |  |  |  |
|               |                                                              |  |  |  |  |  |
|               |                                                              |  |  |  |  |  |

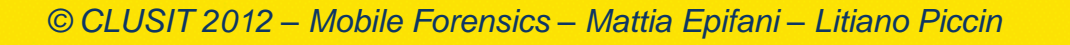

# Utilizzo di simulatori

- I file di backup si possono visualizzare anche utilizzando simulatori
- Consentono di simulare l'uso del terminale e visualizzarne i contenuti originali, ottenendo una sorta di "virtualizzazione" del dispositivo reale

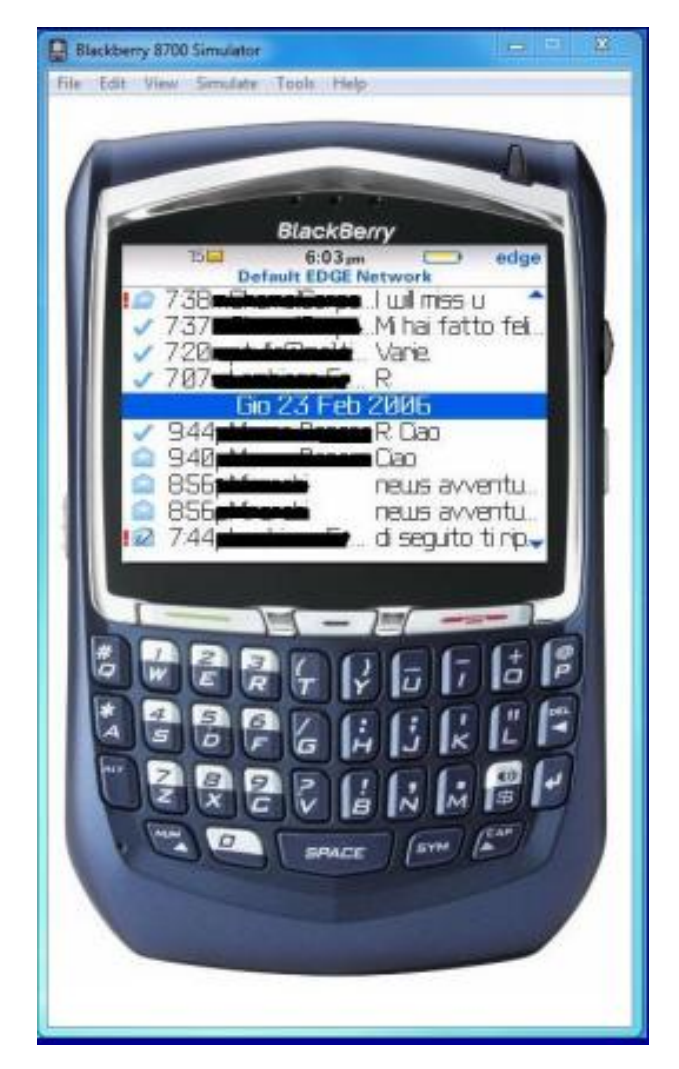

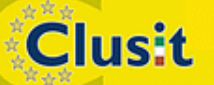

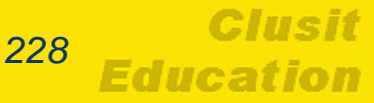

#### Informazioni estratte

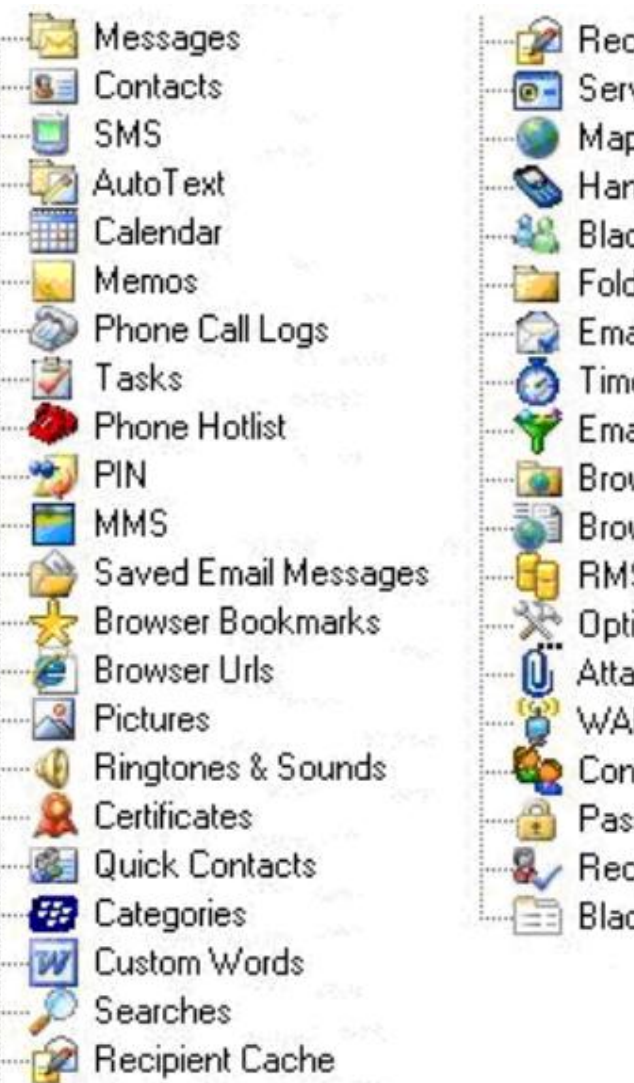

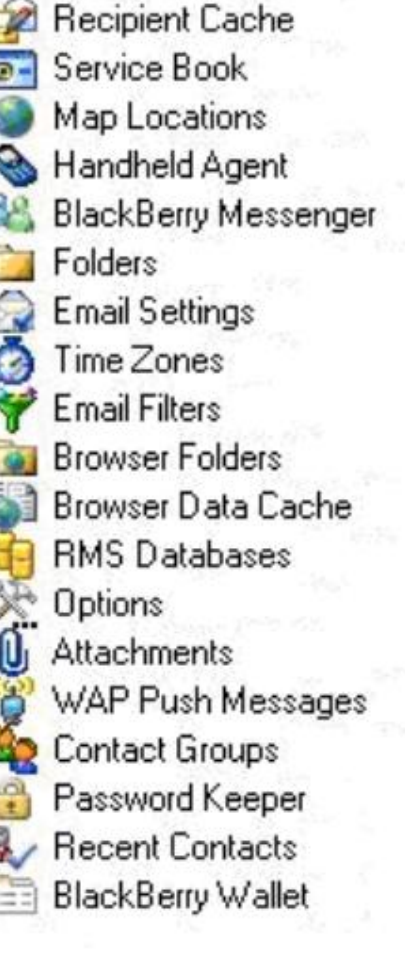

Clusit

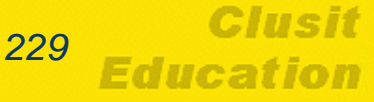

#### Software forensi per l'acquisizione logica

- Diversi software forensi supportano
   l'acquisizione logica dei dati presenti su dispositivi Blackberry
- I principali

Clusit

- Oxygen Forensic Suite
- Paraben Device Seizure
- Access Data Mobile Phone Examiner
- MobilEdit! Forensic

# **BlackBerry Instant Messenger**

- Le informazioni relative alla chat
   Blackberry non sono salvate all'interno dei backup
- La rimozione della batteria non comporta la cancellazione delle chat e dei contatti
- Possono essere salvate unicamente mediante un'ispezione manuale del telefono (es. Fernico ZRT)
- Necessario visualizzare separatamente i contatti e le chat

Clusit

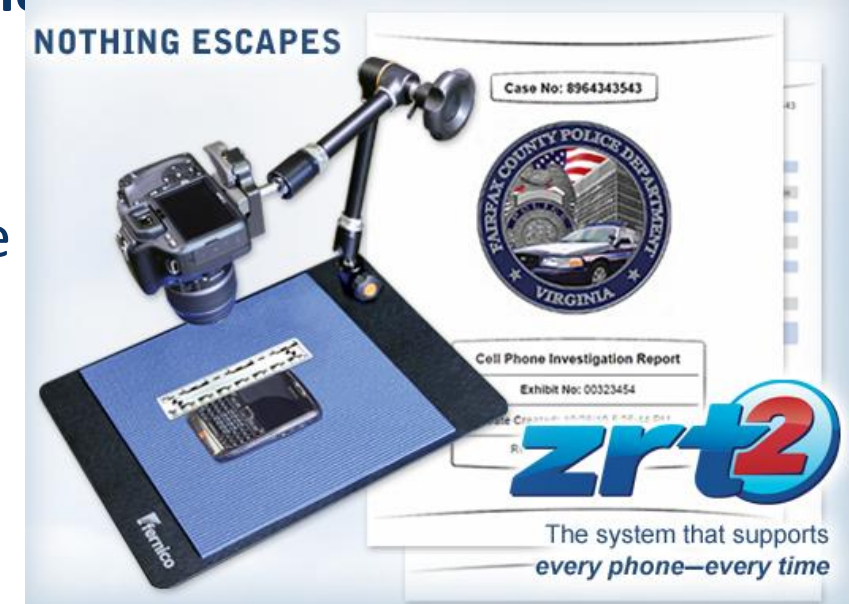

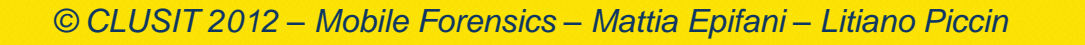

# **BlackBerry Instant Messenger**

- Messaggio con icona blu = conversazione letta
- Messaggio con icona gialla = conversazione non ancora letta
- Messaggio con X rossa = messaggio non recapitato al destinatario
- Mesaggio con lettera D = messaggio consegnato (delivered) al destinatario
- Messaggio con lettera R = messaggio letto dal destinatario (read)
- Messaggio con icona a orologio = messaggio ricevuto dal desitnatario ma non ancora aperto

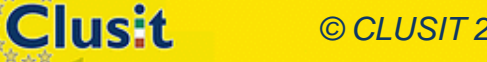

© CLUSIT 2012 – Mobile Forensics – Mattia Epifani – Litiano Piccin

#### Acquisizione fisica

 Recentemente Cellebrite UFED ha rilasciato una versione del firmware che supporta l'acquisizione fisica di diversi modelli di BlackBerry

 Funziona unicamente su dispositivi non bloccati con password e dove non sia attiva la cifratura

#### BlackBerry Breakthrough for Cellebrite's UFED System

We are proud to be the first to release physical extraction and decoding for dozens of BlackBerry devices via the UFED Ultimate.

The physical extraction for unlocked devices only is performed using Cellebrite's proprietary boot loaders, in a forensically sound manner.

This release enables decoding for BlackBerry NAND devices running OS 4, 5, 6 and 7 physical extraction.

- Device info
- Address book
- SMS

Clusit

- Call logs
- MMS (including attachments)
- Email (excluding attachments)
- Installed applications
- Paired Bluetooth devices
- BlackBerry Messenger (BBM) contacts and chat
- Deleted data and much more

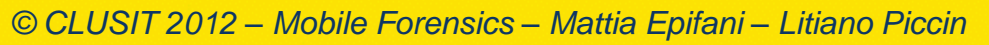

# **Phone History Database**

- Phone History Database: database utilizzato per velocizzare l'inserimento di un numero di telefono (una sorta di "dizionario" dei numeri più utilizzati
- Non viene cancellato quando si rimuove l'elenco delle chiamate
  - http://www.swiftforensics.com/2012/01/blackberry-ipdresearch-phone-history.html
- Non viene cancellato quando si rimuove l'elenco delle chiamate

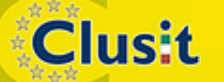

© CLUSIT 2012 – Mobile Forensics – Mattia Epifani – Litiano Piccin

# **BBThumbs.dat**

- "The purpose of a thumbnail cache in any system, is generally to speed up the browsing of large numbers of graphic or video files"
- "When conducting a digital forensics analysis of a computer, looking for these thumbnail caches often provide clues as to what files may have existed before they were deleted off the file system"
  - https://github.com/sheran/bbt
  - http://chirashi.zenconsult.net/puttering-around-withblackberry-forensics-part-1/
  - http://www.digiconf.net/index.php?download=roma2011.pdf

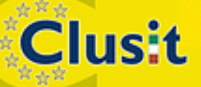

© CLUSIT 2012 – Mobile Forensics – Mattia Epifani – Litiano Piccin

#### **Symbian Forensics**

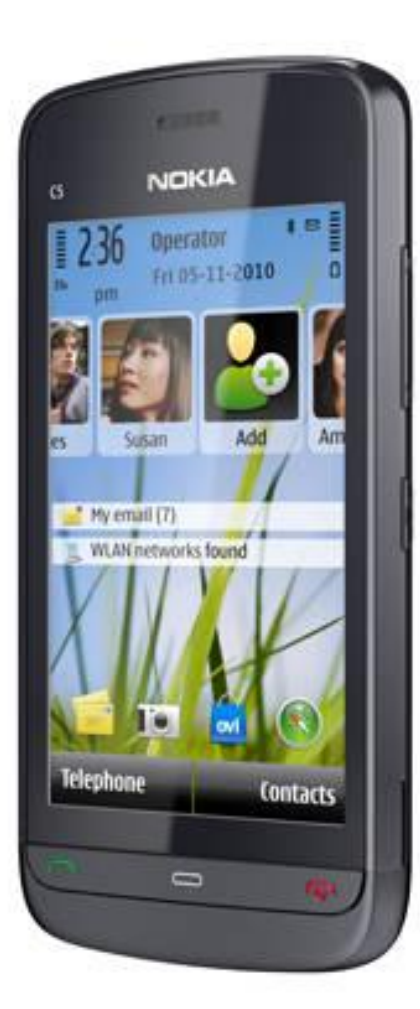

**Clusit** 

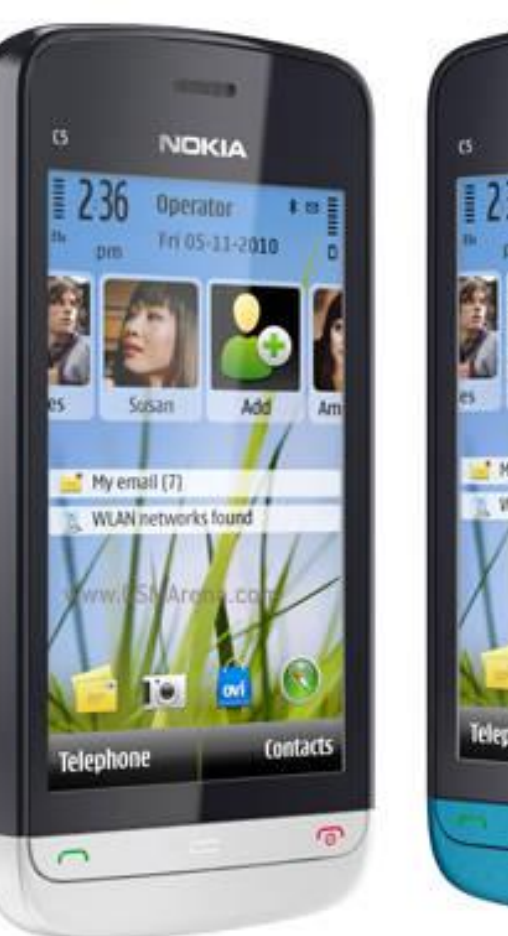

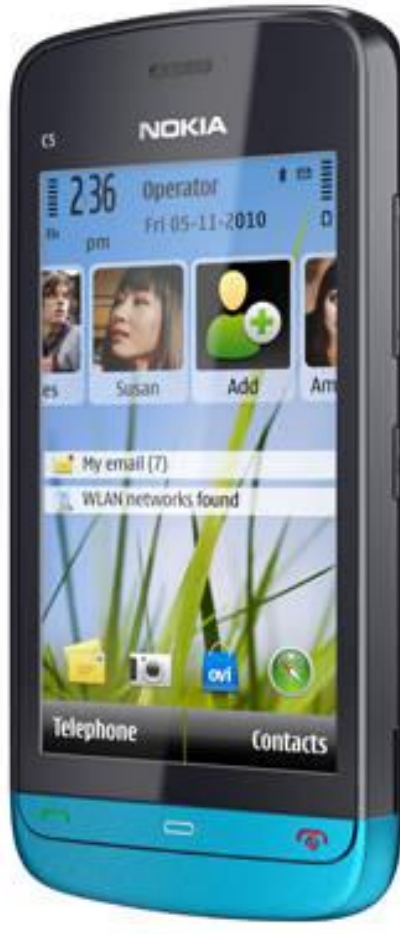

Clusit

Education

236

# Acquisizione logica

Clusit

- L'acquisizione logica di smartphone con sistema operativo Symbian può essere effettuata:
  - Realizzando un backup utilizzando il software Nokia Suite
  - Utilizzando un software di acquisizione forense
- L'acquisizione mediante software di backup può essere effettuata collegando lo smartphone a un PC e attivando l'opzione "Nokia PC Suite" sullo schermo del dispositivo

#### Analisi dei backup

- Il file prodotto dal software Nokia Suite è in formato NBU
- Per visualizzarne il contenuto è necessario utilizzare software di terze parti
- I principali software per l'apertura di file in formato NBU sono:
  - ◆ NBU Explorer, freeware
  - Noki, commerciale

Clusit

© CLUSIT 2012 – Mobile Forensics – Mattia Epifani – Litiano Piccin

# **NBU Explorer**

| backup nokia 3110.nbu - NbuExplorer                                                                                                    |           |           |     |  |  |  |  |
|----------------------------------------------------------------------------------------------------|-----------|-----------|-----|--|--|--|--|
| File Help                                                                                                    |           |           |     |  |  |  |  |
| File content Messages File parsing                                                                                                    | log       |           |     |  |  |  |  |
| Internal files                                                                                                    |           |           |     |  |  |  |  |
| in the second second se | File Name | File Size | Dat |  |  |  |  |
| immagini<br>immagini<br>Sfondi<br>imi<br>ClipArt<br>imi<br>Comici<br>imi<br>Screen save                                                                                                    |           |           |     |  |  |  |  |
| Contacts                                                                                                    | ۰ III     |           | •   |  |  |  |  |
| Calendar<br><br>Messages<br><br>MMS<br><br>Settings<br><br>                                                                                                    |           |           |     |  |  |  |  |
| 4 III >                                                                                                    |           |           |     |  |  |  |  |
| Total: 3642 files / 5 192 301 Bytes Selected: 1936 files, 1 182 490 Bytes                                                                                                    |           |           |     |  |  |  |  |

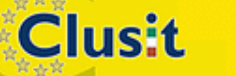

© CLUSIT 2012 – Mobile Forensics – Mattia Epifani – Litiano Piccin

Clusit Education

#### Noki

**Clusit** 

| 😒 Noki - Explorer for Nokia PC Suite Backup Fi 💷 💷 📂                                                                                                    | X ) |
|----------------------------------------------------------------------------------------------------|-----|
| open the pc suite-backuped .nbu, .nfb or .nfc file:<br>Browse attia\Documents\backup nokia 3110.nbu                                                                                                    |     |
| Save As Save As About                                                                                                    |     |
| Image: C:         Image: Decision of the state of the state of th |     |
|                                                                                                    |     |

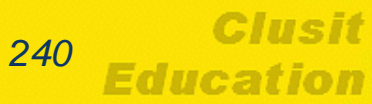

#### Acquisizione logica Oxygen Forensics Suite

- Si deve installare una applicazione (OxyAgent) nel dispositivo per estrarre i dati
- L'applicazione non modifica i dati contenuti nello smartphone

http://www.oxygen-forensic.com/download/articles/Oxygen\_Agent\_Application\_Approach.pdf

 Il dettaglio delle operazioni da eseguire per l'installazione e l'estrazione dei dati è riportato sul sito del produttore

http://www.oxygen-forensic.com/download/articles/Oxygen\_Forensic\_Suite-How\_to\_connect\_SymbianOS\_devices.pdf

Clusit

© CLUSIT 2012 – Mobile Forensics – Mattia Epifani – Litiano Piccin

#### Acquisizione logica Oxygen Forensics Suite

| Oxygen Connection Wizard |                                                                                                    |
|--------------------------|----------------------------------------------------------------------------------------------------|
|                          | Oxygen Connection Wizard                                                                                                    |
|                          | Upload OxyAgent                                                                                                    |
|                          | <b>Nokia 5320 XpressMusic</b> device is detected! <b>OxyAgent</b> upload is necessary<br>for getting a complete device information and does not change any personal<br>data.                              |
|                          | Please, select an option and press <b>Next</b> to continue.                                                                                                    |
|                          | Upload and install OxyAgent into the phone. Connect the phone.                                                                                                    |
|                          | OxyAgent has been already installed. Connect the phone.<br>(Please, enter the Applications folder, run OxyAgent and choose<br>"Start USB exchange" menu item. Press Next button to connect the<br>phone.) |
|                          | I don't want to install anything into the phone and connect. Skip this phone.                                                                                                    |
| Help                     | < Back Next > Cancel                                                                                                    |

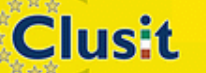

© CLUSIT 2012 – Mobile Forensics – Mattia Epifani – Litiano Piccin

242

Education

#### Acquisizione logica Oxygen Forensics Suite

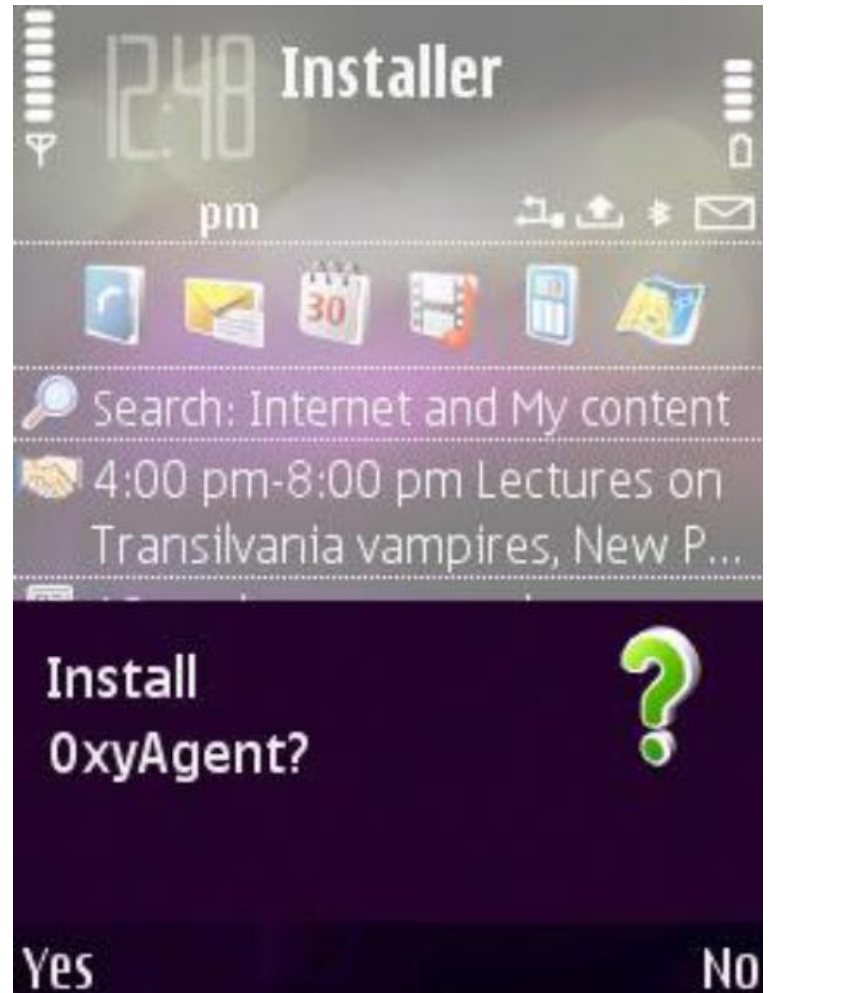

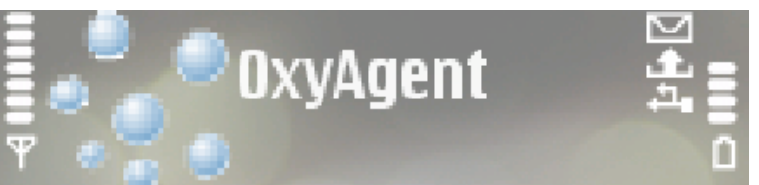

For your information:

This application will make use of the following features. If you have any questions please contact us at support@oxygensoftware.com:

Start IrDA exchange Start Bluetooth exchange Start USB exchange

About 0xyAgent

Exit

Select

Cancel

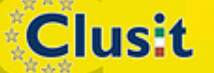

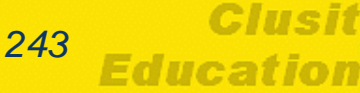

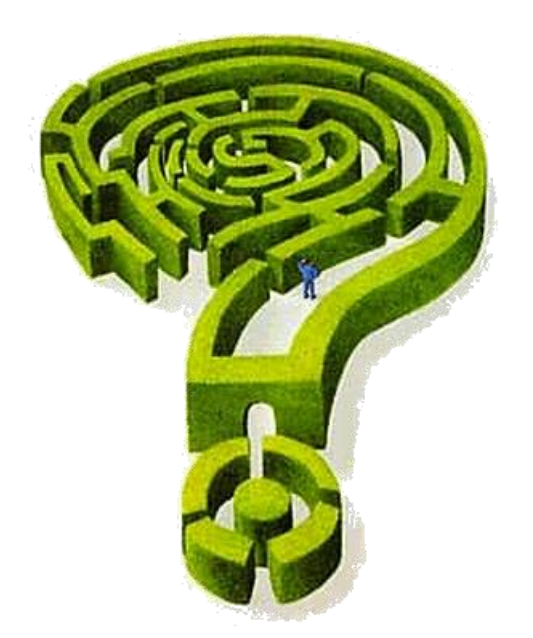

#### Mattia Epifani

Mail: mattia.epifani@digital-forensics.it
 Web: http://www.digital-forensics.it - http://blog.digital-forensics.it
 Linkedin: http://www.linkedin.com/in/mattiaepifani

Clusit

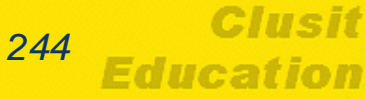